| 使用说明书 | AXFA14G/C<br>分离型电磁流量计转换器<br>[硬件版/软件版] | ADMAG <b>AXF</b> ™ |
|-------|---------------------------------------|--------------------|
|       | AXF<br>电磁流量计<br>一体型流量计<br>[软件版]       | IM 01E20C02-01C-C  |

۲

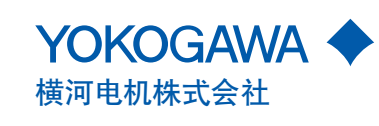

--

IM 01E20C02-01C-C 第5版

-

目录

.

\_

# 目录

۲

| 1. | 简介                                                  | 1-1         |
|----|-----------------------------------------------------|-------------|
|    | <b>1.1</b> 安全使用电磁流量计                                | 1-2         |
|    | 1.2  保修                                             | 1-3         |
|    | <b>1.3</b> 分离型传感器配套                                 | 1-3         |
|    | 1.4 ATEX文件                                          | 1-4         |
| 2. | 操作须知                                                | 2-1         |
|    | 2.1 检查型号和规格                                         | 2-1         |
|    | 2.2 附件                                              | 2-1         |
|    | 2.3 存放须知                                            | 2-1         |
|    | 2.4 安装地点须知                                          | 2-2         |
| 3. | 安装                                                  | 3-1         |
|    | 3.1 安装地点                                            | 3-1         |
|    | 3.2 安装                                              | 3-1         |
| 4. | 接线                                                  | 4-1         |
|    |                                                     | /_1         |
|    | 4.1 按线测和 ····································       |             |
|    | 4.2                                                 | ۲-++<br>2_1 |
|    | <b>4.0</b> 按线口                                      | 4-3.<br>۸_4 |
|    | 4.4 按线<br>1 / 1 订工主主                                | 4-4<br>1_1  |
|    | 4.4.1 打斤冗量                                          | 4-4<br>۸_۸  |
|    | 4.4.2                                               |             |
|    | 4.4.3 电源电缆接线须和 ···································· |             |
|    | 4.4.5                                               |             |
|    | 4.4.6 公 密 刑 <i>住</i> 咸 哭 与 Δ X F Δ 1 <i>Δ</i> 柱     |             |
|    | <b>4.4.7</b> 许 注 外 部 位 志                            |             |
|    | 4.4.8 安装壳盖                                          |             |
| 5. | 基本操作步骤(显示单元的使用)                                     | 5-1         |
|    | 51 操作面板的构造和功能                                       | 5-1         |
|    | 5.2 显示单元的设置方法                                       |             |
|    | 5.2.1 显示模式→设置模式                                     | 5-2         |
|    | 5.2.2 设置模式                                          |             |
|    | 5.3 参数设置步骤                                          |             |
|    | 5.3.1 洗择型数据的设置示例。流量单位                               |             |
|    | 5.3.2 数值型数据的设置示例。流量量程                               |             |
|    | 5.3.3 字符数字组合型数据的设置示例。位号                             |             |
|    |                                                     |             |

第 4 版: 2005 年 2 月(KP) 横河电机株式会社 版权所有 2003

.

IM 01E20C02-01C-C

| 6.1 参数         6.2 参数列表。         6.3 参数列表。览         6.4 参数说明         6.5 参数为表。览         6.6 参数说明         (1) 案单B, 快速设置项         (2) 菜单C, 基本设置项         (3) 菜单D, 累计值设置项         (4) 菜单E, 脉冲设置项         (5) 菜单F, 扰态功能设置项         (6) 菜单F, 送部功能设置项         (7) 菜单H, 显示设置项         (8) 菜单L, 送部功能设置项         (9) 菜单L, 送部功能设置项         (10) 菜单M, 自动调零功能设置项         (11) 菜单N, 环路测试设置项         (12) 菜单P, 参数保护项         6.5 指斷功能         6.5.1 指醫致別         6.5.2 指醫选择         6.5.3 报警和警告提示         6.5.4 K醫致別         6.5.3 报警和警告提示         6.6 AXF一体型流量计页如         7.1 BT200基本操作         7.1.1 键盘布置及显示         7.1.2 比键说明         7.2 使用BT200读体AXFA14         7.2.1 ET200达线电示         7.2.2 BT200阶数提更新和上传下载功能         7.2.3 BT200字面和流量数据显示         7.3 使用BT200过行参数设置         7.3 C用BT200过行参数设置         7.3 BT200字和数规的设置         7.3.2 BT200家型数超的设置         7.3.3 BT200字和数超超的设置         8.1 通讯线路状况         8.1.1 AXFA14和HART手操器之间的设置、位号         7.3.2 BT200数字型数超相的设置         8.1 通讯线路状求元                                          | 6-1         |
|----------------------------------------------------------------------------------------------------|-------------|
| 6.2       参数列表总览         6.3       参数说明         6.4       参数说明         (1) 菜单B: 快速设置项       (2) 菜单C: 基本设置项         (2) 菜单C: 基本设置项       (3) 菜单D: 累计值设置项         (3) 菜单D: 累计值设置项       (4) 菜单E: 脉冲设置项         (5) 菜单F: 状态功能设置项       (6) 菜单G: 报警设置项         (7) 菜单H: 显示设置项       (9) 菜单K: 诊断功能设置项         (10) 菜单M: 目の词零功能设置项       (11) 菜单N: 环路测试设置项         (12) 菜单P: 参数保护项       (12) 菜单P: 参数保护项         6.5       报警功能         6.5.1       报警知警告提示         6.5.2       报警动推         6.5.3       报警和警告提示         6.6       AXF一体型流量计须知         7.1       BT200基本操作         7.1.1       键盘布置及显示         7.1.2       按键说明         7.2       使用BT200操作AXFA14         7.2.2       BT200的数据更新和上传下载功能         7.3.3       BT200边指令教设置         7.3.4       使用BT200选指令数设置         7.3.5       BT200边有命数定置         7.3.6       BT200边有参数定置         7.3.7.3       BT200支型数据的设置         7.3.8       BT200支字型数据的设置         8.1       通讯线路承求         8.2       HART手操器进行操作         8.1.1       通讯线路标况         8.2.1       總益希置和型的能    | 6-1         |
| 6.3 参数列表总览         6.4 参数说明         (1) 菜单B: 快速设置项         (2) 菜单C: 基本设置项         (3) 菜单D: 累计值设置项         (4) 菜单E: 脉冲设置项         (5) 菜单F: 状态功能设置项         (6) 菜单G: 报警设置项         (7) 菜单H: 显示设置项         (8) 菜单J: 辅助功能设置项         (9) 菜单K: 诊断功能设置项         (10) 菜单M: 自动调零功能设置项         (11) 菜单M: 和路测试设置项         (12) 菜单P: 参数保护项         6.5 报警边路         6.5.1 报警级列         6.5.2 报警边择         6.5.3 报警和警告提示         6.6 AXF一体型流量计须知         7.2 使用BT200进行操作         7.1 BT200基本操作         7.1.1 键盘布置及显示         7.2 使用BT200进行参数设置         7.2.2 BT200的数据更新和上传下载功能         7.2.3 BT200边行参数设置         7.3 BT200边行参数设置         7.3 BT200边行参数设置         7.3 BT200边行参数设置         7.3 BT200边行参数设置         7.3 BT200边行参数设置         7.3 BT200边行参数设置         7.3 BT200字符数字型负型数据的设置: 位号         8.1 通讯线路状况         8.1.1 AXFA14和HART手操器之间的连接         8.2 HART手操器进行操作         8.2 HART手操器 (275型) 的基本操作         8.2 HART手操器 (275型) 的基本操作         8.2 HART手操器 (275型) 的基本操作         8.2 HART手操器 (275型) 的基本操作         8.2 编入 梁重地址      < | 6-1         |
| 6.4 参数说明                                                                                                    | 6-2         |
| (1) 菜单B: 快速设置项                                                                                                    | 6-12        |
| (2) 菜单C: 基本设置项                                                                                                    | 6-12        |
| <ul> <li>(3) 菜单D: 累计值设置项</li></ul>                                                                                                    | 6-15        |
| <ul> <li>(4) 菜单E:脉冲设置项</li></ul>                                                                                                    | 6-17        |
| <ul> <li>(5) 菜单F:状态功能设置项</li></ul>                                                                                                    | 6-19        |
| <ul> <li>(6) 菜单G:报警设置项</li></ul>                                                                                                    | 6-20        |
| <ul> <li>(7) 莱单H:显示设置项</li></ul>                                                                                                    | 6-26        |
| <ul> <li>(8) 菜单J:辅助功能设置项</li></ul>                                                                                                    | 6-30        |
| <ul> <li>(9) 菜单K: 诊断功能设置项</li></ul>                                                                                                    | 6-30        |
| <ul> <li>(10) 菜单M:自动调零功能设置项</li></ul>                                                                                                    | 6-33        |
| <ul> <li>(11) 莱单N:环路测试设置项</li></ul>                                                                                                    | 6-33        |
| (12) 菜单P: 参数保护项                                                                                                    | 6-34        |
| <ul> <li>6.5 报警功能</li></ul>                                                                                                    | 6-34        |
| 6.5.1       报警级别         6.5.2       报警和警告提示         6.5.3       报警和警告提示         6.6       AXF一体型流量计须知         7.       使用智能终端(BT200)进行操作         7.1       BT200基本操作         7.1.1       键盘布置及显示         7.1.2       按键说明         7.2       使用BT200操作AXFA14         7.2.1       BT200没操作AXFA14         7.2.2       BT200的数据更新和上传下载功能         7.2.3       BT200进行参数设置         7.3.1       BT200进行参数设置         7.3.1       BT200进行参数设置         7.3.3       BT200进行参数设置         7.3.3       BT200进行参数设置         7.3.1       BT200进行参数设置         7.3.3       BT200学符数字组合型数据的设置: 流量量程         7.3.3       BT200字符数字组合型数据的设置: 位号         8.6       使用HART手操器进行操作         8.1       通讯线路状况         8.1.1       AXFA14和HART手操器之间的连接         8.1.2       通讯线路要求         8.2       HART手操器 (275型)的基本操作         8.2.1       键盘布置和功能         8.2.2       显示         8.2.3       调入菜单地址         8.2.4       输入、设置和发送数据         8.3       参数结构                                                                                          | 6-35        |
| 6.5.2 报警选择                                                                                                    | 6-35        |
| 6.5.3 报警和警告提示         6.6 AXF-体型流量计须知         7. 使用智能终端(BT200)进行操作         7.1 BT200基本操作         7.1 BT200基本操作         7.1.1 键盘布置及显示         7.1.2 按键说明         7.2 使用BT200操作AXFA14         7.2.1 BT200连线         7.2.2 BT200身作和沉晶数据显示         7.3 BT200声和沉晶数据显示         7.3 使用BT200进行参数设置         7.3.1 BT200选择型数据的设置:流量单位         7.3.2 BT200数字型数据的设置:流量单位         7.3.3 BT200学行数字组合型数据的设置:位号         8.1 通讯线路状况         8.1.1 AXFA14和HART手操器之间的连接         8.1.2 通讯线路表求         8.2 HART手操器 (275型)的基本操作         8.2.1 键盘布置和功能         8.2.3 调入菜单地址         8.2.4 输入、设置和发送数据         8.3.1 参数结构                                                                                                    | 6-36        |
| <ul> <li>6.6 AXF一体型流量计须知</li></ul>                                                                                                    | 6-38        |
| 7. 使用智能终端(BT200)进行操作                                                                                                    | 6-40        |
| <ul> <li>7.12 按键说明</li> <li>7.2 使用BT200操作AXFA14</li> <li>7.2.1 BT200连线</li> <li>7.2.2 BT200的数据更新和上传下载功能</li> <li>7.2.3 BT200界面和流量数据显示</li> <li>7.3 使用BT200进行参数设置</li> <li>7.3.1 BT200选择型数据的设置:流量单位</li> <li>7.3.2 BT200数字型数据的设置:流量量程</li> <li>7.3.3 BT200字符数字组合型数据的设置:位号</li> <li>8.1 通讯线路状况</li> <li>8.1 通讯线路状况</li> <li>8.1.1 AXFA14和HART手操器之间的连接</li> <li>8.1.2 通讯线路要求</li> <li>8.2 HART手操器 (275型)的基本操作</li> <li>8.2.1 键盘布置和功能</li> <li>8.2.2 显示</li> <li>8.2.3 调入菜单地址</li> <li>8.3 参数</li> <li>8.3 参数结构</li> </ul>                                                                                                    | '-/<br>7    |
| <ul> <li>7.2 使用BT200操作AXFA14</li> <li>7.2.1 BT200连线</li></ul>                                                                                                    | 7-1         |
| <ul> <li>7.2.1 B1200连线.</li> <li>7.2.2 BT200的数据更新和上传下载功能</li></ul>                                                                                                    |             |
| <ul> <li>7.2.2 B1200的数据更新和上传下载功能</li></ul>                                                                                                    |             |
| <ul> <li>7.2.3 B1200界面和流量数据显示</li></ul>                                                                                                    |             |
| <ul> <li>7.3 使用B1200进行参数设置</li></ul>                                                                                                    |             |
| <ul> <li>7.3.1 B1200选择型数据的设置:流量单位</li></ul>                                                                                                    | 7-4         |
| <ul> <li>7.3.2 B1200氨子型数据的设置:流重重柱</li></ul>                                                                                                    | 7-5         |
| <ul> <li>8. 使用HART手操器进行操作</li></ul>                                                                                                    | 7-6<br>7-7  |
| <ul> <li>8. 使用HART 手操器进行操作</li> <li>8.1 通讯线路状况</li> <li>8.1.1 AXFA14和HART 手操器之间的连接</li> <li>8.1.2 通讯线路要求</li> <li>8.2 HART 手操器 (275型)的基本操作</li> <li>8.2.1 键盘布置和功能</li> <li>8.2.2 显示</li> <li>8.2.3 调入菜单地址</li> <li>8.2.4 输入、设置和发送数据</li> <li>8.3 参数</li> <li>8.3.1 参数结构</li> </ul>                                                                                                    |             |
| <ul> <li>8.1 通讯线路状况</li></ul>                                                                                                    | <b>8-</b> 1 |
| <ul> <li>8.1.1 AXFA14和HART手操器之间的连接</li></ul>                                                                                                    | 8-2         |
| <ul> <li>8.1.2 通讯线路要求</li></ul>                                                                                                    | 8-2         |
| <ul> <li>8.2 HART手操器(275型)的基本操作</li></ul>                                                                                                    | 8-2         |
| <ul> <li>8.2.1 键盘布置和功能</li> <li>8.2.2 显示</li> <li>8.2.3 调入菜单地址</li> <li>8.2.4 输入、设置和发送数据</li> <li>8.3 参数</li> <li>8.3.1 参数结构</li> </ul>                                                                                                    | 8-3         |
| 8.2.2 显示<br>8.2.3 调入菜单地址<br>8.2.4 输入、设置和发送数据<br>8.3 参数<br>8.3.1 参数结构                                                                                                    | 8-3         |
| <ul> <li>8.2.3 调入菜单地址</li> <li>8.2.4 输入、设置和发送数据</li> <li>8.3 参数</li></ul>                                                                                                    | 8-4         |
| 8.2.4 输入、设置和发送数据<br>8.3 参数<br>8.3.1 参数结构                                                                                                    | 8-4         |
| 8.3 参数<br>8.3.1 参数结构                                                                                                    | 8-5         |
| 8.3.1 参数结构                                                                                                    | 8-5         |
|                                                                                                    | 8-5         |
| 8.3.2 数据更新                                                                                                    | 8-5         |
| 8.3.3 问题检查                                                                                                    | 8-6         |
| 8.3.4 设置参数                                                                                                    |             |

•

--

IM 01E20C02-01C-C

•

\_\_\_\_

| Q    | 灾际揭作   |         |                      | 9-1      |
|------|--------|---------|----------------------|----------|
| 5.   |        |         |                      | V-1      |
|      |        | 9.1 运   | 行前调零                 |          |
|      |        | 9.1.1   | 利用显示甲元升关进行           | 调零       |
|      |        | 9.1.2   | 通过外部状态输入进行           | 调零操作 9-3 |
| 10.  | 维修     |         |                      |          |
|      |        | 10.1 零  | 部件更换                 |          |
|      |        | 10.1.   | 1 更换保险丝              |          |
|      |        | 10.1.   | 2 更换显示单元             |          |
|      |        | 10.1.   | 3 更换放大器              |          |
|      |        | 10.2 开  | 关设置                  |          |
|      |        | 10.2.   | <b>1</b> 设置熔断开关      |          |
|      |        | 10.2.   | <b>2</b> 设置写保护开关     |          |
|      |        | 10.3 故  | 障检修                  |          |
|      |        | 10.3.   | 1 无指示                |          |
|      |        | 10.3.   | 2 零点不稳定              |          |
|      |        | 10.3.   | 3 显示与实际流量不一致         |          |
| 11.  | 概述     |         |                      |          |
| 12.  | 防爆型仪表  |         |                      |          |
|      |        | 12.1 CI | ENELEC ATEX (KEMA) . |          |
|      |        | 12.2 FN | Λ                    |          |
|      |        | 12.3 CS | SA                   |          |
|      |        | 12.4 TI | IS                   |          |
| TIIS | 防火设备的安 | 安装和操    | 作注意事项                | EX-B03E  |
|      |        | 1 概     | 试                    | 1        |
|      |        | 2. 防    | 是<br>爆结构防火型申气设备…     |          |
|      |        | 3. 术    | 语                    |          |
|      |        | 4. 防    | ····<br>火设备的安装       |          |
|      |        | 5. 防    | 火设备的外部接线             |          |
|      |        | 6. 防    | 火设备的维修               |          |
|      |        | 7. 防    | 火型电缆接入设备的选择          |          |

۲

•

IM 01E20C02-01C-C

目录

-•

# 1. 简介

本仪表在出厂前已经过全面调试。

为了保证仪表的正常使用,请仔细阅读本说明书,并 在操作前充分了解如何使用该仪表。

## 🖄 注释

本说明书介绍了AXFA14转换器的硬件配置和软件配置,以及AXF一体型流量计的软件配置。

AXF一体型流量计的"基本操作步骤"、"参数说 明"、"智能终端(BT200)操作"、"HART 手 操器操作"和"实际操作"这几部分内容与AXFA14 的相同,详见说明书中第5章到第9章。 关于AXF一体型流量计的硬件配置,见AXF一体型 流量计/分离型传感器[硬件版]的用户说明书(IM 01E20D01-01E)。

#### ■ 关于本用户说明书

- 该说明书必须提供给最终用户。
- 在使用前,请仔细阅读本说明书。
- 未经预先通知,本说明书的内容可以改变。
- 版权所有。未经横河电机株式会社书面同意,不 能以任何形式复制说明书的任何部分。
- 横河电机株式会社不对本说明书作任何形式的保证,其中包括但不限于本说明书的出售以及用于其它特殊目的。
- 公司尽力确保说明书内容的正确性。如果出现任何 错误或遗漏,请通知横河电机株式会社。
- 除了声明上提到的内容以外,横河电机株式会社不 对本产品承担其它任何责任。
- 如果产品的规格、结构或操作部件的改变不影响其运行和性能,用户说明书不随之修订。

如果客户或第三方使用产品时受到伤害,而且这些伤害是由产品不可预测的缺陷所造成的,横河电机株式会社不承担任何责任。公司也不对间接伤害负责。

### 🖄 注释

关于AXF分离型传感器的信息请参照说明书 IM01E20D01-01E。

#### ■ 安全与修改须知

- 在仪表的操作、维护和修理的各个阶段必须遵守下 列安全须知。必须遵守这些须知或在说明书其它地 方给出的特殊警告,否则将违反仪表设计、制造和 指定使用的安全标准。若客户不遵守这些要求,横 河电机株式会社将不承担任何责任如果违反说明书 操作,仪表的保护功能将无法保证。
- 横河公司对于未经允许而擅自修理以至仪器损坏, 将不负责任。
- 以下为用户说明书和设备上使用的安全标志。

# ▲ 警告

警告标志表示存在危险。必须注意操作步骤、操作 过程和条件等,否则可能会造成人员伤害或死亡。

# 1 注意

注意标志表示存在危险。必须注意操作步骤、操作 过程和条件等,否则可能会造成产品局部或整体的 损伤或毁坏。

#### 1. 简介

## 🏠 重要

重要标志引起人们注意,以避免仪器或设备损坏。

# 🖄 注释

注释标志表示仪表操作和特性所必须的信息。

- ④ 保护接地端子
- → 功能接地端子 (此端子不能用作保护接地端子。)
- ~ 交流电
- ---- 直流电

# 1.1 安全使用电磁流量计

### / 警告

(1) 安装

- 电磁流量计的安装必须由专业工程师或技术人员来 完成。不允许操作员来执行与安装相关的步骤。
- •电磁流量计较重。工作人员必须防止电磁流量计跌 落或在其上施加过大压力,以免损伤仪表。在搬动 电磁流量时,至少由两个人使用手推车搬动。
- 使用电磁流量计测量热流体时, 仪表会变得很烫。
   小心, 以防烫伤。
- 所测流体有毒时,即使仪表从管道上拆离拿去维修
   等之后,也必须避免与流体接触和吸入残余气体。
- •请勿对仪器施加过大的重量,如:踩在电磁流量计上。

与安装相关的所有步骤必须遵守现行国家电气规程。

(2) 接线

- 电磁流量计的接线必须由专业工程师或技术人员完成。不允许操作员执行与接线相关的步骤。
- 接线时,在连接电源电缆前检查电源电压是否处于 仪表要求的电压范围内。另外,在接线前检查电缆 未接电源。
- 保护接地端子必须安全地接到有①标志的端子,以 防止对工作人员造成危险。

(3) 操作

•关闭电源至少10分钟后才能拆下壳盖。只允许专业 工程师或技术人员拆下壳盖。

(4) 维修

- 电磁流量计的维修必须由专业工程师或技术人员来 完成。不允许操作员来执行与维修相关的步骤。
- 要遵照说明书列出的维修步骤进行操作。如有必要,请联系横河电机株式会社。
- 注意避免显示面板玻璃或数据面板上堆积污垢和灰
   尘。这些表面变脏后,用柔软的干布将其擦干净。

(5) 防爆型仪表

•型号为AXFA14C的电磁流量计已认证为防爆型仪 表产品。在仪表结构、安装场所、外部接线作业、 维护和修理等方面有严格规定。小心处理,违反这 些规定可能会造成危险状况。

操作仪表前,务必阅读第12章"防爆型仪表"。第 12章中的说明优先于用户说明书中的其它说明。 对于TIIS防火型仪表,务必阅读本说明书结尾的 "TIIS防火设备的安装和操作注意事项"。

1. 简介

۲

- •只有经过培训的工作人员才能在现场使用该仪表。
- •保护接地④必须连接到符合国际标准的接地系统。
- 在危险工作场所操作仪表和外围设备时,小心不要 产生机械火花。

# 1.2 保修

- 在报价单中说明了仪表的保修期。保修期内我们会 在必要时对仪表进行免费维修。
- 如果仪表需要修理,请与我们的销售部联系。
- 如果仪表出现故障,请告知问题的具体细节、故障时间的长短、产品的型号和序列号。如有可能请提供图示或其它附加信息。
- 我们将根据流量计检查结果决定修理是免费或是按 成本计费。
- 下列情况不属于保修范围:

۲

- 由于客户的疏忽或对产品缺少维修所造成的损坏。
- 由于在操作、运行和存放时违反相关规定而造成的问题或损坏。
- 未在横河电机株式会社指定地点使用该仪表或对其 进行维修所造成的问题。
- 未在横河电机株式会社人员或授权人员处进行的修 理或改装所造成的问题或损坏。
- 发货后不正确的重装所造成的问题和损坏。
- 由火灾、地震、暴雨、洪水或闪电等自然灾害和其 它外部因素所造成的问题和损坏。

# 1.3 分离型传感器配套

# 🛕 重要

• AXFA14电磁流量计转换器必须与以下分离型传感器组合使用:

AXFA14□⇔AXF002□-P 到 AXF400□-P 其它传感器(口径500~2600mm)不能与 AXFA14传感器一起使用。

 同AXF电磁流量计分离型传感器配套的转换器可以 是AXFA11~AXFA14等,分离型传感器的流量计 系数必须根据它的流量校验结果作相应调整。

### <u>小</u>注意

在与防爆型传感器(AXF□□□C-P)配套进行 CENELEC ATEX、FM、CSA和TIIS认证时,请参 照说明书IM 01E20D01-01E。仪表的构造、安装、 外部接线、维护和修理受严格的限制,不遵守或忽 视这些规定会引起危险。

IM 01E20C02-01C-C

# **1.4 ATEX Documentation**

This procedure is only applicable to the countries in European Union.

# GB

All instruction manuals for ATEX Ex related products are available in English, German and French. Should you require Ex related instructions in your local language, you are to contact your nearest Yokogawa office or representative.

# DK

Alle brugervejledninger for produkter relateret til ATEX Ex er tilgængelige på engelsk, tysk og fransk. Skulle De ønske yderligere oplysninger om håndtering af Ex produkter på eget sprog, kan De rette henvendelse herom til den nærmeste Yokogawa afdeling eller forhandler.

Tutti i manuali operativi di prodotti ATEX contrassegnati con Ex sono disponibili in inglese, tedesco e francese. Se si desidera ricevere i manuali operativi di prodotti Ex in lingua locale, mettersi in contatto con l'ufficio Yokogawa più vicino o con un rappresentante.

# E

Todos los manuales de instrucciones para los productos antiexplosivos de ATEX están disponibles en inglés, alemán y francés. Si desea solicitar las instrucciones de estos artículos antiexplosivos en su idioma local, deberá ponerse en contacto con la oficina o el representante de Yokogawa más cercano.

# NL

Alle handleidingen voor producten die te maken hebben met ATEX explosiebeveiliging (Ex) zijn verkrijgbaar in het Engels, Duits en Frans. Neem, indien u aanwijzingen op het gebied van explosiebeveiliging nodig hebt in uw eigen taal, contact op met de dichtstbijzijnde vestiging van Yokogawa of met een vertegenwoordiger.

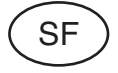

Kaikkien ATEX Ex -tyyppisten tuotteiden käyttöhjeet ovat saatavilla englannin-, saksan- ja ranskankielisinä. Mikäli tarvitsette Ex -tyyppisten tuotteiden ohjeita omalla paikallisella kielellännne, ottakaa yhteyttä lähimpään Yokogawa-toimistoon tai -edustajaan.

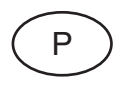

Todos os manuais de instruções referentes aos produtos Ex da ATEX estão disponíveis em Inglês, Alemão e Francês. Se necessitar de instruções na sua língua relacionadas com produtos Ex, deverá entrar em contacto com a delegação mais próxima ou com um representante da Yokogawa.

F

Tous les manuels d'instruction des produits ATEX Ex sont disponibles en langue anglaise, allemande et française. Si vous nécessitez des instructions relatives aux produits Ex dans votre langue, veuillez bien contacter votre représentant Yokogawa le plus proche.

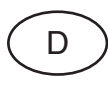

Alle Betriebsanleitungen für ATEX Ex bezogene Produkte stehen in den Sprachen Englisch, Deutsch und Französisch zur Verfügung. Sollten Sie die Betriebsanleitungen für Ex-Produkte in Ihrer Landessprache benötigen, setzen Sie sich bitte mit Ihrem örtlichen Yokogawa-Vertreter in Verbindung.

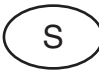

Alla instruktionsböcker för ATEX Ex (explosionssäkra) produkter är tillgängliga på engelska, tyska och franska. Om Ni behöver instruktioner för dessa explosionssäkra produkter på annat språk, skall Ni kontakta närmaste Yokogawakontor eller representant.

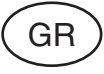

Όλα τα εγχειρίδια λειτονργίας των προϊόντων με ΑΤΕΧ Εχ διατίθενται στα Αγγλικά, Γερμανικά και Γαλλικά. Σε περίπτωση που χρειάζεστε οδηγίες σχετικά με Εχ στην τοπική γλώσσα παρακαλούμε επικοινωνήστε με το πλησιέστερο γραφείο της Yokogawa ή αντιπρόσωπο της.

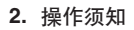

۲

# 2. 操作须知

本仪表在出厂前已经过仔细检查。交货时, 目测运输 过程中仪表有无损坏。

仔细阅读这部分内容,因为它包含了操作仪表所需的 重要信息。其它信息请参照相关章节。如有任何问 题,请联系横河电机株式会社销售部门。

# 2.1 检查型号和规格

壳体表面的铭牌上标有型号和规格。请检查型号和规 格与订单是否相符。

在联系横河电机株式会社时,要告知产品的型号和有 效序列号。

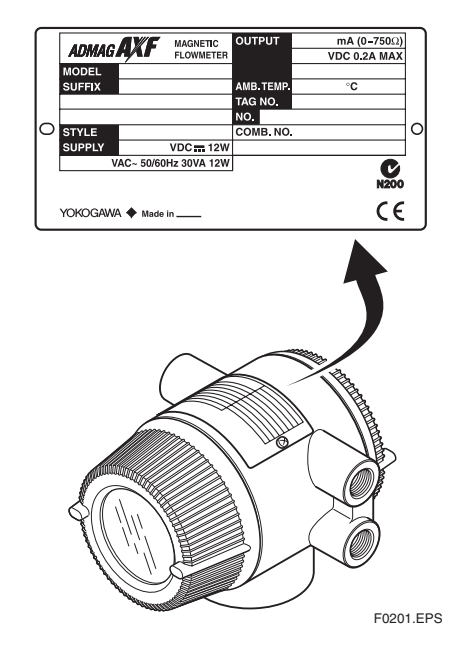

图2.1.1 铭牌

۲

# 2.2 附件

检查包装是否含有以下部件:

- 备用保险丝: 1根(此备用保险丝只能用于该产品) (T2.5A, 250 V, T: 延时保险丝)
- ●安装支架:1套
- ●六角扳手:1把(公称通径3mm)

# 2.3 存放须知

交货后仪表若需长期存放,必须遵守以下几点:

- 仪表必须原封存放。
- ●存放地点必须符合以下条件:
  - •不能暴露于雨水中。
  - •最小限度的振动和冲击。
  - •温度和湿度等级如下:
    - 温度:**-3**0~+70°C
  - 湿度:相对湿度5~80% (不出现冷凝) 首选的环境温度为25°C,相对湿度为65%左 右。
- ●如果AXFA14转换器在安装前长时间空置在安装地 点,其性能可能会受雨水等的渗透影响。因此,必 须确保AXFA14在运送到安装地点后尽可能快地进 行安装和接线。

IM 01E20C02-01C-C

#### **2.** 操作须知

-

# 2.4 安装地点须知

۲

为确保仪表能长期稳定的运行,选取安装地点时必须 考虑以下条款。 ۲

■ 环境温度: 避免将仪表安装在温度经常变化的地点。如果安装 地点受到车间热源的热辐射,必须采用热隔离或改 善通风条件。

■空气环境: 避免将仪表安装在腐蚀性空气中。如不能避免,请 考虑采取措施改善通风,并防止雨水进入导线管后 滞留在管内。

■振动或撞击:

避免将仪表安装在会受到振动或撞击的地方。 ■ 防爆型:

根据它们适用的气体类型,防爆型仪表可以安装在 各种不同的危险场所。详情参见本用户说明书中第 12章"防爆型仪表"和"TIIS防火设备的安装和操 作注意事项"。

IM 01E20C02-01C-C

# 3. 安装

# 1 警告

电磁流量计的安装必须由专业工程师或技术人员来 完成。不允许操作员执行与安装相关的程序。

# 3.1 安装地点

# 🋕 重要

仪表安装的地点要避免阳光直射。关于环境温度, 参见第11章 "概述"。仪表可以在相对湿度为0~ 100%之间的环境中使用。但要避免在相对湿度大于 95%的环境中长期连续使用仪表。

# 3.2 安装

根据安装现场情况,将仪表垂直或水平安装在**2**英寸 管上。

### ● 垂直安装

۲

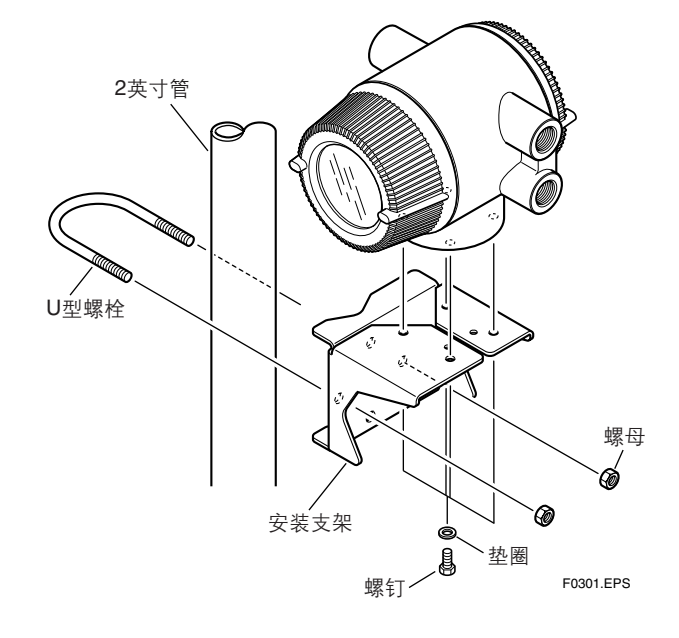

- 1. 用4个螺钉将仪表固定在安装支架上。
- 2. 用U型螺栓将安装支架和仪表一起安装在2英寸管上。

3. 安装

● 水平安装

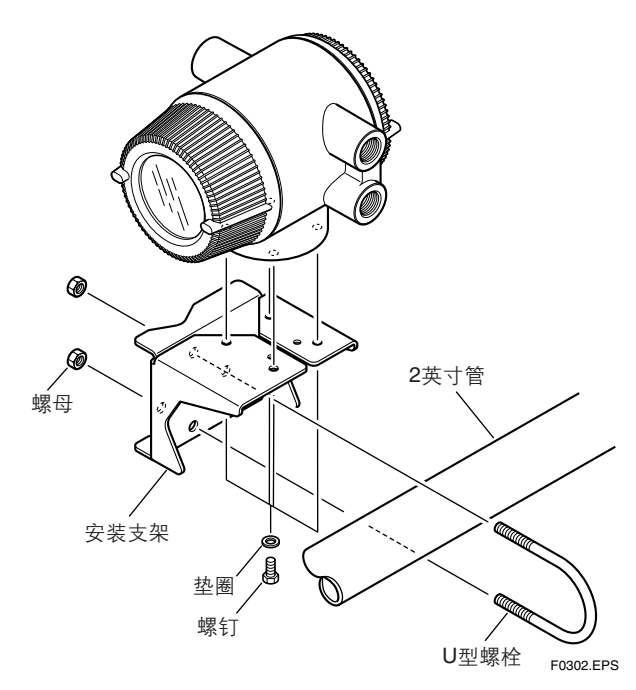

- 1. 用4个螺钉将仪表壳固定在安装支架上。
- 2. 用U型螺栓将安装支架和仪表一起安装在2英寸管上。

图3.2.1 2英寸管安装

IM 01E20C02-01C-C

# 4. 接线

本章只介绍了转换器侧的接线。关于传感器侧的接 线,请参照AXF分离型传感器的使用说明书(IM 01E20D01-01C)。

# 

电磁流量计的接线必须由专业工程师或技术人员来 完成。不允许操作员执行与接线相关的步骤。

# <u>注</u>注意

全部接线完成后,在接通电源前检查所有接口。不 正确的布线或接线会导致部件的故障或损坏。

# 4.1 接线须知

当接线时,务心遵守下列须知:

# / 注意

۲

- 当环境温度超过50°C (122°F),请使用最高受热 温度≥70°C (158°F)的外部耐热导线。
- 为了保护绝缘层,防止结露造成的损坏,下雨天 不要在室外连接电缆。
- 如果电缆太短,不要用它连接传感器端子和转换器。用一根长度合适的电缆代替。
- 所有电缆末端都要包有圆形接线片并牢固连接。
- 信号电缆必须套以钢导管16 (JIS C 8305) 或柔性 导管15 (JIS C 8309)。
- 除了电源电压24 V和采用四芯电缆接线外,电源 和信号输出电缆必须分别套以不同的钢导管。并在 导管或柔性管上缠以密封胶带。

• 分离型传感器和转换器分别接地。

۲

- 信号电缆的每个屏蔽层都套上乙烯树脂管或聚氯乙烯绝缘带,以避免两个屏蔽层或屏蔽与壳体间的接触。
- 使用防水密封塞或带接头的防水密封塞时, 拧紧 过程中不能施加过大扭矩。
- 如果电源电压为24 V,将提供一个插塞。当仪表 只与一根四芯电缆连接时,该插塞用于未使用的 接线端子。
- 拆下壳盖前确保电源已切断。
- 盖紧壳盖之后才能接通电源。
- 接线盒盖用专用螺钉锁紧。需要打开接线盒盖时,使用附送的六角扳手。关于如何锁紧螺钉, 参见图4.4.12。
- 装上壳盖后务必用附送的六角扳手拧紧专用螺钉 来锁住壳盖。关于如何锁紧螺钉,参见图4.4.
   12。
- 防爆型产品应根据具体要求(以及国家的法律、 法规)接线,以确保其防爆性。

# 4.2 电缆

(1) 专用信号电缆(AXFC)

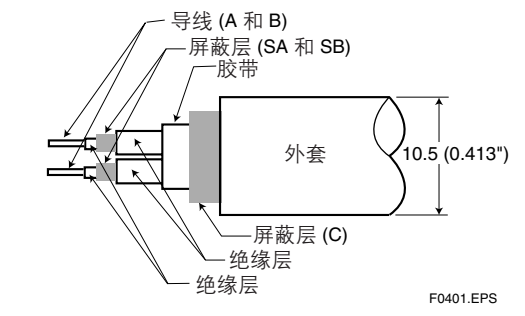

图4.2.1 专用信号电缆AXFC

流量信号通过此专用电缆传输。电缆内部是双芯导 线,导线外包有双屏蔽层。电缆外套为耐热聚乙烯材 料。

۲

4. 接线

| 成品直径: | 10.5 mm (0.413") |
|-------|------------------|
| 最大长度: | 100 m (330 ft)   |
| 最高温度: | 80°C (176°F)     |

# 🋕 重要

如果电缆太长,可以剪掉多余的部分,而不要将它 缠绕起来。导线端子的处理如图4.2.2所示。避免使 用中间连接板来延长电缆,否则会破坏屏蔽功能。

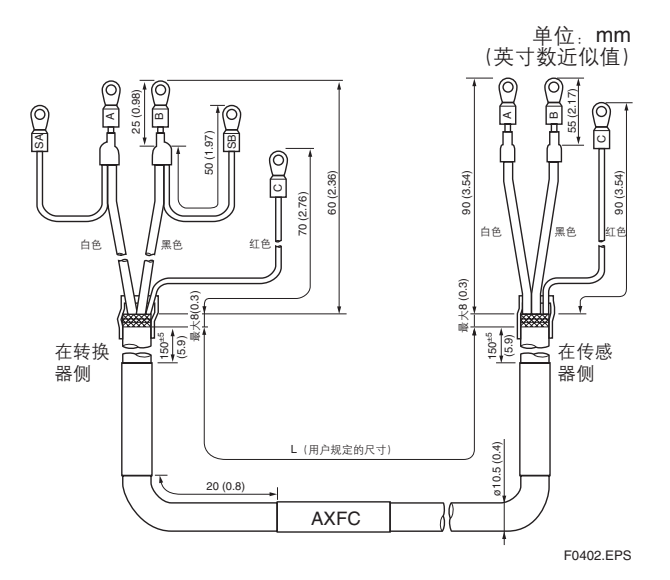

#### 图4.2.2 专用信号电缆的处理

∕!∖ 注意

۲

- 接线端子A、B、SA、SB 和C具有的电位不同, 所以要使其绝缘,避免相互接触。
- 为了防止屏蔽层间相互碰触或屏蔽层与壳体接触,每个屏蔽层要套上乙烯树脂管或缠上聚乙烯 胶带。

### ▲ 注释

导线A、B传输电极上的电势信号,C为液体本身的 电位(信号共用端子)。屏蔽层SA和SB分别与各个 电极保持相同的电位。这样做是为了在电缆较长的 情况下,减小电缆分布电容的影响。必须注意的 是,来自各电极的信号会在转换器内部进行阻抗变 换,因此如果这些导线与其它任何的器件相接触都 会产生误差。所以在处理电缆端子的时候要格外小 心。

4. 接线

### (2) 励磁电缆/电源电缆/输出电缆

采用聚氯乙烯绝缘、铠装控制电缆(JIS C 3401)或聚 氯乙烯绝缘、铠装便携式电源电缆等(JIS C3312)。

外径: 6.5 ~ 12 mm (0.26 ~ 0.47 in.) 10.5 ~ 11.5 mm (0.41 ~ 0.45 in.) 用于选项代码EG, EU 6 ~ 12 mm (0.24 ~ 0.47 in.) 用于选项代码EP 公称截面积(单根线): 0.5 ~ 2.5 mm<sup>2</sup> 公称截面积(绞合线): 0.5 ~ 1.5 mm<sup>2</sup>

对于电源电缆,绿线/黄线只能接到保护导线端子。符合IEC227,IEC245或其它相当的国家标准。

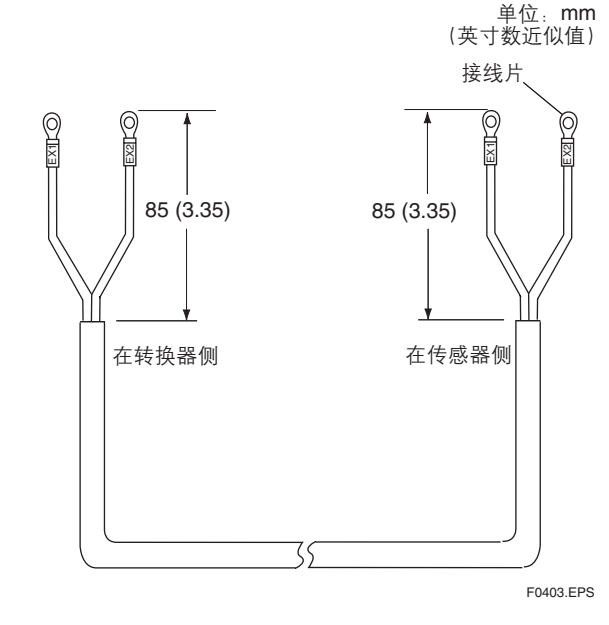

图4.2.3 励磁电缆的端子头处理

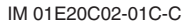

▲ 注释

- 对于励磁和电源电缆,通常使用带有绝缘层的接线片。
- 使用接线片制造商提供的折波钳连接接线片和电缆。
- 使用与电缆直径匹配的折波钳。

# 4.3 接线口

仪表具有防水密封结构,符合**JIS C0920-1982**(电气 设备与接线的防水试验标准)。仪表出厂时,不同规 格的接线口配有接线接头(防水密封塞或带接头的防 水密封塞)或附送塑料塞,仅在此时接线口可选择任 意规格。对于防爆型,参见第12章。

### (1) 当没有特殊可选规格时

接线口用塞子封住(不防水),接线时将其取下。 此时,接线步骤必须符合上述**JIS C0920-1982**标准。

(2) 使用防水密封塞接线

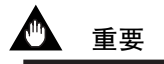

为防止水或冷凝水进入转换器壳盖,建议使用防水 密封塞。不能将螺塞拧得太紧,否则会损坏电缆。 检查螺塞的拧紧程度,确保电缆固定。

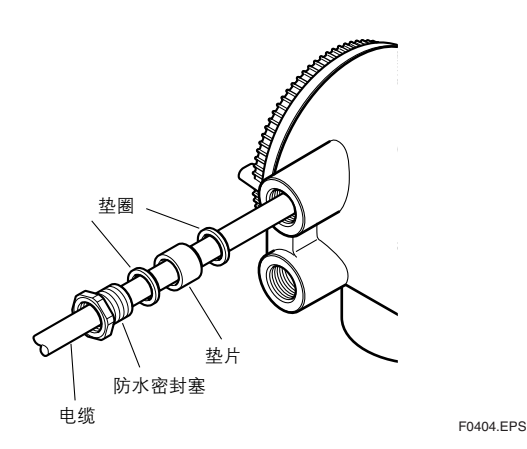

图4.3.1 防水密封塞 (选项代码EG)

连接电线管或柔性管(PF1/2)时, 拧下防水密封塞, 将管子直接连到接线端口。

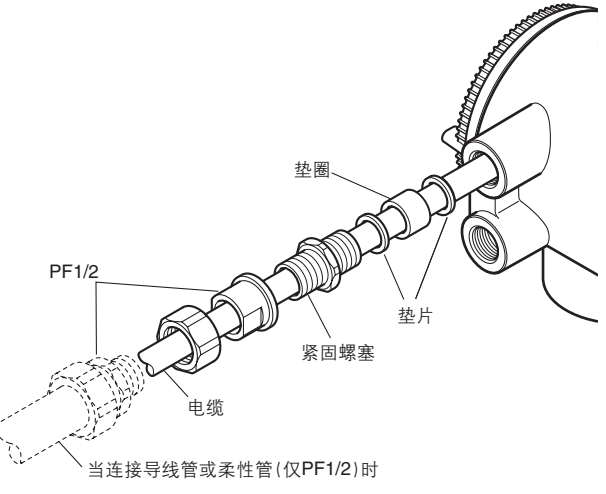

F0405.EPS

图4.3.2 带有接头的防水密封塞 (选项代码EU)

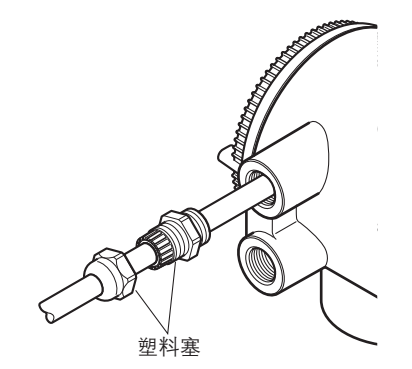

F0406.EPS

图4.3.3 塑料塞 (选项代码EP)

#### (3) 导线管接线

当为导线管接线时,将导线穿过接线连接孔,并利用 防水密封塞防止水进入。将导线管放置在如图4.3.4所 示的角度。在立管末端安装一个排水阀,以便定期排 水。

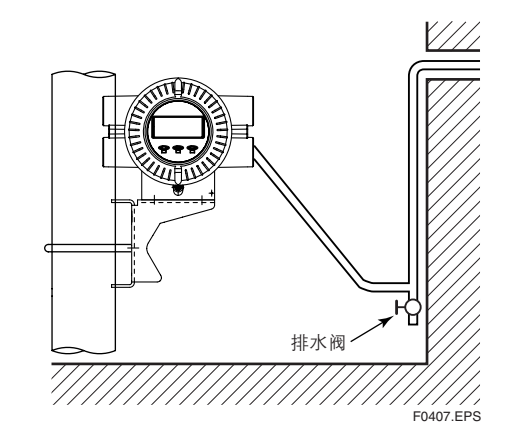

图4.3.4 导线管走线

#### 接线 4.4

### 4.4.1 打开壳盖

用六角扳手(公称通径:3mm)按顺时针方向拧开 壳盖锁紧螺钉2,打开壳盖。(从制造厂发货时,壳 盖是打开的。)用手抓住流量计将壳盖按箭头所示 方向转动,然后拆下壳盖。

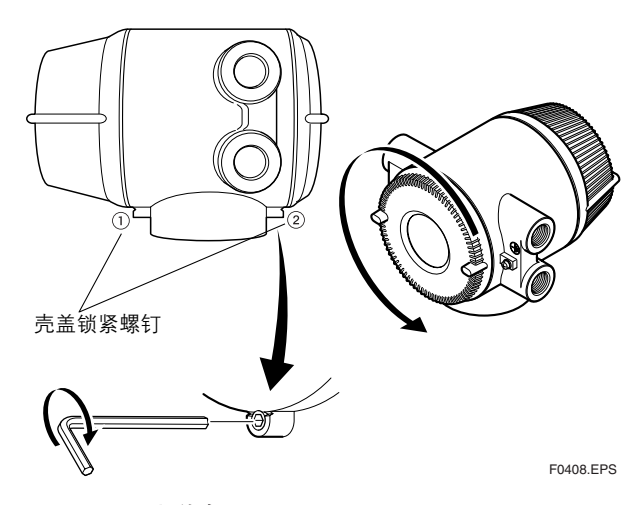

图4.4.1 拆下接线盒盖

### 4.4.2 端子结构

拆下壳盖就能看到接线端子。端子结构标签贴在图 **4.4.2**所示的地方。

4. 接线

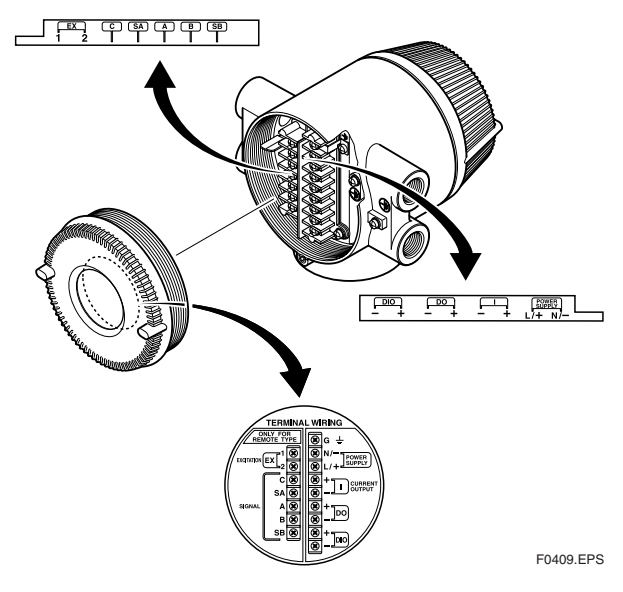

图4.4.2 端子标签的位置

表4.1.1对端子符号做了说明。

表4.1.1 端子符号

| 端子符号         | 说明       |            | 端子符号                            | 说明                                               |
|--------------|----------|------------|---------------------------------|--------------------------------------------------|
| EX1<br>EX2   | ] 励磁电流输出 |            | <br>N/−                         | 功能接地端子<br>一由 源端子                                 |
| C<br>SA      |          |            | L/+<br>I+<br>I–                 | □ <sup>□</sup> □ □ □ □ □ □ □ □ □ □ □ □ □ □ □ □ □ |
| A<br>B<br>SB |          | DO+<br>DO– | □脉冲输出端子/<br>□报警输出端子/<br>□状态输出端子 |                                                  |
|              |          |            | DIO+<br>DIO-                    | - 报警输出端子/<br>┃状态输出端子/<br>┃状态输入端子                 |
|              |          |            |                                 | 保护接地端子<br>(端子外部)                                 |

(端子外部) T0401.EPS

IM 01E20C02-01C-C

### 4.4.3 电源电缆接线须知

当连接电源电缆时,必须遵守以下几点。违反这些警告会导致电击或造成仪表的损坏。

### ∠!\ 警告

- 确保电源已切断以防电击。
- 在接通电源前, 请确保保护接地端子接地。
- 电源电缆线和保护接地线使用带绝缘套的接线片 (配用4-mm螺钉)。
- 安装外部开关或断路器,用其开关电源(电容; 15 A,符合IEC947-1和IEC947-3)。将开关装在 靠近仪表或其它便于操作的地方。在外部开关或 断路器上贴上"断电设备"标牌。

#### 接线步骤

- 1. 切断仪表电源。
- 2. 将电源电缆和功能接地电缆连到电源接线端子。

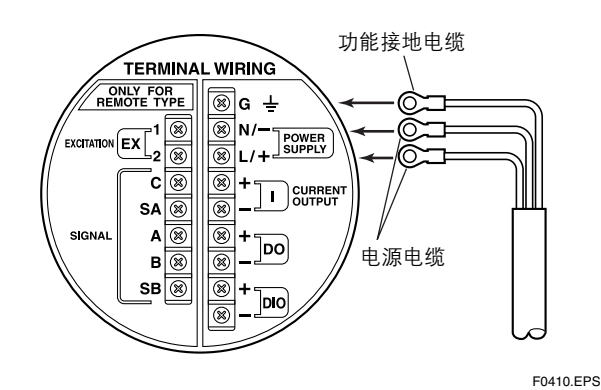

图4.4.3 电气电缆接线

### 4.4.4 直流电源连接

当转换器使用直流电源时,注意以下几点:

4. 接线

(1) 连接电源

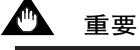

电源电极不能接反。 L/+极:接+ N/-极:接-

#### (2) 要求的电源电压

### 🕚 重要

当使用24 V电源时,电源电压为24 V (-15%~+20%)。但是转换器的输入电压会由于 电缆电阻而下降,因此必须在以下范围内使用。

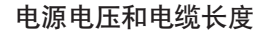

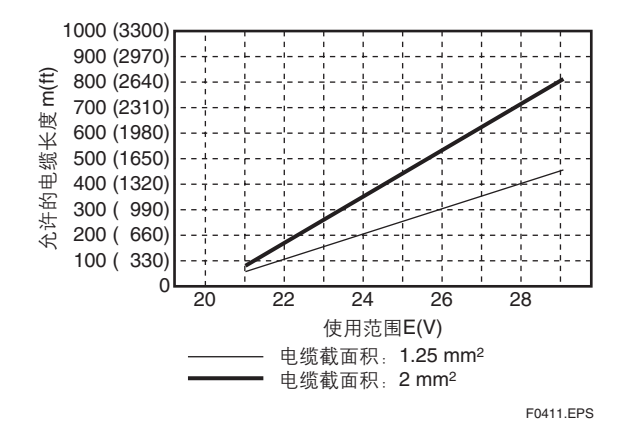

(3) 电源频率设置

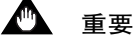

设置商业的电源频率以消除商业的电源感应噪音的 影响。 请参照说明书中"第6章:参数说明"。 参数编号: **J30**和**J31** 

#### 4. 接线

#### 4.4.5 接地

## / 注意

确保用截面积≥2 mm<sup>2</sup>的电缆连接AXFA14的保护接 地端子,以防止对操作员和维修工程师造成电击, 并避免外部噪音的影响。 接地线接到 ④ 标志。接 地应满足D级要求(接地电阻≤100Ω)。对于TIIS防 火性,接地应满足C级要求(接地电阻≤10Ω)或A 级要求(接地电阻≤10Ω)。 对于TIIS以外的防爆型,应遵守各国规定的国内电 气要求。

## 👲 重要

当选择了选项代码A(避雷器),接地应满足C级 要求(接地电阻≤10Ω)。

- 端子的外部和内部都有保护接地端子 ④。请使用 其中任一端子。
- 使用600V乙烯树脂绝缘电线作为接地线。

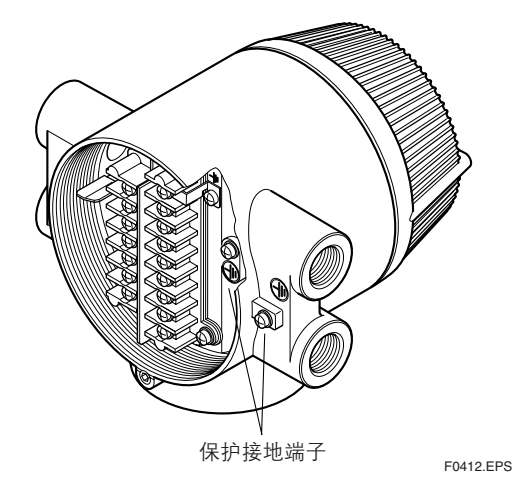

图4.4.4 保护接地端子位置

4.4.6 分离型传感器与AXFA14转换器连接

## ∕!∖ 警告

在接线前,请确认AXFA14转换器的电源已经关闭以 防止电击。

(1) 连接分离型传感器(一般型、潜水型、卫生型、口径2.5~400mm)

连线如下图所示。

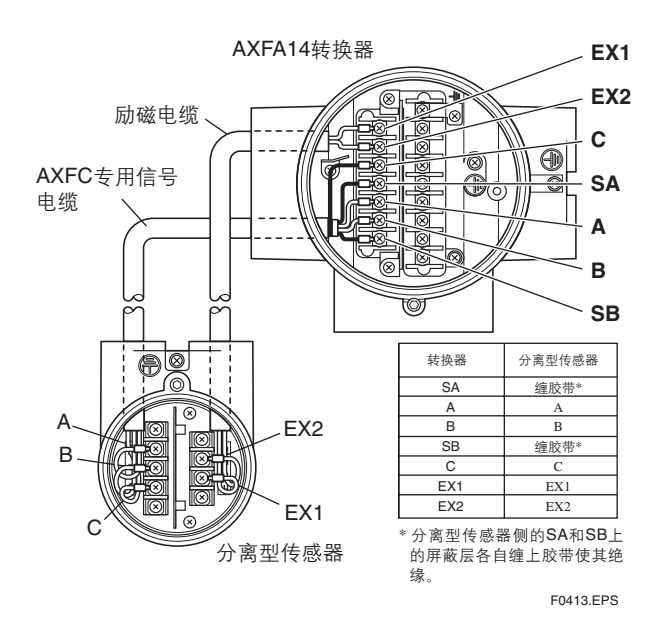

图4.4.5 接线图

IM 01E20C02-01C-C

(2) 连接分离型传感器(防爆型,口径2.5~400mm) 对于CENELEC ATEX、FM、CSA和TIIS防爆型认证,连线如下图所示。

对于防爆型,分离型传感器的保护接地端子④必须连 到符合国际标准的接地系统。在这种情况下, --(功 能接地端子)不需要连接。

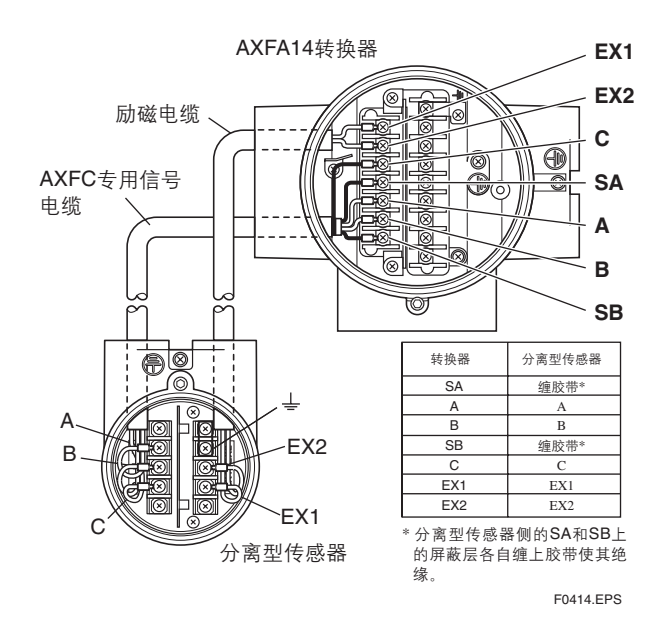

图4.4.6 接线图

#### 4.4.7 **连接外部仪表**

藝告

在外部仪表接线前,请确认AXFA14转换器和其它外部仪表的电源已经关闭。

将AXFA14的接线端子连到外部仪表时,请注意以下 几点:

● 4~20 mA直流输出

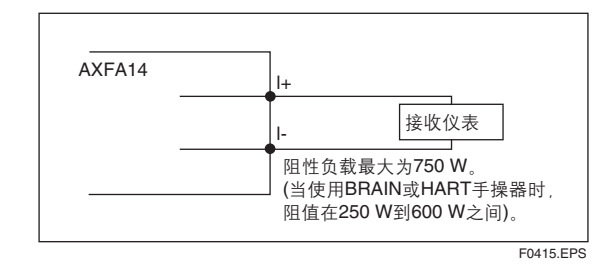

图4.4.7 4~20 mA直流输出连接

#### ● 脉冲输出

# 🗅 重要

由于是晶体管结点输出(隔离型),接线时请注意电压以及电源极性。

4. 接线

- 直流电压不能大于30 V和电流不能大于0.2 A, 以 防损坏仪表。
- 当电子计数器的输入滤波常数比脉冲宽度大,信
   号会减弱,会引起计数不准确。
- 如果电子计数器的输入阻抗较大,电源的感应噪声会导致计数错误。使用屏蔽电缆或充分降低电子计数器的输入阻抗使其处于电磁流量计脉冲输出的规格范围内。
- 有源脉冲输出(选项代码EM)不能同标准脉冲输出 一起连用。
- 当选择使用有源脉冲输出(选项代码EM)时, DO+ 和DO-之间不能短路, 否则会损坏仪表。
- 为了避免手操器(BRAIN/ HART)出故障,推荐 使用屏蔽电缆。

### 🖄 注释

必须为DO端子的脉冲输出设置参数。请参照说明书 "第6章:参数说明"。

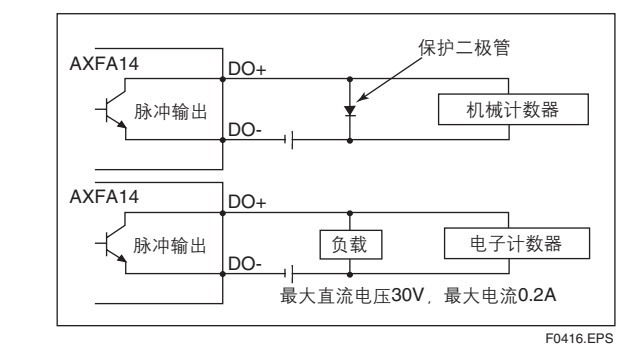

图4.4.8 脉冲输出连接

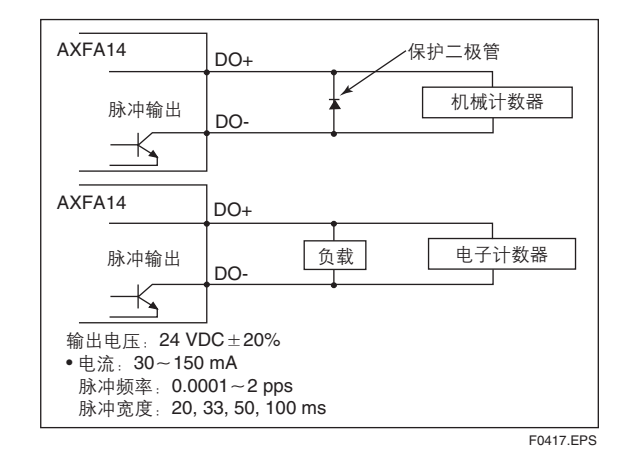

图4.4.9 有源脉冲输出(选项代码EM)

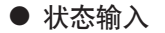

### ▲ 重要

状态输入设计成无电压(干式)触点。注意不能将 此状态同任何带有电压的信号源相接。 否则会损坏 输入线路。

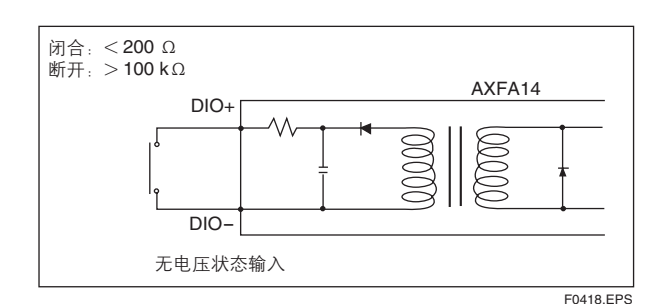

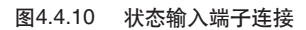

## 🖄 注释

۲

必须为DIO端子的状态输入设置参数。 请参照说明 书的"第6章:参数说明"。

#### ● 状态输出/警报输出

## 🋕 重要

由由于是隔离式晶体管输出,在接线时应注意电压 和电极极性。直流电压不能大于30 V或电流不能大 于0.2 A,以防损坏仪表。 输出不能切换到交流负载。如果要转为交流负载, 必须接入中间继电器,如图4.4.11所示。 \*警报输出操作在默认值时(出厂时设置)由开(正 常情况下)至关(警报发生时)。可通过参数设置 修改。

4. 接线

۲

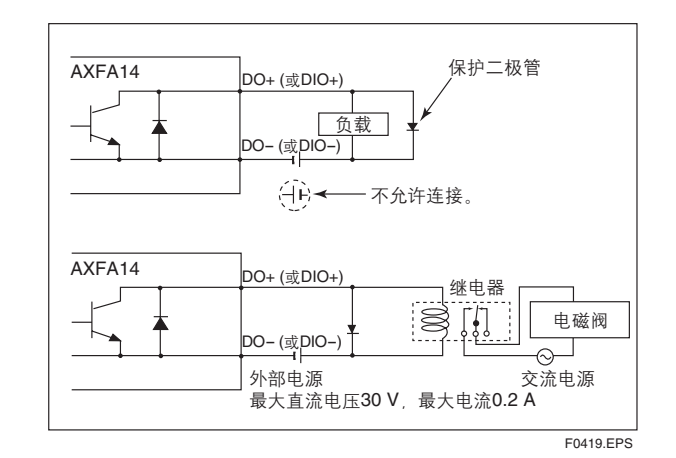

#### 图4.4.11 状态输出/警报输出连接

### 🖄 注释

必须为DO端子或DIO端子的状态和警报输出设置参数。请参照说明书中"第6章:参数说明"。

### 4.4.8 安装売盖

按如下所示的方向旋转壳盖,将其装到流量计上。然 后用六角扳手(公称通径为3 mm)按逆时针方向拧 紧壳盖锁紧螺钉。

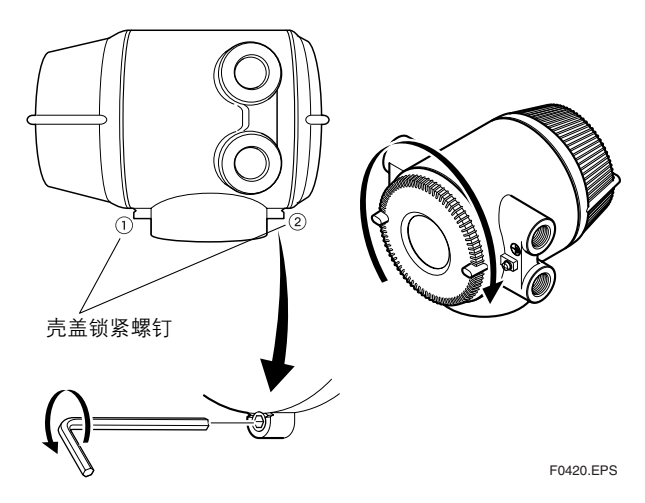

图4.4.12 安装接线盒盖

4-8

5. 基本操作步骤

# 5. 基本操作步骤 (显示单元的使用)

显示单元中数据设置的更正是由SET、SHIFT和 ▼ 三个设置键(或红外感应键)实现 的。本章介绍了基本数据的结构和三个设置键的使用方法。AXFA14或AXF一体型流量 计也可使用手持智能终端(BT200)或HART手操器来操作。(参见第7章:使用智能终 端(BT200)进行操作和第8章:使用HART手操器进行操作)。

▲ 注释

(1) AXFA14或AXF一体型流量计壳盖合上后,才能使用设置键。

(2) 设置键上覆有玻璃屏。

(3) 如果显示面板玻璃变脏,或积有灰尘时,请用柔软的干布将其擦拭干净。

(4) 操作时带上干净的手套,否则键的响应可能会出错。

# 5.1 操作面板的构造和功能

۲

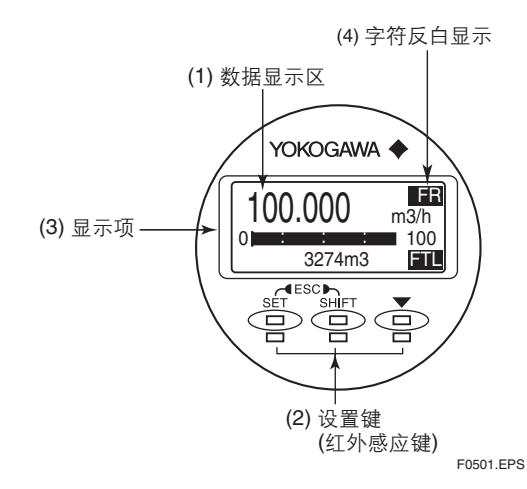

(1) 数字显示区

使用参数设置来显示第一行(显示选择1)、第二 行(显示选择2)和第三行(显示选择3)。选择项 相应的内容在每行右侧反白显示。

#### (2) 设置键的操作

SET: 下翻、选择和确认

SHIFT + SET: 上翻 (按住SHIFT的同时按SET)

▼: 光标下移(对于选择型参数),或增加数值 (对于数值型参数)。

SHIFT: 光标右移(对于数值型参数)

SHIFT + ▼: 光标上移 (对于选择型参数)

| (3) | 显示项 |
|-----|-----|
|-----|-----|

| 显示项反白显示    |      | 内容                                                                             | 显示选择1 | 显示选择2<br>显示选择3 |
|------------|------|--------------------------------------------------------------------------------|-------|----------------|
| 瞬时流量: %    | FR   | 按量程的百分比显示瞬时流量。                                                                 | 0     | 0              |
| 实际瞬时流量     | FR   | 显示瞬时流量的实际读数。                                                                   | 0     | 0              |
| 瞬时流量。mA    | FR   | 按量程的电流输出值显示瞬时流量。                                                               | 0     | 0              |
| 表示瞬时流量的条形图 | None | 使用条形图按量程的百分比显示瞬时流量。                                                            | ×     | 0              |
| 正向累计流量值    | FTL  | 显示正向累计流量值。                                                                     | 0     | 0              |
| 反向累计流量值    | RTL  | 显示反向累计流量值。                                                                     | 0     | 0              |
| 累计流量值差     | DTL  | 显示正向累计值与反向累计值的差。                                                               | 0     | 0              |
| 位号         | TAG  | 显示位号(最多使用16个字符)。                                                               | ×     | 0              |
| 电极粘合诊断     | ADH  | 以条形图显示粘合状态。<br>(有关详情,请查阅第6章 <sup>"</sup> 参数说明 <sup>"</sup> 中关于K10~K15<br>的说明。) | ×     | 0              |
| 通讯         | СОМ  | 显示通讯类型                                                                         | ×     | 0              |

IM 01E20C02-01C-C

۲

(4)

5. 基本操作步骤

# 5.2 显示单元的设置方法

▲ 注释

在改变任何设置前,请务必查看第6章:参数说明中相关的设置细节。

### 5.2.1 显示模式 → 设置模式

۲

通电后运行显示模式,而设置模式只能按下列步骤激活。

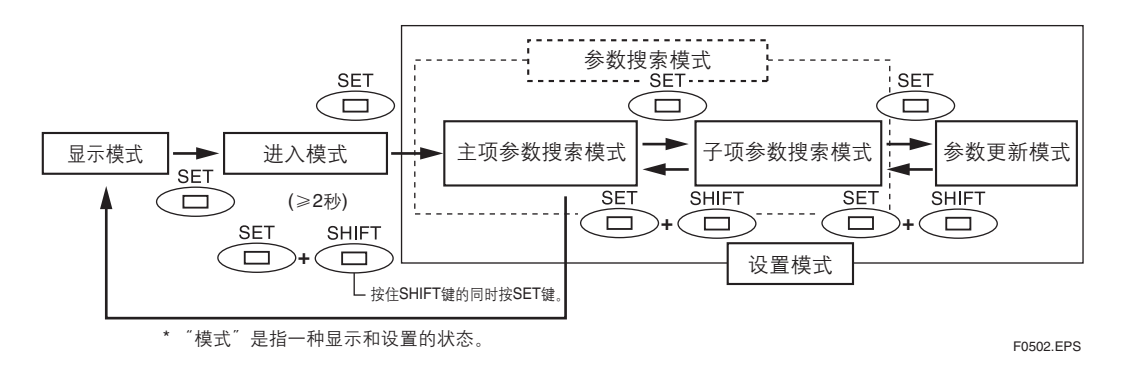

#### 显示示例:显示模式到设置模式的步骤

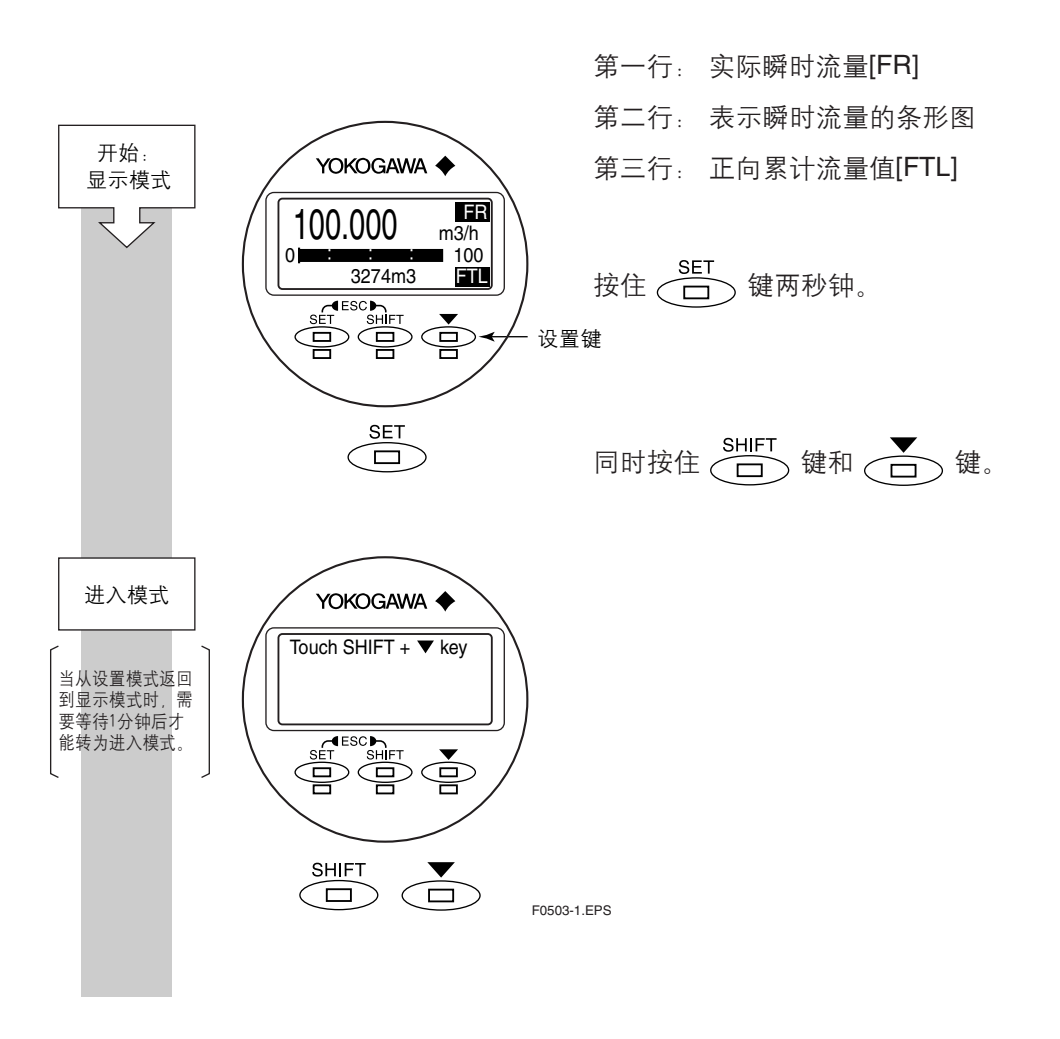

IM 01E20C02-01C-C

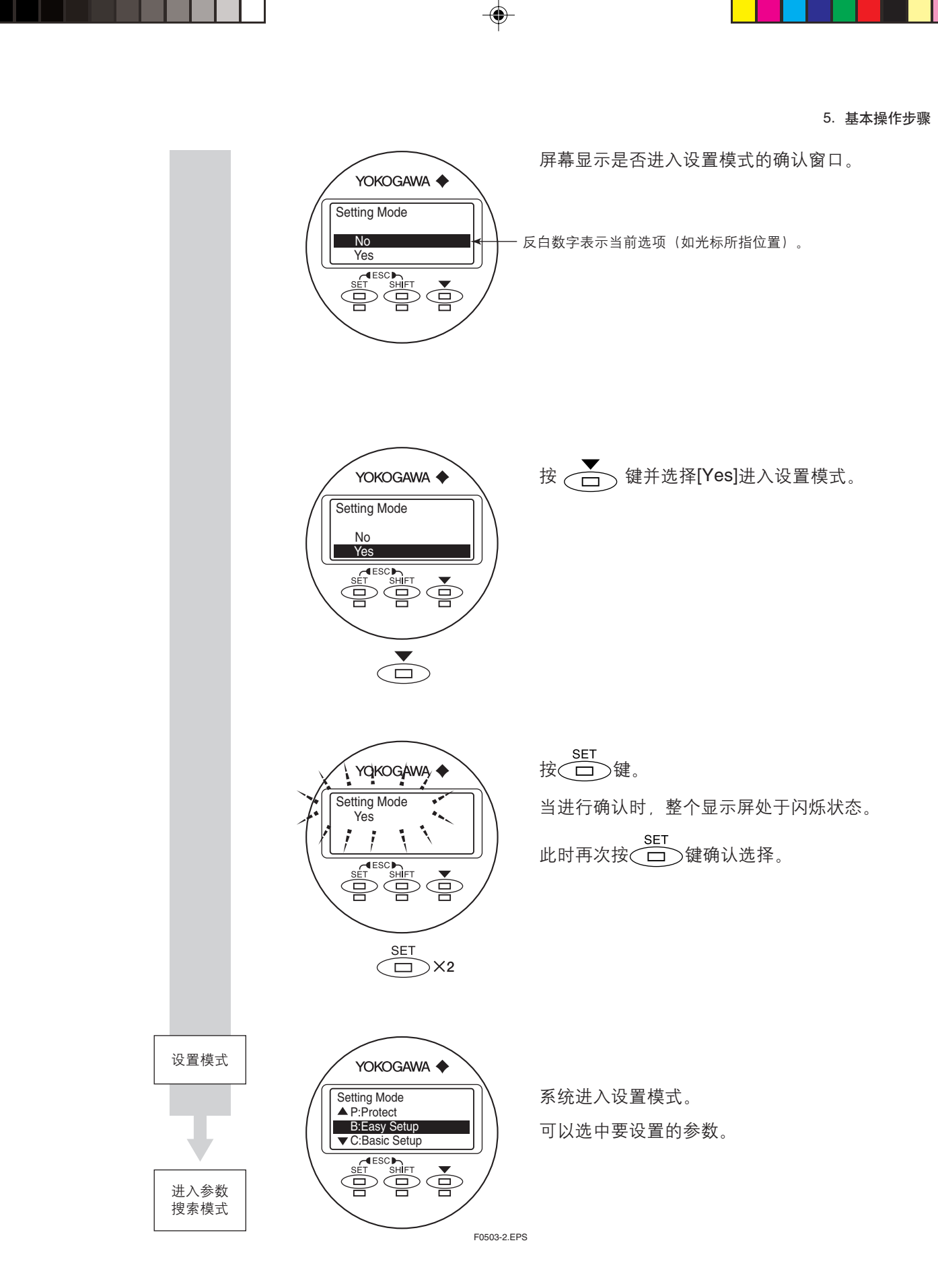

۲

这就是显示模式变为参数搜索模式的全过程。

IM 01E20C02-01C-C

T0502.EPS

۲

#### 5.2.2 设置模式

按5.2.1的步骤将设置模式激活后,就可以选中要设置的参数。如果进入该模式10分钟 内无任何操作,系统将自动返回显示模式。

#### 参数数据的格式

根据参数的类型,数据会以以下三种格式之一给出。

| 格式                                                                                   | 典型显示                                                              | 内容                                                       |  |  |  |  |  |
|--------------------------------------------------------------------------------------|-------------------------------------------------------------------|----------------------------------------------------------|--|--|--|--|--|
| (i) 选择型                                                                              | B21:Base Flow Unit<br>m3<br>▲m3<br>▼kl(Kiloliter)                 | 从预先确定的列表中选出所要的数据。                                        |  |  |  |  |  |
| (ii) 数值型                                                                             | B23:Flow Span<br>100 l/min<br>000100 l/min<br>Rng:0.00001 → 32000 | 数据采用数字和小数点表示的值。                                          |  |  |  |  |  |
| (iii) 字符数字组合型                                                                        | C10:Tag No<br>FI-1101<br>FI-1201                                  | 数据是由字符数字混合组成的(如位号、特殊<br>单位等)。用这种格式时,最多使用下列16个<br>字符进行组合。 |  |  |  |  |  |
| └────└───└───┘<br>关于字符数字组合型格式(iii),按下列顺序显示下列字符数字组合:                                  |                                                                   |                                                          |  |  |  |  |  |
| #% & *+- /0123456780·~> A B C D E E G H L K L M N O P O B S T U V W X X 7 abcdefebii |                                                                   |                                                          |  |  |  |  |  |

klmnopqrstuvwxyz[space]

设置模式→ Setting Mode ▲P:Protect

B:Easy Setup ▼C:Basic Setup

SET

 $(\Box)$ 

F0504-1.EPS

主项参数

# 5.3 参数设置步骤

开始: 主项参数

搜索模式

۲

系统处于设置模式时,可以选中要设置的参数。菜单B中的快速设置整合了高使用频率的参数。本节介绍了使用**B: Easy Setup**和**C: Basic Setup**设置参数的步骤。 要了解参数内容的更多细节,请参照第6章:参数说明。

### 5.3.1 选择型数据的设置示例:流量单位

示例介绍了选择型参数 B21: Base Flow Unit流量单位的设置,范围从m<sup>3</sup>到I(公升)。

出现这个窗口表示已经进入主项参数搜索模式。

按 (四) 键进入菜单 B: Easy Setup。

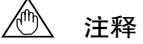

参数左边的 ▲和▼表示除了当前显示的,还有其 它可供选择的设置项。 使用 → 键浏览这些选 项。

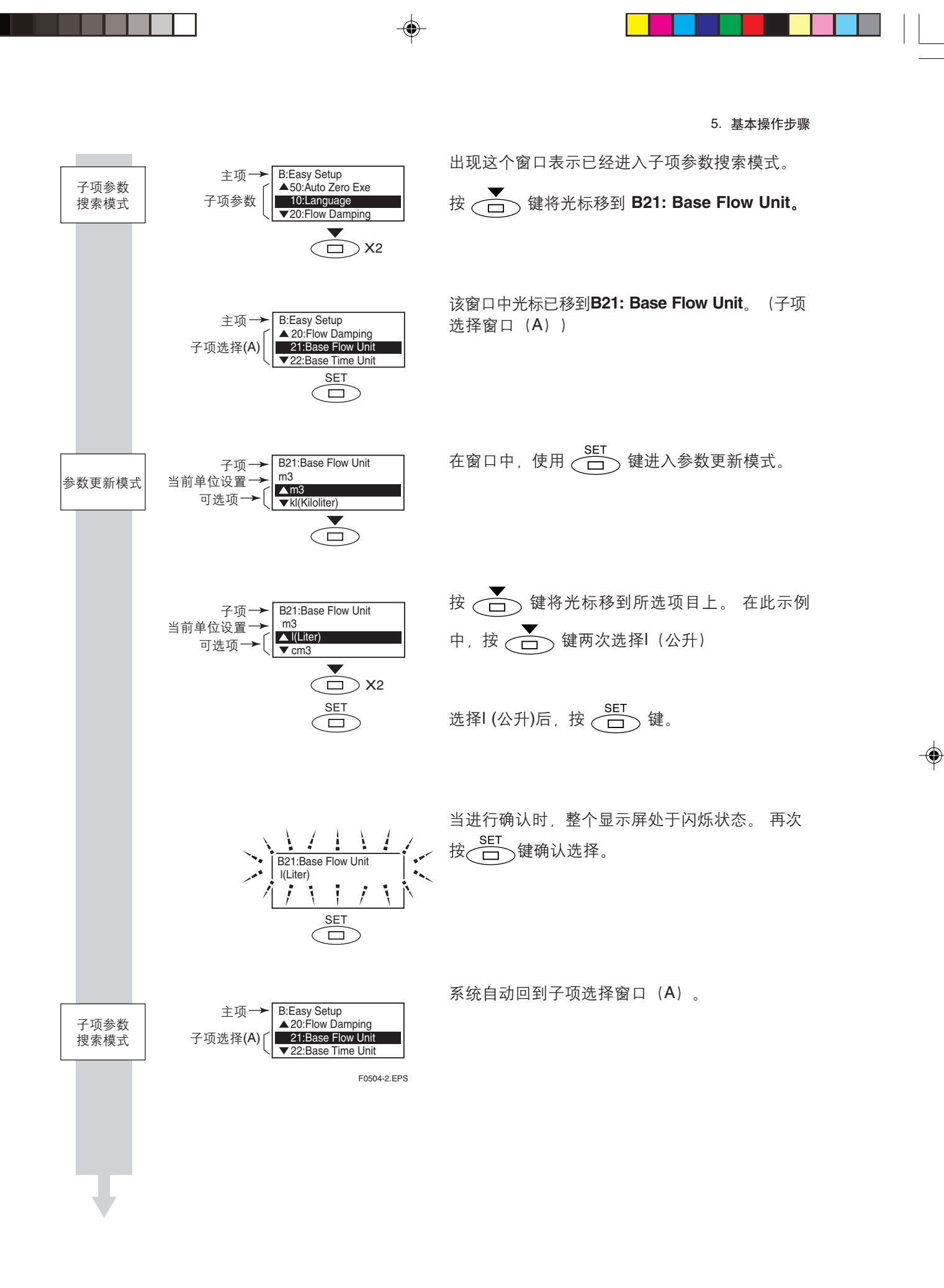

۲

IM 01E20C02-01C-C

5. 基本操作步骤

### 5.3.2 数值型数据的设置示例: 流量量程

۲

此示例介绍了数值型参数 B23: Flow Span的流量量程设置,从100 l/min 到120 l/min。

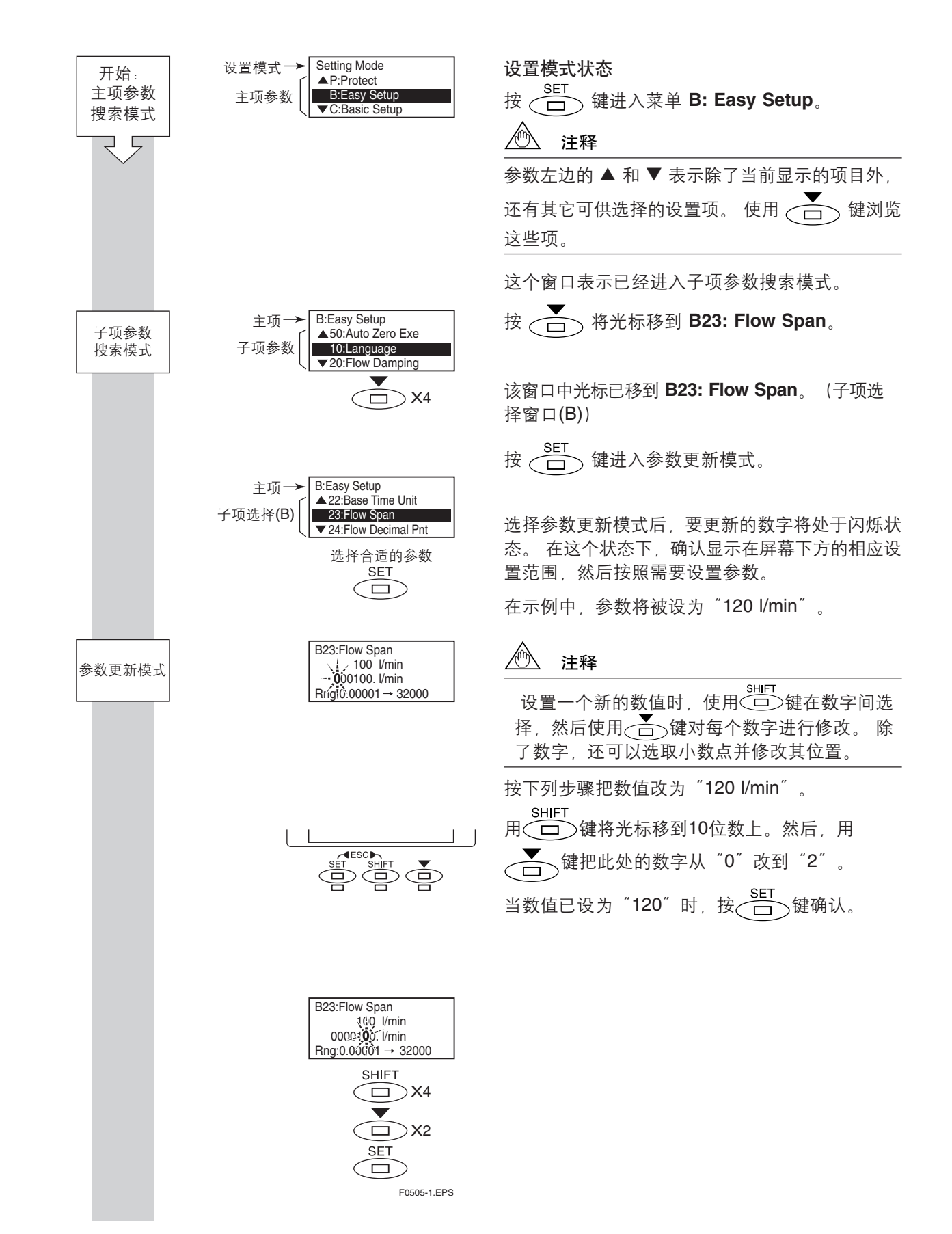

IM 01E20C02-01C-C

5. 基本操作步骤

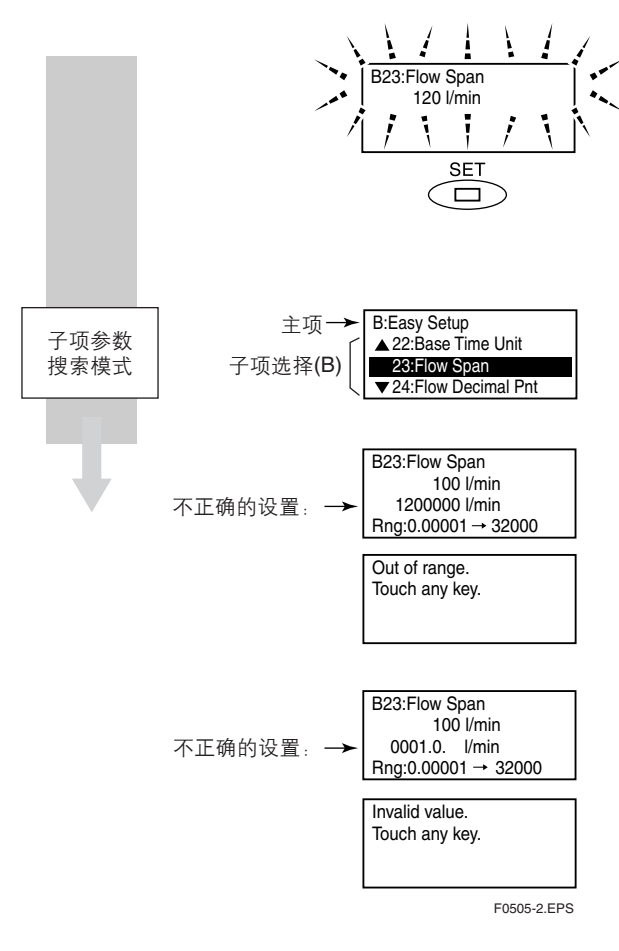

当按 📴 键时, 整个显示屏会闪烁。 确认已 将数值改为 "120" 后, 再次按 🛄 键确认。

系统自动回到子项选择窗口(B)。

## 🖄 注释

如果输入的数值超出了选择范围,会显示"Out of range.Touch any key.(超出范围,按任意键。)"字样。这时按任意键返回到参数更新模式,并重新设置。

## 🖄 注释

如果输入1个以上小数点,会出现"Invalid value. Touch any key." (无效数值,按任意键。)字样。这时按任意键返回到参数更新模式,并重新设置。

### 5.3.3 字符数字组合型数据的设置示例: 位号

۲

此示例介绍了字符数字组合型参数 C10: Tag No.的位号设置,从 "FI-1101" 到 "FI-1201"。

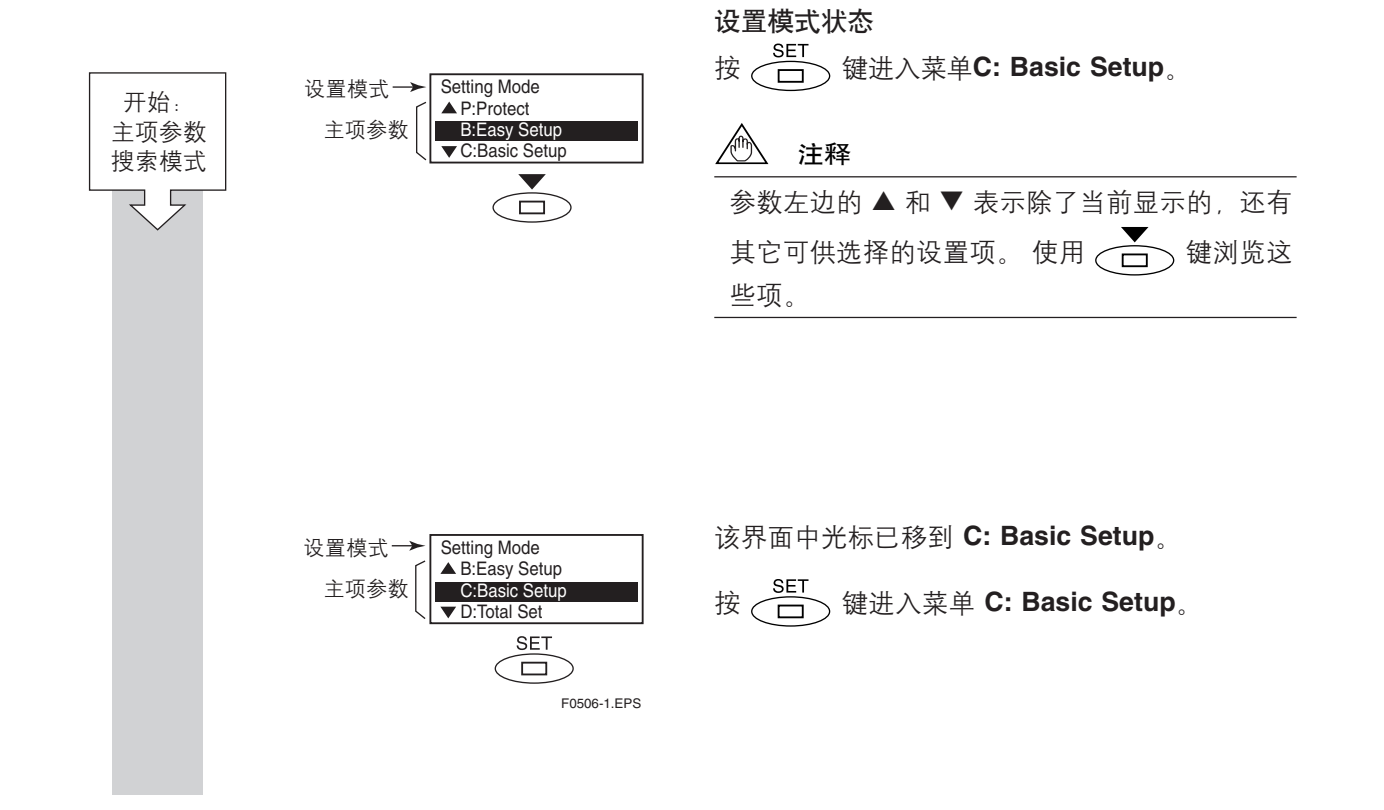

IM 01E20C02-01C-C

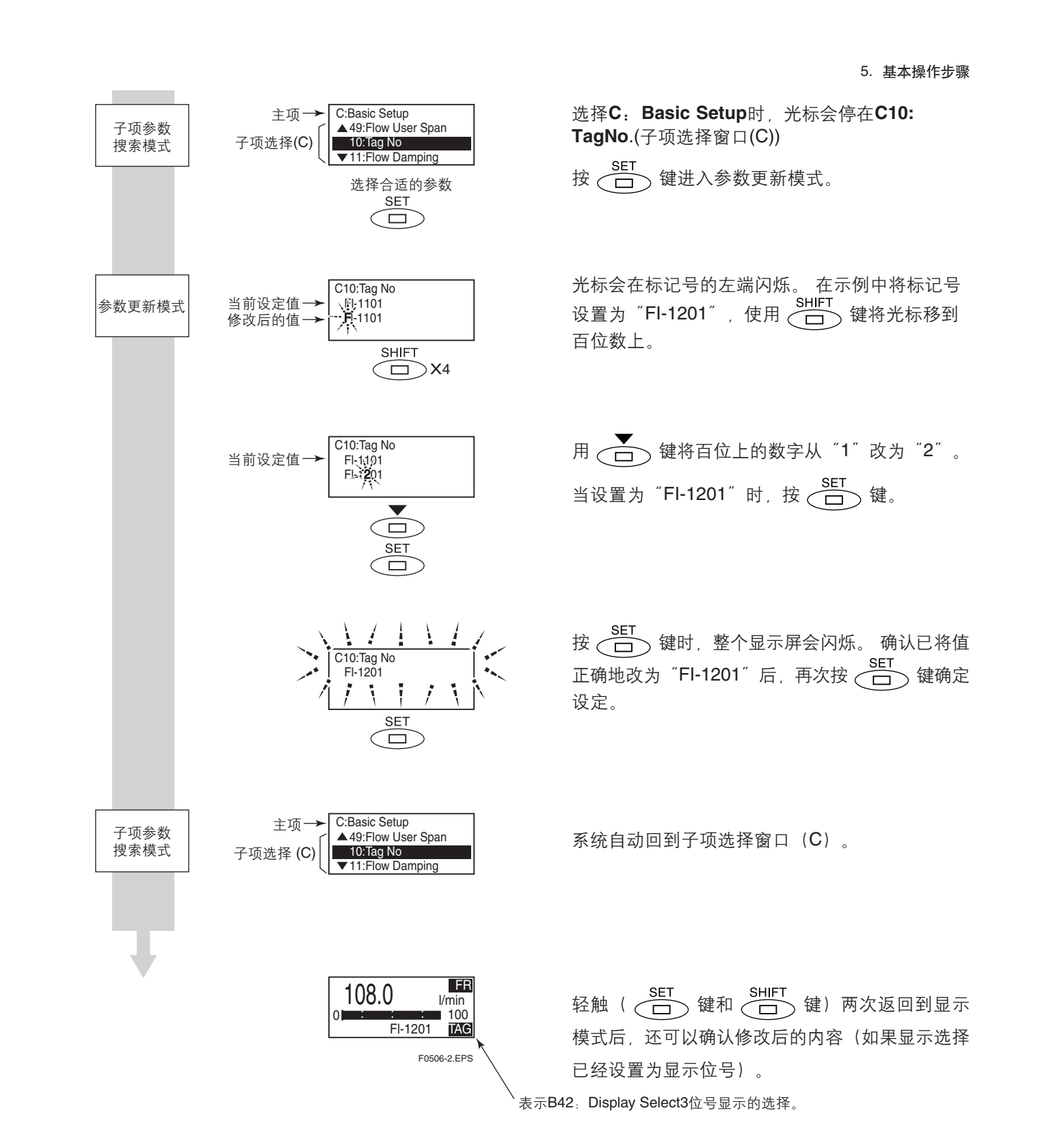

IM 01E20C02-01C-C

# 6. 参数说明

# 6.1 参数

除了用户订购时特别要求的参数外,其它所有内部参数均初始化为默认值。若需要时,可以进行诸如显示 细节修改等操作。

## 🏠 重要

۲

确保在设置好参数后,维持电源在接通状态至少30 秒。如果参数设置后电源立即关闭,那么设置会被 取消。

# ▲ 注释

۲

为了保证得到正确的流量数据,组装好的分离型传感器公称通径、流量量程和仪表系数的设置至关重要。如果分离型传感器是和AXFA14一起订购,或者是订购AXF一体型流量计,那么公称通径和仪表系数将会在出货前在生产厂设置好,不需要另外设置。如果AXFA14是单独预订,仪表系数会设置为默认值,因此,用户必须根据传感器铭牌改变仪表系数设定。

如果在下订单时有流量量程要求,那么将会在出货 之前完成设置。如果不是以上情况,用户仍需要自 己设置合适的参数值。

# 6.2 参数列表

参数列表由以下几项构成。

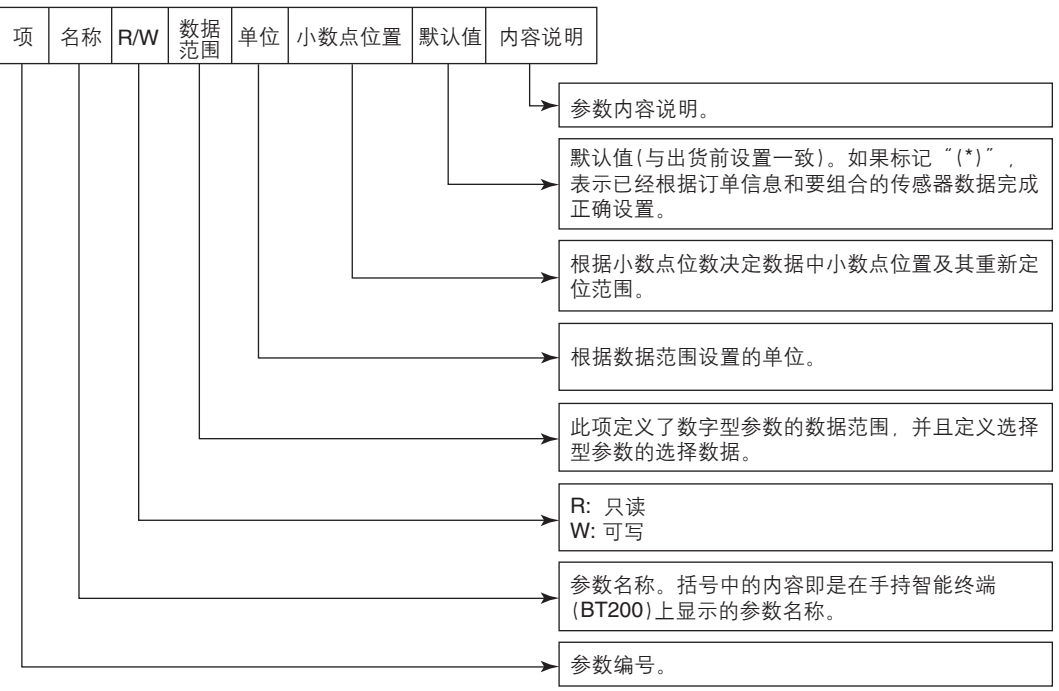

T0601.EPS

۲

IM 01E20C02-01C-C

۲

# 6.3 参数列表总览

(1) A项(菜单A):显示项

A菜单包括了瞬时流量、流量累计值和其它显示相关项。

| 名称  | 名称                    |     | 数据范围                   |                      | 小数点 | 野社(古(*)・ |              |
|-----|-----------------------|-----|------------------------|----------------------|-----|----------|--------------|
| 项   | 显示单元<br>(BRAIN)       | R/W | 显示单元<br>/BRAIN         | 单位                   | 位置  | 指示项      | 内容说明         |
| A00 | 显示<br>(DISPALY)       |     |                        |                      |     |          |              |
| A10 | 流量<br>(FLOWRATE (%))  |     | -110.0~110.0           | %                    | 1   |          | 仅适用于显示模式     |
| A20 | 流量<br>(FLOWRATE)      | R   | -9999999~999999        | B21/B22<br>(C40/C41) | 0~3 |          | 仅适用于显示模式     |
| A21 | 流量<br>(FLWRATE (mA))  | R   | 2.400~21.600           | mA                   | 3   |          | 仅适用于显示模式     |
| A30 | 累积值<br>(REV. TOTAL)   | R   | 0~99999999             | B30<br>(D10)         | 0~7 |          | 仅适用于显示模式     |
| A31 | 反向累积值<br>(DIF. TOTAL) | R   | 0~99999999             | B30<br>(D10)         | 0~7 |          | 仅适用于显示模式     |
| A32 | 差值累积<br>(DIF. TOTAL)  | R   | -99999999<br>~99999999 | B30<br>(D10)         | 0~7 |          | 仅适用于显示模式     |
| A60 | —<br>(SELFCHECK)      | R   | Good<br>Error          |                      |     |          | 见"6.5 报警功能"。 |
|     |                       |     |                        |                      |     |          | T0602.EPS    |

۲

(2) B项(菜单B):快速设置项

۲

在菜单B中整合了那些高使用频率的参数。只要采用此块中的参数就能控制所有的基本功能。

|     | 名称                     |     | 数据范围                                                                                                    |    | 小粉占 | ₩2:1/古/*)・ |                          |
|-----|------------------------|-----|----------------------------------------------------------------------------------------------------|----|-----|------------|--------------------------|
| 项   | 显示单元<br>(BRAIN)        | R/W | 显示单元<br>(BRAIN)                                                                                                    | 单位 | 位置  | 指示项        | 内容说明                     |
| B00 | 快速设置<br>(EASY SETUP)   |     |                                                                                                    |    |     |            |                          |
| B10 | 语言<br>(LANGUAGE)       | W   | English<br>Japanese<br>French<br>German<br>Italian<br>Spanish                                                                                                    |    |     | English    | 选择显示单元所用语言。<br>与H30相联系。  |
| B20 | 流动滞后<br>(FLOW DAMPING) | W   | 0.1~200.0                                                                                                    | S  | 1   | 3.0 s      | 设置滞后时间。与C11相联系。          |
| B21 | 流量单位<br>(FLOW UNIT)    | W   | MI(Megaliter)<br>m <sup>3</sup><br>kl (Kiloliter)<br>l (Liter)<br>cm <sup>3</sup><br>m<br>t<br>kg<br>g<br>kcf<br>cf<br>mcf<br>Mgal (US)<br>kgal (US)<br>gal (US)<br>mgal (US)<br>mgal (US)<br>mgal (US)<br>kbbl (US Oil)<br>bbl (US Oil)<br>bbl (US Oil)<br>bbl (US Oil)<br>bbl (US Oil)<br>bbl (US Beer)<br>mbbl (US Beer)<br>mbbl (US Beer)<br>ft<br>klb (US)<br>lb (US) |    |     | m (*)      | 选择流量量程的流量单位。<br>与C40相联系。 |
|     |                        |     | 10 (03)                                                                                                    |    |     |            | T0603-1.E                |

IM 01E20C02-01C-C

•

\_\_\_\_

|     | 名称                        |     | 数据范围                                                                                                    |                          | 小粉占 | ■11/古/*)・     |                                          |
|-----|---------------------------|-----|----------------------------------------------------------------------------------------------------|--------------------------|-----|---------------|------------------------------------------|
| 项   | 显示单元<br>(BRAIN)           | R/W | 显示单元<br>(BRAIN)                                                                                                    | 单位                       | 位置  | 新认值():<br>指示项 | 内容说明                                     |
| B22 | 基本时间单位<br>(TIME UNIT)     | W   | /d<br>/h<br>/min<br>/s                                                                                                    |                          |     | /s (*)        | 选择流量量程的时间单位。与<br>C41相联系。                 |
| B23 | 流量量程<br>(FLOW SPAN)       | W   | 0.00001~32000                                                                                                    | B21/B22<br>(C40<br>/C41) | 0~5 | 1 m/s (*)     | 选择流量量程(使用B21和B22<br>单位)。与C42相联系。         |
| B24 | 流量小数点位置<br>(FLOW DECIMAL) | W   | Auto<br>0<br>1<br>2<br>3                                                                                                    |                          |     | Auto (*)      | 选择显示单元中瞬时流量的小<br>数点位置。 与 <b>C43</b> 相联系。 |
| B30 | 累计值单位<br>(TOTAL UNIT)     | W   | n Unit/P<br>uUnit/P<br>m Unit/P<br>unit/P<br>k Unit/P<br>M Unit/P<br>Pulse/s                                                                                    |                          |     | Pulse/s (*)   | 为累计值显示选择一个脉冲对应<br>的流量单位。与D10相联系。         |
| B31 | 累计值标度<br>(TOTAL SCALE)    | W   | 0~32000                                                                                                    | B30<br>(D10)             | 0~5 | 0 (*)         | 为累计值显示选择一个脉冲对<br>应的流量。与D11相联系。           |
| B32 | 脉冲单位<br>(PULSE UNIT)      | W   | n Unit/P<br>u Unit/P<br>m Unit/P<br>Unit/P<br>k Unit/P<br>M Unit/<br>Pulse/s                                                                                    |                          |     | Pulse/s (*)   | 为脉冲输出选择一个脉冲对应<br>的流量单位。与E10相联系。          |
| B33 | 脉冲标度<br>(PULSE SCALE)     | W   | 0~32000                                                                                                    | B32<br>(E10)             | 0~5 | 0 (*)         | 设置一个脉冲对应的流量。与<br>E11相联系。                 |
| B40 | 显示选择1<br>(DISP SELECT1)   | W   | Flow Rate(%)<br>Flow Rate<br>Flow Rate(mA)<br>Forward Total<br>Reverse Total<br>Dif Total                                                                       |                          |     | Flow rate     | 选择显示模式第一行。与H10<br>相联系。                   |
| B41 | 显示选择2<br>(DISP SELECT2)   | W   | Off<br>Flow Rate(%)<br>Flow Rate<br>Flow Rate(mA)<br>Flow Rate(Bar)<br>Forward Total<br>Reverse Total<br>Dif Total<br>Tag No<br>Adhesion Check<br>Communication |                          |     | Off           | 选择显示模式第二行。与H11<br>相联系。                   |
| B42 | 显示选择3<br>(DISP SELECT3)   | W   | Same as B41<br>(Display Select2)                                                                                                    |                          |     | Off           | 选择显示模式第三行。与H12<br>相联系。                   |
| B50 | 自动调零<br>(AUTOZERO EXE)    | W   | No Execution<br>Execution                                                                                                    |                          |     | No Execution  | 选择是否执行自动调零操作。<br>与M10相联系。                |
| B60 | <br>(SELF CHECK)          | R   | Good<br>Error                                                                                                    |                          |     |               | 见"6.5报警功能"。                              |

•

.

IM 01E20C02-01C-C

### (3) C项(菜单C): 基本设置项

۲

菜单C主要包括了传感器的基本设置项。

|     | 名称                          |     | 数据范围                                                                                                    |                          | 小粉占 | ■ \ (古 (*)・    |                                  |
|-----|-----------------------------|-----|----------------------------------------------------------------------------------------------------|--------------------------|-----|----------------|----------------------------------|
| 项   | 显示单元<br>(BRAIN)             | R/W | 显示单元<br>/BRAIN                                                                                                    | 单位                       | 位置  | 新认值(*):<br>指示项 | 内容说明                             |
| C00 | 基本设置<br>(BASIC SETUP)       |     |                                                                                                    |                          |     |                |                                  |
| C10 | 位号<br>(TAG NO)              | W   | 16个ASCII码<br>字符                                                                                                    |                          |     |                | 位号最长为16个字符。                      |
| C11 | 流动滞后<br>(FLOW DAMPING)      | W   | 0.1 to 200.0                                                                                                    | S                        | 1   | 3.0 s          | 设置滞后时间。与B20相联系。                  |
| C20 | 测量模式<br>(MEASURE MODE)      | W   | 标准DF<br>增强DF                                                                                                    |                          |     | 标准DF           | 选择双频磁励测量模式。                      |
| C21 | 低频仪表系数<br>(LOW MF)          | W   | 0.0100~3.0000                                                                                                    |                          | 4   | 1.0000 (*)     | 设置标准双频磁励低频仪表系<br>数。              |
| C22 | 高频仪表系数<br>(HIGH MF)         | W   | 0.0100~3.0000                                                                                                    |                          | 4   | 1.0000 (*)     | 设置标准双频磁励高频仪表系<br>数。              |
| C23 | 增强型低频仪表系数<br>(LOW MF(EDF))  | W   | 0.0000~3.0000                                                                                                    |                          | 4   | 1.0000 (*)     | 设置增强型双频磁励低频仪表<br>系数。             |
| C24 | 增强型高频仪表系数<br>(HIGH MF(EDF)) | W   | 0.0000~3.0000                                                                                                    |                          | 4   | 1.0000 (*)     | 设置增强型双频磁励高频仪表<br>系数。             |
| C31 | 公称通径单元<br>(SIZE UNIT)       | W   | mm<br>inch                                                                                                    |                          |     | mm<br>inch     | 选择传感器公称通径单位。                     |
| C32 | 公称通径<br>(NOMINAL SIZE)      | W   | 0.99~3000.1<br>0.01~120.1                                                                                                    | mm<br>inch               | 0~5 | 100 (*)        | 根据C31选择单元设置传感器公称通径。              |
| C40 | 基本流量单位<br>(FLOW UNIT)       | W   | MI(Megaliter)<br>m <sup>3</sup><br>kI(Kiloliter)<br>I(Liter)<br>cm <sup>3</sup><br>m<br>t<br>kg<br>g<br>kcf<br>cf<br>mcf<br>Mgal (US)<br>kgal (US)<br>gal (US)<br>mgal (US)<br>mgal (US)<br>kbbl (US Oil)<br>bbl (US Oil)<br>bbl (US Oil)<br>bbl (US Oil)<br>bbl (US Beer)<br>mbbl (US Beer)<br>mbbl (US Beer)<br>tt<br>klb (US)<br>lb (US) |                          |     | m (*)          | 选择流量量程的时间单位。与<br>B21相联系。         |
| C41 | 基本时间单位<br>(TIME UNIT)       | 写   | /d<br>/h<br>/min<br>/s                                                                                                    |                          |     | /s (*)         | 选择流量量程的时间单位。与<br>B22相联系。         |
| C42 | 流量量程<br>(FLOW SPAN)         | 写   | 0.00001~32000<br>(大于0)                                                                                                    | C40/C41<br>(B21<br>/B22) | 0~5 | 1 m/s (*)      | 选择流量量程(使用C40和C41<br>单位)。与B23相联系。 |
| C43 | 流量小数点位置<br>(FLOW DECIMAL)   | 写   | Auto<br>0<br>1<br>2<br>3                                                                                                    |                          |     | Auto (*)       | 选择显示单元中瞬时流量的小<br>数点位置。与B24相联系。   |

۲

T0604-1.EPS

6. 参数说明

•

-

| 项   | 名称<br>显示单元<br>(BRAIN)       | R/W | 数据范围<br>显示单元<br>/BRAIN               | 单位  | 小数点<br>位置 | 默认值(*):<br>指示项    | 内容说明                     |  |  |
|-----|-----------------------------|-----|--------------------------------------|-----|-----------|-------------------|--------------------------|--|--|
| C44 | 流速检测<br>(VELOCITY CHK)      | R   | 0.000~99.999                         | m/s | 3         |                   | 使用流速(m/s)显示量程设置。         |  |  |
| C45 | 密度单位<br>(DENSITY UNIT)      | W   | kg/m <sup>3</sup><br>Ib/gal<br>Ib/cf |     |           | kg/m <sup>3</sup> | 当选中质量流量时设置密度单<br>位。      |  |  |
| C46 | 质流密度<br>(MASS DENSITY)      | W   | 0~32000                              | C45 | 0~5       | 0                 | 当选中质量流量时设置密度(使用C45选中单位)。 |  |  |
| C47 | 用户自定义量程选择<br>(USER SPN SEL) | W   | No<br>Yes                            |     |           | No                | 选择是否使用特定流量单位。            |  |  |
| C48 | 用户自定义流量单位<br>(FL USER UNIT) | W   | 8位字符数字<br>组合型字符                      |     |           |                   | 设置特定流量单位。                |  |  |
| C49 | 用户自定义流量量程<br>(FL USER SPAN) | W   | 0.00001~32000                        | C48 | 0~5       | 100               | 当使用特定流量单位时设置量<br>程。      |  |  |
| C60 | —<br>(SELF CHECK)           | R   | Good<br>Error                        |     |           |                   | 见"6.5报警功能"。              |  |  |
|     |                             |     |                                      |     |           |                   |                          |  |  |

۲

### (4) D项(菜单D):累计值设置项

۲

菜单D包括了诸如累计值标度和正/反向累计值之类的设置项。

|     | 名称                           |     | 数据范围                                                                          |              | 小数占 | ₩1/古(*)・    |                                                  |
|-----|------------------------------|-----|-------------------------------------------------------------------------------|--------------|-----|-------------|--------------------------------------------------|
| 项   | 显示单元<br>(BRAIN)              | R/W | 显示单元<br>/BRAIN                                                                | 单位           | 位置  | 指示项         | 内容说明                                             |
| D00 | 累计值设置<br>(TOTAL SET)         |     |                                                                               |              |     |             |                                                  |
| D10 | 累计值单位<br>(TOTAL UNIT)        | W   | n Unit/P<br>u Unit/P<br>m Unit/P<br>Unit/P<br>k Unit/P<br>M Unit/P<br>Pulse/s |              |     | Pulse/s (*) | 为累计值显示选择一个脉冲对<br>应的流量单位显示。与B30相<br>联系。           |
| D11 | 累计值标度<br>(TOTAL SCALE)       | W   | 0~32000                                                                       | D10<br>(B30) | 0~5 | 0 (*)       | 为累计值显示选择一个脉冲对<br>应的流量。与B31相联系。                   |
| D12 | 累计值小数点位置<br>(TL DECIMAL)     | W   | 0<br>1<br>2<br>3<br>4<br>5<br>6<br>7                                          |              |     | 0           | 为累计值显示选择小数点位置。                                   |
| D13 | 累计值低限截除<br>(TOTAL LOWCUT)    | W   | 0~100                                                                         | %            | 0   | 3 %         | 在0%邻域(此邻域内累计值显<br>示会中断)内设置范围。                    |
| D20 | 累计执行<br>(TOTAL EXEC)         | W   | Start<br>Stop<br>Preset Total<br>Preset Rev Total                             |              |     | Start       | 执行累计功能的"开始"、"停<br>止",或执行"预设累计值"、<br>"预设反向累计值"操作。 |
| D21 | 累计设定值低位<br>(TL SET VAL L)    | W   | 0~999999                                                                      |              | 0   | 0           | 设置低位累计预设值(即8位累<br>计值的低6位)。                       |
| D22 | 累计设定值高位<br>(TL SET VAL U)    | W   | 0~99                                                                          |              | 0   | 0           | 设置高位累计预设值(即8位累<br>计值的高2位)。                       |
| D23 | 累计转换值低位<br>(TL SWITCH LO)    | W   | 0~999999                                                                      |              | 0   | 0           | 设置低位累积转换值(即8位累<br>计值的低6位)。                       |
| D24 | 累计转换值高位<br>(TL SWITCH UP)    | W   | 0~99                                                                          |              | 0   | 0           | 设置高位累积转换值(即8位累<br>计值的高2位)。                       |
| D30 | 用户自定义选择<br>(TL USER SEL)     | W   | No<br>Yes                                                                     |              |     | No          | 选择是否使用用户自定义单位<br>作为累积值单位。                        |
| D31 | 用户自定义累计值单位<br>(TL USER UNIT) | W   | 8位字符数字<br>组合型字符                                                               |              |     |             | 设置用户自定义累计值单位。                                    |
| D60 | (SELF CHECK)                 | R   | Good<br>Error                                                                 |              |     |             | 见"6.5报警功能"。                                      |
|     |                              |     |                                                                               |              |     |             | 10605.EPS                                        |

IM 01E20C02-01C-C

۲

### (5) 项(菜单E):脉冲设置项

E菜单包括关于脉冲输出的设置项,用于设置诸如脉冲标度和脉宽等参数。

| 项   | 名称<br>显示单元<br>(BRAIN)    | R/W | 数据范围<br>显示单元<br>/BRAIN                                                              | 单位           | 小数点<br>位置 | 默认值 <b>(*):</b><br>指示项 | 内容说明                                     |
|-----|--------------------------|-----|-------------------------------------------------------------------------------------|--------------|-----------|------------------------|------------------------------------------|
| E00 | 脉冲设置<br>(PULSE SET)      |     |                                                                                     |              |           |                        |                                          |
| E10 | 脉冲单位<br>(PULSE UNIT)     | W   | n Unit/P<br>u Unit/P<br>m Unit/P<br>Unit/P<br>k Unit/P<br>M Unit/P<br>Pulse/s       |              |           | Pulse/s (*)            | 为脉冲输出选择一个脉冲对应<br>的流量单位。与 <b>B32</b> 相联系。 |
| E11 | 脉冲标度<br>(PULSE SCALE)    | W   | 0~32000                                                                             | E10<br>(B32) | 0~5       | 0 (*)                  | 为脉冲输出设置一个脉冲对应<br>的流量。与B33相联系。            |
| E12 | 脉宽<br>(PULSE WIDTH)      | W   | 50% Duty<br>0.05 ms<br>0.1ms<br>0.5 ms<br>1 ms<br>20 ms<br>33 ms<br>50 ms<br>100 ms |              |           | 50%Duty                | 选择脉冲输出的脉宽。                               |
| E13 | 脉冲低限截除<br>(PULSE LOWCUT) | W   | 0~100                                                                               | %            | 0         | 3 %                    | 在0%邻域(此邻域内脉冲输出<br>会中断)内设置范围。             |
| E60 | —<br>(SELF CHECK)        | R   | Good<br>Error                                                                       |              |           |                        | 见"6.5 报警功能"。                             |
|     |                          |     |                                                                                     |              |           |                        | T0606.EPS                                |

۲

### (6) F项(菜单F):状态功能设置项

۲

F菜单包括了关于多量程输出和其它状态输入/输出的设置项。

|     | 名称                      |     | 数据范围                                                                                                    |    | 小数点 | 默认值(*). |              |
|-----|-------------------------|-----|----------------------------------------------------------------------------------------------------|----|-----|---------|--------------|
| 项   | 显示单元<br>(BRAIN)         | R/W | 显示单元<br><i>/</i> BRAIN                                                                                                    | 单位 | 位置  | 指示项     | 内容说明         |
| F00 | 状态功能<br>(STATUS FUNC)   |     |                                                                                                    |    |     |         |              |
| F20 | DO功能<br>(DO FUNCTION)   | W   | No Function<br>Pulse Output<br>Alarm Output<br>Warning Output<br>Total Switch (O)<br>H/L Alarm (O)<br>HH/LL Alarm (O)<br>Fwd/Rev Rngs (O)<br>Auto 2 Rngs (O)<br>Auto 3 Rngs (O)<br>Auto 4 Rngs (O)<br>Ext 2 Answer (O)                                                                                         |    |     | 脉冲输出    | 选择DO端子的功能分配。 |
| F21 | DIO功能<br>(DIO FUNCTION) | W   | No Function<br>Alarm Output<br>Warning Output<br>Total Switch (O)<br>H/L Alarm (O)<br>HH/LL Alarm (O)<br>Fwd/Rev Rngs (O)<br>Auto 2 Rngs (O)<br>Auto 3 Rngs (O)<br>Auto 3 Rngs (O)<br>Ext 2 Answer (O)<br>0% Singal Lock (I)<br>Ext Auto Zero (I)<br>Ext Ttl Set (I)<br>Ext R Ttl Set (I)<br>Ext 2 Ttl Set (I) |    |     | 无功能     | 选择DIO端子的功能。  |

|     | 名称                          |     | 数据范围                              |             | 小数点 | 默认值(*):          |                                     |
|-----|-----------------------------|-----|-----------------------------------|-------------|-----|------------------|-------------------------------------|
| 项   | 显示单元<br>(BRAIN)             | R/W | 显示单元<br>/BRAIN                    | 単位          | 位置  | 指示项              | 内容说明                                |
| F22 | DO激活模式<br>(DO ACT MODE)     | W   | Closed(On) Act<br>Open(Off) Act   |             |     | Closed(On) Act   | 端子设置为"开有效"或者"<br>关有效"。              |
| F23 | DIO激活模式<br>(DIO ACT MODE)   | W   | Closed/Short Act<br>Open/Open Act |             |     | Closed/Short Act | 选择DIO端子设置为"闭合/短路有<br>效"或者"断开/开路有效"。 |
| F30 | 正向量程2<br>(FWD SPAN2)        | W   | 0.00001~32000                     | C40<br>/C41 | 0~5 | 1                | 为正向2号范围设置流量量程                       |
| F31 | 正向量程3<br>(FWD SPAN3)        | W   | 0.00001~32000                     | C40<br>/C41 | 0~5 | 1                | 为正向3号范围设置流量量程                       |
| F32 | 正向量程4<br>(FWD SPAN4)        | W   | 0.00001~32000                     | C40<br>/C41 | 0~5 | 1                | 为正向4号范围设置流量量程                       |
| F33 | 反向量程1<br>(REV SPAN1)        | W   | 0.00001~32000                     | C40<br>/C41 | 0~5 | 1                | 为反向1号量程设置流量量程                       |
| F34 | 反向量程2<br>(REV SPAN2)        | W   | 0.00001~32000                     | C40<br>/C41 | 0~5 | 1                | 为反向2号量程设置流量量程                       |
| F40 | 自动范围转换迟滞<br>(AUTO RNG HYS)  | W   | 0~15                              | %           | 0   | 10%              | 为自动范围转换设置迟滞宽度。                      |
| F41 | 正向/反向转换迟滞<br>(BI DIREC HYS) | W   | 0~8                               | %           | 0   | 2%               | 为正向/反向转换设置迟滞宽度。                     |
| F60 | —<br>(SELF CHECK)           | R   | Good<br>Error                     |             |     |                  | 见"6.5报警功能"。                         |

۲

T0607-2.EPS

•

### (7) G项(菜单G):报警设置项

G菜单包括了报警输出、熔断、报警记录等相关设置项。

|     | 名称                           |     | 数据范围                                   |    | 小数占 | 野\\/ 佶(*)• |                            |
|-----|------------------------------|-----|----------------------------------------|----|-----|------------|----------------------------|
| 项   | 显示单元<br>(BRAIN)              | R/W | 显示单元<br>(智能终端)                         | 单位 | 位置  | 指示项        | 内容说明                       |
| G00 | 报警<br>(ALARM)                |     |                                        |    |     |            |                            |
| G10 | 低位报警<br>(LOW ALARM)          | W   | -110~110                               | %  | 0   | -110       | 设置低位流量极限值(L)。              |
| G11 | 高位报警<br>(HIGH ALARM)         | W   | -110~110                               | %  | 0   | 110        | 设置高位流量极限值(H)。              |
| G12 | 超低位报警<br>(LO LO ALARM)       | W   | -110~110                               | %  | 0   | -110       | 设置超低位流量极限值(LL)。            |
| G13 | 超高位报警<br>(HI HI ALARM)       | W   | -110~110                               | %  | 0   | 110        | 设置超高位流量极限值(HH)。            |
| G14 | 高位/低位报警迟滞<br>(H/L ALM HYS)   | W   | 0~10                                   | %  | 0   | 5 %        | 设置高位-低位流量极限报警滞<br>后宽度。     |
| G21 | 4-20mA报警输出<br>(4-20 ALM OUT) | W   | 2.4mA或更小<br>4.0mA<br>保持<br>大于或等于21.6mA |    |     | 大于等于21.6mA | 选择报警发生时的电流输出。              |
| G22 | 4-20mA烧坏<br>(4-20 BURNOUT)   | R   | High<br>Low                            |    |     | —          | 显示CPU出错时的电流输出。             |
| G30 | 设置报警<br>(ALM-SETTING)        | W   | No<br>Yes                              |    |     | Yes        | 选择是否将设置报警定义为报<br>警。        |
| G31 | 信号溢出报警<br>(ALM-SIG OVER)     | W   | No<br>Yes                              |    |     | Yes        | 选择是否将信号溢出定义为报<br>警。        |
| G32 | 管空报警<br>(ALM-EMP PIPE)       | W   | No<br>Yes                              |    |     | Yes        | 选择是否将测量管管空定义为<br>报警。       |
| G33 | 超高位/超低位报警<br>(ALM-HH/LL)     | W   | No<br>Yes                              |    |     | No         | 选择是否将流量超高位或超低<br>位报警定义为报警。 |
| G34 | 电极粘合报警<br>(ALM-ADHESION)     | W   | No<br>Yes                              |    |     | No         | 选择是否将电极粘合报警定义<br>为报警。      |

T0608-1.EPS

IM 01E20C02-01C-C

•

\_\_\_\_

| க   | 名称                      |     | 数据范围                                                                                                    | 首合 | 小数点 | 默认值(*): | 中应说明                |
|-----|-------------------------|-----|----------------------------------------------------------------------------------------------------|----|-----|---------|---------------------|
| 坝   | 显示単元<br>(BRAIN)         | R/W | 显示甲元<br>/BRAIN                                                                                                    | 山中 | 山直  | 指示项     | 内谷说明                |
| G40 | 运行时间<br>(OPERATE TIME)  | R   | 0D 00:00~<br>99999D 23:59                                                                                                    |    |     |         | 运行时间。               |
| G41 | 报警记录1<br>(ALM RECORD1)  | R   | 10:uP Fault<br>11:EEPROM Fault<br>12:A/D(H) Fault<br>13:A/D(L) Fault<br>14:A/D(Z) Fault<br>15:Coil Open<br>16:EEPROM Dflt<br>18:Power Off<br>19:Inst Pwr Fail<br>28:WDT<br>30:Sig Overflow<br>31:Empty Pipe<br>33:Adhesion Alm |    |     |         | 显示最近一次报警内容。         |
| G42 | 报警记录时间1<br>(ALM TIME 1) | R   | 0D 00:00~<br>99999D 23:59                                                                                                    |    |     |         | 显示最近一次报警的发生时刻。      |
| G43 | 报警记录2<br>(ALM RECORD2)  | R   | 参见G41                                                                                                    |    |     |         | 显示倒数第二次报警内容。        |
| G44 | 报警记录时间2<br>(ALM TIME 2) | R   | 0D 00:00~<br>99999D 23:59                                                                                                    |    |     |         | 显示倒数第二次报警的发生时<br>刻。 |
| G45 | 报警记录3<br>(ALM RECORD3)  | R   | 参见G41                                                                                                    |    |     |         | 显示倒数第三次报警内容。        |
| G46 | 报警记录时间3<br>(ALM TIME 3) | R   | 0D 00:00~<br>99999D 23:59                                                                                                    |    |     |         | 显示倒数第三次报警的发生时<br>刻。 |
| G47 | 报警记录4<br>(ALM RECORD4)  | R   | 参见G41                                                                                                    |    |     |         | 显示倒数第四次报警内容。        |
| G48 | 报警记录时间4<br>(ALM TIME 4) | R   | 0D 00:00~<br>99999D 23:59                                                                                                    |    |     |         | 显示倒数第四次报警的发生时<br>刻。 |
| G60 | -                       | 读R  | Good                                                                                                    |    |     |         | 见"6.5 报警功能"。        |
|     |                         |     |                                                                                                    |    |     |         | T0608-2.EPS         |

•

.

IM 01E20C02-01C-C

-

### (8) H项(菜单H):显示设置项 H菜单包括了关于显示单元显示的设置项。

|     | 名称                      |     | 数据范围                                                                                                    |    | 小数占 | ₩\1/古(*)・ |                           |
|-----|-------------------------|-----|----------------------------------------------------------------------------------------------------|----|-----|-----------|---------------------------|
| 项   | 显示单元<br>(BRAIN)         | R/W | 显示单元<br>/BRAIN                                                                                                    | 单位 | 位置  | 指示项       | 内容说明                      |
| H00 | 显示设置<br>(DISP SET)      |     |                                                                                                    |    |     |           |                           |
| H10 | 显示选择1<br>(DISP SELECT1) | W   | Flow Rate(%)<br>Flow Rate<br>Flow Rate(mA)<br>Forward Total<br>Reverse Total<br>Dif Total                                                                           |    |     | Flow Rate | 选择显示模式第一行的内容。<br>与B40相联系。 |
| H11 | 显示选择2<br>(DISP SELECT2) | W   | Off<br>Flow Rate(%)<br>Flow Rate(mA)<br>Flow Rate(mA)<br>Flow Rate(Bar)<br>Forward Total<br>Reverse Total<br>Dif Total<br>Tag No<br>Adhesion Check<br>Communication |    |     | Off       | 选择显示模式第二行的内容。<br>与B41相联系。 |
| H12 | 显示选择3<br>(DISP SELECT3) | W   | Same as H11<br>(Display Select2)                                                                                                    |    |     | Off       | 选择显示模式第三行的内容。<br>与B42相联系。 |
| H20 | 显示周期<br>(DISP CYCLE)    | W   | 200ms<br>400ms<br>1s<br>2s<br>4s<br>8s                                                                                                    |    |     | 400ms     | 选择显示周期。                   |
| H30 | 语言<br>(LANGUAGE)        | W   | English<br>Japanese<br>French<br>German<br>Italian<br>Spanish                                                                                                    |    |     | English   | 选择显示单元所用语言。与<br>B10相联系。   |
| H60 | —<br>(SELF CHECK)       | R   | Good<br>Error                                                                                                    |    |     |           | 见"6.5报警功能"。               |
|     |                         |     |                                                                                                    |    |     |           | T0609.EPS                 |

۲

### (9) J项(菜单J):辅助功能设置项

۲

J菜单包括了诸如流向、流量极限、低限截除等设置项。

|     | (BRAIN)                      | R/W | 显示单元<br>/BRAIN        | 单位 | 小 <u>奴</u> 点<br>位置 | 默认值(*):<br>指示项 | 内容说明                                             |
|-----|------------------------------|-----|-----------------------|----|--------------------|----------------|--------------------------------------------------|
| J00 | 辅助功能<br>(AUX)                |     |                       |    |                    |                |                                                  |
| J10 | 4-20mA低限截除<br>(4-20 LOW CUT) | W   | 0~10                  | %  | 0                  | 0%             | 在0%邻域(此领域内电流输出<br>为4mA)设置范围。                     |
| J11 | 4-20mA下限<br>(4-20 LOW LMT)   | W   | -20.0~100.0           | %  | 1                  | -20.0%         | 设定电流输出的下限。                                       |
| J12 | 4-20mA上限<br>(4-20 HI LMT)    | W   | 0.0~120.0             | %  | 1                  | 120.0%         | 设定电流输出的高限。                                       |
| J20 | 流向<br>(FLOW DIRECT)          | W   | Forward<br>Reverse    |    |                    | Forward        | 选择流向。                                            |
| J21 | 流量极限<br>(RATE LIMIT)         | W   | 0~10                  | %  | 0                  | 5%             | 设定降低输出波动的级别。                                     |
| J22 | 延迟响应时间<br>(DEAD TIME)        | W   | 0~15                  | S  | 0                  | 0s             | 设定延迟响应时间来减小输出<br>波动。若设置为"0",<br>则流量极限功能不可选。      |
| J23 | 脉动流<br>(PULSING FLOW)        | W   | No<br>Yes             |    |                    | No             | 选择是否支持脉动流。                                       |
| J24 | T/P滞后选择<br>(T/P DAMP SEL)    | W   | Damping<br>No Damping |    |                    | Damping        | 选择累计/脉冲迟滞计算中是否<br>包含流量值或是否使用累计/脉<br>冲瞬时流量值(无滞后)。 |

IM 01E20C02-01C-C
-

| 项   | 名称<br>显示单元<br>(BRAIN)     | R/W | 数据范围<br>显示单元<br>/BRAIN | 单位 | 小数点<br>位置 | 默认值(*):<br>指示项 | 内容说明                                              |
|-----|---------------------------|-----|------------------------|----|-----------|----------------|---------------------------------------------------|
| J30 | 电源频率同步<br>(POWER SYNCH)   | W   | No<br>Yes              |    |           | Yes            | 选择内部频率与电源频率是否<br>同步。                              |
| J31 | 电源频率<br>(POWER FREQ)      | R/W | 47.00~63.00            | Hz | 2         | 50.00          | 显示或设置电源频率(分Power<br>Synch= "Yes" 或 "No" 两种<br>情况) |
| J40 | 备忘1<br>(MEMO 1)           | W   | 16个ASCII码字符            |    |           |                | 备忘项                                               |
| J41 | 备忘2<br>(MEMO 2)           | W   | 16个ASCII码字符            |    |           |                | 备忘项                                               |
| J42 | 备忘3<br>(MEMO 3)           | W   | 16个ASCII码字符            |    |           |                | 备忘项                                               |
| J50 | 软件修订版本号<br>(SOFTWARE REV) | R   | —                      |    |           |                | 软件修订版本号。                                          |
| J60 | —<br>(SELF CHECK)         | R   | Good<br>Error          |    |           |                | 见"6.5 报警功能"。                                      |
|     | T0610-2.EPS               |     |                        |    |           |                |                                                   |

۲

## (10) K项(菜单K):诊断功能设置项

۲

K菜单包括了电极与绝缘体粘合度诊断的相关项。

| 项   | 名称<br>显示单元<br>(BBAIN)    | R/W | 数据范围<br>显示单元<br>/BBAIN | 单位 | 小数点<br>位置 | 默认值(*):<br>指示项 | 内容说明                 |
|-----|--------------------------|-----|------------------------|----|-----------|----------------|----------------------|
| K00 | 诊断<br>(DIAGNOSIS)        |     | ,                      |    |           |                |                      |
| K10 | 粘合检测<br>(ADHESION CHK)   | W   | No<br>Yes              |    |           | No             | 选择是否进行电极粘合诊断。        |
| K11 | 粘合度等级1<br>(ADH LEVEL1)   | W   | 0.00~100.00            | 兆欧 | 2         | 0.10           | 设置电极粘合度等级1的电阻<br>值1。 |
| K12 | 粘合度等级2<br>(ADH LEVEL2)   | W   | 0.00~100.00            | 兆欧 | 2         | 0.50           | 设置电极粘合度等级2的电阻值。      |
| K13 | 粘合度等级3<br>(ADH LEVEL3)   | W   | 0.00~100.00            | 兆欧 | 2         | 1.00           | 设置电极粘合度等级3的电阻值。      |
| K14 | 粘合度等级4<br>(ADH LEVEL4)   | W   | 0.00~100.00            | 兆欧 | 2         | 3.00           | 设置电极粘合度等级4的电阻值。      |
| K15 | 粘合度测量值<br>(ADH MEAS VAL) | R   | —                      | 兆欧 | 2         |                | 显示电极粘合的电阻值。          |
| K60 | —<br>(SELF CHECK)        | R   | Good<br>Error          |    |           |                | 见"6.5 报警功能"。         |
|     |                          |     |                        |    |           |                | T0611.EPS            |

## (11) M项(菜单M):自动调零功能设置项。

M菜单包括了与自动调零相关的设置项。

|     | 名称                       |     | 数据范围                      |    | 小数点 | 野认值(*)· |                                        |
|-----|--------------------------|-----|---------------------------|----|-----|---------|----------------------------------------|
| 项   | 显示单元<br>(BRAIN)          | R/W | 显示单元<br>/BRAIN            | 单位 | 位置  | 指示项     | 内容说明                                   |
| M00 | 调零<br>(ADJUSTMENT)       |     |                           |    |     |         |                                        |
| M10 | 执行自动调零<br>(AUTOZERO EXE) | W   | No Execution<br>Execution |    |     | 不执行     | 选择是否执行自动调零操作。<br>与B50相联系。              |
| M11 | 调零总计<br>(MAGFLOW ZERO)   | R/W | -99.999~99.999            |    | 3   | 0.000   | 显示自动调零结果,或设置零<br>点。                    |
| M60 | —<br>(SELF CHECK)        | R   | Good<br>Error             |    |     |         | 见 <sup>"</sup> 6.5 报警功能 <sup>"</sup> 。 |

T0612.EPS

IM 01E20C02-01C-C

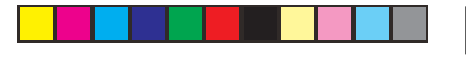

## (12) N项(菜单N):环路测试设置项

N菜单包括了执行环路测试的相关项。

|     | 名称                          | R/W | 数据范围                                  |    | 小数点 | 默认值(*):    |                          |
|-----|-----------------------------|-----|---------------------------------------|----|-----|------------|--------------------------|
| 项   | 显示单元<br>(BRAIN)             |     | 显示单元<br>/BRAIN                        | 単位 | 位置  | 指示项        | 内容说明                     |
| N00 | 测试<br>(TEST)                |     |                                       |    |     |            |                          |
| N10 | 测试模式<br>(TEST MODE)         | W   | Normal<br>Test                        |    |     | Normal     | 选择设置为"正常"模式或者<br>"测试"模式。 |
| N11 | 测试输出值<br>(TEST OUT VAL)     | W   | -10~110                               | %  | 0   | 0%         | 设置测试输出值。                 |
| N30 | DO测试<br>(TEST DO)           | W   | Open(Off)<br>Closed(On)<br>Pulse      |    |     | Open(Off)  | 选择DO端子的测试状态。             |
| N31 | DIO测试(输出)<br>(TEST DIO (O)) | W   | Input Mode<br>Open(Off)<br>Closed(On) |    |     | Input Mode | 选择输出用DIO端子的测试状<br>态。     |
| N32 | DIO测试(输入)<br>(TEST DIO (I)) | R   | Open<br>Short                         |    |     |            | 显示输入用DIO端子的测试状<br>态。     |
| N60 | —<br>(SELF CHECK)           | R   | Good<br>Error                         |    |     |            | 见"6.5 报警功能"。             |

۲

## (13) P项(菜单P):参数保护项

۲

P菜单包括了关于写保护和密码设置相关项。

|     | 名称                       |     | 数据范围           |    | 小数占 | ₩\; (古(*); |                            |
|-----|--------------------------|-----|----------------|----|-----|------------|----------------------------|
| 项   | 显示单元<br>(BRAIN)          | R/W | 显示单元<br>/BRAIN | 单位 | 位置  | 指示项        | 内容说明                       |
| P00 | 保护<br>(PROTECT)          |     |                |    |     |            |                            |
| P10 | 键盘码<br>(KEY CODE)        |     | 0~9999         |    |     | 0          | 参数显示限制。                    |
| P20 | 写保护<br>(W PROTECT)       | R   | No<br>Yes      |    |     | No         | 显示是否禁止参数改写。                |
| P21 | 密码输入激活<br>(ENABLE WRITE) | W   | 8个ASCII码字符     |    |     |            | 设置正确的密码以取消写保护<br>功能。       |
| P22 | 新密码<br>(NEW PASSWORD)    | W   | 8个ASCII码字符     |    |     |            | 设置写保护功能的密码。                |
| P23 | 软件锁<br>(SOFT SEAL)       | R   | Break<br>Keep  |    |     |            | 显示是否曾经使用应急密码<br>(BREAK条件下) |
| P60 | —<br>(SELF CHECK)        | R   | Good<br>Error  |    |     |            | 见"6.5报警功能"。                |

T0613-1.EPS

--

IM 01E20C02-01C-C

# 6.4 参数说明

(1) 菜单B: 快速设置项

在快速设置中,整合了那些高使用频率的参数。可以 调用此数据块中的参数来控制所有的基本功能。菜单 B中的参数和其它菜单中参数名称一样,但是,在B菜 单中改动其中任何一个参数,将会导致其它参数自动 修改。

[B10: Language] 显示单元使用的语言选择 → 此设置同H30中的参数相联系。 有以下语言可供显示单元选择。

#### 数据范围

| 设置项目     | 说明                   |
|----------|----------------------|
| English  | 所有参数、警报信息等可显示为英语。    |
| Japanese | 所有参数、警报信息等可显示为片假名日语。 |
| French   | 所有参数、警报信息等可显示为法语。    |
| German   | 所有参数、警报信息等可显示为德语。    |
| Italian  | 所有参数、警报信息等可显示为意大利语。  |
| Spanish  | 所有参数、警报信息等可显示为西班牙语。  |
|          |                      |

T0614.EPS

# **[B20: Flow Damping]** 滞后时间常数设置 → 此设置同**C11**中的参数相联系。

通过修正滞后时间常数可以抑制输出波动或者改变响 应时间。时间常数会影响模拟输出和流量显示(即瞬 时流量、%、电流值),另外,它还会影响脉冲输出 和累计流量值。但是当**J24: T/PDamp Select**中已经

设置"无滞后"时,这项设置对脉冲输出和累计流量 值无影响。 \*时间常数:输出所要求的时间为0%到63.2%。

**[B21: Base Flow Unit]** 流量量程的流量单位选择 → 此设置同**C40**中的参数相联系。

此参数选择流量量程流量单位。(如果是质量流量,还需 设置质量密度。详情请参见**C46: Mass FlowDensity**。) [B22: Base Time Unit] 流量量程时间单位的选择 → 此设置同C41中的参数相联系。 用该参数选择时间单位;但是,如果已选择"m"作 为流量单位,则"/s"将自动设置为此参数的单位。

[B23: Flow Span] 流量量程的设置

→ 此设置同**C42**中的参数设置联系。

正向流量量程设置可从0到32000(不包含0)。使用 了B21/C40: Base Flow Unit和B22/C41: BaseTime Unit将会一同显示。

## 🖄 注释

如果用户在下订单时已经规定了流量单位、时间单 位和流量量程,那么这些参数在出厂前就会完成设 置;但是如果没有,那么用户将必须自己设置适当 的参数值。

## 🖄 注释

流量量程是指和20 mA输出电流相对应的瞬时流量 值。确定流量量程的时候必须考虑以下因素。

- 当流量存在大波动时,应该设置最大流量。假如 发生流量超过流量量程的情况,输出可能会达到输 出上限的108%,如果超过此极限,系统将报错。
   注意这同样适用于脉冲输出和累计流量。
- 如果流量相对稳定,那么将流量量程设置为常规流量的1.5到2.0倍较为合适。
- ●由流量转换的流速必须介于0.1~10m/s。流速可以利用口径或者参数C44: Velocity Check,如采用后一种方法,将会显示由量程转换的流速值。
- 不管小数点位置在哪里,显示单元上可以设置的最大值为32000,并且,最高位不可能设置为4或者更大的数字。同样地,如果最高位设置为3,不论小数点位置在哪里,那么次高位也不可能设置为2或者更大的数字。
  - 例:数值333.33表示为33333,由于它超过了 32000,因此无法设置。这种情况下,应该 设置为333.3。

[B24: Flow Decimal Pnt]为瞬时流量设置小数点位 置

→ 此设置同**C43**中的参数相联系。

此参数通过有效数值位数设置瞬时流量值的小数点位置。当设置为"Auto"时,小数点位置由**B23/C42:** Flow Span中的设置值自动确定,如下所示。

| FLOW SPAN ≤ 9                  | 小数点位置:3位 |
|--------------------------------|----------|
| $9 < FLOW SPAN \leqslant 90$   | 小数点位置:2位 |
| $90 < FLOW SPAN \leqslant 900$ | 小数点位置:1位 |
| 900 < FLOW SPAN                | 小数点位置: 无 |
|                                | (即无小数点)  |

假如不是设置"Auto",则使用选择的数位作为小数 点位置。

假如不用小数点,可用6位数字表示瞬时流量值,最 大显示为999999。如果由于小数点位置的设置而发生 溢出,系统将显示警告**84: Disp Over Wng**。

例: 当B23/C42: Flow Span中设置为1000 m3/h时

| 项目 | 瞬时流量值的显示内容                        |
|----|-----------------------------------|
| 自动 | 1000 m <sup>3</sup> /h            |
| 0  | 1000 m <sup>3</sup> /h            |
| 1  | 1000.0 m <sup>3</sup> /h          |
| 2  | 1000.00 m <sup>3</sup> /h         |
| 3  | 取消了小数点,7位数就不能用于瞬时流量值,<br>因此将显示警告。 |
|    | T0615.EPS                         |

[B30: Total Unit] 设置累计值标度单位 → 此设置与D10中的参数相联系。

此参数选择流量单位作为累计值单位使用。

| 项目       | 说明                    |           |
|----------|-----------------------|-----------|
| n Unit/P | 10 <sup>-9</sup> × FU |           |
| u Unit/P | 10 <sup>-6</sup> × FU |           |
| m Unit/P | 10 <sup>-3</sup> × FU |           |
| Unit/P   | FU                    |           |
| k Unit/P | 10 <sup>3</sup> × FU  |           |
| M Unit/P | 10 <sup>6</sup> × FU  |           |
| Pulse/s  | 100%输出时每秒输出的脉冲数。      |           |
|          | ·                     | T0616.EPS |

FU:流量单位选择自B21/C40: Base Flow Unit。

[B31: Total Scale] 累计值标度的设置 → 此设置同D11中的参数相联系。 流量是根据此参数设置独立累积计算的。如果选择 0,那么表示累计功能不可用。

## 🖄 注释

假如用户在下订单时规定了累计值标度,那么此参数会在出货之前完成设置;如果没有要求,那么用 户必须自己设置适当的参数值。

# 🖄 注释

- 通过设置脉冲累计值标度,显示单元中就会显示流量 累计值。累计值标度由B30/D10: Total Unit和B31/ D11: Total Scale共同决定。
- ●可显示最大值为99999999,超过此值,则重新从 零开始计数。但是,假如激活累计转化功能,计数 将停止在99999999。
- 如果使用了多量程,那么最小流量量程范围会成为D13: Total Low Cut设置值的标准。
- 只有当**F20: DO Function**或者**F21: DIO Function** 中选择 "Fwd/Rev Ranges"时,才能执行反向累 计和差值累计。
- ●当B31/D11为0.001、0.01、0.1、1、10、100或 者1000时,显示单元将显示累计值单位。若是其 它情况,将不显示累计单位。

- 例1: 按1兆升为步长,流量量程为100m<sup>3</sup>/ h计算。 其中1 MI = 10<sup>3</sup> × m<sup>3</sup>, **B30/D10**设置 为k Unit/P, **B31/D11**设置为1,显示 模式中累计值单位显示为 <sup>"</sup> × 10<sup>3</sup> m<sup>3</sup>"。
- 例2: 按10 I(升)为步长,流量量程为 100m<sup>3</sup>/h计算, 其中1 I = 10-<sup>3</sup> × m<sup>3</sup>, B30/D10设置为 m Unit/P, B31/D11设置为10,显示 模式中累计量单位显示为 <sup>"</sup> × 10-<sup>2</sup> m<sup>3</sup>"。
- 例3: 按5 I (升)为步长,流量量程为 100m<sup>3</sup>/h计算, 其中1 I = 10-<sup>3</sup> × m<sup>3</sup>,B30/D10设置为 m Unit/P, B31/D11设置为5,因为 B31/D11设置不是0.001、0.01、0. 1、1、10、100或1000,因此在显示 模式中不显示累计单位。
- 当**B30/D10: Total Unit, B31/D11: Total Scale**和 **B23/C42: Flow Span**由用户自定义后,累积值标 度的设置将被禁用。在这种情况下,将显示设置 报警,而参数应根据说明书做相应修改。

#### [B32: Pulse Unit] 脉冲单位的设置

→ 此设置同**E10**中的参数相联系。

此参数为脉冲输出选择流量单位。

| 项目       | 说明                    |           |
|----------|-----------------------|-----------|
| n Unit/P | 10 <sup>-9</sup> × FU |           |
| u Unit/P | 10 <sup>-6</sup> × FU |           |
| m Unit/P | 10 <sup>-3</sup> × FU |           |
| Unit/P   | FU                    |           |
| k Unit/P | 10 <sup>3</sup> × FU  |           |
| M Unit/P | 10 <sup>6</sup> × FU  |           |
| Pulse/s  | 100%输出时每秒输出的脉冲数。      |           |
|          |                       | T0617.EPS |

FU: 流量单位选择自B21/C40: Base Flow Unit。

#### [B33: Pulse Scale] 脉冲标度的设置

→ 此设置同**E11**中的参数相联系。 根据此参数设置,脉冲输出独立进行。如果选择**0**, 那么表示脉冲输出功能禁用。

#### 🖄 注释

假如用户在下订单时规定了脉冲标度,那么此参数 会在出厂前设置,如果没有要求,那么用户必须自 己设置适当的参数值。

## 🖄 注释

- 在设置好脉冲标度后,脉冲输出进行。根据B32/ E10: Pulse Unit和B33/E11: Pulse Scale的设置 确定脉冲标度。
- 如果使用了多范围量程,那么最小的流量量程会作为E13: Pulse Low Cut的设置值标准。
- ●当F20: DO Function或者F21: DIO Function选择 为 "Fwd/Rev Ranges"时, 执行反向脉冲输出。
- 当B32/E10: Pulse Unit, B33/E11: Pulse Scale, E12: Pulse Width和B23/C42: Flow Span由用户 自行选择,脉冲输出设置将被禁用。在这种情况 下,将显示设置报警,而参数应根据说明书做相应 修改。
- 例1: 按1 MI(1兆升)为步长,流量量程为 100m<sup>3</sup>/h计算脉冲输出,其中1 MI = 10<sup>3</sup> × m<sup>3</sup>, **B32/E10**设置为M Unit/P, **B33/E11**设置为1。
- 例2: 按10 I (升) 为步长, 流量量程为100m<sup>3</sup>/ h计算脉冲输出, 其中1 I = 10-<sup>3</sup> × m<sup>3</sup>,
   B32/E10设置为m Unit/P, B33/E11设置 为10。
- 例3: 在5 I(升)为步长,流量量程为100m<sup>3</sup>/h 计算脉冲输出,其中1 I = 10-<sup>3</sup> × m<sup>3</sup>, B32/E10设置为m Unit/P, B33/E11设置 为5。

[**B40: Display Select1**] 显示单元第一行的设置 → 此设置同**H10**中的参数相联系。

此参数选择显示单元第一行的显示内容。显示字符大 小由B41/H11: Display Select2和B42/H12: Display Select3确定,如下所述。(详细解释请参考第5章: 基本操作步骤。)

## ⚠ 注意

不可能将显示选择1设置为"Off"。

[B41: Display Select2] 显示单元第二行的设置。 → 此设置同H11中的参数相联系。 此参数选择显示单元第二行的显示内容。无论B42/ H12:Display Select 3如何设置,若选择"Off",则 执行一行显示。

**[B42: Display Select3]** 显示单元第三行的设置。 → 此设置同**H12**中的参数相联系。

此参数选择显示单元第三行的显示内容。若选择 "Off",则执行双行显示。

## [B50: Auto Zero Exe] 执行自动调零功能

→ 此设置同M10中的参数相联系。 此参数执行自动调零功能:若选择"执行",此功能 开启。当执行自动调零功能时,显示"Now Auto Zero Executing…"字样。自动调零结果由M11: Magflow Zero确认,假如结果超出额定值,系统显 示警告82: Auto Zero Wng字样。(详细解释请参考 第9章:操作。)

| 设置     | 功能      |  |  |  |
|--------|---------|--|--|--|
| Open   | 禁止执行    |  |  |  |
| Closed | 自动调零开始。 |  |  |  |

T0643-1.EPS

(2) 菜单C:基本设置项

菜单C主要包括了传感器的基本设置项。

## ▲ 注释

为了保证得到正确的流量数据,组装好的分离型传 感器的公称通径、流量量程和仪表系数的设置是至 关重要。如果分离型传感器是和AXF14A一起订购, 或者是订购AXF一体型流量计,那么公称通径和仪 表系数将会在出货之前由生产厂设置好,不需要另 外设置。如果AXFA14是单独订购,仪表系数会被设 置成默认值,因此,您必须根据流量计铭牌设置仪 表系数值。

如果在下订单时预先要求了流量量程,那么将会在 出货之前完成设置。如果不是以上情况,用户仍需 要自己设置合适的参数值。 [C10: Tag No] 位号的设置 → 此参数的设置与某一个定单项符合。 在显示单元中最多可以输入16个字符。 更多关于可 输入字符的解释请参考5.2.2:设置模式。

## 🖄 注释

假如用户在下订单时规定了位号,那么此参数会在 出货之前完成设置,如果没有要求,那么用户必须 自己设置适当的参数值。

#### [C11: Flow Damping] 滞后时间的设置。 → 参考B20参数说明。

## [C20: Measure Mode] 选择双频励磁模式

| 项目          | 说明      |
|-------------|---------|
| Standard DF | 标准双频励磁  |
| Enhanced DF | 增强型双频励磁 |

T0618.EPS

۲

在一些特殊情况下,使用增强型双频励磁来稳定测量, 如高浓度泥浆或低电导率流体。请注意这项参数只有在 此产品和AXF传感器结合使用时才有效,因为它只支持 增强型双频励磁。(选项代码: HF1或HF2)

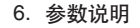

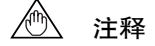

- 当此产品和那些不支持增强型双频励磁的传感器
   结合使用时,选择"增强型双频"将显示设置报
   警。在这种情况下,应该改为"标准双频"。
- 双频励磁模式改变时,执行零点调整。关于零点 调整的细节,参阅第9章。

[C21: Low MF] 低频仪表系数的设置 此参数用来设置标准双频励磁的低频仪表系数。

[C22: High MF] 高频仪表系数的设置 此参数用来设置标准双频励磁的高频仪表系数。

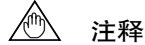

仪表系数设置

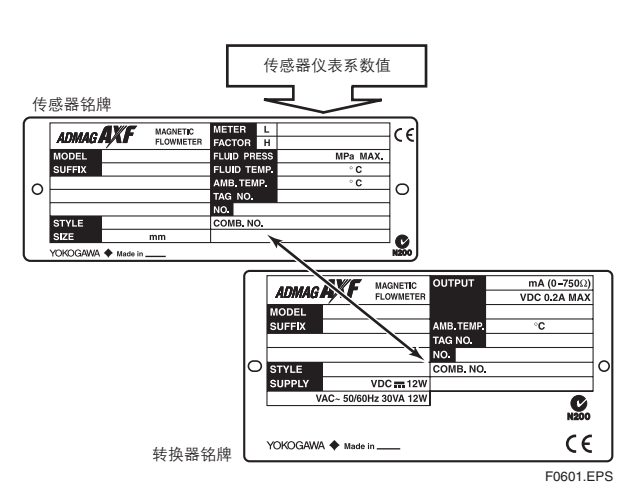

- (1) 请确认AFX14转换器铭牌上COMB.NO.所示的序 列号与AXF分离型传感器的序列号相对应。
- (2) 将铭牌上METER FACTOR栏内标出的数值设到 分离型传感器系统中。
- (3) 确认电动势与流速正确的比例关系对于仪表系数 至关重要,此系数在出厂前通过实际流体校准确 定。

[C23: Low MF (EDF)] 增强型双频励磁低频仪表系数的设置

当选择增强型DF(即增强型双频励磁)时,此参数 根据需要设置低频仪表系数。如果C20: Measure Mode选择为"标准型DF", C23: Low MF (EDF) 或者C24: High MF (EDF)都不显示,如果选择 "增强型DF",从C21到C24四个参数都将显示。

## 🖄 注释

关于AXF一体型流量计请参考 "6.6. AXF一体型流量计。"

[C24: High MF (EDF)]增强型双频励磁高频仪表系数的设置 当选择增强型DF(即增强型双频励磁),此参数根据 需要设置高频仪表系数。

[C31: Nominal Size Unit]公称通径单位的设置 此参数选择用来设置公称通径的单位。

[C32: Nominal Size]公称通径的设置 此参数用来设置传感器的公称通径。

**[C40: Base Flow Unit]**关于流量率范围的流量单位 的选择 → 参考**B21**参数说明。

[C41: Base Time Unit]关于流量率范围的时间单位的选择

→ 参考**B22**参数说明。

**[C42: Flow Span]**流量率范围的设置 → 参考**B23**参数说明。

[C43: Flow Decimal Pnt]瞬时流量率的小数点位置 的设置

→ 参考**B24**参数说明。

[C44: Velocity Check]显示流速量程 此参数显示以m/s作为单位的最大流速范围量程。

[C45: Density Unit]对于大规模的流量率的密度单位的设置

当使用**C46: Mass Density**时,此参数根据需要选择 密度单位 。

[C46: Mass Density]质量流量密度的设置 当t、kg、g、klb或lb选择作为B21/C40: Base Flow Unit的质量单位时,此参数必须设置。如果在B21/ C40: Base Flow Unit中选择了一个质量单位并且此 参数设置为零,那么会显示报警设置"57: Dens Set Err"。此时,必须确认密度设置正确。

[C47: User Span Select] 用户自定义单位的选择 此参数选择是否能够采用用户自定义单位设置来进行 瞬时流量。 这些单位的实际设置则使用参数C48: Flow User Unit和C49: Flow User Span。

[C48: Flow User Unit] 用户自定义流量单位的设置 此参数用于选择用户自定义流量单位(最多8个长度的 字符)。当在显示模式中选择瞬时流量时,将会显示 这些单位;当进行智能通讯时,显示为A20: FLOW RATE中的单位。

[C49: Flow User Span] 用户自定义流量量程的设置 此参数设置在最大范围内100%输出时显示的量程。

*ه* 注释

例:设置用户自定义流量量程为100dl/s, 由于100 dl (0.1公升)=10 l (升),
B21/C40: Base Flow Unit设定为 "I (公升)",
B22/C41: Base Time Unit设定为 "/s",
B23/C42: Flow Span设定为 "10",
C47: User Span Select设定为 "Yes",
C48: Flow User Unit设定为 "dl/s",
C49: Flow User Span设定为 "100",
"100 dl/s" 专用于显示模式中100%输出。 (3) **菜单D:累计值设置项** D菜单包括了关于累计功能的设置参数。

**[D10: Total Unit]** 累计标度单位的设置 → 参考**B30**参数说明。

**[D11: Total Scale]** 累计标度的设置 → 参考**B31**参数说明。

[D12: Total Decimal Pnt] 累计显示小数点位置的 设置

此参数通过位数来设置累计值显示时的小数点位 置。 除非选0,否则累计值单位不显示。

例: 累计流量值为12345678m<sup>3</sup>

| 项目 | 累计值显示                   |
|----|-------------------------|
| 0  | 12345678 m <sup>3</sup> |
| 1  | 1234567.8               |
| 2  | 123456.78               |
| 3  | 12345.678               |
| 4  | 1234.5678               |
| 5  | 123.45678               |
| 6  | 12.345678               |
| 7  | 1.2345678               |
|    | T0619.EPS               |

[D13: Total Low Cut] 设置累计停止范围

此参数设置累计量低限截除值,当流量等于或低于 此低限截除值时,累计停止。若存在多量程或者正 向/反向量程时,低限截除值为最小量程值(即:0 到10%之间一整数值)。

 例:第一量程为10 m<sup>3</sup>/h,第二量程为100 m<sup>3</sup>/h, 累计低限截除为3%,则当流量等于或低于 0.3 m<sup>3</sup>/h时,累计停止。

[D20: Total Execution] 累计功能的操作设置 此参数设置累计功能"开始"和"停止"操作,以及 执行正向累计值和反向累计值预设功能。 \*: 预设功能从设置值开始累计。

| 项目                    | 说明                                      |
|-----------------------|-----------------------------------------|
| Start (initial value) | 开始累计                                    |
| Stop                  | 停止累计                                    |
| Preset Total          | 设置累计显示的预设值,并将其指定为正向累                    |
|                       | 计值。用D21: Ttl Set Val Lower和D22: Ttl Set |
|                       | Val Upper来决定预设值。在选择"开始"的                |
|                       | 情况下,累计预算从预设值开始。如果预设值                    |
|                       | 为零的话,则允许执行重新置零功能。                       |
| Preset Rev Total      | 设置累计显示的预设值,并将其指定为反向累                    |
|                       | 计值。用D21: Ttl Set Val Lower和D22: Ttl Set |
|                       | Val Upper来决定预设值。在选择"开始"的                |
|                       | 情况下,累计预算从预设值开始。如果预设值                    |
|                       | 为零的话,则允许执行重新置零功能。                       |

T0620.EPS

## 🖄 注释

累计预设值也可以利用状态输入设置,更多设置方 法详情,请参考**F21**中的说明。

**[D21: Ttl Set Val Lower]** 累计预设值的设置(低6位 数字)

此参数设置累计预设值8位数字中的低6位数字。如果 预设值设置为零,这里必须输入"000000"。

**[D22: Ttl Set Val Upper]** 累计预设值的设置(高2位 数字)

此参数设置累计预设值8位数字中的高2位数字。如果 预设值设置为零,这里必须输入"00"。

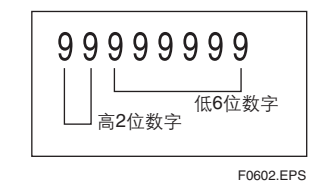

**[D23: Ttl Switch Lower]** 累计转换值的设置(低6位 数字)

当正向内部累计值达到或超过累计转换值时,累计转换功能设置状态输出端子(即DO或DIO)为"闭合 (ON)"。(关于状态输出设置方法的详情,请参 考F20和F21中参数的说明。)

当此功能启动时,累计操作将会在值达到99999999 时停止。

D23设置累计转换值8位数字中的低6位数字。

[D24: Ttl Switch Upper] 累计转换值的设置(高2位 数字)

此参数设置累计转换值8位数字中的高2位数字。

[D30: Ttl User Select] 用户自定义累计单位的选项 此参数设置累计时是否采用用户自定义单位。这些单 位的实际设置是采用了D31: Ttl User Unit。

[D31: Ttl User Unit] 用户自定义累计单位的设置 此此参数中最多可以设置8个字符。 当在显示模式中 选择累计(如FTL、RTL、DTL)时,显示此参数设 置的单位。同时,当进行智能通讯时,在A30: TOTAL,A31: REV. TOTAL和A32: DIF. TOTAL中 显示此单位。

## 🖄 注释

例: 按1dl (deci-liter)为步长,流量量程为10l/s 计算。
其中1dl (deci-liter) = 0.1l (liter)
B21/C40: Base Flow Unit设置为"I (Liter)"
B22/C41: Base Time Unit设置为"/s"
B23/C42: Flow Span设置为"10"
B30/D10: Total Unit设置为"Unit/P"
B31/D11: Total Scale设置为"0.1"
D30: Ttl User Select设置为"dl"。
"dl"表示在显示模式中的累计单位,并以 1dl为步长计算。

(4) **菜单E:脉冲设置项** E菜单包括关于脉冲输出的设置项。

# 🖄 注释

需要DO端子输出脉冲,设置**F20:DO Function**为 "脉冲输出"。

[E10: Pulse Unit] 脉冲单位的设置 → 参考B32: Pulse Unit参数说明

[E11: Pulse Scale] 脉冲标度的设置 → 参考B33: Pulse Scale参数说明

[E12: Pulse Width] 脉冲宽度的设置 此参数选择输出的脉冲宽度(即m/s:毫秒)

### 数据范围

| 小里                                      | 脉冲/秒(pps) |               |  |  |
|-----------------------------------------|-----------|---------------|--|--|
| 1 「 「 」 「 」 「 」 」 「 」 」 」 」 」 」 」 」 」 」 | 最大值       | 最小值           |  |  |
| (0) 50%Duty                             | 11000     | 0.0001        |  |  |
| (1) 0.05ms                              | 10000     | (pps: 每秒的脉冲数) |  |  |
| (2) 0.1ms                               | 5000      |               |  |  |
| (3) 0.5ms                               | 1000      |               |  |  |
| (4) 1ms                                 | 500       |               |  |  |
| (5) 20ms                                | 25        |               |  |  |
| (6) 33ms                                | 15        |               |  |  |
| (7) 50ms                                | 10        |               |  |  |
| (8) 100ms                               | 5         |               |  |  |

T0621.EPS

## 🖄 注释

\*:除 "50%占空比脉冲" 以外,脉冲宽度是指在 F22: DO Active Mode选择为 "闭合(开)有 效"时每个脉冲的 "闭合(开)"时间。

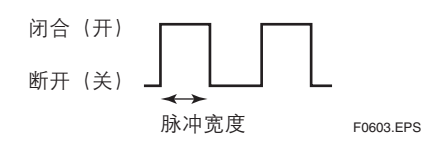

可以根据脉冲宽度设置最大脉冲标度限定值。如果 超过此限定值,则会显示设置报警。 [E13: Pulse Low Cut] 设置脉冲输出停止范围 当流量等于或低于此低限截除值时,此参数允许进行 阻止脉冲输出的设置。若存在多量程或者正向/反向量 程时,低限截除值为最小量程设定值(即:0到10% 之间的一个整数值)

例: 第一量程为10 m<sup>3</sup>/h, 第二量程为100 m<sup>3</sup>/h, 脉 冲低限截除为3%,则当流量等于或低于0.3 m<sup>3</sup>/h时,脉冲输出停止。

### (5) 菜单F: 状态功能设置项

۲

F菜单包括了关于输入/输出状态功能的设置项。

### [F20: DO Function] DO状态输出端子的功能设置 此参数设置DO(状态输出)端子的功能。

۲

| 设置               | 功能                     | 说明                                                                                                    |
|------------------|------------------------|----------------------------------------------------------------------------------------------------|
| No Function      | 停止输出(即非激活状态)           | 无功能设置,无输出。                                                                                                    |
| Pulse Output     | 脉冲输出                   | 执行脉冲输出。                                                                                                    |
| Alarm Output     | 报警时输出                  | 注会 <del>2</del> 把 敬 (6 5 苹 )                                                                                                    |
| Warning Output   | 警告时输出                  | 項参方扱言(0.5 □)                                                                                                    |
| Total Switch (O) | 累计转换输出                 | 当正向内部累计值达到或超过累计转换值时,开始状态输出。 累计转换值由D23: Ttl Switch Lower和<br>D24: Ttl Switch Upper决定。                                                                      |
| H/L Alarm (O)    | H/L报警输出                | 当瞬时流量不高于低位流量限定值(L),或者不低于高<br>位流量限定值(H)时,开始状态输出。 限定值由<br>G10: Low Alarm和G11: High Alarm决定。                                                                 |
| HH/LL Alarm (O)  | HH/LL报警输出              | 当瞬时流量不高于超低位流量限定值(LL),或者不低<br>于超高位流量限定值(HH)时,开始状态输出。限定值<br>由G12: Low Low Alarm和G13: High High Alarm<br>若要设置 "超高位/超低位报警"输出为报警信号,<br>设置G33: Alm-HH/LL为"Yes"。 |
| Fwd/Rev Rngs (O) | 正向/反向流量测量              | 若流向为反向时,自动转换为反向量程,同时开始测<br>量和状态输出。                                                                                                    |
| Auto 2 Rngs (O)  | 自动第2量程转换               | ᆒᅶᅅᄱᅚᄮᄤᄘᇾᄅᅒᄮᄀᇃᇨᄅᇃᄮᄰᅇᅆᇗ                                                                                                    |
| Auto 3 Rngs (O)  | 自动第3量程转换(注1)           |                                                                                                    |
| Auto 4 Rngs (O)  | 自动第4量程转换(注 <b>1</b> )  |                                                                                                    |
| Ext 2 Answer (O) | 应答:通过外部状态输入进行<br>2量程转换 | 当由于外部状态输入而执行量程转换时,状态输出以<br>应答的形式说明当前正在使用的量程。                                                                                                    |

注1: 当选择这些功能时, DO、DIO两个端子都必须用于状态输出,不能用于其它功能。 据此, F20: DO Function的设置自动用于F21: DIO Function的设置。(不能通过设置F21: DIO Function来设置这两项功能。)

T0622.EPS

۲

## [F21: DIO Function] DIO状态输入/输出端子的设置。 此参数设置DIO(状态输入/输出)端子的功能。

۲

۲

| 设置                 | 功能                             | 说明                                                                                                    |
|--------------------|--------------------------------|----------------------------------------------------------------------------------------------------|
| No Function        | 无功能                            | 无功能设置,无输入/输出。                                                                                                    |
| Alarm Output       | 报警输出                           |                                                                                                    |
| Warning Output     | 警告输出                           | · 月多考报言(0.3 ₽ )。                                                                                                    |
| Total Switch (O)   | 累计转换输出                         | 当正向内部累计值达到或超过累计转换值时,开始状<br>态输出。累计转换值由D23: Ttl Switch Lower和<br>D24: Ttl Switch Upper决定。                                                                     |
| H/L Alarm (O)      | H/L报警输出                        | 当瞬时流量不高于低位流量限定值(L),或者不低于高<br>位流量限定值(H)时,开始状态输出。限定值由<br>G10: Low Alarm和G11: High Alarm决定。                                                                    |
| HH/LL Alarm (O)    | HH/LL报警输出                      | 当瞬时流量不高于超低位流量限定值(LL),或者不低<br>于超高位流量限定值(HH)时,开始状态输出。限定值<br>由G12: Low Low Alarm和G13: High High<br>Alarm确定。若要设置 "超高位/超低位报警"输出为<br>报警信号,设置G33: Alm-HH/LL为"Yes"。 |
| Fwd/Rev Rngs (O)   | 正向/反向流量测量                      | 当流向为反向时,自动转换为反向量程,同时开始测<br>量和状态输出。                                                                                                    |
| Auto 2 Rngs (O)    | 自动2档量程转换                       |                                                                                                    |
| Auto 3 Rngs (O)    | 自动3档量程转换(注释1)                  | 此功能保证当瞬时流量超过了现行量程100%时,系统自动转到下一号程,号程转换的同时自动状态检测                                                                                                    |
| Auto 4 Rngs (O)    | 自动4档量程转换(注释2)                  | 3.日初农时下重住。重住农民时间时后初状态撤出。                                                                                                    |
| Ext 2 Answer (O)   | 应答:通过外部状态输入进行<br>2档量程转换        | 当由于外部状态输入而执行量程转换时,状态输出以<br>应答的方式说明当前正在使用的量程。                                                                                                    |
| 0% Signal Lock (I) | 通过外部状态输入执行 <b>0%</b> 信号<br>锁定。 | 根据外部状态输入,瞬时流量指示强制置0%(即4mA),<br>累计和脉冲输出停止。当出现报警时,此项设置优先<br>于所有输出信号。当0%信号锁定取消,重新存储根据<br>"B20/C11: Flow Damping"设置的原始时间常数确<br>定的瞬时流量。                          |
| Ext Auto Zero (I)  | 通过外部状态输入进行自动调零<br>操作。          | 根据相应的外部状态输入,进行自动调零。有关自动<br>调零功能的详细解释,请参考第9章:操作。                                                                                                    |
| Ext Ttl Set (I)    | 通过外部状态输入执行正向累计<br>预设。          | 根据外部状态输入预设或复位累计显示值。预设值由<br>D21: Ttl Set Val Lower和D22: Ttl Set Val Upper<br>决定                                                                              |
| Ext R Ttl Set (I)  | 通过外部状态输入执行反向累计<br>预设。          | へた。<br>若 <b>D20: Total Execution</b> 选择为 <sup>"</sup> 开始 <sup>"</sup> ,从预设值<br>开始累计预算。                                                                      |
| Ext 2 ranges (I)   | 通过外部状态输入进行第2量程<br>转换。          | 此功能只允许有相应的状态输入时进行单向 <b>2</b> 量程转<br>换。                                                                                                    |

注1:当选择这些功能时,DO、DIO两个端子都必须用于输出状态,不能用于其它功能。

T0623.EPS

۲

## [F22: DO Active Mode] DO端子现行模式的设置

使用此参数将现行模式设置为 "Closed (ON) Act" 时,操作根据下表执行。当现行模式设置为 "Open (Off) Act"时,操作方式相反。

|                                             | DO端子状态          |                 |  |
|---------------------------------------------|-----------------|-----------------|--|
|                                             | 开路(关)           | 闭路(开)           |  |
| 脉冲输出<br>(见例1)                               | 脉冲输出时开路<br>(关)。 | 脉冲输出时闭路<br>(开)。 |  |
| 报警输出<br>(见例2)                               | Good(正常)        | 报警状态            |  |
| 警告输出                                        | Good(正常)        | 警告状态            |  |
| 累计转换(O)<br>(见例3)                            | 低于设定值           | 等于或高于设定值        |  |
| H/L报警(O)                                    | 正常              | H/L报警状态         |  |
| HH/LL报警(O)                                  | 正常              | HH/LL报警状态       |  |
| 正向/反向量程(O)                                  | 正向              | 反向              |  |
| 注: 关干 "自动2量(O)" , "自动3量程(O)" , "自动4量程(O)" 和 |                 |                 |  |

「外部2应答(O)」,请参考**多**量程设置中的说明。 T0624.EPS

#### [F23: DIO Active Mode] DIO端子现行模式的设定

使用此参数将现行模式设置为"Closed/ShortAct"时,操作根据下表执行。当现行模式设置为 "Open/Open Act"时,操作方式相反。

|                  | DIO(O)端子状态 |           |  |
|------------------|------------|-----------|--|
|                  | 开路(关)      | 闭路(开)     |  |
| 报警输出<br>(见例2)    | Good(正常)   | 报警状态      |  |
| 警告输出             | Good(正常)   | 报警状态      |  |
| 报警输出<br>(见例2)    | Good(正常)   | 警告状态      |  |
| 累计转换(O)<br>(见例3) | 低于设定值      | 等于或高于设定值  |  |
| H/L报警(O)         | 正常         | H/L报警状态   |  |
| HH/LL报警(O)       | 正常         | HH/LL报警状态 |  |
| 正向/反向量程(O)       | 正向         | 反向        |  |

注:关于"自动2量程(O)"、"自动3量程(O)"、"自动4量程(O)"和 "外部2应答(O)",请参考多量程设置中的说明。

DIO(I) 端子状态 选择的功能 开路 闭路 0%信号锁定(I) 信号锁定状态 正常 (见例4) 正常 外部自动调零(I) 开始自动调零 外部累计设定(I) 正常 正向累计预设 外部反向累计设定(1) 正常 反向累计预设

 例1: 当DO端子选择"脉冲输出"功能,并且
 E12: Pulse Width为"1ms"时,端子
 输出下列信号。

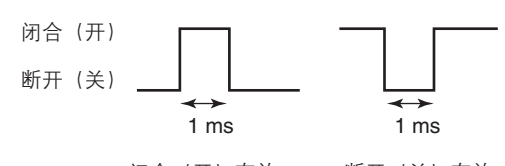

闭合(开)有效 断开(关)有效

F0604-1.EPS

例2: 当DO或DIO(O)端子选择"报警输出"功能时,端子输出下列信号。

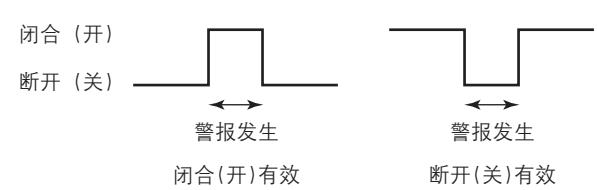

F0604-2.EPS

例3: 当DO或DIO(O)端子选择"累计转换(O)" 功能时,端子输出下列信号。

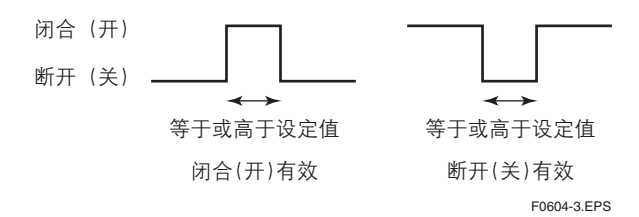

例4: 当DIO(I)端子选择 "0%信号锁定(I)" 功能 时,端子输出下列信号。

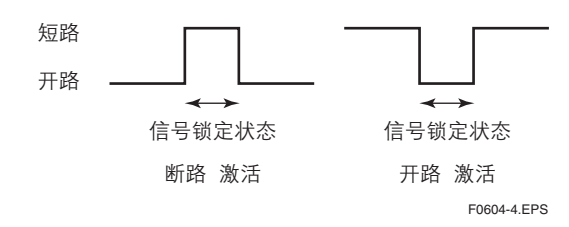

IM 01E20C02-01C-C

T0625.EPS

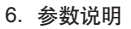

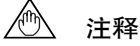

## 多量程设置

**F30**到**F41**的参数采用自动多量程,并且通过外部状态输入进行多量程转换。以下介绍各个量程的设置方法。

多量程数据采用以下参数:

[**B23: Flow Span**] 流量率范围的设定 (正向1号量程的设置)

[F30: Forward Span 2] 正向2号量程的设置

[F31: Forward Span 3] 正向3号量程的设置

[F32: Forward Span 4] 正向4号量程的设置

[F33: Reverse Span 1] 反向1号量程的设置

[F34: Reverse Span 2] 反向2号量程的设置

[F40: Auto Range Hys] 自动多量程滞后宽度的设置

[F41: Bi Direction Hys] 正向/后向流量测量滞后的 设置

多量程设置1:

自动多量程转换

- 当瞬时流量超过了现行量程范围100%,则自动跳转到下一量程(最多4个)。而且当流向反向时, 自动选择反向流量量程。
- 可以根据DO和DIO状态输出端子的状态确认量程 转换。关于各个量程状态输出的详细介绍请参考表 6.4.1:自动多量程转换的状态输出。

## 自动多量程转换的状态输出

当使用F22: DO Active Mode中将其现行模式设置为 "Closed (On) Act"或者在F23: DIO Active Mode 中将现行模式设置为"Closed/Short Act"时,操作 根据下表执行。当在F22: DO Active Mode中将现 行模式设置为"Open (Off) Act"或者在F23: DIO Active Mode中将激活现行设置为"Open/Open Act"时,操作相反。

表6.4.1自动多量程转换的状态输出

|                     |                     | 功能           |                                  | 状态输出                 |                              |                  |
|---------------------|---------------------|--------------|----------------------------------|----------------------|------------------------------|------------------|
| 参数设直                |                     |              |                                  |                      | DI                           | 0                |
| F20                 | F21                 |              |                                  | DO                   | DIO(O)                       | DIO(I)           |
| No<br>Function      | No<br>Function      | 正向单量程        | 1<br>1<br>1                      | -                    |                              | -                |
| Fwd/Rev<br>Rngs (O) | No<br>Function      | 自动正向/反向      | 正向<br>反向                         | 开路<br>闭路             |                              |                  |
| No<br>Function      | Fwd/Rev<br>Rngs (O) | 1档量程         | 正向<br>」 反向                       | -                    | _ 开路<br>  闭路                 | -                |
| Auto 2<br>Rngs (O)  | No<br>Function      | 自动正向2档       | 上正向量程1<br>正向量程2                  | 开路<br>闭路             |                              | -                |
| No<br>Function      | Auto 2<br>Rngs (O)  |              | 正向量程1<br>正向量程2                   | _<br>_               | 开路<br>闭路                     | -                |
| Auto 3<br>Rngs (O)  | Auto 3<br>Rngs (O)  | 自动正向3档<br>量程 | 正向量程1<br>正向量程2<br>正向量程3          | 开路<br>闭路<br>开路       | - 开路<br>- 开路<br>- 闭路         | -<br>-<br>-<br>- |
| Auto 4<br>Rngs (O)  | Auto 4<br>Rngs (O)  | 自动正向4档<br>量程 | 正向量程1<br>正向量程2<br>正向量程3<br>正向量程4 | 开路<br>闭路<br>开路<br>闭路 |                              | -<br>-<br>-<br>- |
| Fwd/Rev<br>Rngs (O) | Auto 2<br>Rngs (O)  | 自动正向/反向      | 正向量程1<br>正向量程2<br>反向量程1<br>反向量程2 | 开路<br>开路<br>闭路<br>闭路 | 开路                           |                  |
| Auto 2<br>Rngs (O)  | Fwd/Rev<br>Rngs (O) | 2档量程         | 正向量程1<br>正向量程2<br>反向量程1<br>反向量程2 | 开路<br>闭路<br>开路       | - 开路<br>- 开路<br>- 闭路<br>- 闭路 | -<br>-<br>-<br>- |

\*:默认值为"无功能"。单、双量程时只使用了DO或DIO端子, 因此没有使用的端子仍处于默认值状态(即无功能 状态)并且可以用于其他功能。

\*: "DIO(O)"表示DIO功能用于输出。

T0627.EPS

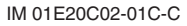

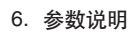

.

| 参数设置顺序<br>(适用于自动多量程转换)                                                                                                    | 输出<br>1号量程 2号量程 3号量程 4号量程                                   |
|----------------------------------------------------------------------------------------------------|-------------------------------------------------------------|
| F20: DO功能       万21: DIO功能         选择一个功能。       选择一个功能。         F22: DO现行模式       万23: DIO现行模式         选择DO输出为 "闭合       选择DIO输出为 "闭合/         (开) 有效"或 "断开       一         (关) 有效"。       一         (并) 有效"。       一        | 100%                                                        |
| 选择功能(注释1)<br>No Function:输出停止(可选择执行其他功能)<br>Fwd/Rev Rngs (O):正向/反向流量测量<br>Auto 2 Rngs (O):自动2号量程转换<br>Auto 3 Rngs (O:自动3号量程转换<br>Auto 4 Rngs (O):自动4号量程转换<br>$\delta \% 5 表 6.4.1 和设置F20或F21$<br>注1: "DIO(O)"表示<br>DIO功能用于输出。 | ○ 19 里祖前10次<br>(使用F40设定)<br>(使用F40设定)<br>(使用F40设定)          |
| B23: Flow<br>Span<br>正向1号量程<br>F30: Forward<br>Span2<br>正向3号量程<br>正向3号量程                                                                                                    | 多量程以及正向/反向中的最小量程%<br>(使用F41设置) F0606.EPS<br>图6.4.1 多量程和滞后宽度 |
| F32: Forward<br>Span4F33:Reverse<br>Span1F34:Reverse<br>Span2正向4号量程反向1号量程反向2号量程                                                                                                    |                                                             |
| 为使用的量程范围设定量程。<br>1号量程 <2号量程 <3号量程 <4号量程<br>如果显示模式选择为"瞬时流量%(FR)",为BRAIN<br>通讯选择A10:FLOW RATE(%),那么瞬时流量%和<br>下列符号只为多量程和正向/反向流量测量显示。<br>正向1号量程:[F1] 反向1号量程:[R1]<br>正向2号量程:[F2] 反向2号量程:[R2]<br>正向3号量程:[F3]<br>正向4号量程:[F4]         | ∠❑A                                                         |

•

•

IM 01E20C02-01C-C

#### 多量程设置2:

通过外部状态输入进行多量程转换

- 对于正向和反向,可以基于状态输入进行最多两个 量程之间的转换;但是,两个方向之间的转换是不 可能的。只有当流向反向时,正向、反向量程才能 自动转换。
- DIO端子用于多量程转换。 更多信息请参考表6.4.2:通过外部状态输入进行 多量程转换。

#### 通过外部状态输入进行多量程转换。

当在F22: DO Active Mode中将现行模式设置为 "Closed (On) Act"或者在F23: DIO ActiveMode 中将现行模式设置为"Closed/Short Act"时,操作 按下表进行。当在F22: DO Active Mode中将现行模 式设置为"Open (Off) Act"或者在F23: DIO Active Mode中将现行模式设置为"Open/Open Act"时, 操作相反。

#### 表6.4.2 通过外部状态输入进行多量程转换

۲

| ↔ 兆\/□ 六            |                     |                     |                                  | 状态输出                 |             |                |
|---------------------|---------------------|---------------------|----------------------------------|----------------------|-------------|----------------|
|                     |                     | 功能                  |                                  |                      | DIO         |                |
| F20                 | F21                 |                     |                                  | 00                   | DIO(O)      | DIO(I)         |
| No<br>Function      | Ext 2<br>Ranges (I) | 外部正向 <b>2</b><br>量程 | 正向量程1<br>正向量程2                   | _<br>_               |             | 开路<br>短路       |
| Fwd/Rev<br>Rngs (O) | Ext 2<br>Ranges (I) | 外部正向/后向<br>2量程      | 正向量程1<br>正向量程2<br>反向量程1<br>反向量程2 | 开路<br>开路<br>闭路<br>闭路 | -<br>-<br>- | 开路<br>短路<br>开路 |
| Ext 2<br>Answer (O) | Ext 2<br>Ranges (I) | 外部正向 <b>2</b><br>量程 | 正向量程1<br>正向量程2                   | 开路<br>闭路             |             | 开路<br>短路       |

 "No Function"为默认值。双量程时只使用DIO一个端子, 因此没有使用的DO端子仍处于默认值状态(即No Function 状态)并且可以用于其它功能。
 "DIO(I)"表示DIO功能用于输入。

T0628.EPS

#### 参数设置顺序 (通过外部状态输入进行多量程转换)

6. 参数说明

۲

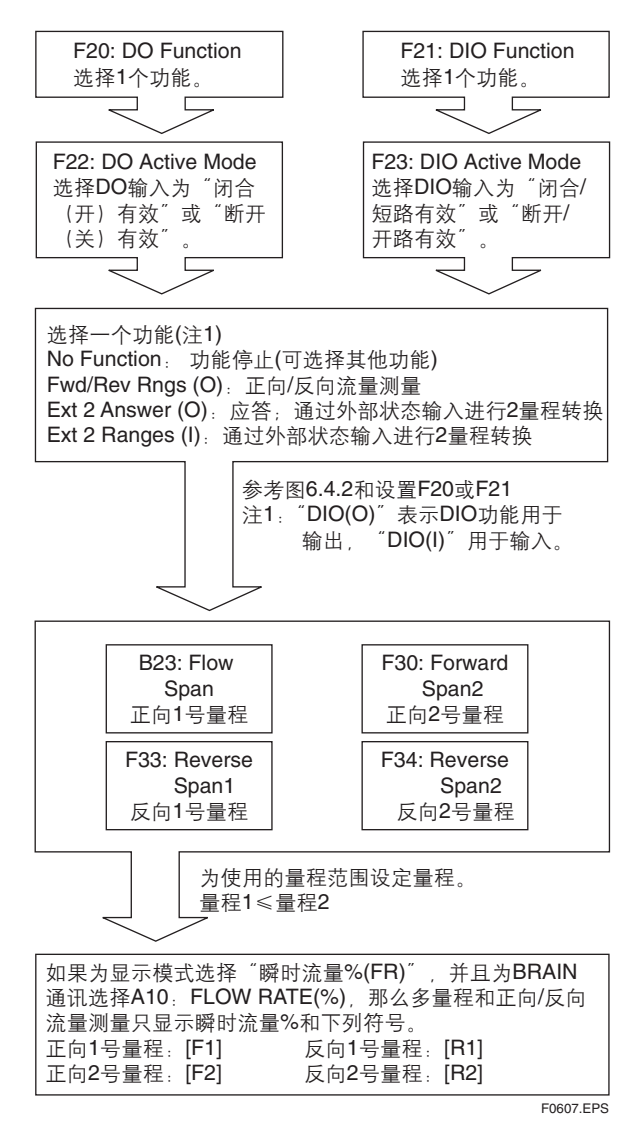

**[F40: Auto Range Hys]** 自动量程转换滞后宽度的 设置

当超过某一量程范围100%时,多量程转换自动执行。此参数允许为这种转换设置滞后宽度。 请参考图6.4.1:多量程和滞后宽度。

[F41: Bi Direction Hys] 正向/反向流量测量滞后宽度的设置

此参数以最小流量量程的百分数设置正向/反向流量测量的滞后量。

请参考图6.4.1:多量程和滞后宽度。

۲

(6) 菜单G:报警设置项
 (请参考6.5:报警功能)
 G菜单主要包括了有关报警设置项。

[G10: Low Alarm] 低位报警的设置 此参数使用最大量程的百分数设置低位(L)报警极 限值。 ● 如果设置值为-110%,表示报警禁用。

[G11: High Alarm] 高位报警的设置 此参数使用最大量程的百分数设置高位(H)报警极 限值。

● 如果设置值为110%, 表示报警禁用。

[G12: Low Low Alarm] 超低位报警的设置 此参数使用最大量程的百分数设置超低位(LL)报警 极限值。

● 如果设置值为-110%,表示报警禁用。

#### [G13: High High Alarm] 超高位报警的设置

此参数使用最大量程的百分数设置超高位(HH)报 警极限值。

● 如果设置值为110%, 表示报警禁用。

## ▲ 注释

设置值为-110%或110%将会导致相关功能禁用;可以将设置进行组合,使其只能执行高位报警或者低位报警等。

输出示例1

超高位报警(HH)设置为流量量程的90%或更高; 超低位报警(LL)设置为流量量程的20%或更低;高 位报警(H)设置为流量量程的80%或更高;低位报 警(L)设置为流量量程的30%或更低。

设置为:

**G10: Low Alarm** = 30%

G11: High Alarm = 80%

**G12:** Low Low Alarm = 20%

G13: High High Alarm = 90%

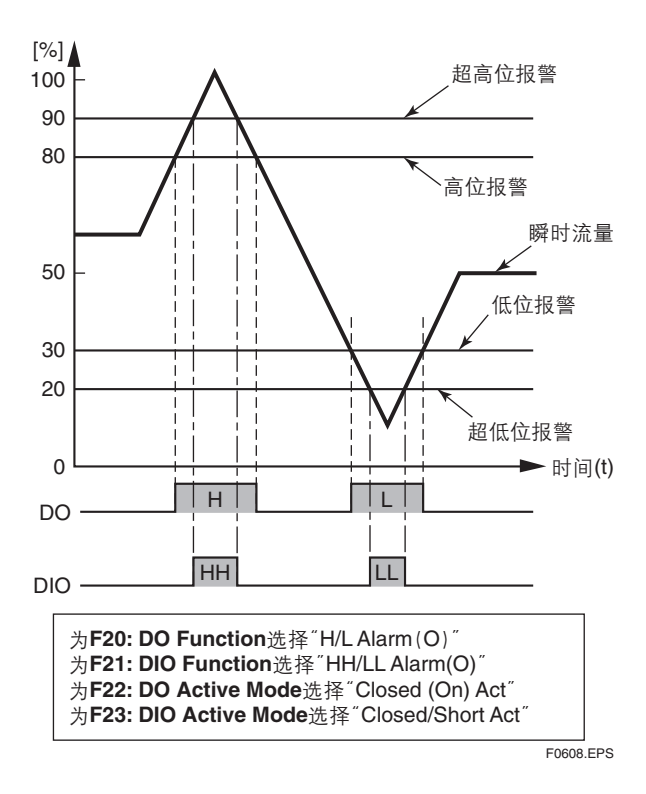

#### 输出示例2

高位报警(H)设置为流量量程的80%或更高;超低位报警(LL)设置为20%或更低。

设置为:

۲

- **G10: Low Alarm** = -110%
- **G11: High Alarm** = 80%
- **G12: Low Low Alarm** = 20%

G13: High High Alarm = 110%

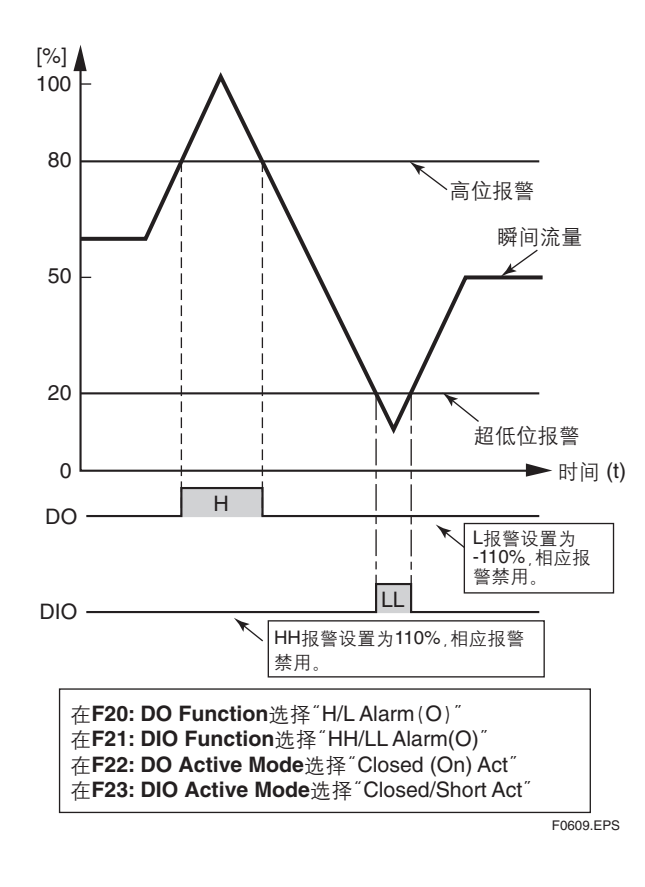

输出示例3

高位报警(H)设置为流量量程的80%或更高;超高 位报警(HH)设置为90%或更高。

6. 参数说明

۲

## 设置为:

- **G10: Low Alarm** = -110%
- **G11: High Alarm** = 80%
- **G12: Low Low Alarm** = -110%
- **G13: High High Alarm** = 90%

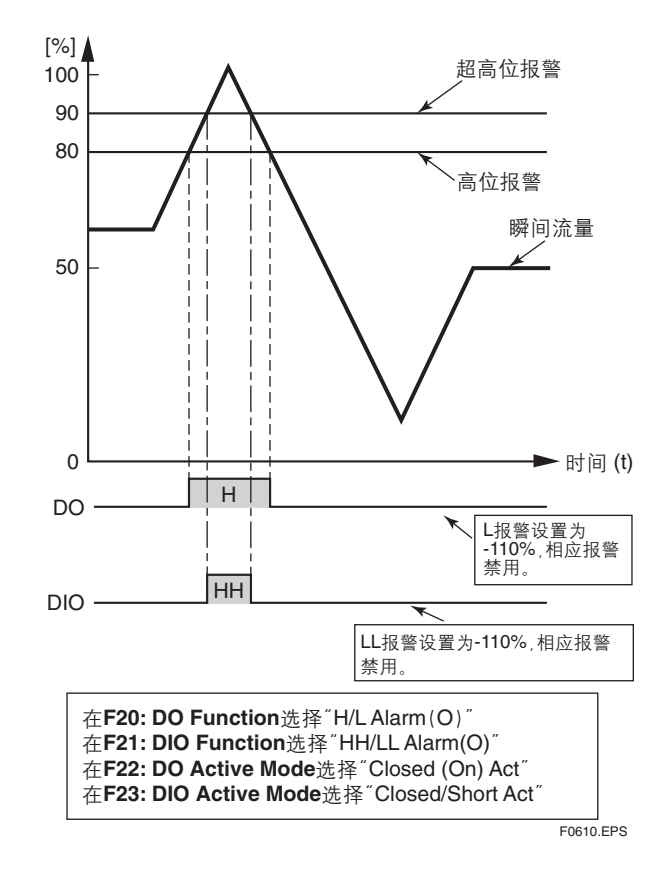

## 🖄 注释

- 虽然相同的菜单项可以通过DO端子(用F20选择)和DIO端子(用F21选择)选择,但是两者输出相同。
- 如果设置值为110%和-110%,相关功能禁用,所以可以自定义特殊用途的状态输出。

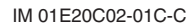

[G14: H/L Alarm Hys] 高位/低位报警值滞后宽度的 设置

此参数使用最大量程值的百分比数设置高位和低位报 警值的滞后宽度。

输出示例

滞后宽度设置为5%。

设置为:

**G10: Low Alarm** = 30%

**G11: High Alarm** = 80%

G12: Low Low Alarm = 20%

**G13: High High Alarm** = 90%

**G14: H/L Alarm Hys** = 5%

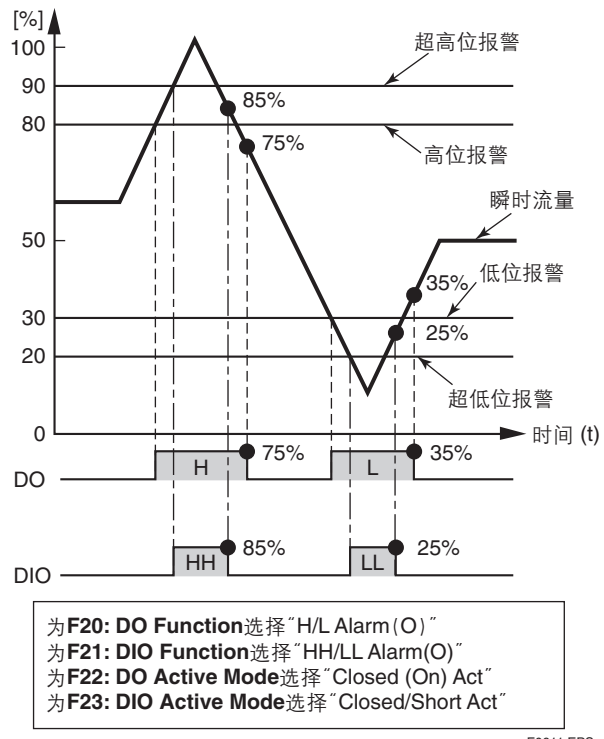

F0611.EPS

[G21: 4-20mA Alarm Out] 报警发生时电流输出的 设置

此参数可用来预先设置报警发生时的电流输出。

| 设定         | 功能            |
|------------|---------------|
| 2.4 mA或更小  | 固定为2.4 mA或更小  |
| 4.0 mA     | 固定为4 mA       |
| HOLD       | 警报发生时固定为当前电流值 |
| 21.6 mA或更高 | 固定为21.6 mA或更高 |

T0629.EPS

[G22: 4-20mA Burn Out] 故障时的电流输出的显示 此参数显示CPU故障(如熔断)发生时电流的输出方 向。注意若发生此类故障时通讯中断。

按照标准规格,设置故障时的输出为高(High)和25 mA。为选项代码C1设置Low,若故障时输出0 mA。

# 🖄 注释

流体的输出方向会因为CPU故障(如熔断)而可能 发生改变,请参阅选项10.2.1。熔断开关的设置。

**[G30: Alm-Setting]** "设置报警"的警报识别 此参数定义设置报警是否识别为一个报警信号。

| 设置  | 功能         |
|-----|------------|
| No  | 不识别为一个报警信号 |
| Yes | 识别为一个报警信号  |
|     | T0630.EPS  |

[G31: Alm-Sig Over] "信号溢出报警"的警报识别 此参数定义过程报警中的信号溢出报警是否识别为一 个报警信号。当输入信号包含错误时,出现信号溢出。

| 设置  | 功能         |           |
|-----|------------|-----------|
| No  | 不识别为一个报警信号 |           |
| Yes | 识别为一个报警信号  |           |
|     | -          | T0631.EPS |

[G32: Alm-Emp Pipe] "空管报警"的警报识别 此参数定义在过程报警中的空管(流量计没有充满流 体)报警是否识别为一个报警信号。

| 设置  | 功能         |    |
|-----|------------|----|
| No  | 不识别为一个报警信号 |    |
| Yes | 识别为一个报警信号  |    |
|     | T0632 E    | PS |

## [G33: Alm-HH/LL] "HH/LL报警" 的警报识别 (有关HH和LL报警的更多信息请参考G12和G13中

的说明。)

此参数定义过程报警中的HH/LL报警是否识别为一个 报警信号。

| 设置  | 功能         |
|-----|------------|
| No  | 不识别为一个报警信号 |
| Yes | 识别为一个报警信号  |
|     | TOCOD EDC  |

# 🖄 注释

若要设置"HH/LL Alarm(超高位/超低位报警)" 为一个报警信号,用户必须根据F20: DO Function 或F21: DIO Function设置"HH/LL Alarm (O)(超 高位/超低位报警(输出))",并且同时设置G12: Low Low Alarm或G13: High High Alarm。

**[G34: Alm-Adhesion]** "电极粘合报警" 的警报识别 此参数定义过程报警中的电极粘合报警是否识别为一 个报警信号。

| 设置  | 功能         |           |
|-----|------------|-----------|
| No  | 不识别为一个报警信号 |           |
| Yes | 识别为一个报警信号  |           |
| •   |            | T0634.EPS |

## 🖄 注释

AXF14或AXF一体型流量计有三种不同的报警类型 (即系统报警、过程报警和设置报警)。对于设置 报警和过程报警,通过G30、G31、G32、G33和 G34的设置定义是否将其作为报警信号。关于各个 报警内容及其相应输出的效果请参考6.5:报警功 能。

## [G40: Operation Time] 运行时间的显示

此参数用于显示运行时间。运行时间指的是计算设备 实际工作的累计时间。 当电源关闭时,不计算运行时间。 比如,"1D23:45"表示运行时间为1天又23小时45 分钟。

#### [G41: Alm Record 1] 报警记录1

此参数用于显示最近一次报警,报警显示如下。

#### 报警项

| 项目                         | 说明                |
|----------------------------|-------------------|
| : <b>16</b> 个空格字符<br>(无显示) | 无报警               |
| 10 : uP Fault              | 微处理器(CPU)故障       |
| 11 : EEPROM Fault          | EEPROM故障          |
| 12 : A/D(H) Fault          | A/D转换器故障(高频侧)     |
| 13 : A/D(L) Fault          | A/D转换器故障(低频侧)     |
| 14 : A/D(Z) Fault          | A/D转换器故障(粘合检测)    |
| 15 : Coil Open             | 流量计线圈开路           |
| 16 : EEPROM Dflt           | EEPROM返回默认值       |
| 18 : Power off             | 关闭电源。             |
| 19 : Inst Pwr Fail         | 10毫秒内瞬时动力失效。      |
|                            | 当动力恢复时,输出将立刻达到之前的 |
|                            | 数值。               |
| 28 : WDT                   | 从超出承受能力的瞬时噪声中恢复。  |
|                            | 当噪声恢复时,输出回到正常状态。  |
| 30 : Sig Overflow          | 输入信号错误            |
| 31 : Empty Pipe            | 流量计未充满流体          |
| 33 : Adhesion Alm          | 电极粘合绝缘体           |
|                            | T0635.EPS         |

## 🖄 注释

只有当G31设置将"30: Sig Overflow(信号溢 出)"识别为报警信号时(即选择为"Yes"),才 能保持该报警记录。 只有当G32设置将"31: Empty Pipe(空管)"识 别为报警信号时(即选择为"Yes"),才能保持该 报警记录。 只有当G34设置将"33: Adhesion Alm(电极粘合 报警)"识别为报警信号时(即选择为"Yes"), 才能保持该报警记录。

[G42: Alm Record Time 1] 显示报警记录1的运行时 间

此参数用于显示**G41: Alm Record1**中报警发生时的 运行时间。例如, "1D23:45"表示报警发生时的 运行时间为1天又23小时45分。

[G43: Alm Record 2] 报警记录2

此参数用于显示倒数第二次报警,报警显示与G41: Alm Record1相同。

### [G44: Alm Record Time 2] 显示报警记录2的运行时 间

此参数显示**G43: Alm Record2**中报警发生时的运行时间。例如, "1D23:45"表示报警发生时的运行时间为1天又23小时45分。

[G45: Alm Record 3] 报警记录3 此参数用于显示倒数第三次报警,报警显示同G41: Alm Record1。

[G46: Alm Record Time 3] 显示报警记录3的运行时 间

此参数用于显示**G45: Alm Record3**中报警发生时的运行时间。例如, "1D23:45"表示报警发生时的运行时间为1天又23小时45分。

#### [G47: Alm Record 4] 报警记录4

此参数用于显示倒数第四次报警,报警显示同G41: Alm Record1。

[G48: Alm Record Time 4]显示报警记录4的运行时 间

此参数显示**G47: Alm Record4**中报警发生时的运行 时间。例如, "1D23:45"表示报警发生时的运行时 间为1天又23小时45分。

(7) **菜单H:显示设置项** H菜单包括关于显示单元的设置项。

[H10: Display Select1] 显示单元第一行的设置 → 请查阅B40参数说明。 此参数选择显示单元第一行的显示内容。

[H11: Display Select2] 显示单元第二行的设置 → 请查阅B41参数说明。 此参数选择显示单元第二行的显示内容。

[H12: Display Select3] 显示单元第三行的设置 → 请查阅B42参数说明。 此参数选择显示单元第三行的显示内容。

**[H20: Display Cycle]** 显示周期的设置 此参数设置显示单元响应速度的周期。 用户必须根据 具体测量环境进行设置,如在低温环境下进行测量 时,设置较长的显示周期。 [H30: Language] 显示单元采用语言的选择 → 请查阅B10参数说明。 此参数用于选择显示单元中采用的语言。

(8) 菜单J: 辅助功能设置项

J菜单包括了诸如流向、流量极限、电流输出极限等 设置项。

[J10: 4-20mA Low Cut] 电流输出低限截除的设置 此参数用于在输出处于0%邻域时强制电流输出为0% (即4mA),并通过最小流量量程的一个百分比数设 置电流(4-20mA)输出极限截除。但是,当此参数 设置为0%时,低限截除功能中止。

例:低限截除设置为10%的情况

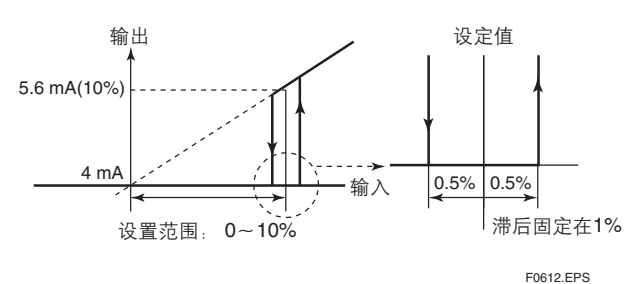

[J11: 4-20mA Low Lmt] 电流输出的低限设置 此参数用于限制电流(4-20mA)输出的低电流段, 其初始设置为-20%。设置应该在低限值需要增大时进行。

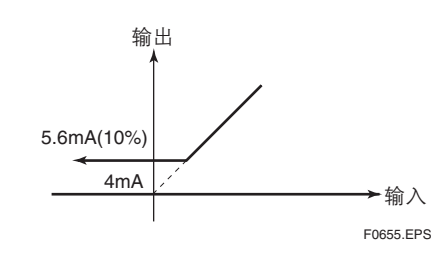

🖄 注释

如果**G21: 4-20mA Alarm Out**已设为 "2.4 mA或更 小",那么当报警发生时,不管低限设置为多少, 都只会输出2.4 mA或更小。

## ▲ 注释

- 如果低限值不小于上限值(使用J12: 4-20mAHigh Lmt设置),则会显示设置报警"4-20 LmtErr"字 样。
- ●此参数不影响脉冲输出或者累计功能。

[J12: 4-20mA High Lmt] 电流输出上限的设置 此参数用于限制电流(4-20mA)输出的高电流段, 其初始设置为120%。设置应该在上限需要降低时进行。

例:上限设置为90%的情况

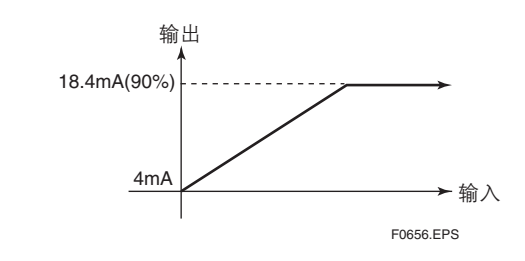

## 🖄 注释

如果**G21: 4-20 mA Alarm Out**已设为 "21.6 mA 或更高",那么当报警发生时,不管上限设置为多少,都只会输出21.6 mA或更高。

#### [J20: Flow Direction] 流向的设置

出厂前,系统设置与流动相同的流向(如流量计上所 标箭头所示)为正向。但是,若此参数设置为"反 向"时,系统将箭头相反方向认定为正向。

 注: 虽然我们可以通过F20: DO Function或F21: DIO Function来选择 "Fwd/Rev Rngs (O) (正 向/反向量程(输出))"来设置流向功能,但 此功能却不能用于正向和反向中的测量。

| 设置      | 功能         |
|---------|------------|
| Forward | 正向与箭头方向一致。 |
| Reverse | 正向与箭头方向相反。 |
|         | T0638.EP\$ |

- [J21: Rate Limit] 流量极限值的设置
- 在不能通过增加滞后时间常数消除突发噪声之时采用该参数。
- 当由于泥浆或者类似物体进入流量计而产生阶跃信 号或突发噪声信号时,通过此参数设置让系统辨认 输入信号是流量测量信号还是噪声信号。更明确地 说,此参数通过流量上、下限和延迟响应时间进行 分辨。
- 流量限值设置为最小量程的一个百分比数。同时还 应该输入一个计算周期内的偏差范围。

## [J22: Dead Time] 延迟响应时间的设置

此参数设置流量极限应用的时间,如果此时间设置为 0,流量极限功能中止。

## 🖄 注释

#### 决定流量极限值和延迟响应时间

流量极限值: 决定输出波动截断级别。例如, 若设置此值为2%,高于2%的 噪声都将被消除,如图所示。 延迟响应时间(T<sub>0</sub>): 通过输出波动宽度决定。如图所 示,若噪声超过延迟响应时间, 延迟响应时间应加长。

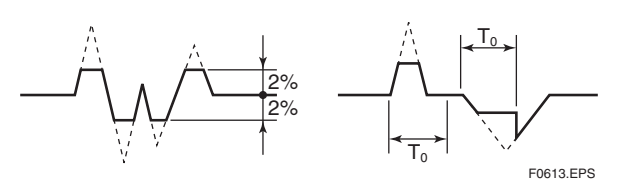

信号处理方法: 根据前面取样中获得的流量数据的一阶延迟响应值 设置某一固定上限和下限值。若当前采样流量值超 过极限值,那么相应的极限值认定为当前流量值。 另外,如果超过限制值的信号在多次采样时间内 (即在延迟响应时间内)保持同一方向,系统则将 这些信号认作流量信号。

#### 例1: 阶跃输入

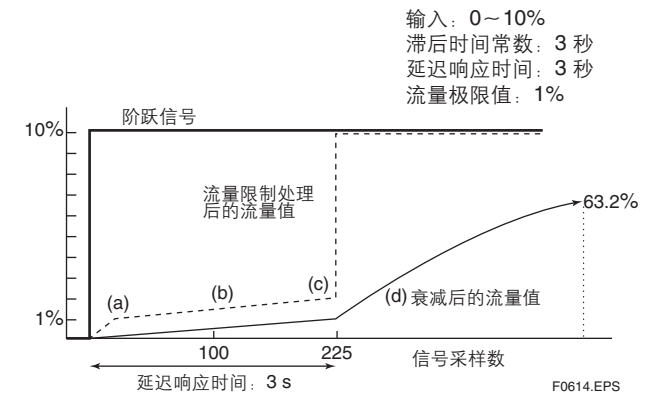

- (1) 同上一个值(a点)相比,信号超过流量极限 值,响应值变为1%。但是,实际输出由于衰 减,而使得输出转为实线。
- (2) 延迟响应时间区域内的流量值与衰减后流量值加 上流量极限值(1%)相对应。
- (3) 因为在延迟响应时间内输入信号仍未回到流量极 限值内,因此将C点信号认作流量信号。
- (4) 输出信号为一受阻曲线并且逐渐趋近于阶跃信 号。

在上图中,流量信号确定后三秒,其值达到输入 信号的**63.2%**。

#### 例2: 泥浆噪声

۲

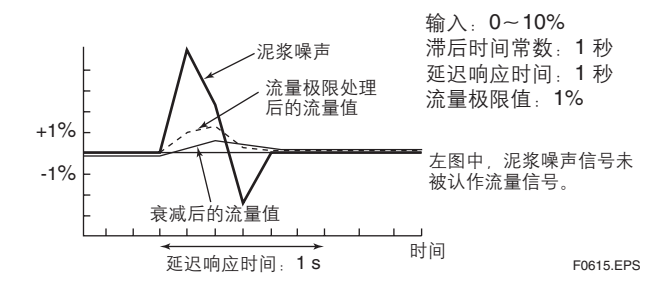

**[J23: Pulsing Flow]** 脉冲流量后援的选择 当由于柱塞泵产生的脉冲流量引发平均流量值中的错 误,此参数提供能够控制流量计算以及跟踪流量变化 的功能。

| 设置  | 功能        |
|-----|-----------|
| No  | 常规        |
| Yes | 脉冲流量的后援   |
|     | T0637.EPS |

#### [J24: T/P Damp Select] 滞后运行的设置

这个参数被用于选择流量率的值,该值通过计算累计 和脉冲输出或计算瞬时流量率的值的总和(无阻尼) 和脉冲输出来获得。

| 设置      |     | 功能       |
|---------|-----|----------|
| Damp    | 滞后  |          |
| No Damp | 无滞后 |          |
|         |     | T0653 EF |

### [J30: Power Synch] 电源同步的设置

此参数表示是否将内部频率与电源频率同步。

| 设置  | 功能      |     |
|-----|---------|-----|
| No  | 不同步     |     |
| Yes | 同步      |     |
|     | T0639.I | EPS |

[J31: Power Frequency] 电源频率的设置

当**J30: Power Synch**已选择"Yes"(即同步) 时,此参数用于显示电源频率。如果选择"No" (即不同步),则需要自定义电源频率。

重要

当转换器采用直流电源时,请将商用电源频率设到 转换器安装的位置。

设置**J30: Power Synch**为 "No" , **J31: Power Frequency**为当地商用电源频率。

|      |     | 口径2.5mm~400mm |
|------|-----|---------------|
| 去达山迈 | J30 | 电源同步 (Yes)    |
| 又加电际 | J31 | 无设定           |
| 古达山迈 | J30 | 电源异步 (No)     |
| 且而已尿 | J31 | 当地商用电源频率      |
|      |     | T0642-1.EPS   |

[J40: Memo 1] 备忘1的设置

[J41: Memo 2] 备忘2的设置

[J42: Memo 3] 备忘3的设置

这些参数用于备忘功能,每个参数可输入最多16个字符。

[J50: Software Rev No] 软件修订版本号的显示 此参数用于显示软件修订版本号。

(9) 菜单K:诊断功能设置项

K菜单包括了与电极粘合绝缘诊断相关的功能项。

[K10: Adhesion Check] 电极粘合诊断功能的设置 此参数选择是否执行电极粘合诊断功能。

| 设置  | 功能        |  |
|-----|-----------|--|
| No  | 暂停粘合诊断功能  |  |
| Yes | 执行粘合诊断功能  |  |
|     | T0640.EPS |  |

、注释

#### 粘合诊断功能

- 此功能利用电极电阻值诊断粘合度。
- 如果 "粘合检测"已设置为B41/H11: Display Select 2或B42/H12: Display Select3,诊断粘 合在显示单元中通过4个级别显示。
- 如果判断值超过级别3,显示警告信号;如果判断 值超过级别4,显示报警信号。
- 此功能中,可用电导率限定为: 公称通径≤10 mm: 30 μS/cm 公称通径≥15 mm: 10 μS/cm

请确认在电极粘合诊断中使用的电导率高于上述 值。

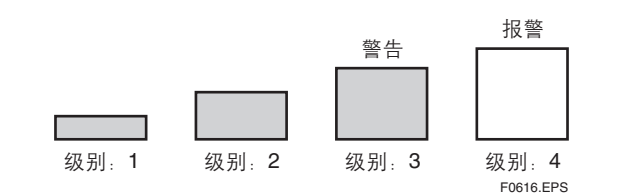

[K11: Adhesion Level 1] 粘合诊断级别1的电阻值 设置

此参数设置判断级别1的电阻值(单位 $M\Omega$ )。

[K12: Adhesion Level 2] 粘合诊断级别2的电阻值 设置

此参数设置判断级别2的电阻值(单位 $M\Omega$ )。

[K13: Adhesion Level 3] 粘合诊断级别3的电阻值 设置

此参数设置判断级别3的电阻值(单位MΩ)。

- \*: 当粘合度达到级别3时,显示警告80: Adhesion Wng。
- \*: 如果**F20: DO Function**或者**F21: DIO Function** 选择为"警告输出",那么当粘合度达到级别**3**时 输出。

[K14: Adhesion Level 4] 粘合诊断级别4的电阻值 设置

此参数设置判断级别4的电阻值(单位 $M\Omega$ )。

- \*: 当粘合度达到级别4时,显示报警**33: Adhesion** Alm。
- \*: 如果F20: DO Function或者F21: DIO Function 选择为"报警输出",并且同时G34: Alm-Adhesion选择"Yes",报警输出。

[K15: Adh Measure Value] 显示粘合诊断的电阻值 此参数显示使用粘合诊断功能测量得出的数值(单位  $M\Omega$ )。

当**K10: Adhension Check**选择为"No"时,此参数显示不确定值。

(10) **菜单M: 自动调零功能设置项** M菜单包括了零点自动调整功能相关项。

[M10: Auto Zero Exe] 执行自动调零功能 → 参考B50参数说明。

[M11: Magflow Zero] 自动调零结果 此参数显示由B50/M10: Auto Zero Exe得到的结 果。确切地说,显示了修正值,而且还可以直接输入 修正值。

(11) 菜单N:环路测试设置项

N菜单包括了环路测试相关项。

#### [N10: Test Mode] 环路测试操作的设置

| 设置     | 功能        |  |
|--------|-----------|--|
| Normal | 不执行环路测试   |  |
| Test   | 环路测试开始    |  |
|        | T0641.EPS |  |

## 重要

- (1) 测试输出级别优先于流量测量信号级别。当进 行流量测量时,请确认参数置于"Normal"。
- (2) 在进入测试模式时,所有输出端子同时处于测 试状态。
- (3) 电源断开时或者进入测试模式30分钟后,系统 重新储存到"Normal"。
- (4) 在测试模式下, 警告83. Fix Cur Wng 将作为 一个警告信息显示。(详细解释请参考6.5报 警功能。)

[N11: Test Output Value] 测试输出值的设置

在环路测试中, 电流输出 (4-20mA) 、累计值和脉 冲将会根据本参数的设置进行输出,并且当N10: TestMode选择"Test"时,其值可以设置。若是多 量程或者进行正向/反向流量测量,用户需要采用最大 量程的一个百分比数进行设置。

[N30: Test DO] 测试中DO端子状态的设置 此参数设置在环路测试中的DO端子状态。 当N10: **Test Mode**选择 "Test" 时,可以进行设置。

| 设置          | 功能             |           |
|-------------|----------------|-----------|
| Open (Off)  | DO端子处于开路(关)状态  |           |
| Closed (On) | DO端子处于闭路(开)状态  |           |
| Pulse       | 输出脉冲同菜单E中的说明。* |           |
|             |                | T0642.EPS |

\*: 如果脉冲标度为0 pps或者有脉冲设置错误, DO端 子为"开路(关)"

[N31: Test DIO (O)] 测试中DIO端子状态的设置

此参数设置在环路测试时的DIO端子状态。当N10: Test Mode选择"Test"时,可以进行设置。

| 设置          | 功能                                                   |
|-------------|------------------------------------------------------|
| Input mode  | 当 <b>N32: Test DIO(I)</b> 选择显示DIO端子状态<br>时,必须设置输入模式。 |
| Open (Off)  | DIO端子处于开路(关)状态                                       |
| Closed (On) | DO端子处于闭路(开)状态                                        |
|             | T0643.EPS                                            |

[N32: Test DIO (I)] 测试中DIO端子状态的显示 此参数用于DIO端子状态的显示。 当N10: Test Mode选择"Test"时,可以进行设置。

| 设置    | 功能          |
|-------|-------------|
| Open  | DIO端子处于断路状态 |
| Short | DIO端子处于短路状态 |
| -     | T0644.EPS   |

(12) 菜单P:参数保护项

P菜单包括了有关写保护和密码的相关项。

[P10: Key Code] 参数显示限制 此参数限制维护模式的使用。

## 注释

#### 写保护功能

- 当使用写保护功能时,就要设置P20到P23的参 数。此功能由硬件开关或软件密码设置控制,它 防止参数被改写。
- 如果硬件开关设置为 "Protect" ,则禁止参数改 写;当开关设置为"Enable"时,参数可以改 写。
- 有关硬件开关设置的详情,请参考10.2.2: 写保 护开关的设置。

[P20: Write Protect] 设置取消写保护功能的密码 此参数表明当前是否处于写保护状态。

| 默认设置(生效)                |           |
|-------------------------|-----------|
| P20:Write Protect<br>No |           |
| 写保护(保护)                 | F0617.EPS |

P20:Write Protect Yes

**[P21:** Enable Wrt Passwd] 设置取消写保护功能的密码

F0618.EPS

若输入正确密码,写保护功能停用10分钟;并且,再 有一个参数被改写,都将有10分钟写保护停用时间。

| P21:Enable Wrt Passwd |           |
|-----------------------|-----------|
| ******                |           |
|                       | E0619.EPS |

进入参数更新模式后,光标闪烁,此时用**P22: New Password**功能输入新密码。

#### [P22: New Password] 新密码的设置

此参数用于设置密码,此密码作为取消写保护的开锁 密码。设置好以后,可以直接在软件上进行写保护设 置。

## 默认设置

| P22:New | Password |           |
|---------|----------|-----------|
|         |          |           |
|         |          | F0620.EPS |

此参数默认设置为8位空格字符串(即生效),因此,密码区为空。当光标闪烁时应输入密码。按SET 键两次确认密码。此时显示变为"\*\*\*\*\*\*\*"。 密码设置后

| P22:New Passw | ord       |
|---------------|-----------|
| *******       |           |
|               |           |
|               | E0621.EPS |

若要改密码,首先在P21: Enable Wrt Passwd中用旧 密码取消写保护功能,然后再设置新密码。另一方 面,如果用户想返回到无密码设置的状态,键入8个 空格即可。

### [P23: Software Seal] 软件锁的显示

当利用应急密码取消写保护功能时,此参数显示 "Break",当采用**P22: New Password**输入正确密 码取消写保护时,显示"Keep"。

6. 参数说明

## 🖄 注释

如果密码丢失,可以用应急密码暂时取消写保护功 能。请联系最近的横河电机株式会社销售处索取应 急密码。

# 6.5 报警功能

## 6.5.1 报警级别

根据不同级别,报警分为以下四种类型。

| 报警       | 级别   | 内容说明                                                 |
|----------|------|------------------------------------------------------|
| 系统<br>警报 | 重大故障 | 仪表错误或无法进行正确测量。<br>需要进行更换。                            |
| 过程<br>警报 | 中级故障 | 仪表正常,但是出现了过程方面的错误,<br>使得仪表不能正确测量。<br>这时需要进行仪器维修之类事项。 |
| 设置<br>警报 | 轻微故障 | 仪表正常,但是在参数设置中出现错误。<br>与错误设置无关的功能运行正常。<br>此时需要改正错误设置。 |
| 警告       | 警告   | 仪表和测量正常,仅发出警告信号。                                     |
|          |      | T0645.EPS                                            |

报警发生时,显示单元会显示报警相应名称、描述及 解决对策。正常显示模式和报警模式可能会交替显 示。警告显示时,其相应内容会在显示模式的第三行 列出。

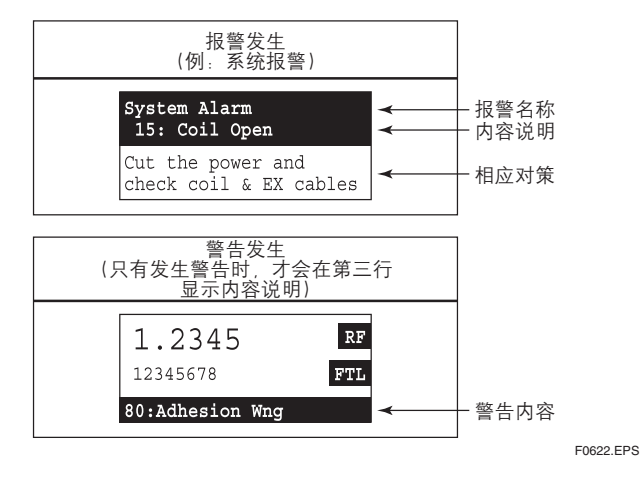

## 6.5.2 报警选择

根据报警级别不同,显示和输出会有所区别。根据某 特定参数的设置,某一类型的报警可能会或者不会认 作报警信号。此功能相关参数如下所述:

[F20: DO Function] DO状态输出端子的功能设置

[F21: DIO Function] DIO状态输入/输出端子的功能 设置

[F22: DO Active Mode] DO端子的活动模式设置

[F23: DIO Active Mode] DIO端子的活动模式设置

[G21: 4-20mA Alarm Out] 报警发生时, 电流输出 的设置。

[G30: Alm-Setting] "设置报警"的警报识别。

[G31: Alm-Sig Over] "信号溢出报警"的警报识 别。

[G32: Alm-Emp Pipe] "空管报警"的警报识别。

[G33: Alm-HH/LL] "HH/LL报警" 的警报识别(有 关HH和LL报警的更多信息请参考G12和G13说明。)

[G34: Alm-Adhesion] "粘合报警" 的警报识别

[G41: Alm Record 1] 报警记录1

[G43: Alm Record 2] 报警记录2

[G45: Alm Record 3] 报警记录3

[G47: Alm Record 4] 报警记录4

#### (1) 系统报警的显示和输出状况

|    |              | 报警说明        | 报警<br>输出   | <b>4-20 mA</b><br>输出 | 累计            | 脉冲  | 显示单元  | 报警<br>记录 |     |
|----|--------------|-------------|------------|----------------------|---------------|-----|-------|----------|-----|
|    | 正常           |             | 闭合<br>(开)  | 正常                   | 正常            | 正常  | 显示模式  | 无        |     |
| 10 | µP Fault     | 微处理器(CPU)故障 | 断开         | 0mA或                 | 不确宁           | 僖止  | 不确定   | 不确定      |     |
| 11 | EEPROM Fault | EEPROM故障    | <u>(关)</u> | 25mA(*)              | 个明定           | 1.1 |       |          |     |
| 12 | A/D(H) Fault |             |            |                      |               |     | 报警模式  |          |     |
| 13 | A/D(L) Fault | A/D转换器故障    | 断开<br>(关)  | 断开<br>(关)            | 固定<br>(G21选择) | 停止  | 停止    | (显示系统    | 已记录 |
| 14 | A/D(Z) Fault |             |            | (02120)+/            |               |     | 报警信息) |          |     |
| 15 | Coil Open    | 传感器线圈开路     |            |                      |               |     |       |          |     |
| 16 | EEPROM Dflt  | EEPROM默认值   | 1          |                      |               |     |       |          |     |

•只有当F20: DO Function或者F21: DIO Function设置为 "Alarm Output"时,才有报警输出。 注: 当F22: DO Active Mode设置为 "Open (Off) Act",或者F23: DIO Active Mode设置为 Open/Open Act"时,运行如上表所示。
 报警发生时4-20 mA输出将固定为由G21: 4-20mA Alarm Out选择的数值。

\*根据熔断开关的设置确定输出值。关于此开关的详细说明,请参考10.2.1。

T0646.EPS

## (2) 过程报警的显示和输出状态

|              |              | 报警说明        | 选择<br>(参数号)  | 报警<br>输出  | 4-20 mA<br>输出 | 累计     | 脉冲<br>输出 | 显示<br>单元     | 报警<br>记录 |
|--------------|--------------|-------------|--------------|-----------|---------------|--------|----------|--------------|----------|
|              |              | 检》合旦供温      | YES<br>(G31) | 断开<br>(关) | 固定            | 停止     | 停止       | 报警模式<br>(信息) | 已记录      |
| 30           | Sig Overnow  | 输入信亏错误      | NO<br>(G31)  | 闭合<br>(开) | 连续 (*)        | 连续 (*) | 连续 (*)   | 显示模式         | 无        |
| 21           | Empty Pipo   | 流量计未充满      | YES<br>(G32) | 断开<br>(关) | 固定            | 停止     | 停止       | 报警模式<br>(信息) | 已记录      |
| 311          |              | 流体<br>流体    | NO<br>(G32)  | 闭合<br>(开) | 连续 (*)        | 连续 (*) | 连续 (*)   | 显示模式         | 无        |
| 32 HH/LL Alm |              |             | YES<br>(G33) | 断开<br>(关) | 正常            | 正常     | 正常       | 报警模式<br>(信息) | Ŧ        |
|              |              | NO<br>(G33) | 闭合<br>(开)    | 操作        | 操作            | 操作     | 显示模式     |              |          |
| 33           | Adhesion Alm | 中枢壮合识敛      | YES<br>(G34) | 断开<br>(关) | 固定            | 停止     | 停止       | 报警模式<br>(信息) | 已记录      |
|              |              |             | NO<br>(G34)  | 闭合<br>(开) | 连续 (*)        | 连续 (*) | 连续 (*)   | 显示模式         | 无        |

注:

只有当F20: DO Function或者F21: DIO Function设置为 "Alarm Output"时,报警才输出。
当F22: DO Active Mode设置为 "Open (Off) Act",或者F23: DIO Active Mode设置为 "Open/Open Act"时,运行如上表所示。
报警发生时4-20 mA输出固定为由G21: 4-20mA Alarm Out选择的数值。
\*: 虽然输出是连续的,但无法保证输出值正确性。

T0647 EPS

| 6. | 参 | 数 | 说 | 明 |
|----|---|---|---|---|
|----|---|---|---|---|

## (3) 设置报警发生的显示和输出状态

۲

۲

|    |                        | 报警说明                                                                                                  | 选择<br>(参数号)  | 报警<br>输出  | 4-20 mA<br>输出 | 流量<br>累计 | 脉冲<br>输出 | 显示单元         | 报警<br>记录 |
|----|------------------------|----------------------------------------------------------------------------------------------------|--------------|-----------|---------------|----------|----------|--------------|----------|
| 50 | Span>10m/s             | 量程流速设定为11m/s<br>或更大                                                                                   |              | 闭路        |               |          |          | 报警模式         |          |
| 51 | Span<0.1m/s            | 量程流速设定为0.05m/s<br>或更小                                                                                 |              | (开)       | 固定            | 停止       | 停止       | (消息)         | No       |
| 52 | TTL > 10000p/s         | 累计速度为11000pps<br>或更大                                                                                  |              | 闭路        | 正常            |          | 正常       | 报警模式         |          |
| 53 | TTL < 0.0001p/s        | 累计速度为0.00005pps<br>或更大                                                                                |              | (开)       | 运行            | 停止       | 运行       | (消息)         | No       |
| 54 | 4-20 Lmt Err           | 不满足[4-20下限(J11)]<br><[[4-20上限(J12)]这个<br>条件。                                                          |              | 闭路<br>(开) | 固定            | 正常<br>运行 | 正常<br>运行 | 报警模式<br>(消息) | No       |
| 55 | Multi Rng Err          | 多量程不满足[第1量程<br><第2量程<第3量程<<br>第4量程]此条件。                                                               |              | 闭路<br>(开) | 固定            | 停止       | 停止       | 报警模式<br>(消息) | No       |
| 56 | H/L HH/LL Set          | 不满足[高位报警(G11)-<br>低位报警(G10)>H/L报<br>警滞后值(G14)]或[超高<br>位报警(G13)-超下限报<br>警(G12)>H/L报警滞后<br>值(G14)]这些条件。 |              | 闭路<br>(开) | 正常<br>运行      | 正常<br>运行 | 正常<br>运行 | 报警模式<br>(消息) | No       |
| 57 | Dens Set Err           | 基本流量单位(C40)已<br>选择质量单位,但密度<br>设置为0。                                                                   |              | 闭路<br>(开) | 固定            | 停止       | 停止       | 报警模式<br>(消息) | No       |
|    |                        | 在50%占空比情况下,脉<br>冲率为11000pps或更大。                                                                       |              |           |               |          |          |              |          |
| 60 | PLS > 10000p/s         | 选择为0.05 ms时,脉冲<br>率为10000pps或更大。                                                                      | NO<br>(G30)  |           |               |          |          |              |          |
| 61 | PLS > 5000p/s          | 选择为0.1 ms时,脉冲<br>率为5000pps或更大。                                                                        |              |           |               |          |          |              |          |
| 62 | PLS > 1000p/s          | 选择为0.5 ms时,脉冲<br>率为1000pps或更大。                                                                        |              |           |               |          |          |              |          |
| 63 | PLS > 500p/s           | 选择为1ms时,脉冲率<br>为500pps或更大。                                                                            |              | 闭路        | 正常            | 正常       | 信止       | 报警模式         | No       |
| 64 | PLS > 25p/s            | 选择为20 ms时,脉冲<br>率为25pps或更大。                                                                           |              | (廾)       | 运行            | 运行       | 17.17    | (消息)         | 110      |
| 65 | PLS > 15p/s            | 选择为33ms时,脉冲率<br>为15pps或更大。                                                                            |              |           |               |          |          |              |          |
| 66 | PLS > 10p/s            | 选择为50 ms时,脉冲率<br>为10pps 或更高。                                                                          |              |           |               |          |          |              |          |
| 67 | PLS > 5p/s             | 选择为100 ms时,脉冲<br>率为5pps或更大。                                                                           |              |           |               |          |          |              |          |
| 68 | PLS < 0.0001p/s        | 脉冲率为0.00005pps<br>或更小。                                                                                |              |           |               |          |          |              |          |
| 71 | Meas Mod Set           | 在没有选择选项代码<br>HF1或者HF2的情况下,<br>测量模式(C20)设置<br>为增强型DF。                                                  |              | 闭路<br>(开) | 固定            | 停止       | 停止       | 报警模式<br>(消息) | No       |
| 72 | Size Set Err           | 公称通径(C32)设定<br>为3000.1mm或更大的<br>数值。                                                                   |              | 闭路<br>(开) | 固定            | 停止       | 停止       | 报警模式<br>(消息) | No       |
| 73 | Adh Set Err            | 粘合检测级别不满足<br>[级别1<级别2<级别3<br><级别4]此条件。                                                                |              | 闭路<br>(开) | 正常<br>运行      | 正常<br>运行 | 正常<br>运行 | 报警模式<br>(消息) | No       |
|    | 50-73中<br>任何一个<br>报警发生 | _                                                                                                    | YES<br>(G30) | 开路<br>(关) | 固定            | 停止       | 停止       | 报警模式<br>(消息) | No       |

注: • 只有当**F20: DO Function**或者**F21: DIO Function**设置为<sup>"</sup> Alarm Output "时,报警输出。 • 当**F22: DO Active Mode**设置为 "Open /Open (Off) Act",或者**F23: DIO Active Mode**设置 为 "Open/Open Act"时,运行如上表所示。 • 报警发生时4-20 mA输出锁定值由**G21: 4-20mA Alarm Out**的电流设置决定。

T0648.EPS

# 6.5.3 报警和警告消息

۲

| 系统报警(仪表出错或无法进行正确测量)。 |                    |                        |                                                                                                    |
|----------------------|--------------------|------------------------|----------------------------------------------------------------------------------------------------|
| 显示单元/智能终端<br>(□60)内容 | 显示单元中显示的报警<br>解除措施 | 报警说明                   | 解除措施                                                                                                    |
| 10:uP Fault          | 请联系最近的销售或服务<br>中心  | 微处理 <del>器</del> 错误    |                                                                                                    |
| 11:EEPROM Fault      | 请联系最近的销售或服务<br>中心  | EEPROM故障               |                                                                                                    |
| 12:A/D(H)Fault       | 请联系最近的销售或服务<br>中心  | 请联系最近的横河电机株式<br>或服务中心。 |                                                                                                    |
| 13:A/D(L)Fault       | 请联系最近的销售或服务<br>中心  | A/D转换器错误               |                                                                                                    |
| 14:A/D(Z)Fault       | 请联系最近的销售或服务<br>中心  |                        |                                                                                                    |
| 15: Coil Open        | 切断电源,检查线圈和EX<br>电缆 | 传感器线圈开路                | 关掉AXF14电源,检查磁励电缆损坏<br>程度。如果无损坏,请联系最近的<br>横河电机株式会社办事处或服务中心。<br>如果是AXF一体型流量计,用户不能<br>自己检查磁励电缆。请联系最近的<br>横河电机株式会社办事处或服务中心。 |
| 16:EEPROM Dflt       | 请联系最近的销售或服务<br>中心  | EEPROM默认值              | 请联系最近的横河电机株式会社办事处<br>或服务中心。                                                                                             |
|                      |                    |                        | T0649.EPS                                                                                                    |

۲

| 过程报警(仪表正常,但是出现了过程方面的错误,使得仪表不能正确测量。) |                    |                                   |                                                                                       |
|-------------------------------------|--------------------|-----------------------------------|---------------------------------------------------------------------------------------|
| 显示单元/智能终端<br>(□60)内容                | 显示单元中显示的报警<br>解除措施 | 报警说明                              | 解除措施                                                                                  |
| 30:Sig Overflow                     | 请检查信号电缆和接地<br>是否正常 | 输入信号错误                            | 请进行以下检查:<br>• 检查信号线圈是否损坏。<br>• 检查信号电缆、电源电缆和磁励电缆<br>之间是否碰触。<br>• 检查流体中有无泄漏。<br>• 检查接地。 |
| 31: Empty Pipe                      | 请用流体充满传感器          | 测流管未充满传感器                         | 请用流体充满传感器。                                                                            |
| 32: HH/LL Alm                       | 请检查流量及设定值          | 流量超过超高位流量极限<br>值或者低于超低位流量<br>极限值。 | 检查流量以及超高位极限和超低位极限<br>的设定值。                                                            |
| 33: Adhesion Alm                    | 清洁电极               | 电极粘合报警                            | 清洁电极。                                                                                 |
|                                     |                    |                                   |                                                                                       |

IM 01E20C02-01C-C

6. 参数说明

.

| 设置报警(仪表正常)但是在参数设置中出现错误。) |                         |                                                                                                    |                                     |
|--------------------------|-------------------------|----------------------------------------------------------------------------------------------------|-------------------------------------|
| 显示单元/智能终端<br>(□60)内容     | 显示单元中显示的报警<br>解除措施      | 报警说明                                                                                                    | 解除措施                                |
| 50:Span> 10m/s           | 检查C40、C41和C42参数         | 流速量程设置为11 m/s或更高。                                                                                       | 检查C40、C41和C42参数是否<br>正确。如果使用多量程或正向和 |
| 51:Span< 0.1m/s          | 检查C40、C41和C42参数         | 流速量程设置为0.05 m/s或更低。                                                                                     | 反向流量测量功能,检查F30~<br>F34参数是否正确。       |
| 52:TTL>10000p/s          | 检查D10、D11参数             | 流量累计率为11000 pps或更高。                                                                                     | 检查D10和D11参数是否                       |
| 53:TTL<0.0001p/s         | 检查D10、D11参数             | 流量累计率为0.00005 pps或更低。                                                                                   | 正确。                                 |
| 54:4-20 Lmt Err          | 检查J11、J12参数             | [4-20低限(J11)须小于4-20上限<br>(J12)]的条件不满足。                                                                  | 检查J11和J12参数是否正确。                    |
| 55:Multi Rng Err         | 检查F30到F34参数             | 多量程设置不满足[量程1 < 量程2<br>< 量程3 < 量程4]的条件。                                                                  | 检查F30和F34参数是否正确。                    |
| 56:H/L HH/LL Set         | 检查G10到G14参数             | 条件[高位报警值(G11)-低位报警值<br>(G10)>高位低位报警滞后值(G14)]<br>或者[超高位报警值(G13)-超低位警<br>报值(G12)>高位低位报警滞后值<br>(G14)]未获满足。 | 检查G10到G14参数是否<br>正确。                |
| 57:Dens Set Err          | 检查C40、C45和C46参数         | 基本流量单位(C40)已经选择质量<br>单位,但密度值设为0。                                                                        | 检查C40、C45和C46参数<br>是否正确。            |
| 60:PLS>10000p/s          | 检查E10、E11和E12参数         | 在50%占空比下,脉冲率为11000 pps<br>或更大。<br>选择为0.05 ms时,脉冲率为10000 pps<br>或更大。                                     |                                     |
| 61:PLS > 5000p/s         | 检查E10、E11和E12参数         | 选择为0.1 ms时,脉冲率为5000 pps<br>或更大。                                                                         |                                     |
| 62:PLS > 1000p/s         | 检查E10、E11和E12参数         | 选择为0.5 ms时,脉冲率为1000 pps<br>或更大。                                                                         |                                     |
| 63:PLS > 500p/s          | 检查E10、E11和E12参数         | 选择为1 ms时,脉冲率为500 pps<br>或更大。                                                                            | 检查E10_E11和E12参数                     |
| 64:PLS > 25p/s           | 检查E10、E11和E12参数         | 选择为20 ms时,脉冲率为25 pps<br>或更大。                                                                            | 是否正确。                               |
| 65:PLS > 15p/s           | 检查E10、E11和E12参数         | 选择为33 ms时,脉冲率为15 pps<br>或更大。                                                                            |                                     |
| 66:PLS > 10p/s           | 检查E10、E11和E12参数         | 选择为50 ms时,脉冲率为10 pps<br>或更大。                                                                            |                                     |
| 67:PLS > 5p/s            | 检查E10、E11和E12参数         | 选择为100 ms时,脉冲率为5 pps<br>或更大。                                                                            |                                     |
| 68:PLS<0.0001p/s         | 检查E10、E11和E12参数         | 脉冲率为0.00005 pps或更低。                                                                                     |                                     |
| 71:Meas Mod Set          | 检查C20参数                 | 在没有选择选项代码HF1或者HF2的<br>情况下,测量模式(C20)设置为增<br>强型DF。                                                        | 检查C20参数是否正确。                        |
| 72: Size Set Err         | 检查C32参数                 | 公称通径(C32)设置值为3000.1 mm或<br>更高。                                                                          | 检查 <b>C32</b> 参数是否正确。               |
| 73: Adh Set Err          | 检查K11、K12、K13和<br>K14参数 | 粘合检测级别不满足级别1<级别2<br><级别3<级别4此条件。                                                                        | 检查K11、K12、K13和K14<br>参数是否正确。        |

۲

۲

T0651.EPS

•

| 设置报警(仪表和测量正常, 仅发生警告信号)。        |                    |                               |                                                              |
|--------------------------------|--------------------|-------------------------------|--------------------------------------------------------------|
| 显示单元/智能终端<br>(□ <b>60</b> )内容  | 显示单元中显示的报警<br>解除措施 | 报警说明                          | 解除措施                                                         |
| 80:Adhesion Wng                | _                  | 轻微的电极粘合。                      | 清洁和检查电极。<br>参考K13参数。                                         |
| 82:Auto Zero Wng               | _                  | 自动调零结果高于额定值。                  | 按下述步骤执行调整。<br>• 检查传感器是否充满流体。<br>• 检查流体速度是否完全归零。<br>• 检查接地状况。 |
| 83:Fix Cur Wng                 | _                  | 电流值锁定。                        | 确信流量是否超过上限(108%)或<br>低于下限(-8%),或者是否超过<br>测试模式输入数据。           |
| 84:Disp Over Wng<br>(只适用于显示单元) | _                  | 在瞬时流量显示时出现Overflow<br>(溢出)字样。 | 检查C43参数是否正确。                                                 |
| 90:Disp SW Wng<br>(只适用于显示单元)   | _                  | 显示单元开关不工作。                    | 检查显示单元壳盖是否固定或者<br>盖子的玻璃表面是否干净。                               |

T0652.EPS

IM 01E20C02-01C-C

# 6.6 AXF一体型流量计须知

尽管AXF一体型流量计软件结构与AXF14一样,但设置以下参数时必须注意:

[C31: Nominal Size Unit] 公称通径单位的设置 [C32: Nominal Size] 公称通径的设置

🖄 注释

公称通径单位、公称通径和仪表系数在出货前已经 设置正确。请勿修改这些参数。

[C21: Low MF] 低频仪表系数的设置 [C22: High MF] 高频仪表系数的设置 [C23: Low MF (EDF)] 增强型双频励磁低频仪表系数 的设置(即增强型双频励磁) [C24: High MF (EDF)] 增强型双频励磁高频仪表系 数的设置(即增强型双频励磁)

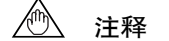

仪表系数的设置

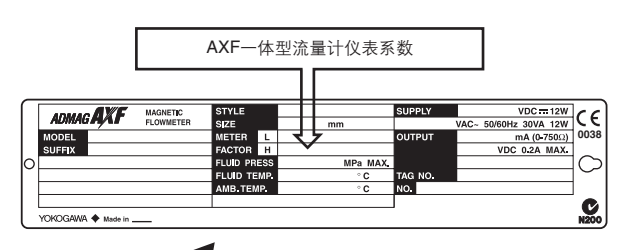

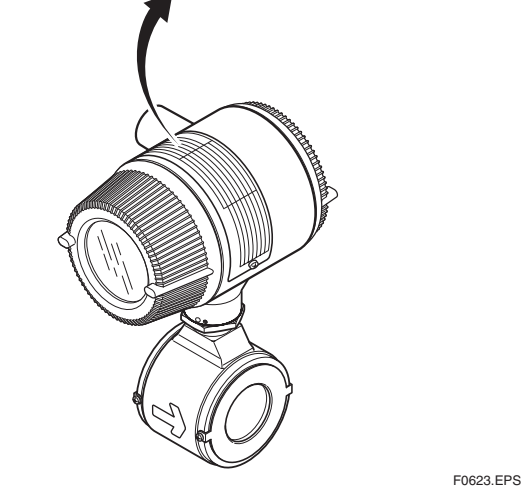

- (1) 请确认已经按照AXF一体型流量计仪表铭牌上 所示的仪表系数设置参数。
- (2)确保电动势与流速比例关系的正确性,这对于 仪表系数正确与否至关重要,此系数在出厂前 通过实际流体校准确定。

/®\ 注释

有关AXF一体型流量计的硬件构造,参见AXF一体型流量计仪表用户说明书[硬件版] (IM 01E20E20D01-01E)。

# 7. 使用智能终端(BT200)进行操作

# 🖄 注释

本章以AXFA14转换器为例进行说明,同样也适用 于AXF一体型流量计。

# 7.1 BT200基本操作

## 7.1.1 键盘布置及显示

液晶显示屏 (21个字符 X 8行)

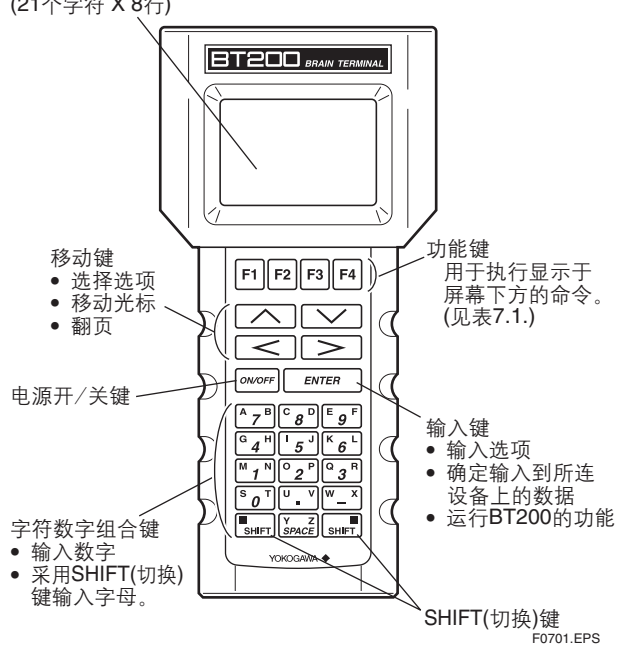

图7.1键盘布置

۲

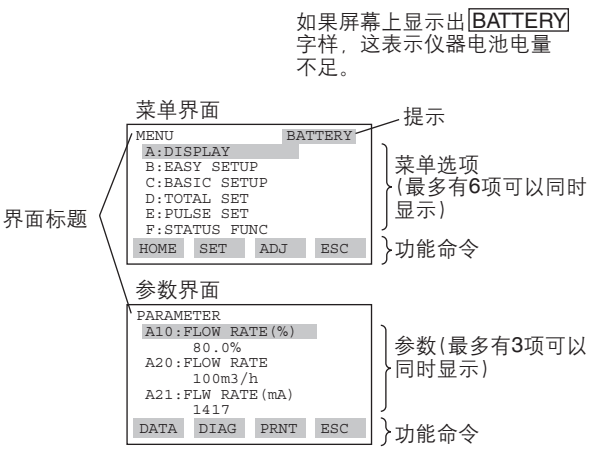

F0702.EPS

## 7.1.2 按键说明

(1) 字符数字组合键和SHIFT键 可以结合shift键输入字母、数字和符号。

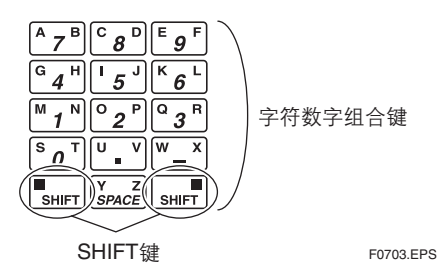

a) 输入数字、符号和空格键[即, 0-9, 句点(.), 连 字号(-), 下划线(\_)]

只要按下需要的字符数字组合键。

| 输入  | 按顺序键入                                                                                                    |
|-----|----------------------------------------------------------------------------------------------------|
| -4  | WX G 4 H                                                                                                    |
| 0.3 | S 0 T U ∎ V Q 3 R                                                                                                    |
| 19  | $\begin{bmatrix} M & 1 \\ \mathbf{N} \end{bmatrix} \begin{bmatrix} \mathbf{Y} \\ \mathbf{SPACE} \end{bmatrix} \begin{bmatrix} W \\ - \end{bmatrix} \begin{bmatrix} \mathbf{W} \\ \mathbf{SPACE} \end{bmatrix} \begin{bmatrix} \mathbf{W} \\ \mathbf{SPACE} \end{bmatrix} \begin{bmatrix} \mathbf{F} \\ \mathbf{SPACE} \end{bmatrix} \begin{bmatrix} \mathbf{F} \\ \mathbf{SPACE} \end{bmatrix}$ |
|     | T0701.EPS                                                                                                    |

## b) 输入字母(即, A至Z)

按下字符数字组合键再按下shift键,与shift键同侧所示字母就被输入。在每一个字母输入时都必须按下shift键。

(字符数字组合键右侧) (字符数字组合键左侧) SHIFT SHIFT F0704.EPS

| 输入   | 按顺序键入                   |           |
|------|-------------------------|-----------|
| W    | SHIFT W_X               |           |
| IC   |                         |           |
| J. B | SHIFT J U V SHIFT A 7 B |           |
|      |                         | T0702 EPS |

IM 01E20C02-01C-C

۲

#### 7. 使用智能终端进行操作(BT200)

使用功能键[F2] CAPS 选择大写或小写(仅适用于字母)。每次按键[F2]CAPS键,在大写和小写间切换。

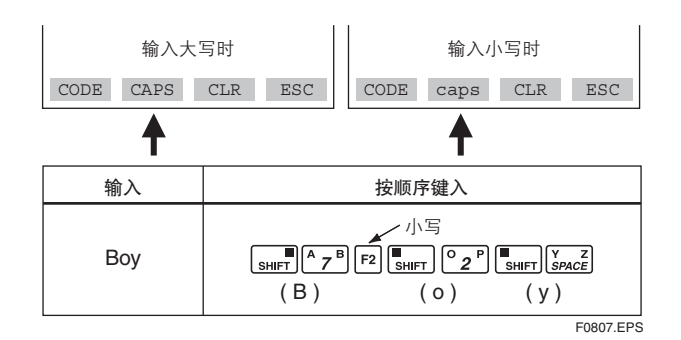

使用功能键[F1] cons 输入符号。每次在光标处按 [F1]CODE, 依次显示下列符号, 且每次只显示一 个符号:

/.-,+\*)(??%\$#″!

按[>]移动光标输入与这些符号相邻的字符。

| 输入  | 按顺序键入                                           |
|-----|-------------------------------------------------|
| l/m | 符号命令<br>F2 SHIFT K6LF1 SHIFT M1N<br>(1) (/) (m) |
|     | T0803.EPS                                       |

(2) 功能键

۲

功能键的功能依赖于显示的功能命令。

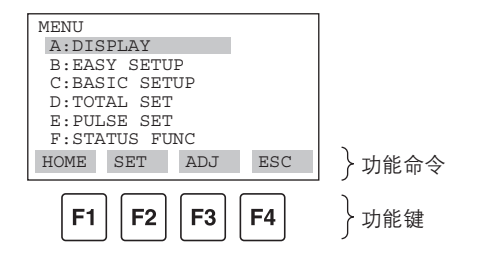

功能命令列表

| 命令        | 功能             |
|-----------|----------------|
| ADJ       | 显示ADJ菜单        |
| CAPS/caps | 选择大写还是小写       |
| CODE      | 选择符号           |
| CLR       | 取消输入数据或删除所有数据  |
| DATA      | 更新参数数据         |
| DEL       | 删除一个字符         |
| DIAG      | 打开自诊断界面        |
| ESC       | 返回至前一显示画面      |
| HOME      | 显示菜单界面         |
| NO        | 退出设置并返回至上一显示界面 |
| ОК        | 进入下一界面         |
| PARM      | 进入参数编号设置模式     |
| SET       | 显示设置菜单         |
| SLOT      | 返回到插槽选择界面      |
| UTIL      | 打开工具箱界面        |
| *COPY     | 打印输出显示的参数      |
| *FEED     | 送入纸张           |
| *LIST     | 列出菜单中的所有参数     |
| *PON/POFF | 打开或关闭自动打印输出模式  |
| *PRNT     | 变为打印模式         |
| *GO       | 开始打印           |
| *STOP     | 取消打印           |

\*这些命令适用于BT200-P00(配有打印机)

T0804.EPS

۲

F0808.EPS

#### 7. 使用智能终端进行操作(BT200)

# 7.2 使用BT200操作 AXFA14

本章节讲述使用智能终端(即BT200)进行参数设置的 步骤。关于AXFA14功能的更详细的信息,请参考 第6章:参数说明;关于BT200操作方法的更多的信 息,参考BT200用户使用说明书(IM IC0A11-01E)。

## 7.2.1 BT200连线

## 同4~20mA DC信号线的连接

通信信号载波到4~20mA DC模拟信号线上再传输。

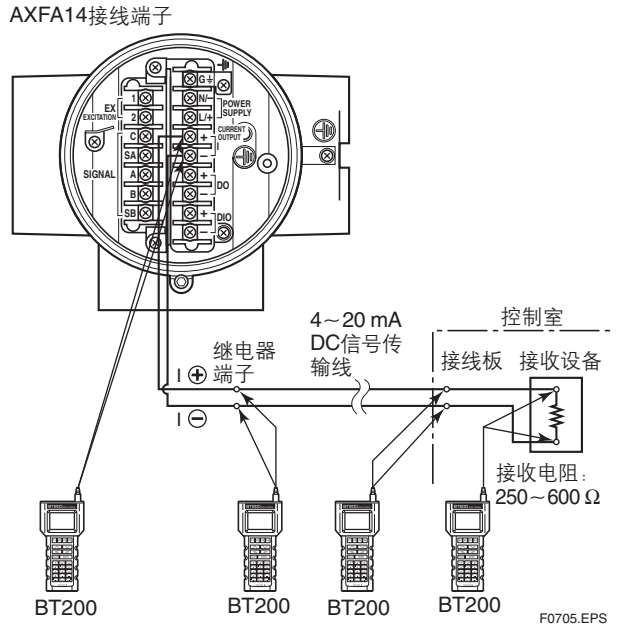

图 7.2 BT200的连接

# 🋕 重要

通讯距离有限制(见第11章:概述。)

# 🏝 重要

如果流量计电源在参数设置后30秒内关掉电源,这 些参数将被取消。因此,请保证参数设置后至少保 持30秒的时间内电源接通。

## 1 重要

处于待机状态大约5分钟后,自动电源切断功能将 关闭BT200。

## ▲ 注释

对于BT200,参数只用英语显示。 即使在**B10/H30: Langnage**(语言选项)中选择的不 是英语,BT200中参数仍然显示为英语。

## 7.2.2 BT200的数据更新和上传下载功能

#### (1) BT200的数据更新

当显示如下参数时,测量数据每隔7秒自动更新。

| 项目  | 名称 (BRAIN)    | 项目  | 名称(BRAIN)    |
|-----|---------------|-----|--------------|
| A10 | FLOW RATE (%) | G42 | ALM TIME 1   |
| A20 | FLOW RATE     | G43 | ALM RECORD2  |
| A21 | FLW RATE (mA) | G44 | ALM TIME 2   |
| A30 | TOTAL         | G45 | ALM RECORD3  |
| A31 | REV TOTAL     | G46 | ALM TIME 3   |
| A32 | DIF TOTAL     | G47 | ALM RECORD4  |
| C44 | VELOCITY CHK  | G48 | ALM TIME 4   |
| G22 | 4-20 BURNOUT  | N32 | TEST DIO (I) |
| G40 | OPERATE TIME  | P20 | W PROTECT    |
| G41 | ALM RECORD1   | P23 | SOFT SEAL    |
|     |               |     | T0704 EBS    |

## (2) BT200的上传/下载功能

上传功能用于将一台AXFA14的参数复制到BT200上时,下载功能用于将BT200的参数复制到另一台AXFA14上时。详情请参考BT200用户手册(IM 1C0A11-01E)。

上传和下载的目标参数如下。

| 项目        | 名称 (BRAIN)   | 项目      | 名称(BRAIN)    |
|-----------|--------------|---------|--------------|
| C11/B20   | FLOW DAMPING | D10/B30 | TOTAL UNIT   |
| C31       | SIZE UNIT    | D11/B31 | TOTAL SCALE  |
| C32       | NOMINAL SIZE | E10/B32 | PULSE UNIT   |
| C40/B21   | FLOW UNIT    | E11/B33 | PULSE SCALE  |
| C41/B22   | TIME UNIT    | H10/B40 | DISP SELECT1 |
| C42/B23   | FLOW SPAN    | H11/B41 | DISP SELECT2 |
| C43/B24   | FLOW DECIMAL | H12/B42 | DISP SELECT3 |
| T0705 EPS |              |         |              |

## 7.2.3 BT200界面和流量数据显示

采用下述步骤显示BT200上的流量数据。

•流量数据的显示每5秒钟更新一次。

۲

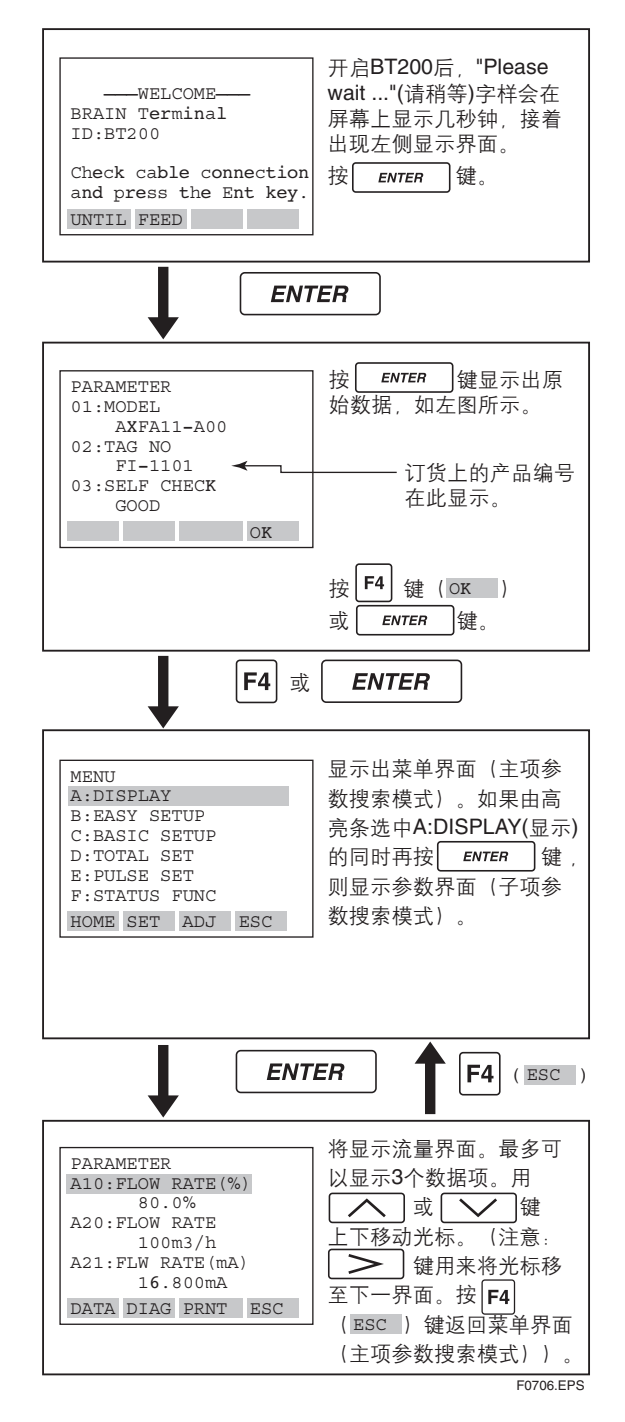

# 7.3 使用BT200进行参数设 置

本章节讲述使用BT200进行参数设置的步骤。

# 🋕 重要

如果流量计电源在参数设置后**30**秒内关闭,这些参数将被取消。因此,请保证参数设置后至少保持**30**秒的时间内电源接通。

## 🖄 注释

在更新设置前,务必按照第6章:参数说明中所述 检查您想更改的数据内容。

IM 01E20C02-01C-C

۲

## 7.3.1 BT200 选择型数据的设置:流量单位

۲

在这个例子中,由选择型参数B21:Flow Unit定义的流量单位可以从m<sup>3</sup>变化到I(公升)。

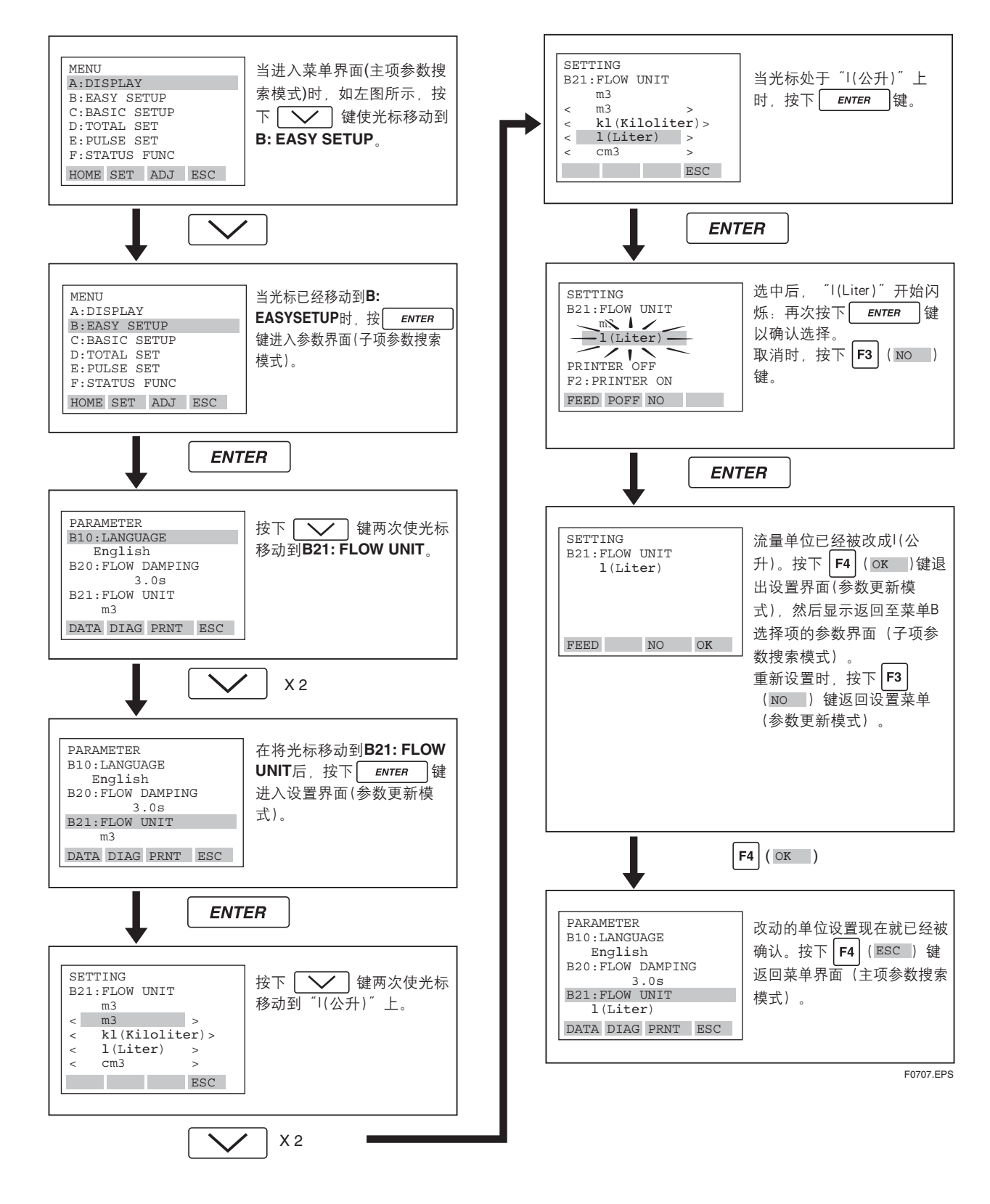

IM 01E20C02-01C-C
## 7.3.2 BT200数字型数据的设置:流量量程

۲

在这个例子中,通过数字型参数B23: Flow Span设置的流量量程可以从100.000 l/min变化到120.000 l/min。

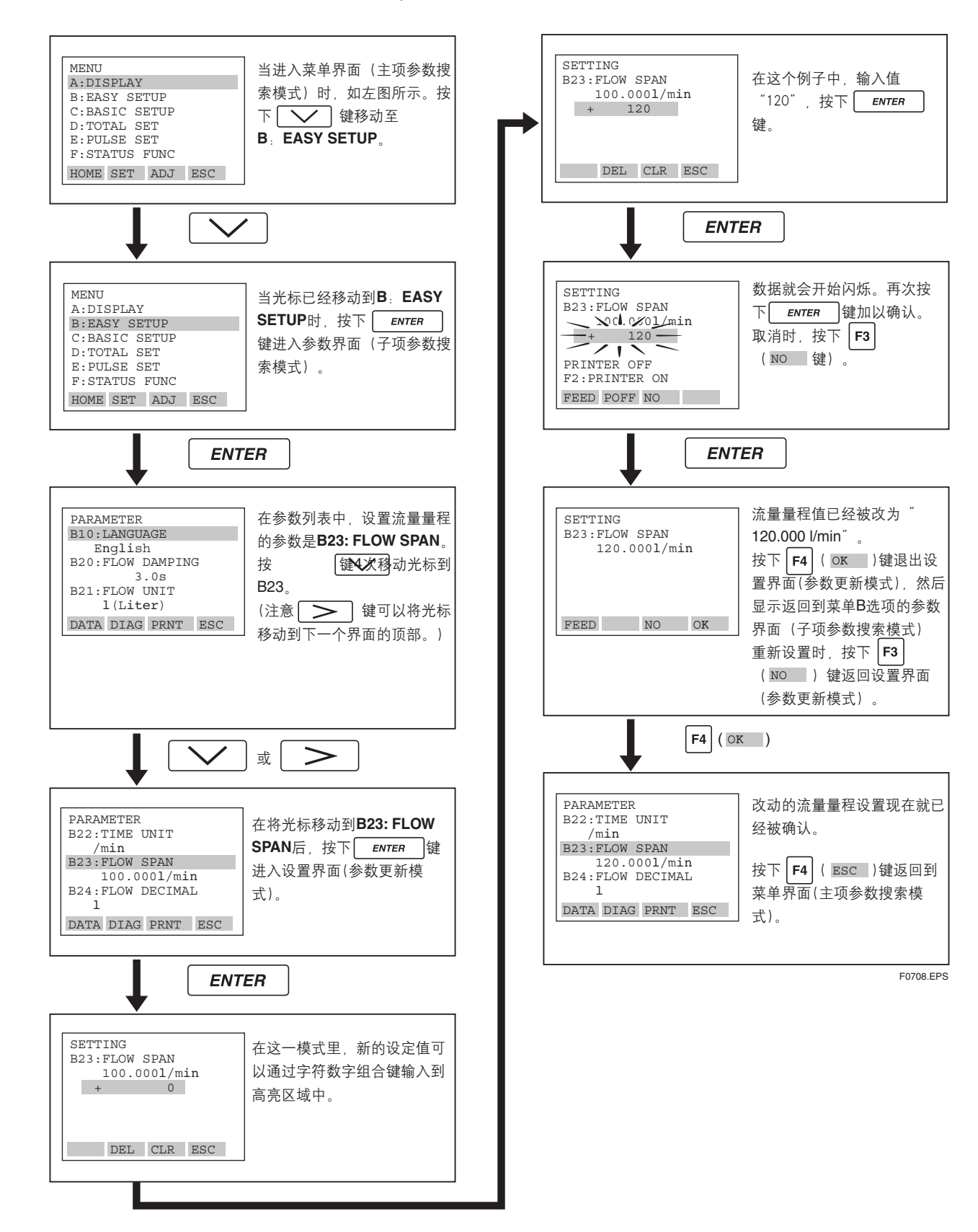

IM 01E20C02-01C-C

۲

## 7.3.3 BT200字符数字组合型数据的设置: 位号

۲

在这个例子中,通过字符数字组合型参数C10: Tag NO设置的位号可以从"FI-1101"到"FI-1201"。

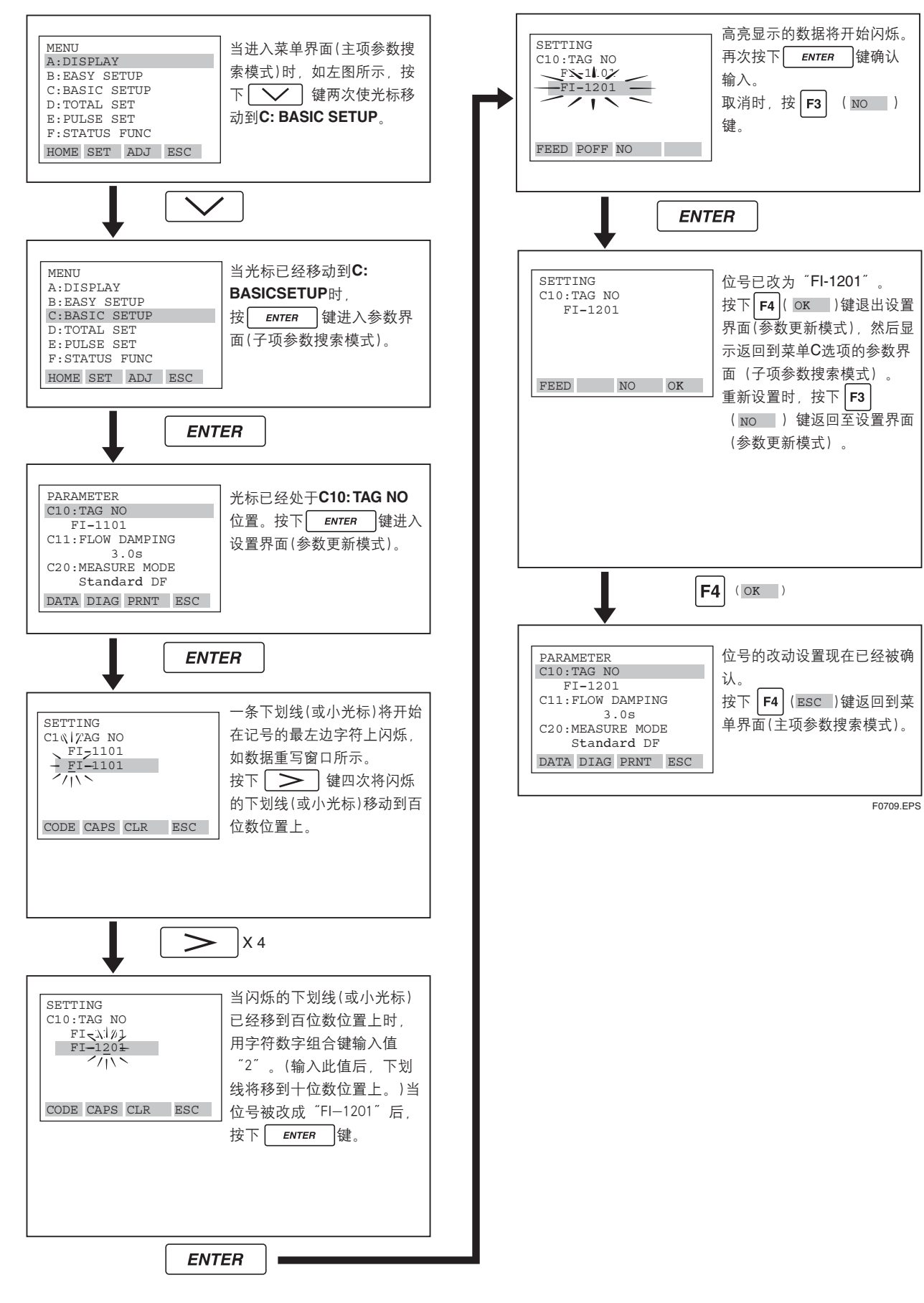

IM 01E20C02-01C-C

۲

# 8. 使用HART手操器进行操作

## ▲ 注释

本章以AXFA14转换器为例进行说明,同样也适用于AXF一体型流量计。

## / 注意

手操器DD要同仪表DD相匹配 在用275型HART手操器之前, 要检查手操器的DD(驱动程序说明)确保它同要安装的仪 表相匹配。检查仪表或HART手操器的DD要按下列步骤进行。如果手操器上安装的DD 不正确,请务必到官方指定的HART编程地点进行升级。对于275型HART手操器之外 的通讯工具的升级信息,请联系相应的销售商。 1. 检查仪表里的DD [例] 1) 将手操器同要安装的仪表连接起来。 AXFA14 eview 4 Fld dev rev 2) 打开 "Device Setup" 并按下 [→] 键。 3) 选中 "Review" 选项并按下 [→] 键。 4) 选择 "Review4" 选项并按下 [→] 键。 HELP PREV NEXT EXIT 5) 按下[NEXT] 或 [PREV]键, 寻找 "仪表DD是第二版 "Fld dev rev" 项,将仪表DD显示出来。 2. 检查275型HART手操器的DD [例] nicato HART Fld d 1) 仅单独开通手操器。 第1版和 DD v2 DD v1 2) 从主菜单中选中"Utility"选项并按下 [→] 键。 第2版 (v2 3) 选中"Simulation"项并按下 [→] 键。 4) 通过 [↓] 键从制造商列表中选中 "YOKOGAWA" "手操器DD支持第1版和 然后按下 [→] 键,确定这一选择。 第2版。 5) 通过 [↓] 键选择仪表型号(即AXF14)然后按下 F0801.EPS [→] 键, 将手操器DD显示出来。

## 🖄 注释

۲

对于HART手操器,仅以英文显示参数。即使在"Language"设置显示中选择的是 非英语语言,在HART手操器中参数仍以英文显示。

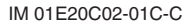

## 8.1 通讯线路状况

## 8.1.1 AXFA14和HART手操器之间的连接

如果接收仪表和连接点之间的最小负载阻值为230 Ω, HART手操器就可以在控制室、 AXFA14现场或环路中其它接线端子处与AXFA14进行连接。为了进行通讯, 手操器必 须同AXFA14并联, 连线必须是无极性的。图8.1.1表示出AXFA14侧的连线。HART手操 器能够从任何接线端子板处进行远程通讯。

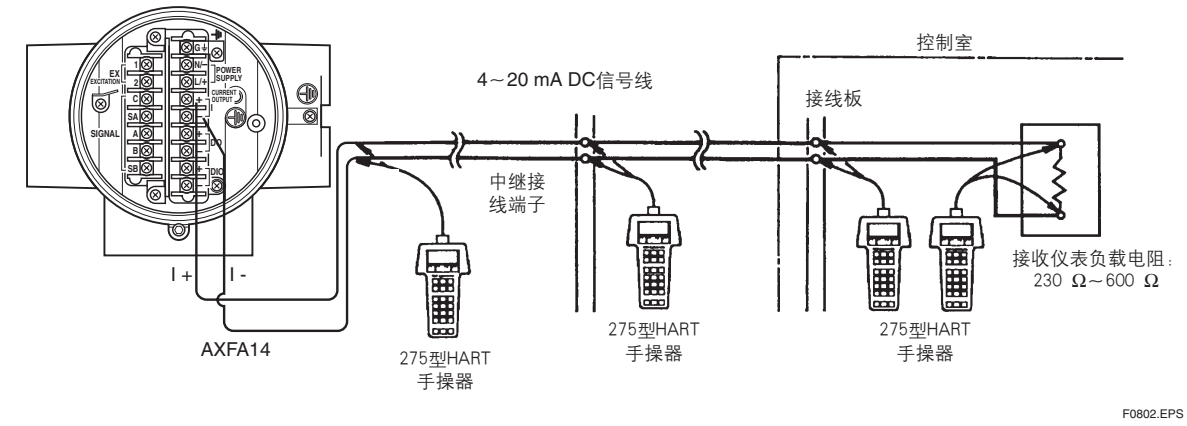

图8.1.1 内部连线图

## 8.1.2 通讯线路要求

通讯线的规格:

۲

| <b>么</b> 井山阳· | 220 600 0(勾托山桃山阳)   |
|---------------|---------------------|
| 贝轼电阻.         | 230~000 \$2(包括电缆电阻) |
| 最小电缆尺寸:       | 24 AWG, (直径0.51 mm) |
| 电缆类型:         | 单对屏蔽线或多对全屏蔽线        |
| 最大双绞线长度:      | 6500 ft (2000 m)    |
| 最大多绞线长度:      | 3200 ft (1000 m)    |
| 利用下面的公式计算     | 草具体应用中的电缆长度。        |

$$L = \frac{65 \times 10^{6}}{(R \times C)} - \frac{(C_{f} + 10000)}{C}$$
  
其中: L = 长度 (单位英尺或米)  
R = 电阻 (单位欧姆), 电流感应电阻  
C = 电缆电容 (单位 pF/ft 或 pF/m)  
 $C_{f} = 15000 \text{ pF}$ 

IM 01E20C02-01C-C

-

## 8.2 HART手操器(275型)的基本操作

## 8.2.1 键盘布置和功能

۲

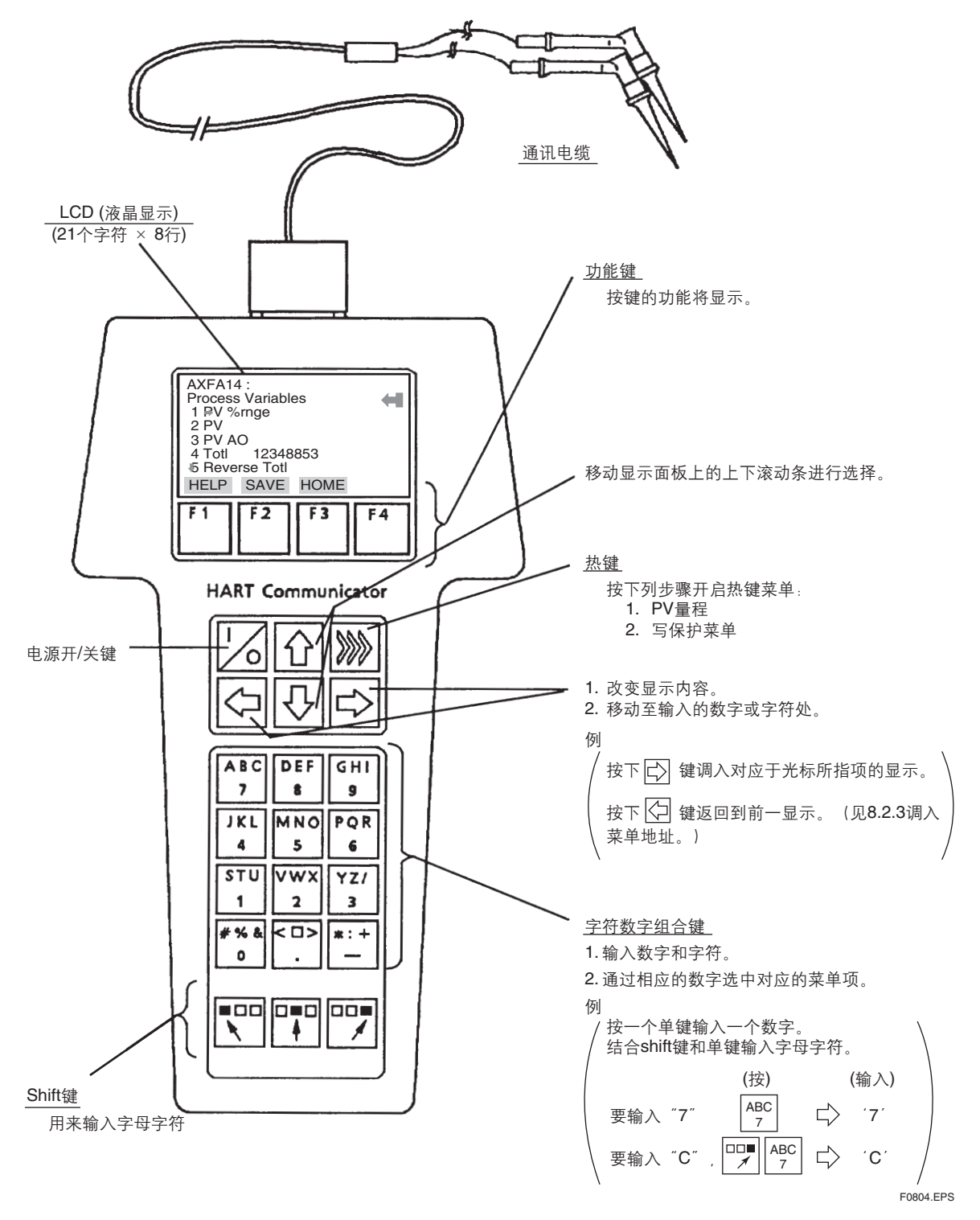

图8.2.1 HART手操器

IM 01E20C02-01C-C

## 8.2.2 显示

当HART手操器开启后,会自动搜索4~20 mA信号回路中的AXFA14。当HART手操器 连入AXFA14时,显示如下图所示的 "Online(在线)"菜单。

(如果没有找到AXFA14, 手操器显示提示信息 "No Device Found. Press OK…(未找到 仪表。按下OK…")。按下OK "F4"功能键, 主菜单就会显示出来。在确认同AXFA14 连接后, 请再试一次。)

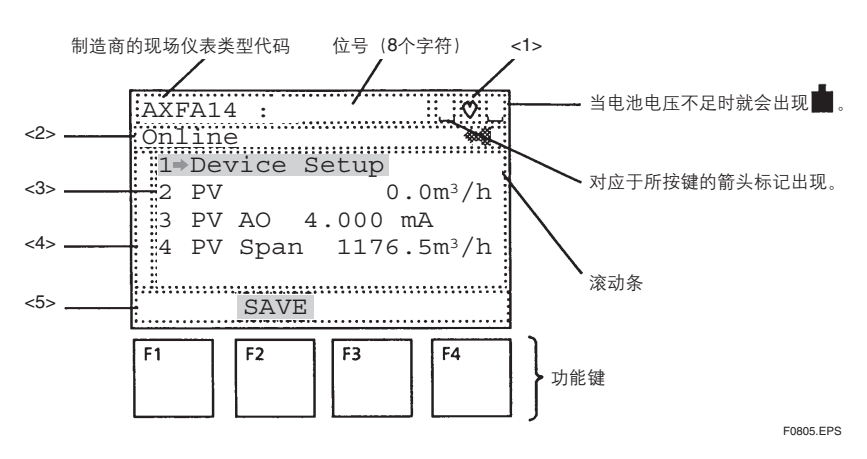

图8.2.2 显示

- <1> 当HART手操器同AXFA14进行通讯时,出现♡并闪烁。在爆发模式下\*,出现 ♥.
- <2> 显示当前菜单标题。
- <3> 菜单<2> 中各选项出现。
- <4> 如果选项卷动超出显示范围就会出现 🖡 和/或 🔶 键。
- <5> 在任何给定菜单上,功能键上会出现当前菜单中该键功能的提示信息。
  - \*参照"8.4.3.7爆发模式"。

## 8.2.3 调入菜单地址

8.3.5菜单树显示了HART手操器操作所需要的"Online"菜单的结构。理解菜单结构可以方便显示所希望的菜单。

当HART手操器与AXFA14连接, "Online"菜单会在开启手操器电源后出现(见图 8.2. 2)。按以下步骤打开所需选项:

## 按键操作

有两种选择所需菜单项的方法。

- 1. 用 🖓 键或 🕜 键选择所需选项, 然后按 🖒 键。
- 要返回先前显示,请按 <ြ 键, EXIT(F4)、ESC (F3)或ABORT(F3)键。

## ▲ 注释

在HART通讯期间,无法在AXFA14的显示单元上进行参数设置。

## 8.2.4 输入、设置和发送数据

在HART手操器中按ENTER(F4)键设置通过按键输入的数据。然后,按SEND(F2)键 发送数据到AXFA14。注意如果不按SEND(F2)键,AXFA14中未设置数据。所有在 HART手操器中设置的数据保存在存储器中除非关闭电源,每次只能给AXFA11一次 数据。

۲

## 8.3 参数

#### 8.3.1 参数结构

HART手操器的参数是分级式结构。"Online"菜单的菜单树表示在8.3.3菜单树中。

请查阅"第6章:参数说明"中各参数的功能介绍。注意在AXFA14显示的参数和HART 手操器上的参数是不同的。

"Online"菜单概述如下。

表8.1.3 "Online"菜单概述

| No. | 显示项目         | 内容            |
|-----|--------------|---------------|
| 1   | Device Setup | AXFA14参数设置。   |
| 2   | PV           | 以工程单位显示过程值。   |
| 3   | PV AO        | 显示模拟量输出值(mA)。 |
| 4   | PV Span      | 以工程单位显示设定量程。  |
|     |              | T0801.EP      |

## 8.3.2 数据更新

有两种方法相互交换AXFA14和HART手操器的数据--周期性数据更新和无条件式数据更新。

(1) 周期性的数据更新

下列数据按0.5~2秒为一周期进行更新。

PV、PV AO、 PV % rnge、累计、反向累计、差值累计、电源频率、流速检查、运行时间、报警记录1、报警记录时间1、报警记录2、报警记录时间2、报警记录 3、报警记录时间3、报警记录4、报警记录时间4,测试DIO(I)、写保护。

(2) 无条件式的数据更新

下列数据可以从AXFA14上下载和上载到AXFA14上。上载可以在任何"Online" 菜单选项中按SAVE(F2)键完成,下载可以在"Offline"菜单中的"Saved Configuration"项上完成。(请参考HART手操器使用说明书。)

PV滞后、公称通径单位、公称通径、基本流量单位、基本时间单位、PV量程、流量小数点、密度单位、质流密度、用户自定义量程选择、用户自定义流量单位、用户自定义流量量程、累计单位、累计标度、累计值小数点、累计下限截除、累计执行、累计设置值上限、累计标度、累计转换上限、累计推入。累计设置值上限、累计转换上限、累计转换上限、累计用户选择、累计用户自定义单位、脉冲单位、脉冲标度、脉冲宽度、脉冲下限截除、DO功能、DIO功能、DO现行模式、DIO现行模式、正向量程2、正向量程4、反向量程1、反向量程2、自动量程延迟、双向延迟、低位报警、高位报警、超低位报警、超高位报警、H/L报警延迟、4-20 mA报警输出、报警设置、信号溢出报警、空管报警、HH/LL报警、粘合报警、显示选择1、显示选择2、显示选择3、显示周期、语言、4-20 mA下限截除、4-20 mA下限、4-20 mA上限、流向。

∕∕── 注释

用HART手操器更改的数据可通过按下HART手操器上的SEND(F2)键发送到AXFA14 上。

IM 01E20C02-01C-C

۲

#### 8.3.3 问题检查

۲

第6.5章节"报警功能"介绍了AXFA14的自诊断功能,使用HART手操器时也可以在 "测试/状态"参数中执行此功能。测试每种错误。

\* 打开 "Test/Status" 设置显示:

1. Device Setup → 2. Diag/Service → 3. Test/Status

۲

8.3.4 设置参数

如5.2.2节"设置模式"中提到的, AXFA14的参数分成三种类型:

- i. 选择型
- ii. 数字型
- iii. 字符数字组合型

本节介绍怎样用HART手操器设置这些参数。

🖄 注释

这三项参数都必须设置,才能得到一个正确信号。 公称通径、流量量程、流量计系数都必须设置。

#### 8.3.4.1 选择型数据设置示例:基本流量单位

此例介绍了如何设置选择型参数的流量单位-- "基本流量单位"从m<sup>3</sup>~l(公升)。

打开 "Base Flow Unit (基本流量单位) "设置显示。 1. Device Setup] → 3. Easy Setup] → 3. Base Flow Unit

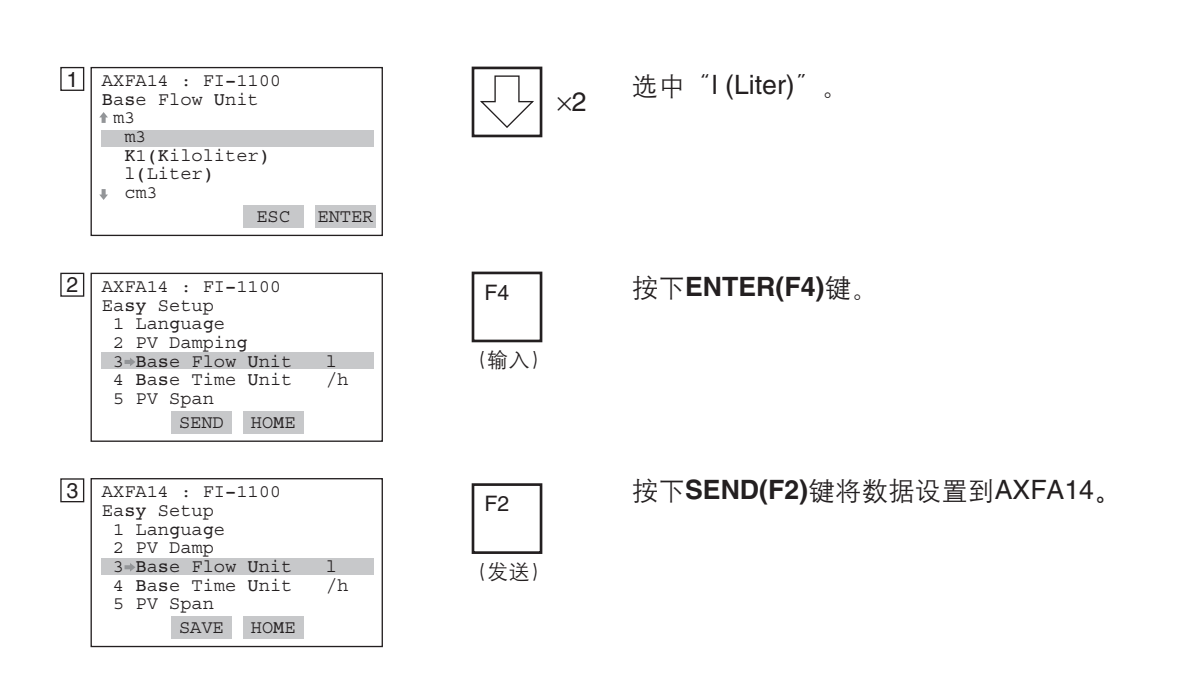

F0807.EPS

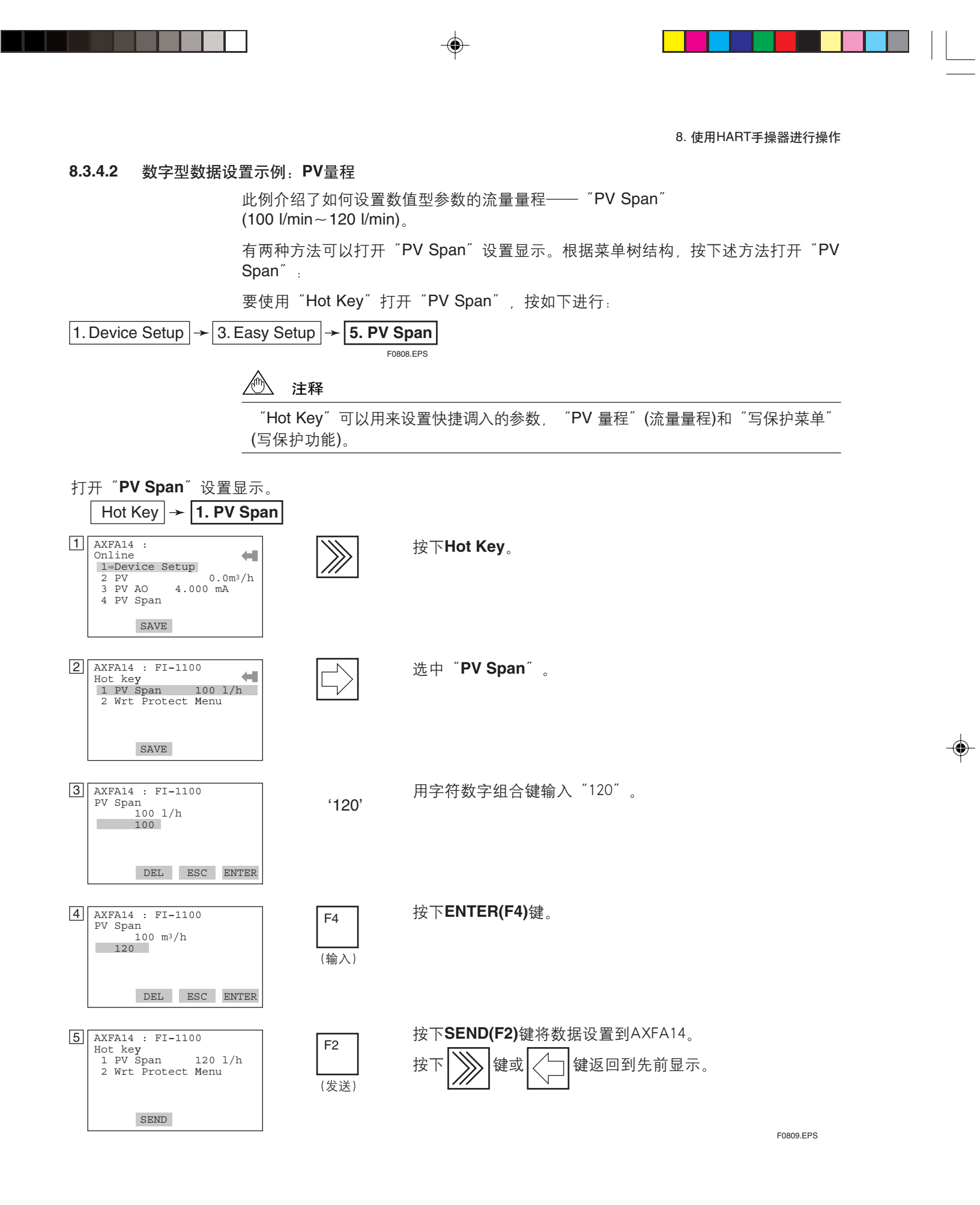

۲

IM 01E20C02-01C-C

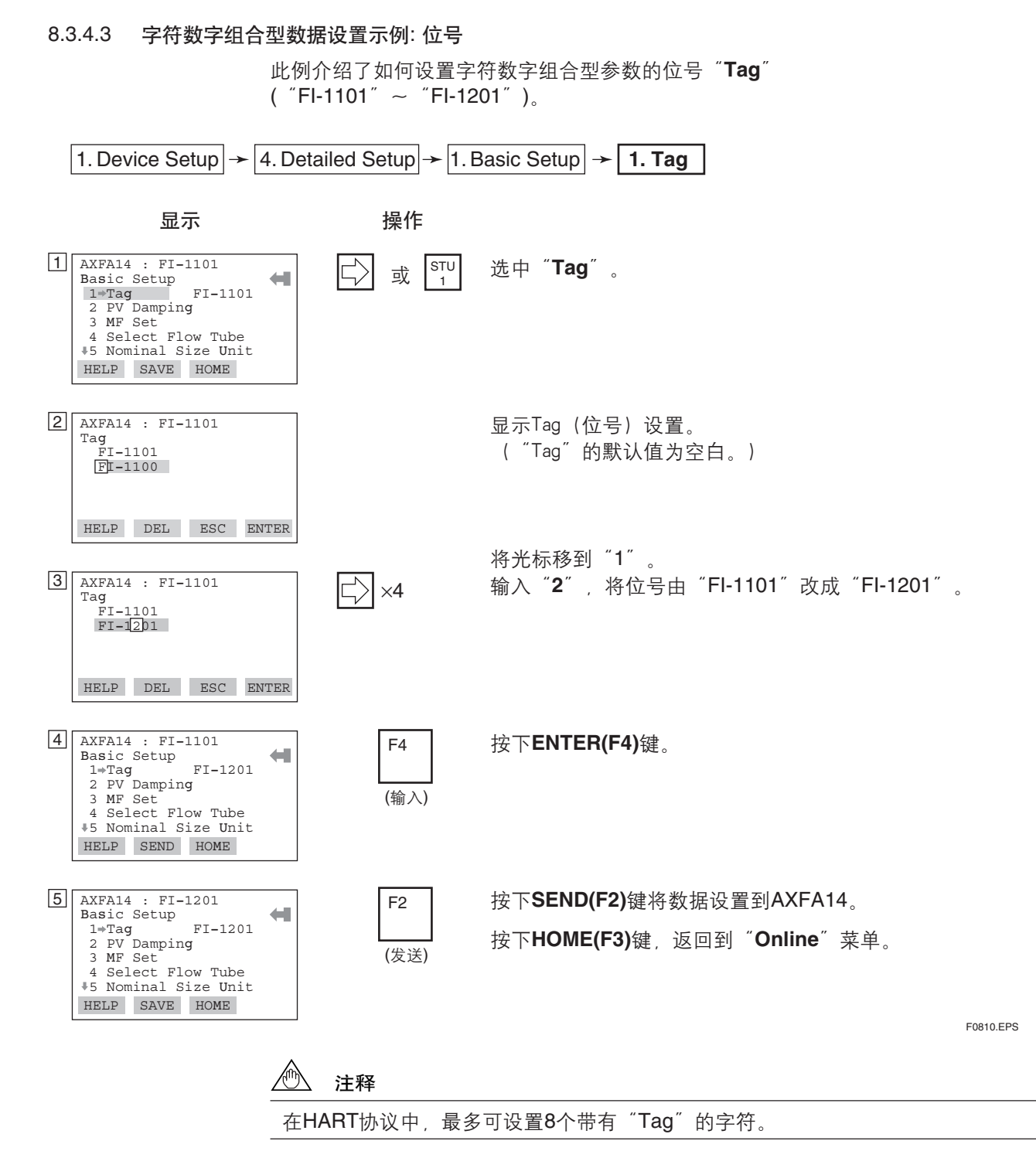

۲

۲

IM 01E20C02-01C-C

۲

#### 8.3.4.4 其它设置示例1:仪表系数。

۲

将 "Meter Factor(仪表系数)" 刻在配套流量计的铭牌上。

۲

用户需要用仪表系数计算与流体流速成正比的电动势大小,此仪表系数根据工厂里的 实际流量测试校准确定。

打开"MF"设置显示。 1. Device Setup  $\rightarrow$  4. Detailed Setup  $\rightarrow$  1. Basic Setup  $\rightarrow$  3. MF Set 

 AXFA14 : FI-1201

 Basic Setup

 1 Tag

 2 PV Damping

 3 MF Set

 4 Select Flow Tube

 \*5 Nominal Size Unit

 SAVE

 选中"MF Set"。 YZ/ **(** 或 3 2 AXFA14 : FI-1201 Select Measure Mode Standard DF 选中"Standard DF"。 STU F4 或 1 Enhanced DF (输入) ABORT ENTER AXFA14 : FI-1201 Input Low MF value 1.0000 1.1111 3 用字符数字组合键输入"1.1111"。 F4 按下ENTER(F4)键。 (输入) DEL ABORT ENTER 4 AXFA14 : FI-1201 Input High MF value 1.0000 2.2222 用字符数字组合键输入"1.2222"。 F4 按下ENTER(F4)键。 (输入) DEL ABORT ENTER 5 AXFA14 : FI-1201 Basic Setup 1 Tag 2 PV Damping 3 MF Set 4 Select Flow Tube +5 Nominal Size Unit 按下HOME(F3)键,返回到"Online"菜单。 F3 (返回) SAVE HOME

IM 01E20C02-01C-C

F0812.EPS

۲

## 8.3.4.5 其它设置示例2:电源频率(仅适用于DC型版本)

۲

|                                                                                                    | 重要                                                             |                                                                               |             |
|----------------------------------------------------------------------------------------------------|----------------------------------------------------------------|-------------------------------------------------------------------------------|-------------|
|                                                                                                    | 对于使用DC电源的转<br>计出厂设置电源频率为<br>设置 <sup>"</sup> Power Synch"       | 换器,需根据转换器的安装区域设置当地商业电源频率<br>550.00Hz。<br>为 ˝No˝ ,  ˝Power Frequency˝ 为当地商业电源频 | 率。流量<br>顶率。 |
| 打开 <b><sup>″</sup>Power freq</b> (电源<br>1. Device Setup] → 4                                                                                 | 〔频率) <sup>″</sup> 设置显示:<br>. Detailed Setup <mark>→ 4</mark> . | Function Set $\rightarrow$ 5. Aux $\rightarrow$ <b>Power Frequency</b>        |             |
| 1 AXFA14 : FI-1201<br>Aux<br>16 Dead Time Os<br>7 Pulsing Flow No<br>8 T/P Damp Select.                                                      |                                                                | (                                                                             |             |
| 9 Power Synch No<br>+ +Power Frequency<br>SAVE HOME<br>2<br>AXFA14 : FI-1201<br>Power Frequency<br>50 00 Hz                                  | '60.0'                                                         | 用字符数字组合键输入 "60.00" 。                                                          |             |
| 3 AXFA14 : FI-1201                                                                                                    | ER<br>F4                                                       | 按下 <b>ENTER(F4)</b> 键。                                                        |             |
| DEL ESC ENT                                                                                                    | (输入)<br>ER                                                     |                                                                               |             |
| 4 AXFA14 : FI-1201<br>Aux<br>*6 Dead Time Os<br>7 Pulsing Flow No<br>8 T/P Damp Select<br>9 Power Synch No<br>* Power Frequency<br>SAVE HOME | F2<br>(发送)<br>F3                                               | 按下SEND(F2)键将数据设置到AXFA14。<br>按下HOME(F3)键,返回到"Online"菜单。                        |             |
|                                                                                                    | (返回)                                                           |                                                                               | F0813.EPS   |

۲

•

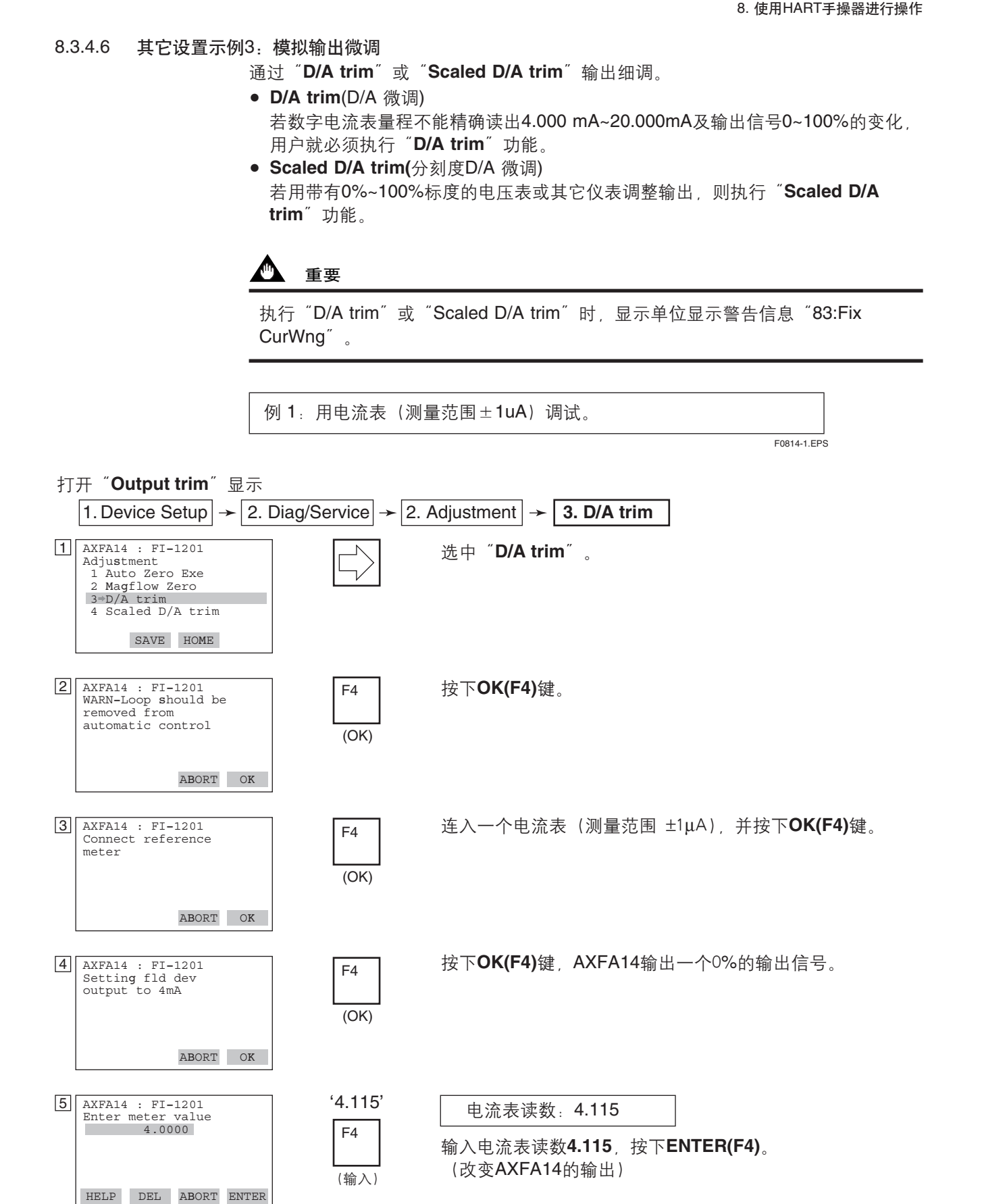

۲

IM 01E20C02-01C-C

|    |                                                                                                    |                         | 8. 使用HART手操器进行操作                                                                                                 |
|----|----------------------------------------------------------------------------------------------------|-------------------------|----------------------------------------------------------------------------------------------------|
| 6  | AXFA14 : FI-1201<br>Fld dev output 4.000<br>mA equal to reference<br>meter?<br>1 Yes<br>2 No<br>ABORT ENTER              | F4<br>(输入)              | 电流表读数: 4.000<br>因为电流表的读数是4.000 mA,选中"Yes",再按下<br>ENTER(F4)键。<br>如果读数不是4.000 mA,选择"No"。<br>重复步骤⑤直到电流表读数为4.000 mA。 |
| 7  | AXFA14 : FI-1201<br>Setting fld dev<br>output to 20mA                                                                    | F4<br>(ОК)              | 按下 <b>OK (F4)</b> 键,AXFA14会输出一个100%的输出信号。                                                                        |
|    | ABORT OK                                                                                                    |                         | FOR14-2 FPS                                                                                                    |
| 8  | AXFA14 : FI-1201<br>Enter meter value<br>20.000<br>HELP DEL ABORT ENTER                                                  | , 19.050,<br>F4<br>(输入) | 电流表读数: 19.050<br>按步骤 <b>5</b> 中所述步骤执行。                                                                           |
| 9  | AXFA14 : FI-1201<br>Fld dev output 20.000<br>mA equal to reference<br>meter?<br>1 Yes<br>2 No<br>ABORT ENTER             | F4<br>(输入)              | 电流表读数: 20.000<br>出现 " <b>Returning fld dev to original output</b> " (现场仪<br>表回到原先的输出)字样。                         |
| 10 | AXFA14 : FI-1201<br>NOTE-Loop may be<br>returned to automatic<br>control                                                 | F4<br>(OK)              | 按下 <b>OK(F4)</b> 键。                                                                                              |
| 11 | AXFA14 : FI-1201<br>Adjustment<br>1 Auto Zero Exe<br>2 Magflow Zero<br>3 D/A trim<br>4 Scaled D/A trim<br>HELP SAVE HOME | F3<br>(返回)              | 按下 <b>HOME(F3)</b> 键,返回到" <b>Online</b> "菜单。                                                                     |

۲

--

IM 01E20C02-01C-C

•

\_

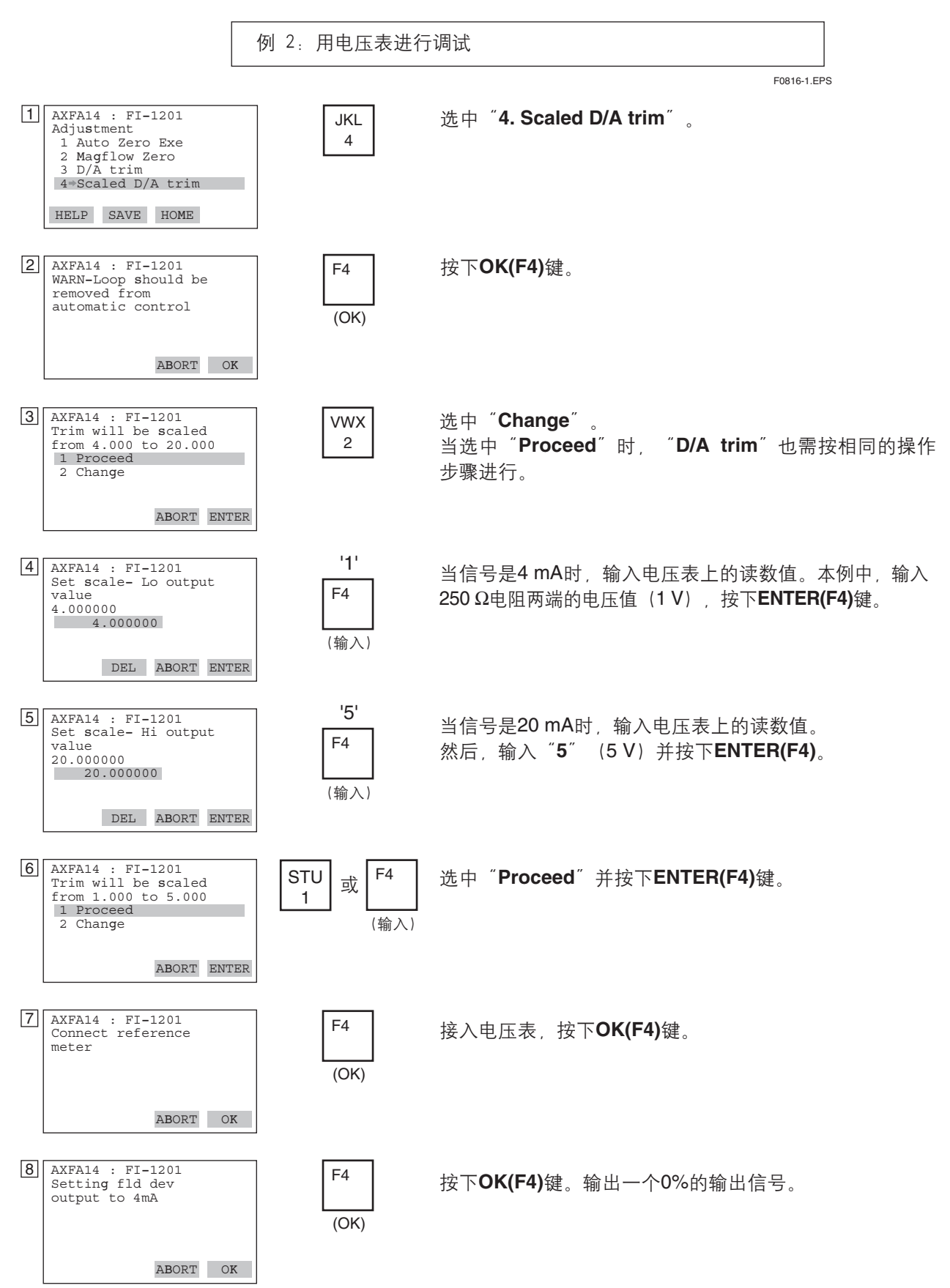

۲

۲

F0816-2.EPS

۲

IM 01E20C02-01C-C

8-13

8. 使用HART手操器进行操作 9 AXFA14 : FI-1201 Enter meter value 1.000000 1.000000 í 1.01 í 电压表读数: 1.010 F4 输入电压表的读数1.010,按下ENTER(F4)键。 (AXFA14的输出也改变)。 (输入) DEL ABORT ENTER 10 AXFA14 : FI-1201 Scaled output: 1.000 F4 电压表读数: 1.000 equal readout device? 1 Yes 2 No 电压表的读数是1.000时,选中"Yes",再按下 (输入) ENTER(F4)键。 如果读数不是1.000,选中"No"。 ABORT ENTER 重复第9步直到电压表度数为1.000 V。 11 AXFA14 : FI-1201 Settting fld dev output to 20mA 按下OK(F4)键。输出一个100%的输出信号。 F4 (OK) ABORT OK AXFA14 : FI-1201 Enter meter value ´5.21 <sup>`</sup> 12 电压表读数: 5.210 F4 5.000000 5.000000 输入电压表的读数5.210,按下ENTER(F4)键。 (输入) DEL ABORT ENTER AXFA14 : FI-1201 Scaled output: 5.210 equal readout device? 1 Yes 2 No 13 F4 电压表读数: 5.000 选中 "Yes" 并按下ENTER(F4)键。 (输入) 2 No 出现"Returning fld dev to original output" (现场仪 ABORT ENTER 表返回原先的输出状态)字样。 AXFA14 : FI-1201 NOTE-Loop may be returned to automatic 14 按下OK(F4)键。 F4 control (OK) OK 15 AXFA14 : FI-1201 Adjustment 1 Auto Zero Exe 2 Magflow Zero 3 D/A Trim 4\*Scaled D/A trim 按下HOME(F3)键,返回到"Online"菜单。 F3 (返回) HELP SAVE HOME F0816-3.EPS

۲

🛕 重要

۲

D/A 微调只允许在单量程模式下进行。如果D/A 微调在双向模式下进行, 电流输出可能变成108%。

۲

#### 8.3.4.7 其它设置示例4:爆发模式

当"Burst Mode"设置为"On", AXFA14将不断发送它存储的数据。可以选择并发送任何瞬时流量,如百分比输出,累计流量值或当前输出。当AXFA14设置为"Burst Mode",数字信号数据以间歇方式传送数据。

### 爆发模式的设置

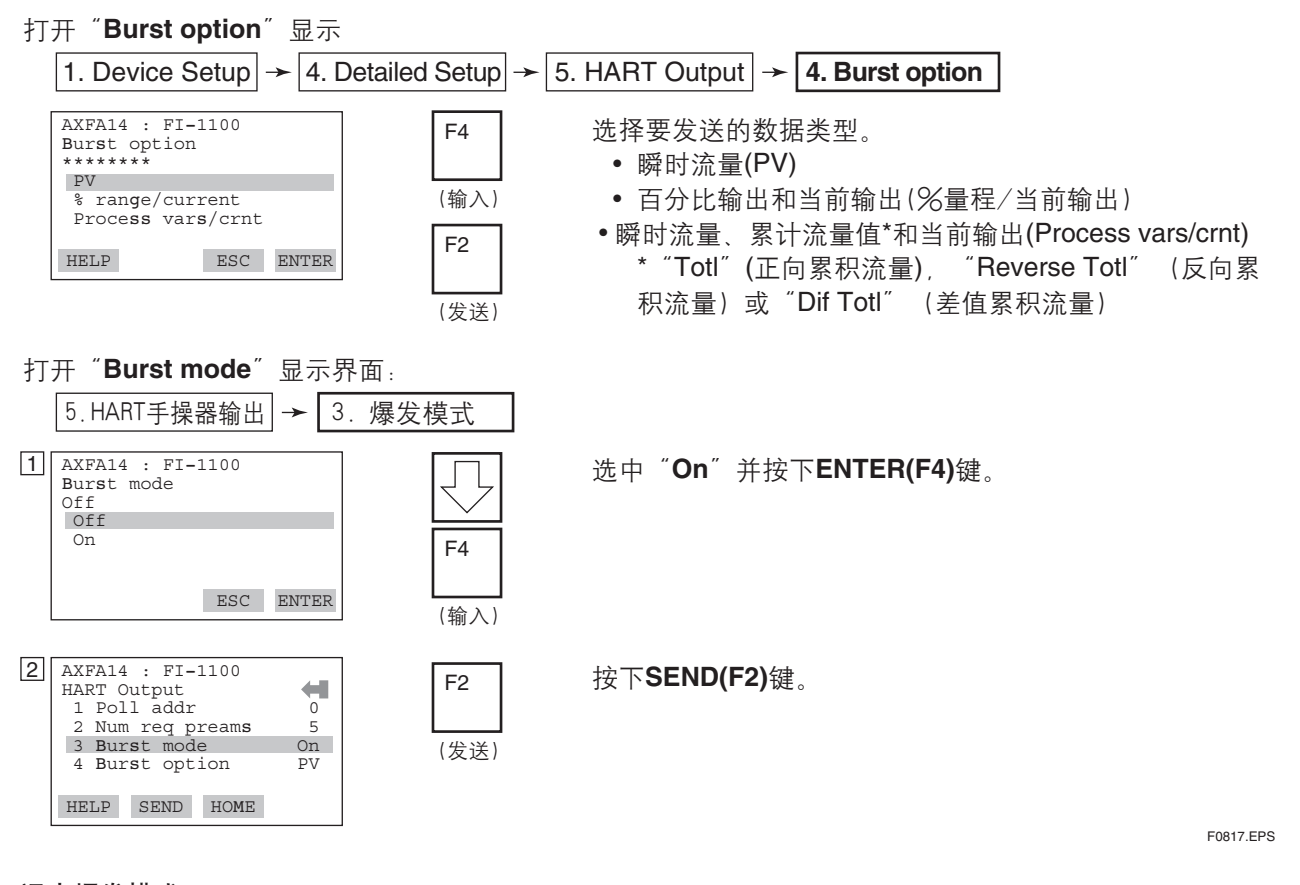

## 退出爆发模式

打开 "Burst mode" 显示界面,选择 "Off"。

8.3.4.8 其它设置示例5:多站模式

"Multidrop Mode"里的现场仪表指的是通过一条通讯线连接数台现场仪表。在多站 模式下最多可以连接15台现场仪表。为了激活多站通讯,现场仪表地址必须更改成1到 15之间一个数字。这将抑制4~20 mA信号输出,并将其变成4 mA。

## 多站模式设置

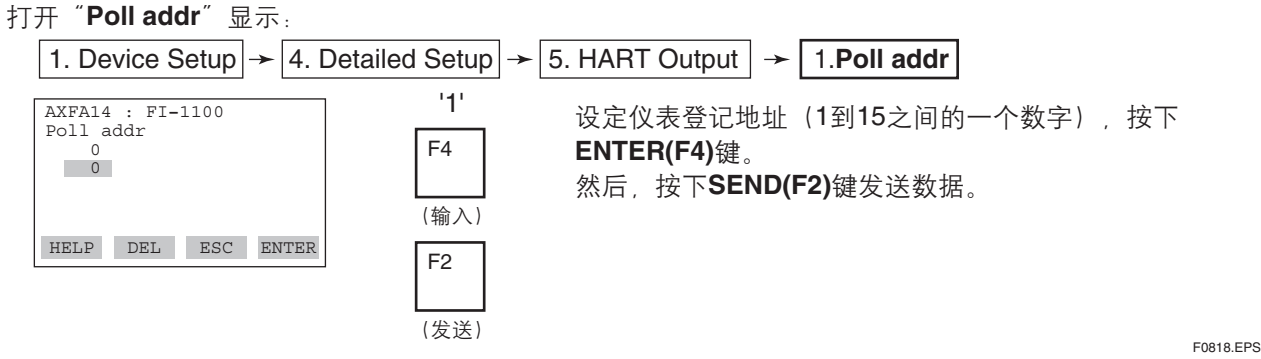

FUOTO.EF3

IM 01E20C02-01C-C

8-15

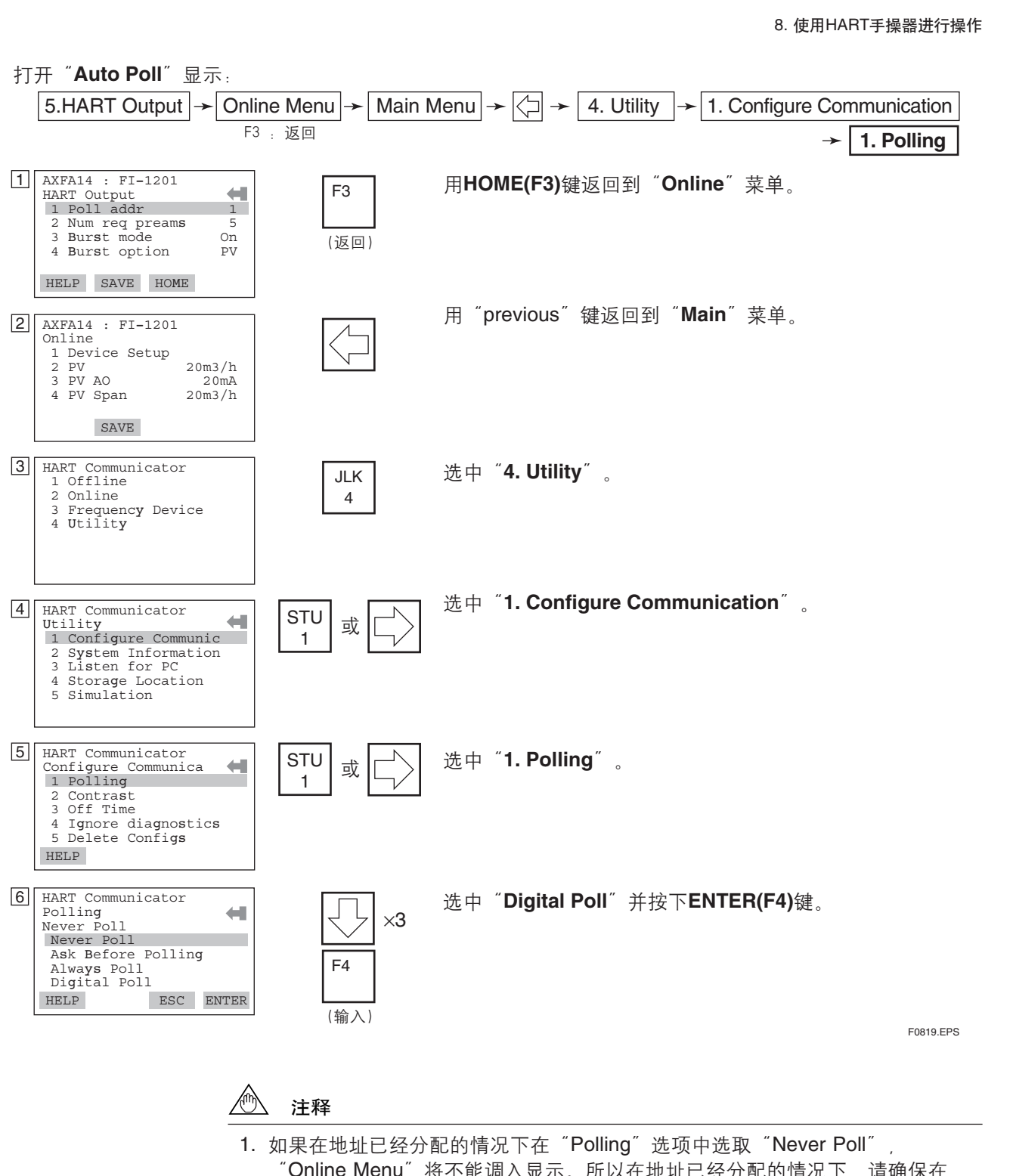

۲

۲

- "Online Menu"将不能调入显示。所以在地址已经分配的情况下,请确保在 "Polling"中选取"Digital Poll"。 2. 在多站模式下,如两个或多个现场仪表分配了相同的登记地址,那么这些现场仪
- 在多站模式下,如两个或多个现场仪表分配了相同的登记地址,那么这些现场仪表的通讯联系将中断。

۲

8. 使用HART手操器进行操作 例:多站模式中的通讯。 F0820-1.EPS HART Communicator<br/>Online1112233PIC-1A 当HART手操器开启后,它会自动搜索多站模式中的现场仪表。 当HART手操器连到其中一台时,显示屏上就会出现标记。 2 AXFA14 : FI-1201 选择所需的现场仪表。然后,就可以同所选仪表进行正常通讯。然而,这 **4**1 Online Online 1 Device Setup 2 PV 3 PV AO 4 PV Span 种情况下通讯速度比较慢。 SAVE ART Communicator 1 Offline 2 Online 2 Drivergy Devi 要同其他仪表通讯,打开显示 ③,选择"Online"菜单。 显示①将出现。重复上述操作。 3 Frequency Device 4 Utility E0820-2 EPS

۲

退出多站模式

۲

首先,打开"Poll addr"显示界面,分配地址0。 然后,打开"Polling"显示菜单,选择"Never Poll"。

🖄 注释

如果颠倒上述退出方法次序, "Online" 菜单将不能被打开。

8.3.4.9 其它设置示例6: Write Protection(写保护)

"Write Protection"功能是用来阻止AXFA14的参数更改。更详细的说明请参照第6 章:参数说明和第9章:维护。

Ð 注释

当写保护功能激活后,无论是通过HART手操器或AXFA14前面板上的操作键, AXFA14的所有参数的数据更改操作都会被禁止。

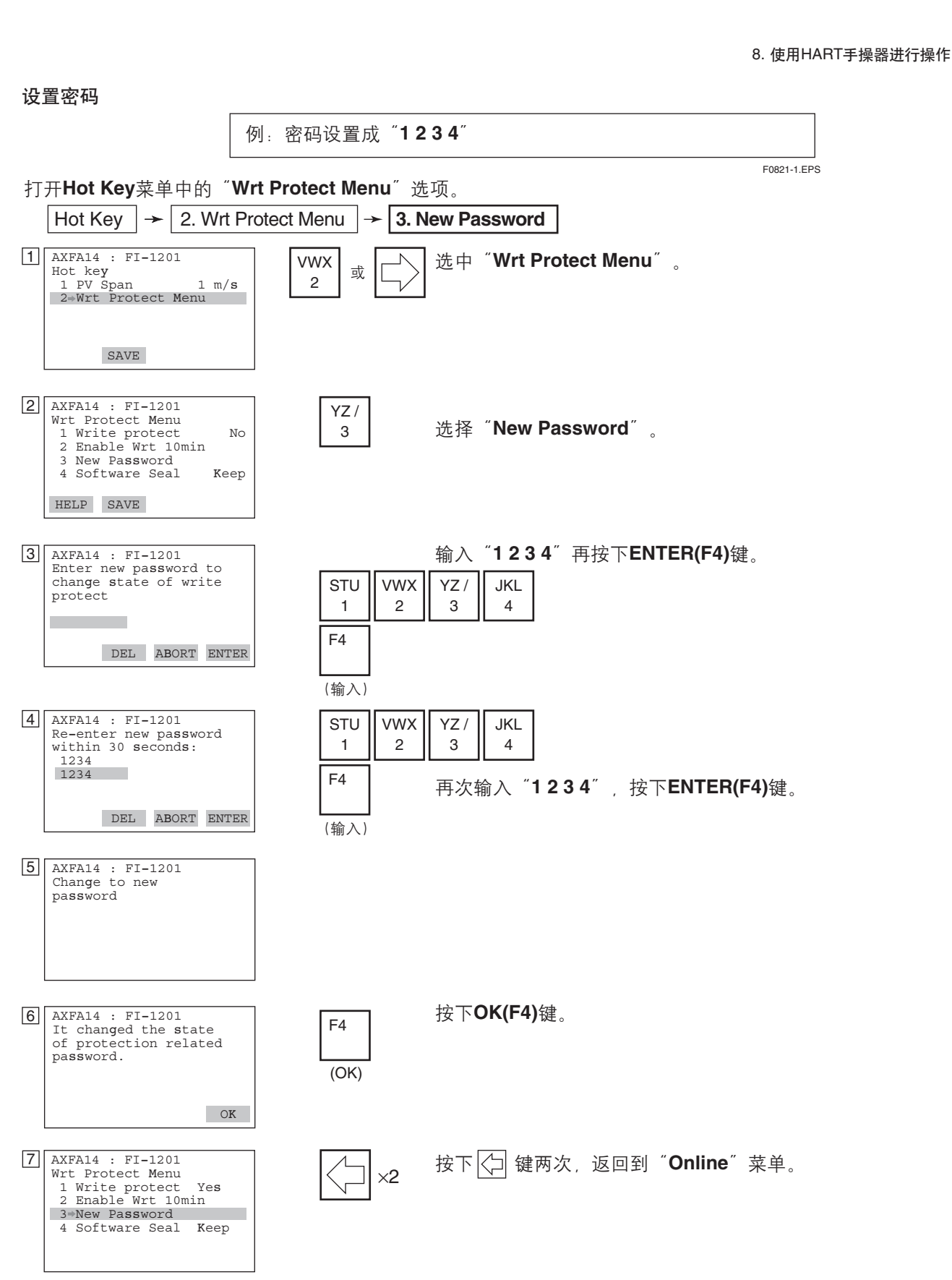

۲

۲

F0821-2.EPS

۲

۲

更改密码

۲

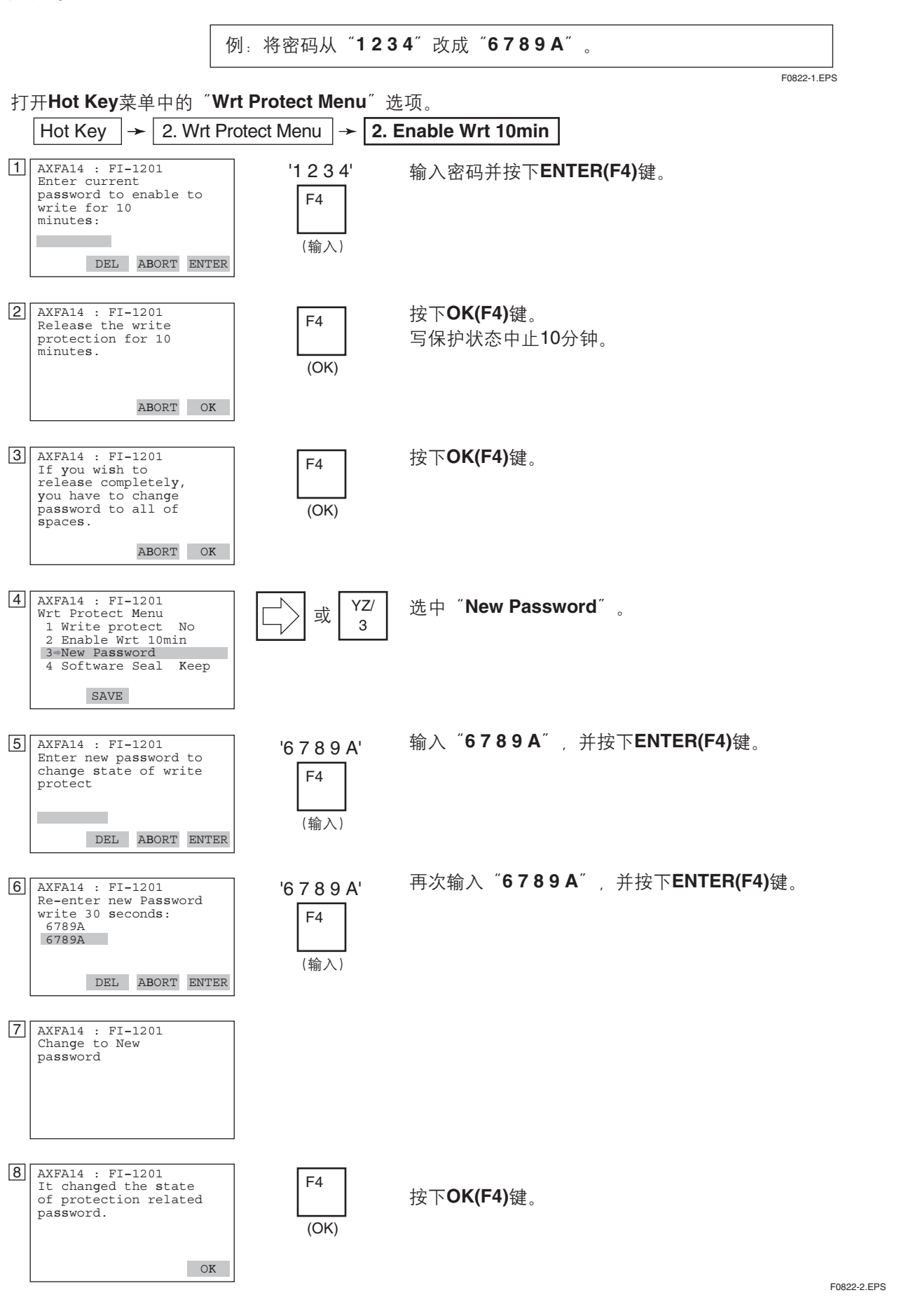

۲

8-19

۲

IM 01E20C02-01C-C

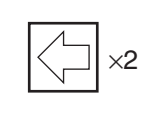

按下 🗇 键两次,返回到"Online"菜单。

F0822-3.EPS

## 🖄 注释

- "Enable Wrt 10min"中止写保护状态10分钟。在此期间,可以通过"New Password"输入新密码。10分钟后写保护状态自动恢复。
- 要完全中止写保护状态,在 "New Password"选项里输入8个空格字符,可以 使 "Write protect" 状态从 "Yes" 变成 "No"。
- 3. 如果在退出写保护状态后10分钟内切断AXFA14或HART手操器的电源后再接通 电源,写保护状态就不存在。
- \* "Joker password"和 "Software Seal"。
   当忘记密码时,在 "Enable Wrt 10 min"中设置超级密码中止软件锁10分钟。
   此应急密码可以通过联系横河电机株式会社销售部门获得。
   若使用应急密码,参数 "Software Seal"显示的状态由 "Keep"变为 "Break"。按热键并选择 "Wrt Protect Menu"。在 "Software Seal"中显示当前状态。注册一个新密码,此状态将由 "Break" 返回到 "Keep"。

#### 8.3.4.10 其它功能和操作

9 AXFA14 : FI-1201 Wrt Protect Menu 1 Write protect Yes 2 Enable Wrt 10min 3 New Password 4 Software Seal Keep

按照前面所述的步骤设置其它需要的参数。有关操作说明,请参考下述文件。

HART手操器说明书: MAN 4250

## 8.3.5 菜单树

۲

| 1 Device setup | 1 Process Variables | PV % rnge                          | ]                                |                      |                                                                                                    |
|----------------|---------------------|------------------------------------|----------------------------------|----------------------|----------------------------------------------------------------------------------------------------|
|                |                     | PV                                 |                                  |                      |                                                                                                    |
|                |                     | Totl                               |                                  |                      |                                                                                                    |
|                |                     | Reverse Totl                       |                                  |                      |                                                                                                    |
|                |                     | Dif Totl                           | ]                                |                      |                                                                                                    |
|                | 2 Diag/Service      | 1 Test/Status                      | 1 Status                         |                      | Status group 1(System alarms)                                                                      |
|                |                     |                                    |                                  |                      | Status group 3(Process alarms)<br>Status group 5(Setting alarms)<br>Status group 6(Setting alarms) |
|                |                     |                                    |                                  |                      | Status group 7(Setting alarms)<br>Status group 8(Warnings)                                         |
|                |                     |                                    | 2 Self test                      |                      | ]                                                                                                  |
|                |                     | 2 Adjustment                       | 1 Auto Zero Ex<br>2 Magflow Zero | e<br>D               |                                                                                                    |
|                |                     |                                    | 4 Scaled D/A trim                | rim                  |                                                                                                    |
|                |                     | 3 Output Test                      | 1 Loop test                      | 4mA                  |                                                                                                    |
|                |                     |                                    |                                  | 20mA<br>Other<br>End |                                                                                                    |
|                |                     |                                    | 2 Test Mode                      | ]                    |                                                                                                    |
|                |                     |                                    | 3 Test DO                        |                      |                                                                                                    |
|                |                     |                                    | 4 Test DIO (O)<br>5 Test DIO (1) |                      |                                                                                                    |
|                |                     | 4 Diagnosis                        | 1 Adhesion Ch<br>2 Adhesion Le   | neck<br>vel1         |                                                                                                    |
|                |                     |                                    | 3 Adhesion Le                    | vel2                 |                                                                                                    |
|                |                     |                                    | 4 Adhesion Le<br>5 Adhesion Le   | vel3<br>vel4         |                                                                                                    |
|                |                     |                                    | 6 Adh Measure                    | e Value              |                                                                                                    |
|                | 3 Easy Setup        | 1 Language                         | ]                                |                      |                                                                                                    |
|                |                     | 2 PV Damping                       |                                  |                      |                                                                                                    |
|                |                     | 4 Base Time Unit                   |                                  |                      |                                                                                                    |
|                |                     | 5 PV Span                          |                                  |                      |                                                                                                    |
|                |                     | 6 Flow Decimal Pnt<br>7 Total Unit |                                  |                      |                                                                                                    |
|                |                     | 8 Total Scale                      |                                  |                      |                                                                                                    |
|                |                     | 9 Pulse Unit<br>Pulse Scale        |                                  |                      |                                                                                                    |
|                |                     | Display Select1                    |                                  |                      |                                                                                                    |
|                |                     | Display Select2                    |                                  |                      |                                                                                                    |
|                |                     | Auto Zero Exe                      | ]                                |                      |                                                                                                    |
|                |                     |                                    |                                  |                      |                                                                                                    |
|                |                     |                                    |                                  |                      |                                                                                                    |
|                |                     | (                                  |                                  |                      |                                                                                                    |
|                |                     | 1441 141                           |                                  |                      |                                                                                                    |

۲

| 读/写 | BRAIN<br>协议参数 |
|-----|---------------|
|     |               |
| R   | A10           |
| R   | A20           |
| R   | A21           |
| R   | A30           |
| R   | A31           |
| R   | A32           |
|     |               |

т

\_

| R |             |
|---|-------------|
| R | See         |
| R | Section 6.5 |
| R | "Alarm      |
| R | Functions"  |
| R |             |
|   |             |

| W         M10/B50           W         M11           W         -           W         -           W         -           W         -           W         N10           W         N30           W         N31           R         N32           W         K10           W         K11           W         K12           W         K13           W         K14 |
|----------------------------------------------------------------------------------------------------|
| W         M11           W         -           W         -           W         -           W         -           W         N10           W         N30           W         N31           R         N32           W         K10           W         K11           W         K13           W         K14                                                     |
| W –<br>W –<br>W –<br>W N10<br>W N30<br>W N31<br>R N32<br>W K10<br>W K11<br>W K12<br>W K13<br>W K14                                                                                                    |
| W –<br>W –<br>W N10<br>W N30<br>W N31<br>R N32<br>W K10<br>W K11<br>W K12<br>W K13<br>W K14                                                                                                    |
| W         -           W         N10           W         N30           W         N31           R         N32           W         K10           W         K11           W         K12           W         K13           W         K14                                                                                                    |
| W         -           W         N10           W         N30           W         N31           R         N32           W         K10           W         K11           W         K12           W         K13           W         K14                                                                                                    |
| W         N10           W         N30           W         N31           R         N32           W         K10           W         K11           W         K12           W         K13           W         K14                                                                                                    |
| W         N30           W         N31           R         N32           W         K10           W         K11           W         K12           W         K13           W         K14                                                                                                    |
| W         N31           R         N32           W         K10           W         K11           W         K12           W         K13           W         K14                                                                                                    |
| R         N32           W         K10           W         K11           W         K12           W         K13           W         K14                                                                                                    |
| W K10<br>W K11<br>W K12<br>W K13<br>W K14                                                                                                    |
| W K10<br>W K11<br>W K12<br>W K13<br>W K14                                                                                                    |
| W K11<br>W K12<br>W K13<br>W K14                                                                                                    |
| W K12<br>W K13<br>W K14                                                                                                    |
| W K13<br>W K14                                                                                                    |
| W K14                                                                                                    |
|                                                                                                    |
| R K15                                                                                                    |
| W/ B10/H30                                                                                                    |
| W B20/C11                                                                                                    |
| W B21/C40                                                                                                    |
| W B22/C/1                                                                                                    |
| W B23/C42                                                                                                    |
| W B24/C43                                                                                                    |
| W B30/D10                                                                                                    |
| W B31/D11                                                                                                    |
| W B32/F10                                                                                                    |
| W B33/E11                                                                                                    |
| W B40/H10                                                                                                    |
| W B41/H11                                                                                                    |
| W B42/H12                                                                                                    |
| W B50/M10                                                                                                    |

-

. /

F0823-1.EPS

IM 01E20C02-01C-C

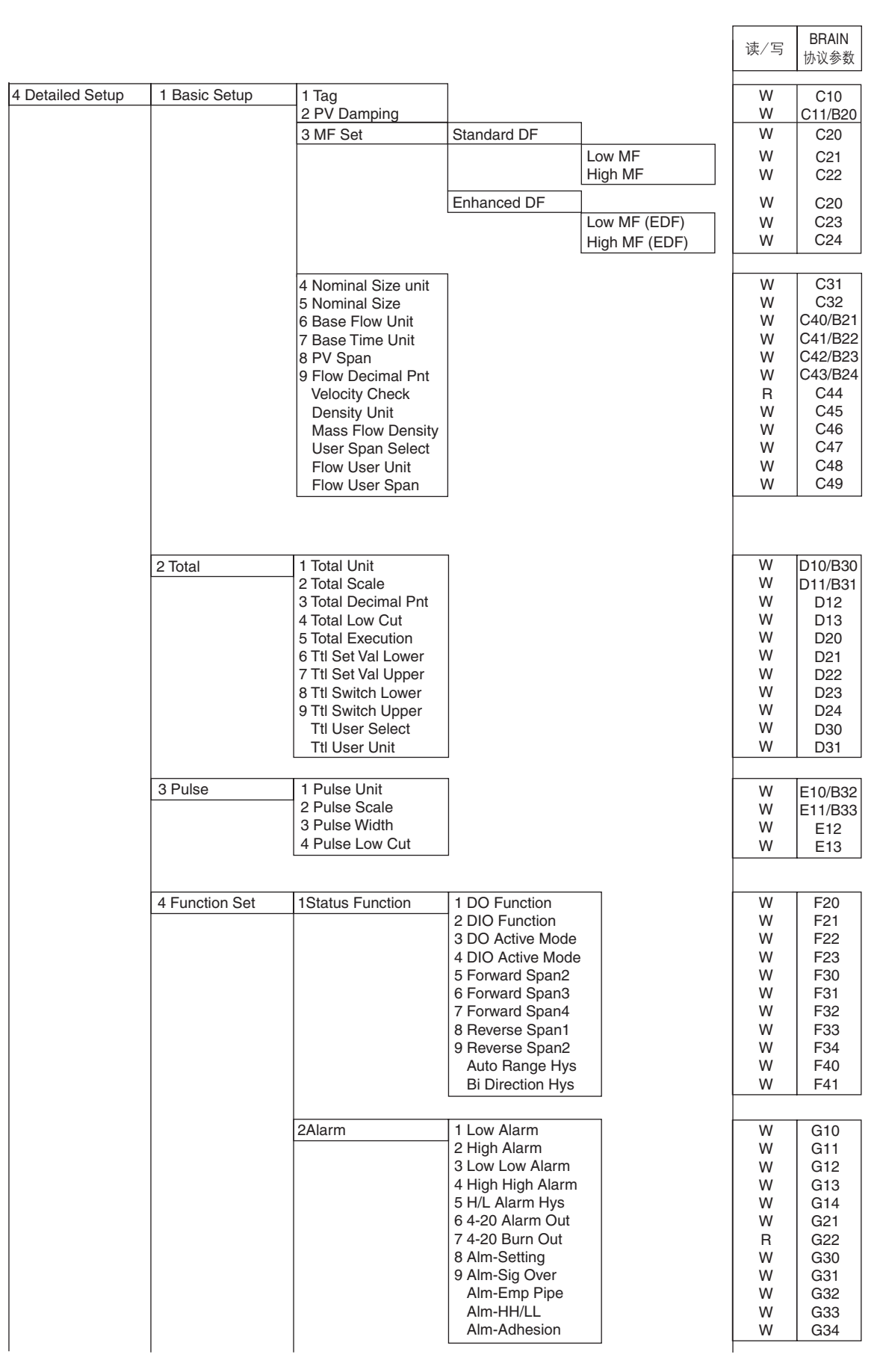

۲

(转下一页)

۲

F0823-2.EPS

۲

IM 01E20C02-01C-C

|                  |                |                                                                   |                                                                                                    |                                                    | 读/写                                            | BRAIN<br>协议参数                                                                           |
|------------------|----------------|-------------------------------------------------------------------|----------------------------------------------------------------------------------------------------|----------------------------------------------------|------------------------------------------------|-----------------------------------------------------------------------------------------|
| 4 Detailed Setup | 4 Function Set | 3 Alm Record                                                      | 1 Operation Time<br>2 Alm Record1<br>3 Alm Record Time1<br>4 Alm Record2<br>5 Alm Record Time2<br>6 Alm Record3<br>7 Alm Record Time3<br>8 Alm Record4<br>9 Alm Record Time4                                                             |                                                    | R<br>R<br>R<br>R<br>R<br>R<br>R<br>R<br>R<br>R | G40<br>G41<br>G42<br>G43<br>G44<br>G45<br>G46<br>G47<br>G48                             |
|                  |                | 4 Display Set                                                     | 1 Display Select1<br>2 Display Select1<br>3 Display Select1<br>4 Display Cycle<br>5 Language                                                                                                    |                                                    | W<br>W<br>W<br>W<br>W                          | H10/B40<br>H11/B41<br>H12/B42<br>H20<br>H30/B10                                         |
|                  |                | 5 Aux                                                             | 1 4-20mA Low Cut<br>2 4-20mA Low Lmt<br>3 4-20mA High Lmt<br>4 Flow Direction<br>5 Rate Limit<br>6 Dead Time<br>7 Pulsing Flow<br>8 T/P Damp Select<br>9 Power Synch<br>Power Frequency<br>Memo 1<br>Memo 2<br>Memo 3<br>Software Rev No |                                                    | ♥ ♥ ♥ ♥ ♥ ♥ ♥ ♥ ♥ ♥ ♥ ♥ ♥ ♥ ♥ ♥ ♥ ♥ ♥          | J10<br>J11<br>J20<br>J21<br>J22<br>J23<br>J24<br>J30<br>J31<br>J40<br>J41<br>J42<br>J50 |
|                  | 5 HART output  | 1 Poll addr<br>2 Num req preams<br>3 Burst mode<br>4 Burst option | 1 PV<br>2 % range/current<br>3 Process vars/crnt                                                                                                    |                                                    |                                                |                                                                                         |
|                  | 6 Device info  | 1 Field device info                                               | 1 Manufacturer<br>2 Tag<br>3 Descriptor<br>4 Message<br>5 Date<br>6 Device id<br>7 Write protect<br>8 Revision #'s                                                                                                    | 1 Universal rev<br>2 Fld dev rev<br>3 Software rev |                                                |                                                                                         |
|                  |                | 2 Model specific                                                  | 1 Use<br>2 Lining<br>3 Electrode Material<br>4 Electrode Struct<br>5 Grounding Ring<br>6 Process Connect<br>7 Lay Length<br>8 Electrical Conn<br>9 Sensor Serial No                                                                      |                                                    |                                                |                                                                                         |

۲

(转下一页)

F0823-3.EPS

-

IM 01E20C02-01C-C

|--|

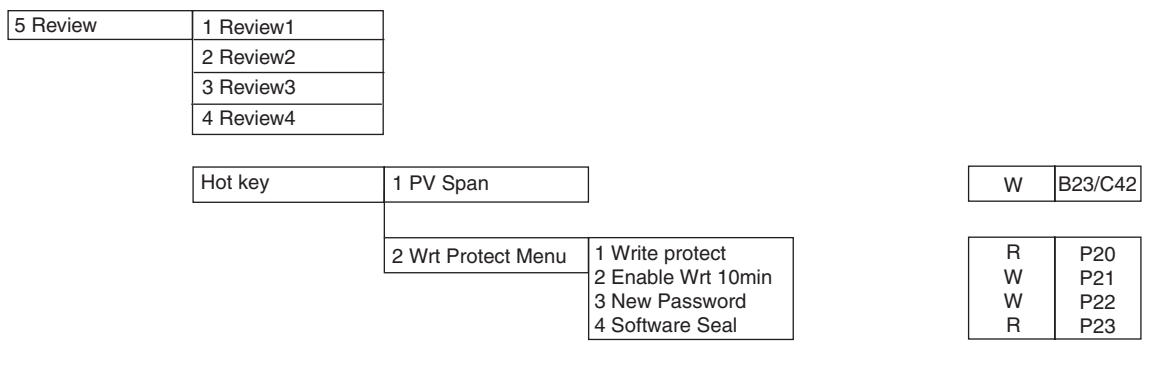

۲

•

F0823-4.EPS

•

IM 01E20C02-01C-C

9. 实际操作

-•

۲

# 9. 实际操作

用户将传感器安装到工作管路中,完成输入/输出端子 接线,设置好需要的参数,完成运行前的调零,这样 当流体测量开始后,由电磁流量计端子向外输出一个 精确的流量信号。本章节讲述调零操作及相应流程。

## 9.1 运行前调零

调零用来确保零流量(即4 mA)时的输出为0%。尽管 仪表发货前在制造商工厂里都进行过调零,为了使电 磁流量计同工作环境相匹配,在管路安装到位后必须 再次进行调零。

本章节讲述如何采用转换器的显示单元开关和外部状 态输入进行调零;相应地,应该选取其中一种方法完 成调零。

## ▲ 重要

۲

- 应该在实际运行之前进行调零,注意:在调零期间 (即:大约30秒钟),用户不能进行设置和更新功 能。
- 用户应该使传感器充满流体,并且在流体速度由于 关闭阀门而为零时进行调零。
- 每当用户改变测量的流体时,必须对新流体重新进行调零。

IM 01E20C02-01C-C

## 9.1.1 利用显示单元开关进行调零

本章节讲述如何使用显示单元开关进行调零操作。(有关使用这些开关进行设置的更多信息,请参考第5章:基本操作步骤。)

用来调零的参数是B50/M10: Auto Zero Exe(其中任何一个都可以用来进行此项操作)。 关于这些参数的更详细信息,请参考第6章:参数说明。

参数M10: Auto Zero Exe在下列情况下使用。

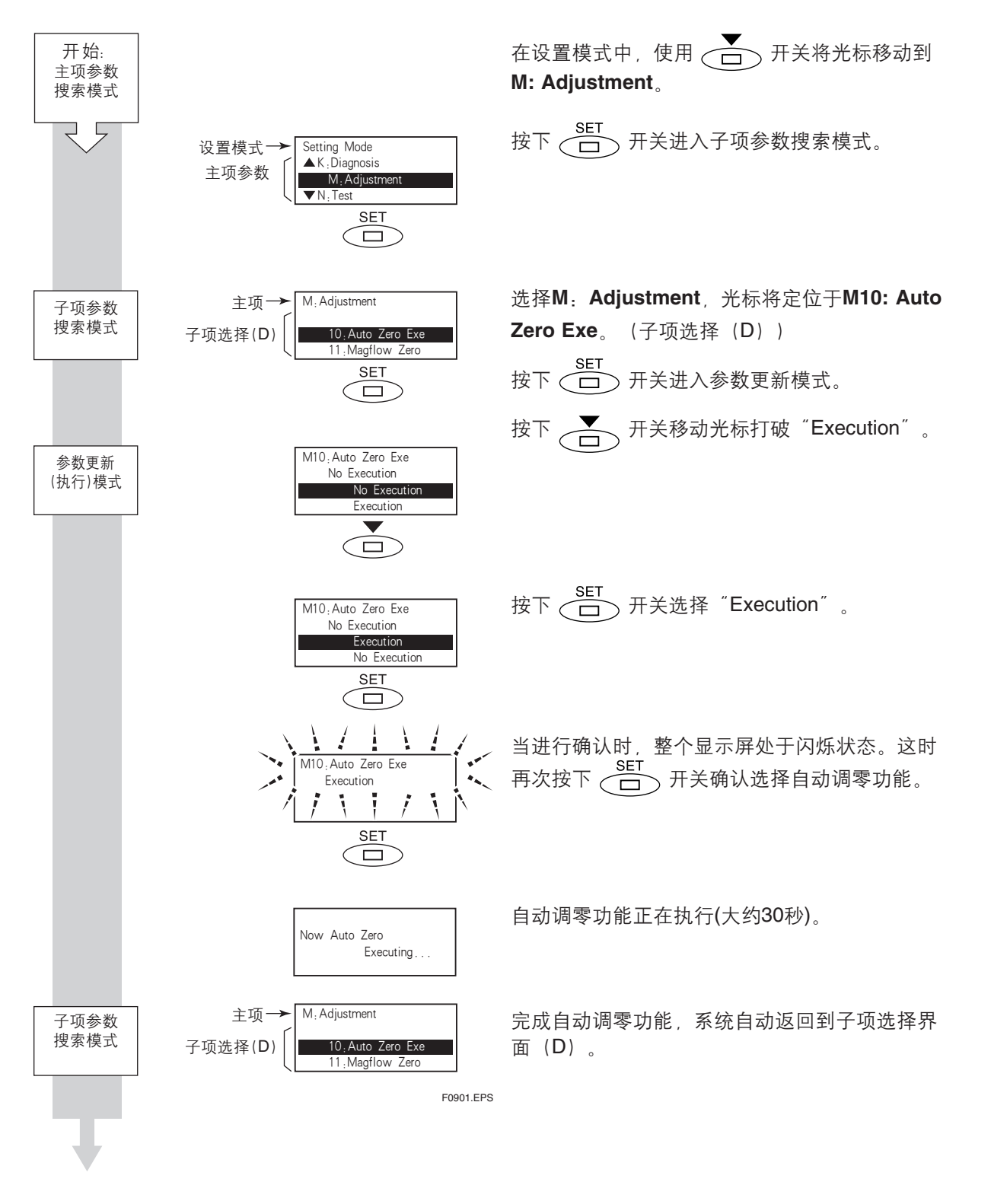

۲

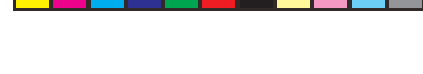

9. 实际操作

۲

▲ 注释

可通过M11:Magflow Zero功能显示M10:Auto Zero Exe的结果。另外,如果自动调零结果超出了额定值,将显示警告信息82. Auto Zero Wng。

## 9.1.2 通过外部状态输入进行调零操作

本章节讲述了通过外部状态输入进行调零操作的步骤。(关于外部状态输入的详细信息, 请参考第6章:参数说明。)

⚠ 注意

在某些特定情况下,多量程功能和其他状态输入同时使用,或许不能进行自动调零的 设置。详细情况请查阅第6章:参数说明中关于多量程的描述。

通过外部状态输入进行调零操作时,必须用**F21:DIO Function** 设置"Ext Auto Zero (I)"。设置步骤如下:

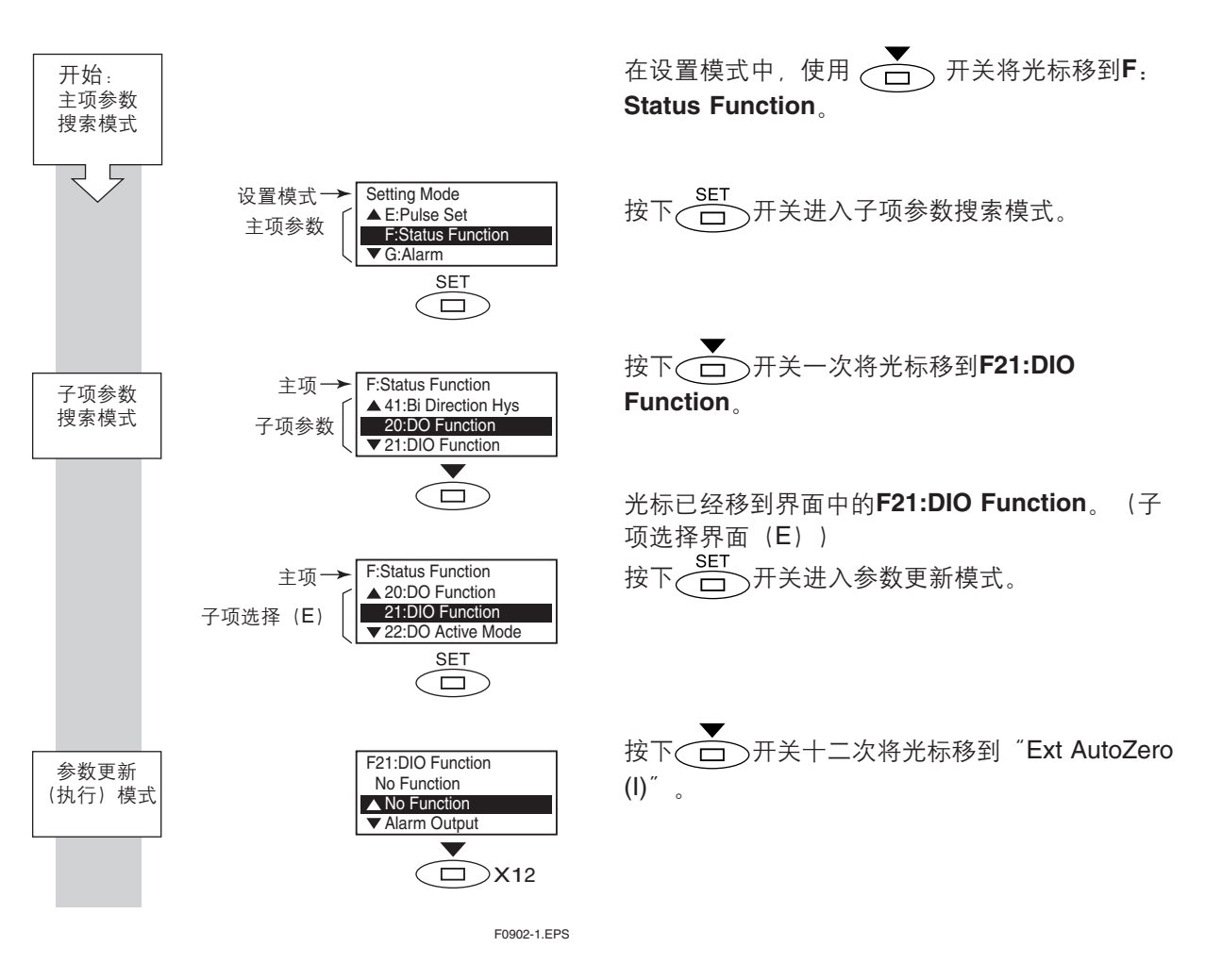

9-3

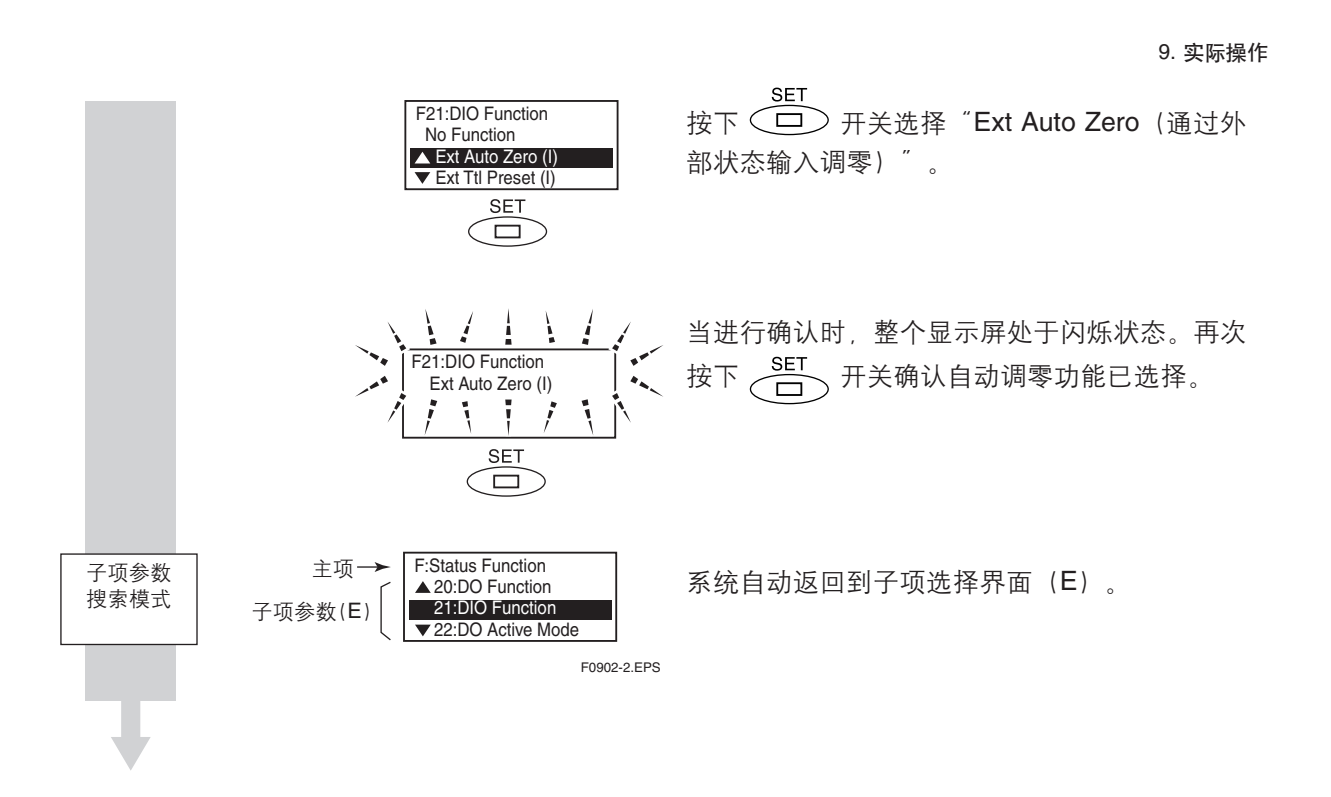

如果DIO端子短路,自动调零操作将启动(当使用**F23:DIO Active Mode**将 "Closed/ Short Act"设置为活动模式)。 此过程将在大约30秒后结束。

| Now Auto Zero<br>Executing |
|----------------------------|
|----------------------------|

自动调零功能正在执行。(大约30秒钟。)

Ð 注释

如果DIO端子保持短路状态,自动调零自动重复进行。

F0902-3.EPS

IM 01E20C02-01C-C

#### 10. 维修

## 10. 维修

## 10.1 零部件更换

## / 警告

- ●零件更换和相关操作必须由专业工程师或技术 人员进行。
- 打开壳盖之前,一定要保证设备已经断电至少 10分钟。并且,壳盖的打开必须由专业工程师 或技术人员进行。

## / 注意

- 防爆型转换器必须转移到一个安全的区域进行 维修保养、拆卸,再组装。
- ●显示罩用专用螺钉固定。打开显示罩时,要用 附带的六角扳手。
- 在安装上显示罩后,务必用附带的六角扳手锁 紧专用螺钉。

## ▲ 重要

- ●通常,流量计应在可提供必要工具的维修服务店 进行维修。
- 放大器组件中包含敏感部件,可能会被静电损坏。
   小心操作以免直接接触电子部件或电路板上的电路
   图案。例如,使用接地皮带拉手拿住放大器组件以
   免静电作用。采取预防措施:如将放大器组件装入
   带有抗静电涂层的袋子中。

## 10.1.1 更换保险丝

## <u> 注意</u>

更换保险丝前确保电源已经关闭。同时一定要使用 产品附带的备用保险丝或由横河电机株式会社销售 部或维修点提供的保险丝。

保险座装在离前面板最远的线路板上。

- (1) 按10.1.3章节"更换放大器"中介绍的步骤拆下 放大器组件。
- (2) 完成步骤(1)后就可以看见保险丝。从保险座中 取出保险丝。
- (3) 将新保险丝推入保险座中,听到"咔嗒"一声即可。
- (4) 按10.1.3章节中介绍的步骤重新装上放大器组件。
- 备用保险丝同仪表一起包装发货。

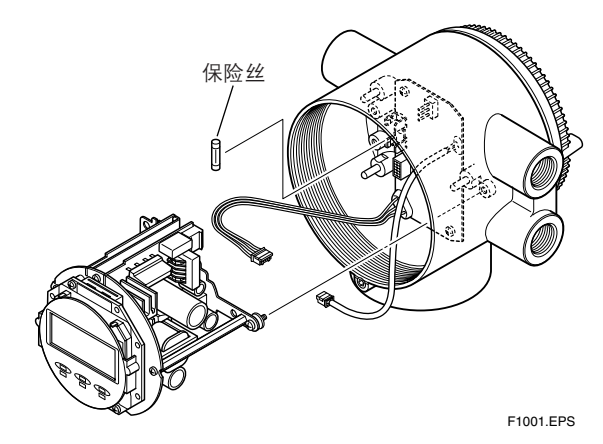

图10.1.1 更换保险丝

10. 维修

## 10.1.2 更换显示单元

10.1.2.1 拆下显示单元

(1) 关闭电源。

(2) 用六角扳手(公称通径3)顺时针方向松开壳盖紧固螺钉1,壳盖松开。(制造厂商装货时,壳盖是固定的。)用手抓住流量计,按下图所示箭头方向旋转拆下壳盖。

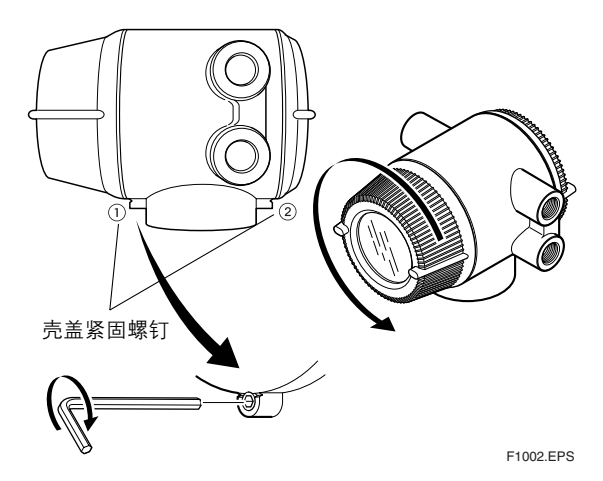

图10.1.2 拆下显示壳盖

- (3) 用手抓住显示单元取出两个安装螺钉。拔出左侧显示单元的线插头,小心不要损坏(参照图10.1.3)。
- 10.1.2.2 组装显示单元
- (1) 将显示单元线插头与放大器组件对齐,然后进行相应连接。
- (2) 用两个安装螺钉将显示单元固定。
- (3) 按照拆壳盖的相反步骤装上壳盖。

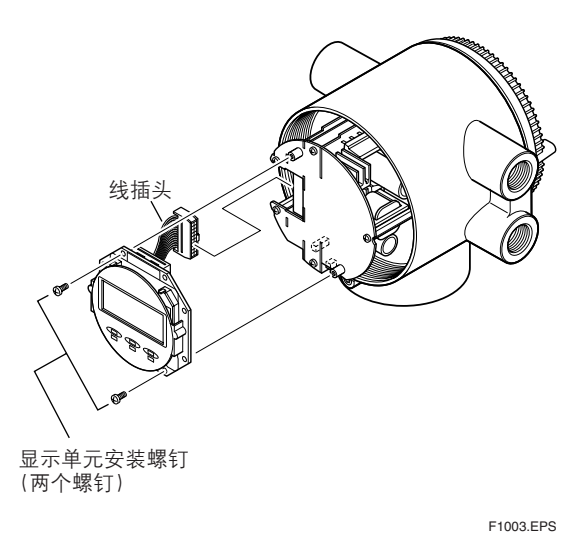

图10.1.3 拆卸和安装显示单元

10.1.2.3 显示单元旋转90°

- (1) 用手抓住显示单元取出两个安装螺钉。
- (2) 顺时针方向旋转显示单元90°,确认安装位置,注意显示单元的线插头和导线。
- (3) 用显示单元的两个安装螺钉固定显示单元。

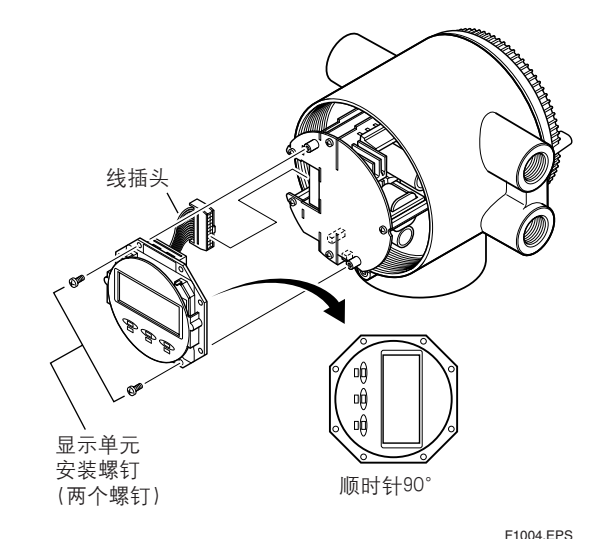

图10.1.14 组装显示单元

10.1.2.4 安装壳盖

(1) 按下图箭头所示方向旋转壳盖将其安装到流量计 上。用六角扳手(公称通径3)逆时针方向拧紧壳盖 紧固螺钉1,固定好壳盖。

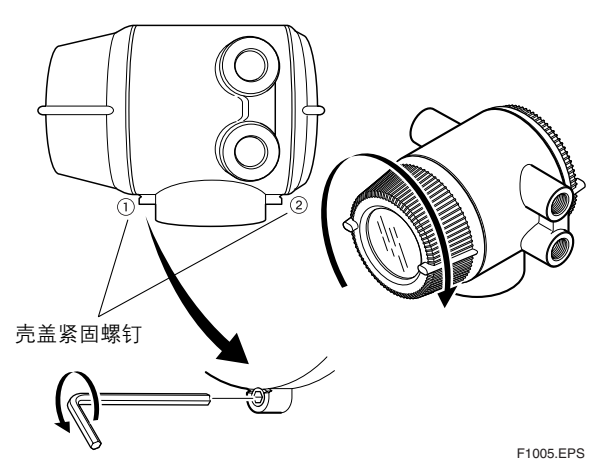

1 1005.EI 5

图10.1.5 安装显示壳盖

## 10.1.3 更换放大器

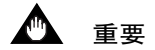

如果更换放大器必须重新设置参数。 关于参数,请参阅第6章:参数说明。

## 10.1.3.1 拆下放大器组件

- (1) 关闭电源。
- (2) 拆下壳盖。
- (3) 从放大器组件上拔下线插头1和2(参照图10.1.6)。 小心拔出,切忌用力过大。
- (4) 用手抓住放大器组件松开3个安装螺钉。
- (5) 平直拉出放大器。

- 10.1.3.2 安装放大器组件
- (1) 按照同拆下放大器组件相反的步骤重新装入放大器组件。

10. 维修

- (2) 将放大器推入支撑体,重新装入,注意不要损坏 电路板上的放大器安装线插头。
- (3) 小心地将线插头1和2同放大器组件连接。确保线 接头的方向正确。让线插头2沿着放大器支撑杆一 侧走线。
- (4) 用手抓住放大器组件拧紧3个安装螺钉。
- (5) 重新装入壳盖,注意不要让电缆线插头缠绕在一起。

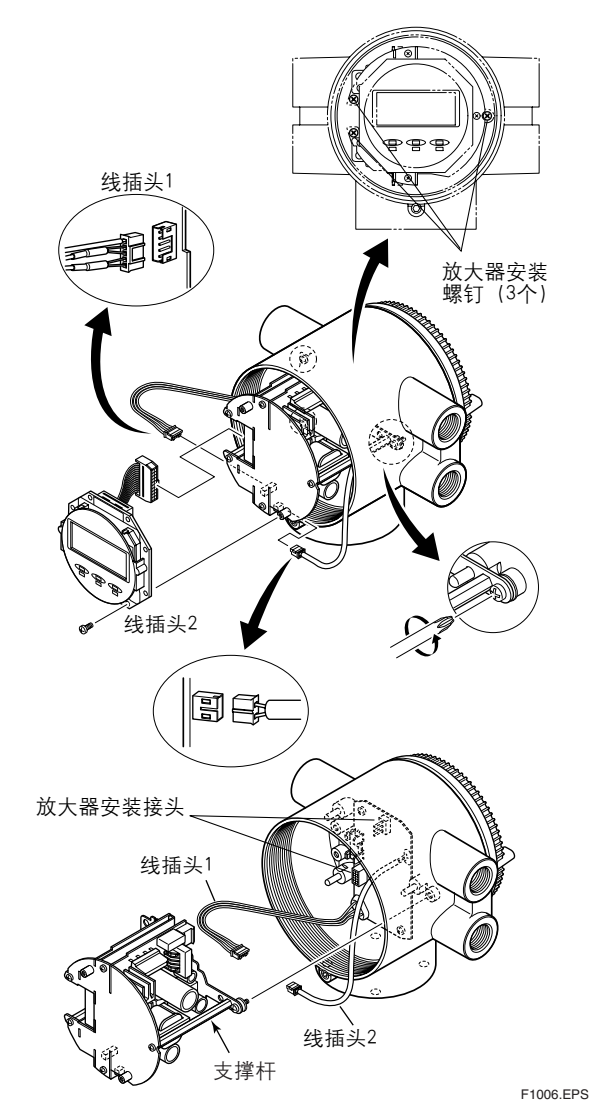

图 10.1.6 组装放大器

## 10.2 开关设置

## 10.2.1 设置熔断开关

熔断功能设置了在CPU受损情况下电流输出的方向。 出厂装货时,熔断方向设置为高(如25 mA);可是, 在已规定选项代码C1时,输出方向将设成低(即0 mA)。

熔断方向的改动必须通过放大器CPU板上的设置开关 实现(即开关1)(见图10.2.1)。

#### 表10.2.1 熔断开关的输出设置引脚

| 引脚位置 | 熔断方向 | 熔断输出  | 备注                       |
|------|------|-------|--------------------------|
| 低高   | 言同   | 25 mA | 发货前设置为高                  |
| 低高   | 低    | 0 mA  | 选项代码 <b>C1</b> 时<br>设置为低 |
|      |      |       | T1001.EPS                |

注释
 法释

在放大器CPU板上, 熔断设置开关(即开关1)和写保 护开关(即开关2)的位置相邻。因此, 进行开关设置 时要特别注意。

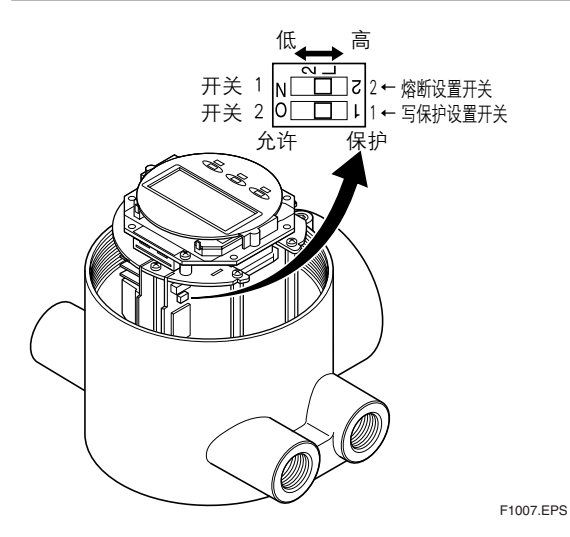

图10.2.1 开关结构图

## 10.2.2 设置写保护开关

通过设置写保护功能为"Protect"可以保护参数不被 改写。写保护功能可以通过CPU板上的硬件开关(如 开关2)进行设置,也可以通过软件参数进行设置。如 果其中一项设置为"Protect",参数改写就会被禁 止。

10. 维修

۲

## 🖄 注释

如果硬件开关设置为"Protect",就无法进行参数 改写,而且这一状态会一直保持到开关被设成 "Enable"为止。

关于写保护功能和软件的参数开关的具体信息,请参阅本用户说明书"第**6**章:参数说明"。

۲

## 10.3 故障检修

尽管电磁流量计很少需要维修,但是由于使用不当也会出现故障。可以通过接收仪表指 示来判定故障所在位置,本节介绍故障排除步骤。

۲

10.3.1 无指示

۲

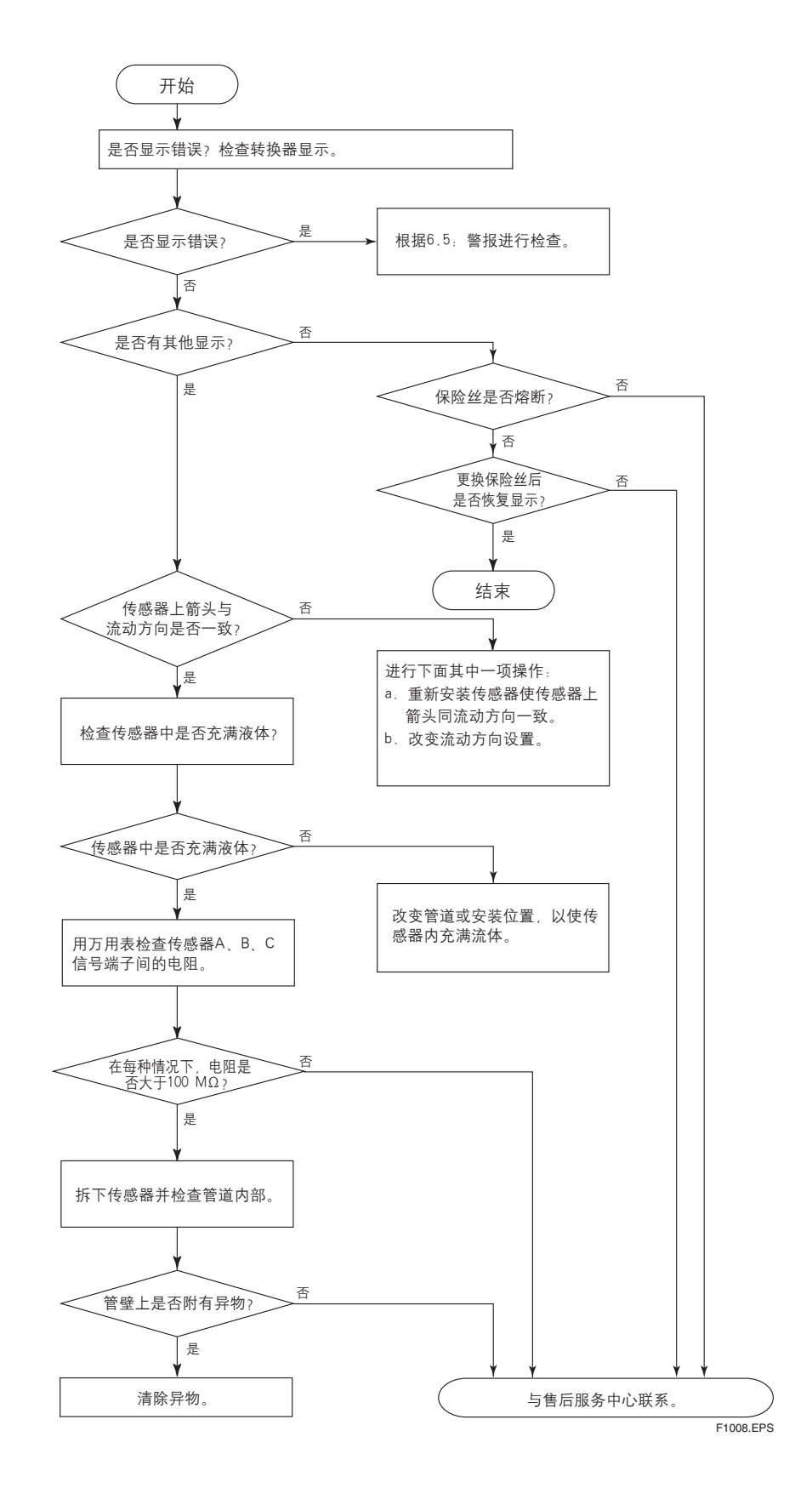

IM 01E20C02-01C-C

10-5

•

10.3.2 零点不稳定

۲

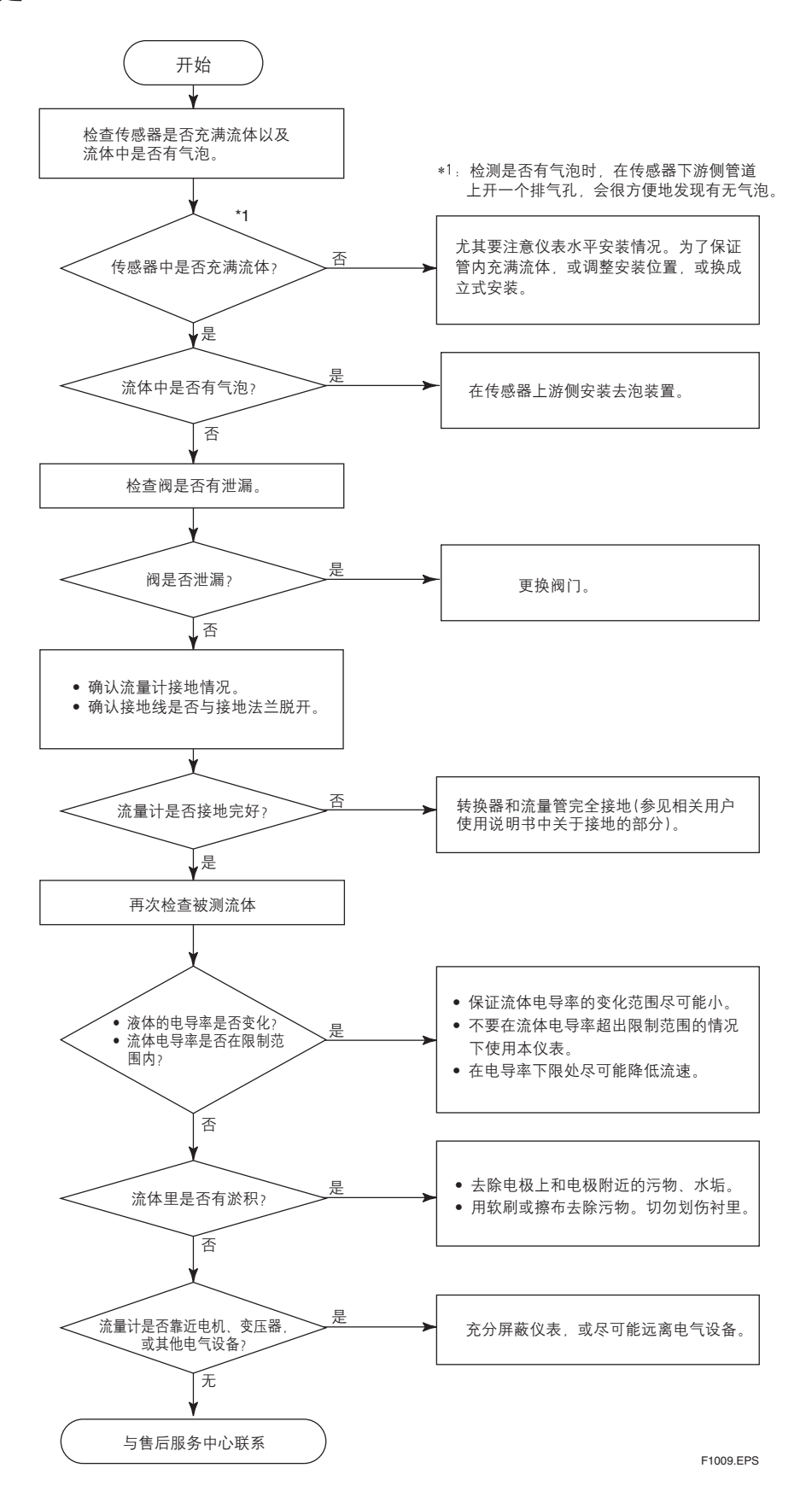

۲

IM 01E20C02-01C-C
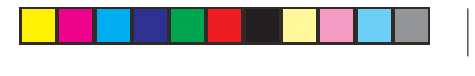

10. 维修

۲

### 10.3.3 指示与实际流量不一致

۲

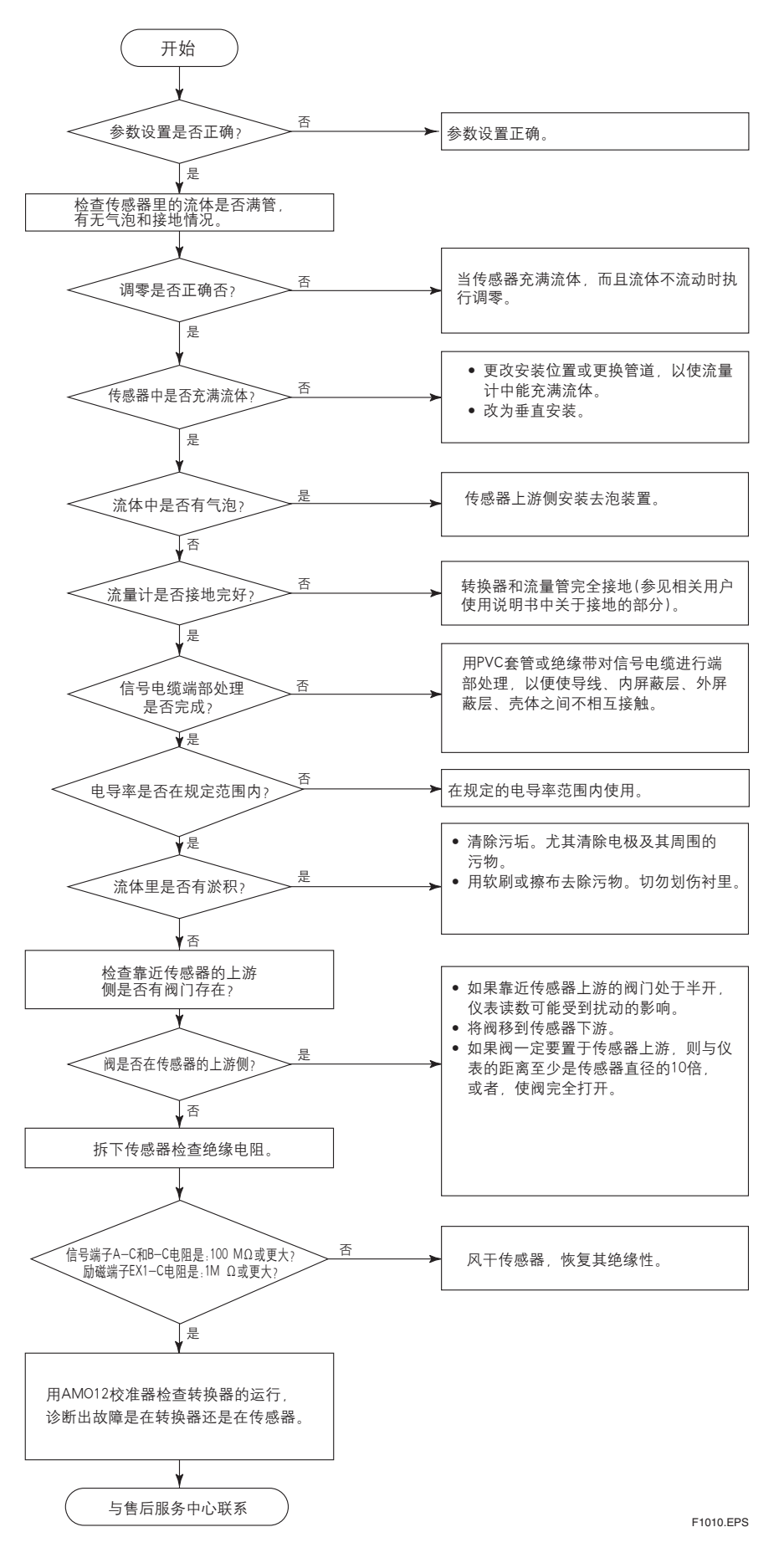

۲

IM 01E20C02-01C-C

10-7

## 11. 概述

### ■ 标准技术规格

### ● 转换器

۲

- \*1: 转换器两端的功能可设置为:单脉冲输出、单警报输 出 单向输入或双向输出。 \*2: 对于未安装显示器的转换器, 必须使用手持终端设置 参数。 励磁方式: (与AXF分离型传感器组装) • 标准双频励磁 2.5~400 mm(0.1~16 in) 增强型双频励磁: 25~200 mm(1.0~8.0 in) (代码HF1或HF2) 输入信号 (\*1): 单向输入:干式触点 负载电阻:小于等于200 Ω(ON),大于等于100 kΩ(OFF)。 输出信号. ●单电流输出:直流电流4~20 mA (负载电阻: 0~750Ω, 其中包含电缆电阻) ●单脉冲输出(\*1) 晶体管触点输出(集电极开路) 接触容量: 直流电压30 V(OFF), 200 mA(ON) 输出速率0.0001~10000 pps(脉冲/秒) ●单警报输出 (\*1): 晶体管触点输出(集电极开路) 接触容量: 直流电压30 V(断), 200 mA(通) ●双状态输出(\*1): 晶体管触点输出(集电极开路) 接触容量: 直流电压30 V(OFF), 200 mA(ON) 通讯信号: 智能终端或HART通讯信号 (载波在直流电压4~20 mA 信号上) 与电源线的距离:≥15 cm (6 in.)(避免与电源线平行布线)。 BRAIN: 通讯距离: 当使用聚乙烯绝缘PVC电缆(或CEV电缆)时,通讯距离 ≤2 km(1.25 英里)。 通讯距离会随电缆的类型和所用的导线变化而变化。 负载电阻: 250~600Ω(其中包括电缆电阻) 负载电容:≤0.22 μF 负载电感: ≤3.3 mH 通讯设备的输入阻抗: ≥10kΩ(24 kHz时) HART: 通讯距离:
  - 当使用双绞线时,通讯距离≤1.5 km (0.9英里)。通讯 距离会随电缆的类型和所用的导线变化而变化。

### 230~600 Ω(其中包括电缆电阻) 具体应用下的电缆长度: 使用下面的公式计算具体应用下的电缆长度:

负载电阻:

 $L = \frac{65 \times 10^6}{1000} - \frac{(Cf + 10000)}{10000}$  $(R \times C)$ С

### 其中: L = 长度(m或ft) R = 电阻Ω(包括阻挡层电阻)

- C = 电缆电容 pF/m 或 pF/ft
- Cf = 接收器的最大旁路电容 pF/m或pF/ft
- 注: HART是HART通讯基金会的注册商标。

### 电源故障时的数据安全性:

数据(如参数、累计值等)是由EEPROM储存。不需要备用 电池。

### 显示器(\*2):

全点阵液晶显示屏(32×132 像素)

### 避雷器

避雷器装在励磁电流输出端、电流输出端以及脉冲/警报/ 状态输入端和输出端。选择可选代码A时,避雷器要接到 电源接线端子。

#### 保护.

IP67, NEMA4X, JIS C0920 防浸型

### 涂层:

壳体和壳盖:防腐聚氨酯 涂层颜色: 薄荷绿(芒赛尔5.6 BG 3.3/2.9 或其它相当颜 色)

### 转换器材料:

壳体和壳盖:铝合金

### 安装/成形:

●电气连接: ANSI 1/2 NPT 内螺纹 ISO M20 31.5 内螺纹 JIS G1/2 (PF1/2) 内螺纹

### ●端子连接: M4 螺纹端子

接地:

#### 接地电阻≤100 Ω当选择选项代码A时,使用的接地电阻≤ **10** Ω

\* 若是TIIS以外的防爆型,请遵照各国规定的国内电气要求 \* 若是TIIS防火型,请参照"危险工作环境等级"中的描述。

### 分离型传感器组装:

- ●AXFA14转换器可以与口径为2.5~400mm(0.1~16in.) AXF分离型传感器组装使用。
- ●组装的转换器的型号在AXFA14~AXFA11之间变化时, 新的仪表系数必须根据流量校准器调整;反之亦然。
- ●在低电导率或高浓度泥浆中使用口径为250mm(10in.)或更 大的传感器时,请使用AXFA11转换器。

۲

### IM 01E20C02-01C-C

多量程功能(\*1)(\*2):

۲

- 通过状态输入切换量程
- 状态输入可以使转换器最多能切换两种量程。

 自动量程转换 当流量超过量程的100%时,自动转换为下一量程(最多能 切换四种量程)。可通过状态输入和显示器确认量程切换。

11. 概述

۲

**正向和反向流量测量功能(\*1)(\*2)**: 可以测量正向和反向的流量。反向流量测量可通过状态输 入和显示器确认。

**切换累计值(\*1)(\*2)**:

如果累计值等于或大于设定值时状态为输出。

预设累计值(\*1)(\*2): 参数设置或状态输入功能允许将累计值预设为设定值或

零。 0% 信号锁定(\*1)(\*2):

状态输入强制性地将瞬时流量显示、电流输出、脉冲输出 和流量累计值锁定为0%。

报警选择功能 (\*2):

报警分为报系统警(硬件故障),过程报警(如"空管"、 "信号溢出"和"粘污报警")、设置报警和警告。用户可 以选择是否对各项进行报警。报警的电流输出值可以选择 为: ≤2.4mA,固定为4mA,21.6mA及以上,或锁定。

报警输出 (\*1) (\*2):

"报警选择功能"选中的报警项目,在发生故障时才产生报警。

### 自诊断功能 (\*2):

出现报警时,系统报警、过程报警、设置报警和警告会同 具体的对策一起显示。

流量高位/低位警报(\*1)(\*2):

流量大于或小于设定值时,就会产生报警。另外,还可以 设置两个高位极限(H、HH)和两个低位极限(L、LL)。 流量大于或小于任一个设定值时,状态为输出。

电极粘污诊断功能 (\*1) (\*2):

- 此功能允许监视电极和绝缘材料的粘污程度。根据粘污状
- 态,状态输出会对用户进行警告或警报。如果有备用的电
- 极,当出现粘污时把原来的电极取出清理。

### 用户可通过显示器的液晶显示屏和三个红外线开关在不打 开壳盖时设置参数。参数也可以通过HHT(手提式端子)设 置。 显示语言 (\*2): 用户可以选择使用英语、日语、德语、法语、意大利语或 西班牙语。 瞬时流量/累计值 显示功能 (对于有显示器的型号) (\*2): 全点阵液晶显示屏允许用户选择从一行到三行显示: • 瞬时流量 ● 瞬时流量(%) ● 瞬时流量(条状图) ● 电流输出值(mA) ● 累计值 电极粘污诊断结果 累计显示功能 (\*2): 根据累计脉冲当量的设置,按(与之对应的)脉冲计算流量。 正向/反向量程, 流向上的累计值和流量以及它们的单位均 显示在显示器上。也能显示正向和反向流量累计值的差 值。使用正向量程时,不计算反向流量。 滞后时间常数(\*2): 阻尼时间常数可设置在0.1~200.0秒之间(63%响应)。 量程设置功能 (\*2): 流量量程的单位可设置为体积流量、质量流量、时间或流 量值。也可设置速度单位。 体积流量单位: kcf, cf, mcf, Mgal (US), kgal (US), gal (US),

- mgal (US), kbbl (US)\*, bbl (US)\*, mbl (US)\*, μbbl (US)\*, MI (兆升), m³, kl (千升), l (升), cm³
- 质量流量单位(必须设置密度): klb (US), lb (US), t (吨), kg, g
- 速度单位: ft, m (米)
- 时间单位: s (秒), min, h (小时), d (日)
- \* 可以选用 "US Oil" 或 "US Beer"

### 脉冲输出 (\*1)(\*2):

۲

- 通过脉冲当量的设置可输出有标度的脉冲。
- 脉冲宽度: 50%占空比或固定值(0.05, 0.1, 0.5, 1, 20, 33, 50, 100 ms)。
- 输出速率: 0.0001 ~ 10000 pps (p/s)

IM 01E20C02-01C-C

۲

如何设置参数 (\*2):

#### ■ 危险工作环境等级

### FM

隔爆型等级 Ⅰ, 分区 1, 组A, B, C & D. 防尘防火等级 Ⅱ/Ⅲ,分区 1, 分组 E, F & G. "密封在18英寸范围内的所有导线管" "如果产品安装在分区2时,则无需密封" 励磁电路:最大为140 V 保护外罩: NEMA 4X 温度代码: T6 环境温度: -40℃ ~ +60℃ (-40℃ ~ +140℃) 注:安装应根据制造商的说明书和国家电气代码ANSI/ NFPA-70。

CENELEC ATEX (KEMA): No. KEMA 03ATEX2435 CENELEC ATEX (KEMA)防火型 类别: II 2G EEx d IIC T6 励磁电路:最大为140V 保护外壳: IP66, IP67 环境温度: -40°C ~ +60°C (-40°F ~ +140°F) CENELEC ATEX (KEMA) 防尘型 类别: II 1D

最高表面温度 ∶ T75°C (+167°F)

### CSA:

CSA C22.2系列 隔爆型:等级 I、分区 1、分组A、B、C & D. 防尘防火:等级 II/III、分区 1、组 E、F & G. "密封距保护外罩50cm范围内的导线管" "当安装在分区2处,无需密封"

对于CSA E79系列

防火型分区1, Ex d IIC T6

励磁电路:最大为140V 保护外罩:4X型,IP66,IP67 温度代码:T6 环境温度:-40°C~+60°C(-40°F~+140°F)

#### TIIS:

● 构造:Exd IIC T6

- : 防爆型
- 环境温度: -40°C到60°C(电源代码1) : -40°C到50°C(电源代码2)
- 电极电路: 250V AC/130V DC
- 接地:JIS C级(接地电阻≤10Ω)或JIS A级(接地电阻≤ 1Ω)

\*环境温度超过50℃时,请使用最多可承受70℃或更高 温度的耐热电缆。

### ■ 标准性能

#### 标准工况:

- 类似于 BS EN 29104 (1993); ISO9104 (1991)
- 流体温度: 20°C±10°C (+68°F±18°F)
- 环境温度: 25°C±5°C (+77°F±9°F)
- 预热时间: 30 分钟
- 直接启动
- 上游> 10 x DN 下游> 5 x DN
- 正确接地
- 正确定中心

精度(在标准工况下与AXF分离型传感器组装使用时)

#### 脉冲输出:

#### PFA/陶瓷衬里:

| -             |      |                             |                 |                            |                       |  |  |
|---------------|------|-----------------------------|-----------------|----------------------------|-----------------------|--|--|
| 口径m<br>(in.)  | nm   | 流速 V m/s<br>(ft/s)          | 标准精度<br>(标准代码B) | 流速 V m/s<br>(ft/s)         | 高精度等级<br>(标准代码C)      |  |  |
| 2.5 (0.       | .1)  | V < 0.3 (1)                 | ±1.0 mm/s       |                            |                       |  |  |
| ~<br>15 (0.5) |      | 0.3≤V≤10<br>(1) (33)        | 流速的<br>±0.35%   | _                          |                       |  |  |
|               |      | V < 0.15 (0.5)              | ±0.5 mm/s       | V < 0.15 (0.5)             | ±0.5 mm/s             |  |  |
| 25 (1.0<br>~  | D)   | 0.15 ≤V≤ 10                 | 流速的             | 0.15 ≤ V <1<br>(0.5) (3.3) | 流速的±0.18%<br>±0.2mm/s |  |  |
| 200 (8        | 6.0) | (0.5) (33)                  | ±0.35%          | 1≤V≤10<br>(3.3) (33)       | 流速的±0.2%              |  |  |
| 250 (1        | 0)   | V < 0.15 (0.5)              | ±0.5 mm/s       |                            |                       |  |  |
| ~<br>400 (16) |      | 0.15 ≤ V ≤ 10<br>(0.5) (33) | 流速的<br>±0.35%   |                            | _                     |  |  |

增强型双频励磁(可选代码HF2):

标准精度+1mm/s

### 口径为2.5 mm (0.1 in.)~15 mm (0.5 in.)

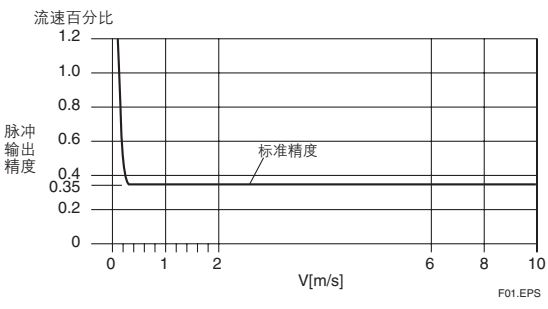

口径为25 mm (1.0 in.)~400 mm (16 in.)

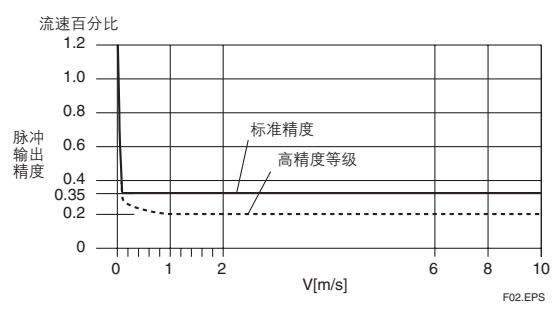

IM 01E20C02-01C-C

T01.EPS

### 聚氨酯橡胶/天然软橡胶/EPDM 橡胶衬里

| 口径mm(in.)       | 流速 V m/s<br>(ft/s)         | 标准精度<br>(标定代码B) |  |  |
|-----------------|----------------------------|-----------------|--|--|
|                 | V<0.3 (1.0)                | ±1.0 mm/s       |  |  |
| 25(1.0)~400(16) | 0.3 ≤ V ≤ 10<br>(1.0) (33) | 流速的±0.35%       |  |  |
|                 |                            | T02.EPS         |  |  |

.

增强型双频励磁(可选代码HF2) 标准精度±1mm/s

#### 口径为25 mm (1.0 in.)~400 mm (16 in.)

流速百分比

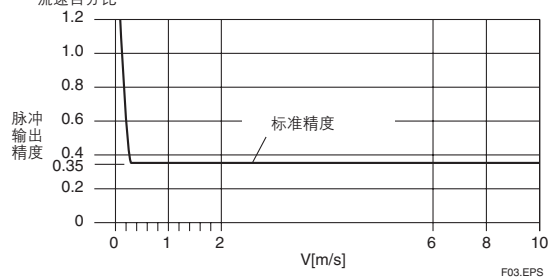

#### 电流输出:脉冲输出精度加上量程的0.05%。 重复性.

里友性

流程的±0.1% (V ≥ 1 m/s (3.3 ft/s)) 流程的±0.05% ± 0.5 mm/s(V ≤ 1 m/s (3.3 ft/s))

最大功耗:

AXF分离型传感器:12W

### 绝缘电阻 (\*1):

电源接线端子和接地端子之间的电阻为100MΩ/500V DC。 电源接线端子和每个输入/输出/励磁电流端子之间的电阻 为100MΩ/500V DC。

接地端子和每个输入/输出/励磁电流端子之间的电阻为 20MΩ/100V DC。

每个输入/输出/励磁电流端子之间的电阻为20MΩ/ 100VDC。

#### 耐压 (\*1):

电源接线端子和接地端子间1390V AC两秒钟。 电源接线端子和输入/输出端子1390V AC两秒钟。 励磁电流端子和接地端子间160V AC两秒钟。 励磁电流端子和输出端子或状态输入端子之间200V AC两 秒钟。

### / 注意

- \*1: 在进行绝缘电阻测试或耐压测试时,请遵循下列注意 事项。
  - ●进行相关测试时,切断电源10秒钟以上,方可拆取 壳盖。
  - 测试前拆除端子上的所有电线
  - ●如果电源接地端子装有避雷器(选项代码为A),移开 接地端子的短路棒。
  - 测试后,必须使用放电电阻放电,并将所有电线和 短路棒放回到正确位置。
  - ●用1.18N-m或以上的扭拒拧紧螺钉。
  - ●盖上売盖后才可恢复供电。

#### 安全标准: FN61010

- ●安装现场的高度:最高为海拔2000米
- 根据IEC1010进行安装分类:

过电压分类II("II"适用于由固定配电盘供电的电器设备。)

● 根据IEC1010确定的污染等级 污染等级2( "Pollution degree(污染等级)"说明了设备上 固体、液体或气体的粘附程度。这些粘附物会降低绝缘强 度或表面电阻率。"2"适用于一般室内空气。)

### EMC 响应标准:

EN61326 EN61000-3-2, EN61000-3-3 AS/NZS 2064

### ■ 正常运行环境

#### 环境温度: -40°C ~ +60°C(-40°F ~ +140°F)

●显示器的工作温度范围: -20°C~+60°C(-4°F~+140°F)

- ●使用电源代码为2的电源时,最高温度应为50℃。
- 环境湿度:**0~100%**

建议不要在相对湿度大于等于95%的环境下长期持续使用 仪表。

### 电源

### 电源代码1:

- 六法由 酒
- 交流电源规格 额定电压: 100~240 V AC, 50/60 Hz (工作电压范围: 80~264 V AC)
- 直流电源规格 额定电压: 100 ~ 120 V DC
- (工作电压范围: 90~130 V DC)

### 电源代码2:

- ◆交流电源规格 额定电压: 24 V AC, 50/60 Hz (工作电压范围: 20.4 ~ 28.8 V AC)
   ● 直流规格
- 重加於信
   额定电源电压: 24 V DC
   (工作电压范围: 20.4~28.8 V DC)
   电源代码2的供电电压和电缆长度

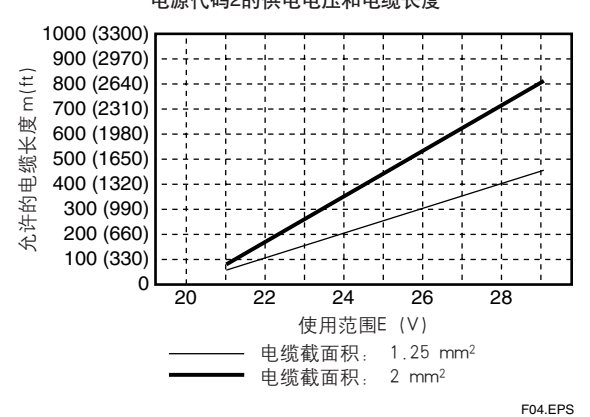

IM 01E20C02-01C-C

11. 概述

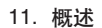

۲

#### 振动情况:

- 振动级别必须符合 IEC 60068-2-6 (SAMA31.1-1980) ≤1 G(频率≤500Hz)
- 注: 避免将设备安装在振动很大的地方(振动频率≥ 500Hz)。否则会损坏设备。

### ■附件

保险丝(T2.0A, 250 V):1根。 \*延时保险丝 安装托架:1套 六角扳手:1把。

### ■ 型号和后缀代码

### AXFA14电磁流量计分离型转换器:

| 型号               |                                         |   | 后      | 缀矼                                         | 3                |                                | 说明<br>电磁流量计分离型转换器:                                                                            |  |  |  |
|------------------|-----------------------------------------|---|--------|--------------------------------------------|------------------|--------------------------------|-----------------------------------------------------------------------------------------------|--|--|--|
| AXFA14           |                                         |   |        |                                            |                  |                                | 电磁流量计分离型转换器:                                                                                  |  |  |  |
| 用途 (*2)          | G                                       |   |        |                                            |                  |                                | <ul> <li>一般型</li> <li>适用于标称尺寸为2.5 mm~400 mm (0.1<br/>~16英寸)的AXF分离型传感器</li> <li>防爆型</li> </ul> |  |  |  |
|                  | C · · · · · · · · · · · · · · · · · · · |   |        | 适用于标称尺寸为2.5 mm~400 mm<br>(0.1~16英寸)的分离型传感器 |                  |                                |                                                                                               |  |  |  |
| 信号输出以及通 ·<br>讯 · |                                         |   |        |                                            | •••              |                                | 4~20 mA直流。智能终端通讯。<br>4~20 mA直流。HART手操器通讯。                                                     |  |  |  |
| 电源               |                                         |   | 1<br>2 |                                            |                  |                                | 100 V~240 V交流或者100 V~120 V直<br>流24 V 交流/直流                                                    |  |  |  |
| 电气连接 (*3)        |                                         |   |        | -0<br>-2<br>-4                             | <br>             | • • • • •<br>• • • • •         | JIS G1/2内螺纹<br>ANSI 1/2 NPT内螺纹<br>ISO M20×1.5内螺纹                                              |  |  |  |
| 显示器 (*1) (*4)    |                                         |   |        | 1<br>2<br>N                                | ••••             | 带显示器 (水平)<br>带显示器 (垂直)<br>无显示器 |                                                                                               |  |  |  |
| 选项               |                                         |   |        | /□                                         | 选项代码 (请参考可选项说明表) |                                |                                                                                               |  |  |  |
| *1.1 2           |                                         | Ν |        |                                            |                  |                                | T03.EPS                                                                                       |  |  |  |

۲

\*2: 对于防爆型,请用选项代码指定防爆型认证的类型。对于TIIS防火型,只有与AXFA14配套时才能使用分离型传感器。对于采用防火型密封适配器接线的TIIS防火型,请选择选项代码G12或G11。只有JIS G1/2电气连接可用。
\*3: 对JIS G1/2凹入式电气连接只适用于TIIS防火型。
\*4: 对于TIIS防火型一体型流量计,请选择"配有显示器"(代码1或2)

2)。

### 信号电缆:

۲

| 型号   | 后缀码                                      | 说明                                                                                                    |
|------|------------------------------------------|----------------------------------------------------------------------------------------------------|
| AXFC |                                          | 电磁式传感器<br>ADMAG AXF系列专用信号电缆                                                                                                    |
| 端子   | -0 · · · · · · · · · · · · · · · · · · · | 无端子<br>附一套M4螺钉专用的端子部件。<br>供AXFA11/14分离型转换器停止。                                                                                                    |
| 电缆长度 | -L                                       | 标示电缆长度,单位:m<br>前面加"L",使用三位数字标明电缆长度,有<br>两种方式,一种是对于小于5m的情况,表示为<br>1m的倍数(如:001,002和005);另一种对于<br>大于5m的情况,表示为5m的倍数(即005,<br>010,015或类似的数字)。<br>电缆最大长度:<br>200m(用于AXFA11);<br>100m(用于AXFA14)。 |
| 选项   | /C                                       | 端头部件若干套。<br>前面为"C",用一位数字表示接线部分<br>的q'ty。                                                                                                    |
|      |                                          | T04.EP                                                                                                    |

注.

● 电缆由双重屏蔽的两根导线构成,其外表面材料为耐热乙烯基。 成品直径:10.5 mm(0.41 in.) 最高温度:+80°C(+175°F)

● 不需要为潜水型传感器或者DHC型传感器订购电缆,因为这种传

●用于励磁电缆时,用户必须准备双芯电缆。

### ● 端子结构

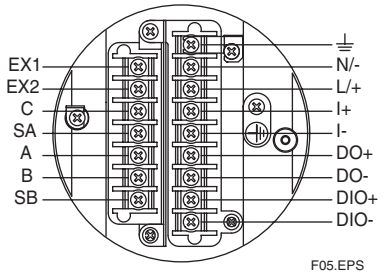

### ● 端子接线

| 端子符号       | 说明     |   | 端子符号         | 说明                              |
|------------|--------|---|--------------|---------------------------------|
| EX1<br>EX2 | ] 励磁电流 |   | <br>N/−      | 功能接地<br>フェッ                     |
|            | -      |   | L/+          | 」 电源                            |
| SA<br>A    | 流量信号   |   | +<br> -      | ]电流输出端子<br>]4~20 mA直流           |
| B<br>SB    |        |   | DO+<br>DO-   | ┃脉冲输出端子/<br>┃报警输出端子/<br>┃状态输出端子 |
|            |        |   | DIO+<br>DIO- | ┨报警输出端子/<br>┃状态输出端子/<br>┃状态输入端子 |
|            |        | - |              | 保护接地<br>(端子外部)                  |
|            |        | _ |              | TOS ED                          |

--

### ■AXFA14分离型转换器的选项说明

۲

|                                 |                                                                                |                                                                                                    | 0:  | 可用 🕂 | 不可用     |  |  |
|---------------------------------|--------------------------------------------------------------------------------|----------------------------------------------------------------------------------------------------|-----|------|---------|--|--|
| 选项                              |                                                                                | 说明                                                                                                    | 一般型 | 防爆型  | 代码      |  |  |
|                                 | ┃<br>●源端子内置避雷                                                                  | 5%<br>5%                                                                                                    | 0   | 0    | A       |  |  |
| DC 除噪电路                         | 内置DC除噪电路。<br>的流体。取消空管                                                          | 。适用于15 mm (0.5 in.)和更大尺寸的转换器以及对电导率大于等于50μS/cm<br><sup>5</sup> 检查和电极粘合诊断功能。                                                                                                    | 0   | 0    | ELC     |  |  |
| 熔断输出                            | 输出等级在CPU故<br>CPU故障设置成2                                                         | b障时设置成0 mA,在警报时设置成2.4 mA或更小。标准型产品在发货时对<br>5 mA,对警报设置成21.6 mA或以上。                                                                                                    | 0   | 0    | C1      |  |  |
| NAMUR NE43<br>兼容                | 输出信号<br>限制: 3.8到                                                               | 0                                                                                                    | 0   | C2   |         |  |  |
|                                 | 20.5mA                                                                         | 故障警报上限值:CPU故障时输出状态为25mA,警报时输出状态为<br>21.6mA(110%)或更高。                                                                                                    | 0   | 0    | СЗ      |  |  |
| 现行脉冲输出                          | 现行脉冲的输出是<br>管触点脉冲输出。<br>输出电压:24 V L<br>脉冲技术规范说明<br>•在30~150 mAy<br>•脉冲频率0.0001 | 行脉冲的输出是为了利用转换器内置电源直接驱动外部电磁或电子计数器。(取消标准晶体<br>触点脉冲输出。)<br>出电压: 24 V DC ±20%<br>冲技术规范说明<br>至30~150 mA驱动电流时<br>永冲频率0.0001~2 pps(脉冲数/秒),脉冲宽度: 20、33、50或 100 ms     水塞安装在接线口处。仅适用于JIS G1/2电气连接。     ☆ と時上的空港支付がコキーの近田工 UC 04 04 55 5 55     ☆ |     |      |         |  |  |
| 防水塞                             | 防水塞安装在接线                                                                       | 口处。仅适用于JIS G1/2电气连接。                                                                                                    | 0   | _    | EG      |  |  |
| 带接头的防水塞                         | 带接头防水塞安装                                                                       | 转在接线口处。仅适用于JIS G1/2电气连接。                                                                                                    | 0   | _    | EU      |  |  |
| 塑料塞                             | 塑料塞安装在接线                                                                       | 6口处。仅适用于JIS G1/2电气连接。                                                                                                    | 0   | _    | EP      |  |  |
| 不锈钢安装托架                         | 提供JIS SUS304                                                                   | 0                                                                                                    | 0   | SB   |         |  |  |
| 不锈钢标记牌                          | 螺钉固定的JIS SL<br>铭牌外还要求有S                                                        | 0                                                                                                    | 0   | SCT  |         |  |  |
| 油漆颜色改变                          | 涂成黑色(芒赛尔                                                                       | 0                                                                                                    | 0   | P1   |         |  |  |
|                                 | 涂成玉绿色(芒赛                                                                       | 0                                                                                                    | 0   | P2   |         |  |  |
|                                 | 涂成金属银。                                                                         |                                                                                                    | 0   | 0    | P7      |  |  |
| 环氧树脂包层                          | 环氧树脂而不是标                                                                       | 标准聚氨酯包层。颜色与标准类型相同。                                                                                                    | 0   | 0    | X1      |  |  |
| 高强防腐包层                          | 高强防腐包层如标<br>相同。<br>防盐/碱/酸性环境                                                   | 0                                                                                                    | 0   | X2   |         |  |  |
| 校核证书                            | 等级2:给出合格                                                                       | 设备清单和声明。                                                                                                    | 0   | 0    | L2      |  |  |
|                                 | 等级3:给出主要                                                                       | 标准清单和声明。                                                                                                    | 0   | 0    | L3      |  |  |
|                                 | 等级4:给出横河日                                                                      | 电机株式会社测量仪表控制系统和声明。                                                                                                    | 0   | 0    | L4      |  |  |
| FM 认证                           | FM防爆<br>参见"危险工作环                                                               | ⊼境等级″                                                                                                    |     | 0    | FF1     |  |  |
| CENELEC ATEX<br>认证<br>(KEMA 认证) | ATEX防爆<br>参见 <sup>"</sup> 危险工作环                                                | 5境等级"                                                                                                    | _   | 0    | KF2     |  |  |
| CSA 认证                          | CSA防爆<br>参见"危险工作环                                                              | <b>不</b> 境等级"                                                                                                    | _   | 0    | CF1     |  |  |
| TIIS认证*1                        | TIIS防火型<br>参见"危险工作环                                                            | <b></b><br>环境等级 "                                                                                                    | _   | 0    | JF3     |  |  |
| 为TIIS防火型密封<br>适配器               | 四个防火型密封适                                                                       | 5配器                                                                                                    | _   | 0    | G14     |  |  |
|                                 | 三个防火型密封适<br>电缆。                                                                | 5配器和一个绝缘插头。仅可用于在DC电源时用于电源输出和信号输入的四线                                                                                                    |     |      | G13     |  |  |
|                                 | ·<br>·<br>·<br>·<br>·<br>·<br>·                                                |                                                                                                    |     |      | T05.EPS |  |  |

۲

\*1. 对于采用防火型密封适配器的TIIS防火型接线时,请选择代码G14或G13。只有JIS G1/2电气连接可用。

IM 01E20C02-01C-C

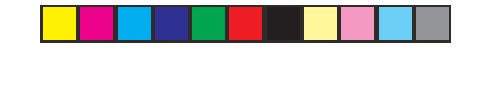

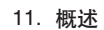

### ■外部尺寸

● 分离型转换器AXFA14

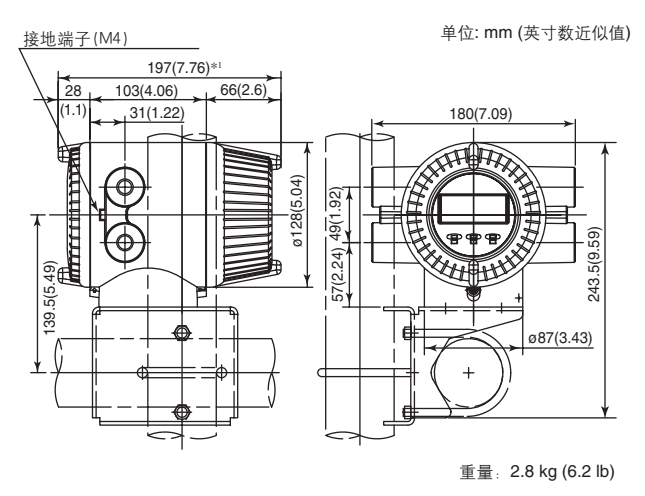

\*1: 当选择显示器代码N时,图上所示的数值要减去12 mm (0.47 inch)。 对于配有显示器的防火型仪表,图上所示值要加上5mm(0.2inch)。

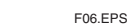

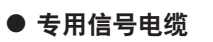

۲

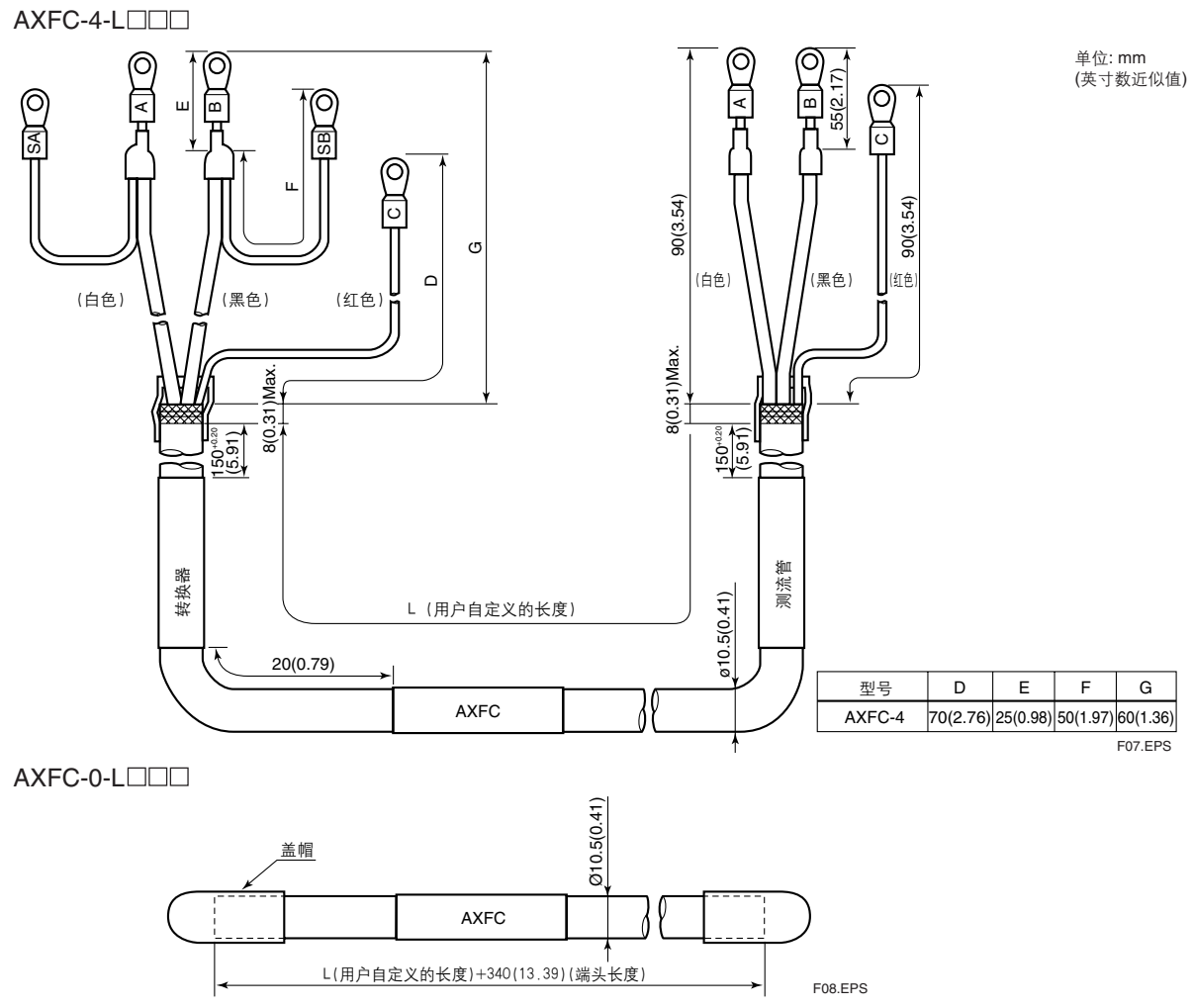

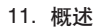

۲

### ● TIIS防火型的防火型密封适配器(可选代码G14或G13)

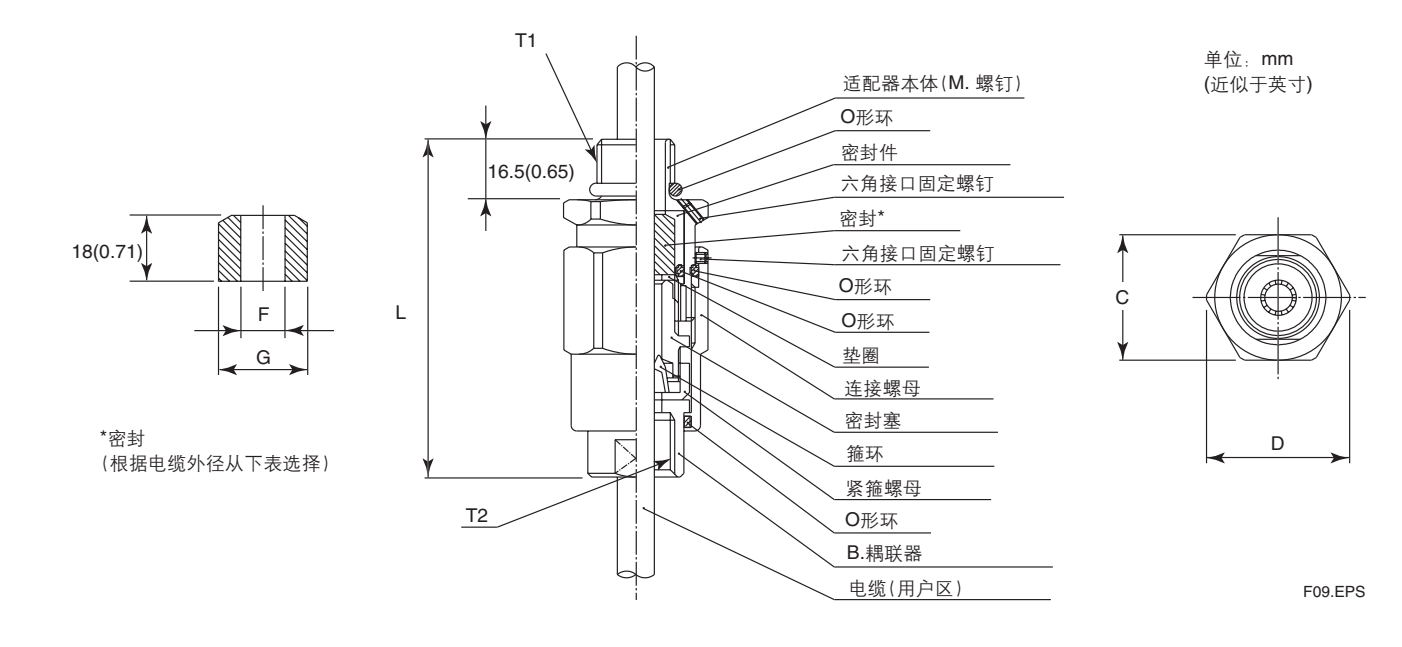

| 尺寸    |       |        |        |        |                                         | 密封件         | 直径     | 卡江       | 重量       |
|-------|-------|--------|--------|--------|-----------------------------------------|-------------|--------|----------|----------|
| T1    | T2    | С      | D      | L      | 电缆外径                                    | F           | G      | 你吃       | (lb)     |
| 0.1/0 | 0.1/0 | 35     | 39     | 94.5   | Φ8.0 ~ Φ10.0 (0.31 to 0.39)             | Φ10.0(0.39) | Ф20.0  | 16 8-10  | 0.26     |
| GIIZ  | G 1/2 | (1.38) | (1.54) | (3.72) | Φ10.0 ~ Φ12.0 (0.39 to 0.47) Φ12.0(0.47 | Φ12.0(0.47) | (0.79) | 16 10-12 | (0.57)   |
|       |       |        |        |        |                                         |             |        |          | T013.EPS |

### ● 除非另外指定,尺寸的差值参见下表。

۲

### 尺寸外形图的一般公差

|             |             | 尺寸外形的         | 图的一般公差       | <u>1</u>      | 单位:mm (近似于英寸) |
|-------------|-------------|---------------|--------------|---------------|---------------|
| 基本尺         | 寸类别         | 小辛            | 人本基          | 小辛            |               |
| 超出          | 等于或小于       | 公左            | 超出           | 等于或小于         | 公左            |
|             | 3 (0.12)    | 60.7 (60.03)  | 500 (19.69)  | 630 (24.80)   | 65.5 (62.17)  |
| 3 (0.12)    | 6 (0.24)    | 60.9 (60.04)  | 630 (24.80)  | 800 (31.50)   | 66.25 (60.25) |
| 6 (0.24)    | 10 (0.39)   | 61.1 (60.04)  | 800 (31.50)  | 1000 (39.37)  | 67.0 (60.28)  |
| 10 (0.39)   | 18 (0.71)   | 61.35 (60.05) | 1000 (39.37) | 1250 (49.21)  | 68.25 (60.32) |
| 18 (0.71)   | 30 (1.18)   | 61.65 (60.06) | 1250 (49.21) | 1600 (62.99)  | 69.75 (60.38) |
| 30 (1.18)   | 50 (1.97)   | 61.95 (60.08) | 1600 (62.99) | 2000 (78.74)  | 611.5 (60.45) |
| 50 (1.97)   | 80 (3.15)   | 62.3 (60.09)  | 2000 (78.74) | 2500 (98.43)  | 614.0 (60.55) |
| 80 (3.15)   | 120 (4.72)  | 62.7 (60.11)  | 2500 (98.43) | 3150 (124.02) | 616.5 (60.65) |
| 120 (4.72)  | 180 (7.09)  | 63.15 (60.12) |              |               |               |
| 180 (7.09)  | 250 (9.84)  | 63.6 (60.14)  |              |               |               |
| 250 (9.84)  | 315 (12.40) | 64.05 (60.16) |              |               |               |
| 315 (12.40) | 400 (15.75) | 64.45 (60.18) |              |               |               |
| 400 (15.75) | 500 (19.69) | 64.85 (60.19) |              |               |               |

备注:数值基于JIS B0401中的公差等级 IT18标准。

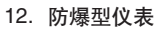

۲

# 12. 防爆型仪表

本章进一步介绍了防爆型仪器的更多要求和与其它仪 器的差异。

### / 警告

型号为AXFA14C的电磁流量计已经认证为防爆型仪表。此类仪表在结构、安装处所、外部配线、维修保养等方面均有严格要求。必须给予足够重视,否则可能会给您及他人带来危险。仪表使用前,请务必详读本章。对于防爆型仪表,本章所作描述优先于本使用说明书中的其他描述。对于TIIS防火型设备,请务必详读说明书结尾处的"TIIS防火型设备的安装及操作注意事项"。

### ▲ 警告

端子箱盖以及显示盖由专用螺钉锁定。开盖时,请 使用附带的六角扳手。防爆型产品的盖子均已锁 定。请使用附带的六角扳手开启及关闭封盖。封盖 开启前,请务必确认流量计的电源是否已关闭。封 盖合上后请务必重新锁定。封盖盖紧后请务必用附 带的六角扳手及专用螺钉将封盖锁定。

### 12.1 CENELEC ATEX (KEMA)

#### 

只有经过专门培训的人员才能在工业现场使用该仪 表。

### (1) 技术数据

### CENELEC ATEX (KEMA):

适用标准: EN 50014, EN 50018, EN 50281-1-1, EN 60529, EN 61010-1 认证书: KEMA 03ATEX2435

### **CENELEC ATEX (KEMA)**防火型

分组:Ⅱ 类别:2G EEx d IIC T6 最高电源电压:250 Vac/130 Vdc 励磁电路电压:最大140 V 防护等级:IP66, IP67 环境温度:-40°C ~ +60°C (-40°F ~ +140°F)

### CENELEC ATEX (KEMA) 防尘型

分组: Ⅱ 类别: 1D 最高电源电压: 250 Vac/130 Vdc 励磁电路电压: 140V max 防护等级: IP66, IP67 最高表面温度: T75°C (+167°F) 环境温度: -40°C ~ +60°C (-40°F ~ +140°F)

12. 防爆型仪表

۲

(2) 接线口 在接线口附近贴有下列注明接线口类型的代码

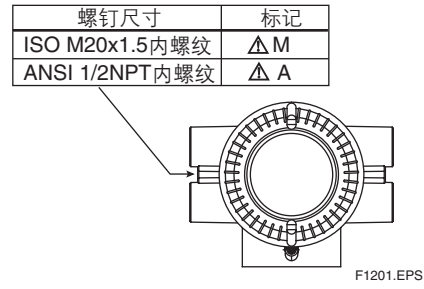

(3) 安装

### ⚠️警告

- 所有接线都要遵照当地安装要求和电气代码。
- 在危险工作环境中,电缆接入的仪表应该是认证 过的ATEX防火型,并满足这种工作环境下的使 用和安装要求。
- 未使用的开孔要用合适的经防火鉴定的塞子塞住。 (附送的塞子已通过防火鉴定)。

### (4) 操作

### ▲ 警告

- ●断电后延时20分钟才能打开。
- 在危险工作环境下,操作仪表和外围设备时,注意
   防止产生碰撞火花。

### (5) 维护与修理

### 🔬 警告

只能由横河电机株式会社授权的代理商修理仪表或 更换零部件,否则认证无效。

(6) 铭牌

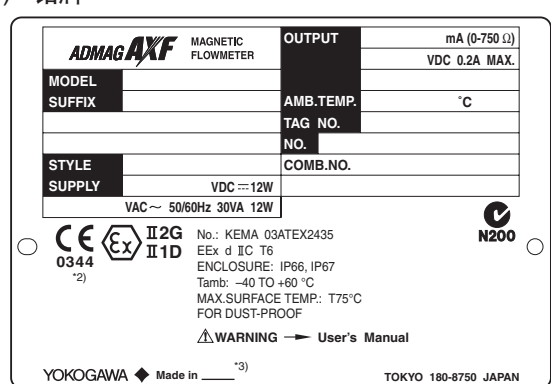

MODEL:具体型号编码 SUFFIX:类型代码的后缀码 STYLE:具体的款式代码 SUPPLY:仪表的供电电压 OUTPUT:仪表的输出信号 AMB.TEMP:环境温度 No.:制造序列号 \*1) CE: CE标记 II 2G: 第二组、第二类、气体大气环境 II 1D: 第二组、第二类、灰尘大气环境 No.; KEMA 03ATEX2435: EC 类型检查认证号 EEx d IIC T6: 保护类型和暂时等级 ENCLOSURE: 外罩保护代码

- ◆告: 仪器的使用警告

   YOKOGAWA ◆ TOKYO 180-8750 JAPAN :

   制造商名及地址
- \*1) 倒数第三个数字表示生产年份的最后一个数字,例 如,下面铭牌上的产品生产年份为2003年。 编号 F261GA091 <u>3</u>13

2003年生产

- \*2) 认证组织的鉴定号: 0344 KEMA 荷兰
- \*3) 产品生产国

### 12.2 FM

(1) 技术数据 适用标准: FM3600, FM3615, FM3810, ANSI/NEMA 250
防爆型适用于等级I、分区1、A、B、C&D组。
防尘防燃型适用于等级II/III、分区1、E、F&G组。
"密封在18英寸范围内的所有导线管"
"当安装在分区2处,不需要密封"。
最高电源电压: 250 Vac/130 Vdc
励磁电路电压:最大140V
防护等级: NEMA 4X
温度代码: T6
环境温度: -40°C ~ +60°C (-40°F ~ +140°F)

### (2) 安装

### /!\ 警告

- 所有接线都要符合国际电气标准ANSI/NFPA 70 和当地电气代码。
- 在危险工作环境中,如图12.2.1所示,导线放在 导线管内。
- 当安装在分区2时,"无需密封"。

### (3) 操作

### ▲ 警告

- 拆下壳盖前断开电路。
- 密封距离危险点18英寸的所有导线管。
- ●当安装于分区2处, "无需密封"。
- 在危险工作环境下操作仪器和外围设备时,小
   心不要产生机械火花。

### (4) 维护与修理

### / 警告

只能由横河电机株式会社授权的代理商修理仪表或 更换零部件,否则FMRC(工厂联合会研究公司) 的认证无效。

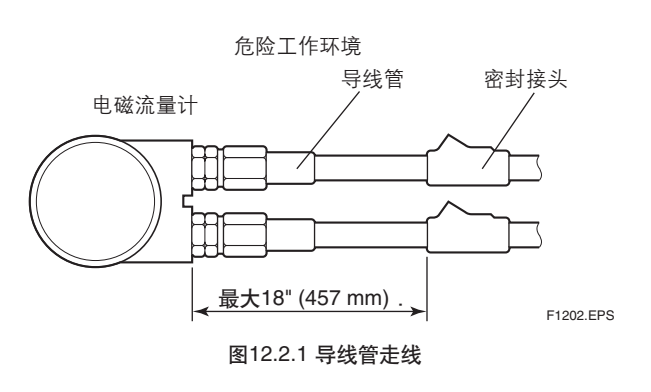

### 12. 防爆型仪表

## 12.3 CSA

(1) 技术数据 适用标准:
CSA C22.2系列;
C22.2 No 0, C22.2 No 0.4, C22.2 No 0.5, C22.2 No 25, C22.2 No 30, C22.2 No 94, C22.2 No 1010.1
CSA E79系列;
CAN/CSA-E79-0, CAN/CSA-E79-1, 认证书: 1481213
对于CSA C22.2系列
防爆型适用于等级I、分区1、A、B、C&D组。

防尘防燃型适用于等级II/III、分区1、E、F&G组。 "密封距离保护外罩50cm范围内的所有导线管" "当安装在分区2处,无需密封"。 最高电源电压: 250 Vac/130 Vdc 励磁电路电压: 最大140V 防护等级: 4X型 温度代码: T6 环境温度: -40°C ~ +60°C (-40°F ~ +140°F)

### 对于CSA E79系列

防火型适用于1区, Ex d IIC T6

最高电源电压: 250 Vac/130 Vdc 励磁电路: 最大140 V 防护等级: IP66, P67 温度代码: T6 环境温度: -40°C ~ + 60°C (-40°F ~ +140°F)

#### (2) 安装

有关CSA C22.2系列

### ⚠️警告

- ●所有接线要符合加拿大电气标准第Ⅰ部分和当地 电气代码。
- 在危险工作环境中,如图12.3.1在导线管内走线。
- 警告: "密封距防护罩50cm的所有导线管"
- ●当安装在分区2时, "无需密封"。

### 对于CSA E79系列

- 所有接线都要符合现场安装要求和当地电气代码。
- 在危险工作环境中,电缆接入的装置应该是认证 过的防火型产品,并满足这种工作环境下的使用 和安装要求。
- 不使用的开孔要用合适的经防火鉴定的塞子塞住。
   (附送的塞子是通过防火鉴定的。)

12. 防爆型仪表

#### (3) 操作

对于CSA C22.2系列

### / 警告

- 警告: OPEN CIRCUIT BEFORE REMOVING COVER. OUVRIR LE CIRCUIT AVANT D'ENLEVER LE COUVERCLE.
- 在危险工作环境操作仪器和外围设备时,小心不 要产生机械火花。

### 对于CSA E79系列

### 🔬 警告

- 警告: AFTER DE-ENERGIZING, DELAY 20 MINUTES BEFORE OPENING. APRÉS POWER-OFF, ATTENDRE 20 MINUTES AVANT D'OUVRIR.
- 在危险工作环境操作仪器和外围设备时,小心不 要产生机械火花。

### (4) 维护与修理

### ∠!\\_\_\_警告

只能由横河电机株式会社授权的代理商修理仪表或 更换零部件,否则加拿大防爆标准认证无效。

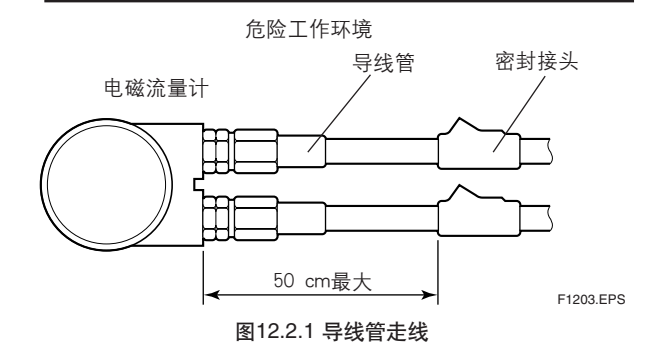

## 12.4 TIIS

### / 注意

根据电气机械和设备的防爆结构技术标准(日本劳 工部颁布的556号通知标准),选项代码JF3的 AXFA14C电磁流量计分离型转换器,经过认证符 合IEC标准,其设计目的为在可能出现易燃气体的 危险工作环境中使用。(从而可在分区1和2安装此 转换器)。

为了保持防火型设备的安全性能,在安装、布线及 管道连接时需要特别小心。对于维修保养也有严格 要求。所以请用户务必详读取本手册结尾处的 "TIIS防火型设备的安装及操作注意事项"。

### (1) 技术数据

- 认证书: C16678
- 构造 : Ex d IIC T6 : 防爆型
- 气体或蒸汽的点燃及爆炸等级:IIC T6
- 环境温度 : -20到60°C(电源代码1) : -20到60°C(电源代码2)
- 最高电源电压: 250 Vac/130 Vdc
- 接地: JIS C级(接地电阻≤10Ω)或JIS A级(接地 电阻≤10Ω)

### / 警告

环境温度超过50°C时,请使用最高可承受70°C或 更高温度的耐热电缆。

### ⚠ 警告

f 对于TIIS防火型,分离型传感器仅能与AXFA14 组合使用。

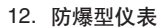

### (2) 布线安装

对于防火型的外部布线,请使用Yokogawa认可的防火型密封适配器(请见图12.4.2),或者使用金属导管进行电缆布线(请见图12.4.4以及本手册结尾处的"TIIS防火型设备的安装及操作注意事项")。

(2-1) 通过防火型密封适配器布线

### 🔬 警告

۲

对于借助防火型密封适配器进行布线的TIIS防火型,将电缆穿过Yokogawa认可的密封适配器(选项代码G14或G13)。

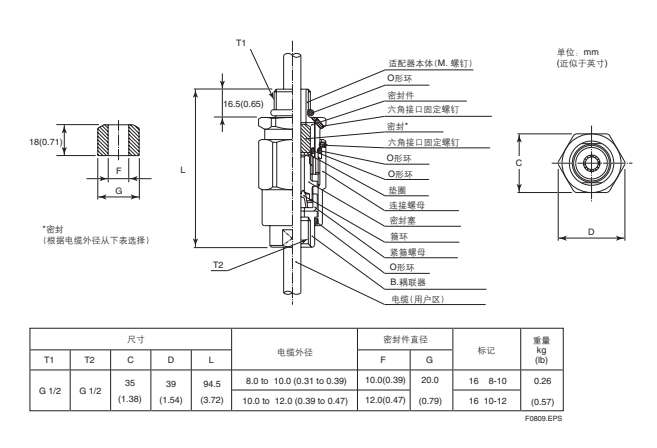

### 图12.4.1 防火型密封适配器

- 对终端箱连接端口处以及防火型密封适配器的螺
   纹处涂上非硬化式密封剂,以起到防水效果。
- 除了采用四线电缆与直流电源配合用于电源输入 及信号输出以外,所有的终端箱连接端口均应按 如下方法进行接线。

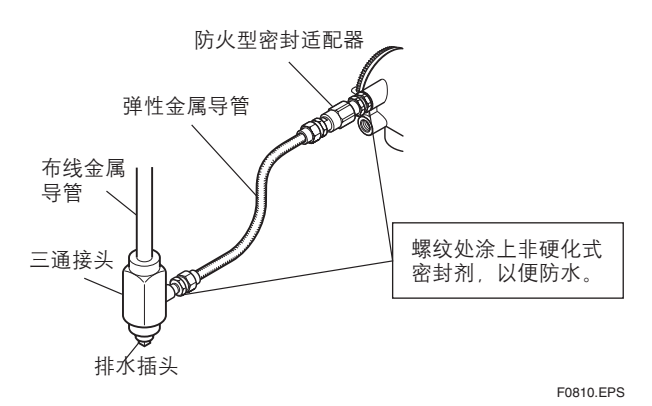

### 图12.4.2 使用弹性金属导管的典型接线方法

按防水型密封适配器设置的步骤进行。(见图12.4.3)

### 🖄 注释

拧紧以前,进行设定时请确认从端子到防水型密封 适配器之间的线缆长度。一旦拧紧以后,再进行松 开及重新上紧可能会破坏密封效果。

- (a) 松开锁定螺钉, 取下端子箱盖。
- (b) 从两个方向测量电缆外径,精确到0.1mm以内。
- (c) 对两个直径值取平均值,使用内径最近于该值的密封件(见表12.4.1)。
- (d) 将防火型适配器拧入端子箱, 直至O形环接触到 接线端口(至少完全转动6下), 上紧锁定螺钉。
- (e)将电缆依次穿过连接盖,连接耦联器,紧箍螺母,箍环,密封塞,垫圈,橡胶密封件,以及密封箱。
- (f) 将电缆头插入端子箱。
- (g) 拧紧连接盖以固定电缆。拧紧连接盖时,请转动大约一圈以使电缆无法上下移动。应该做到松紧适当。如果过紧,则有可能会使电缆中线路中断发生;如果过松,防火效果则不佳。
- (h) 拧紧紧箍螺母, 以便固定电缆。
- (i) 将锁定螺母拧紧到连接盖上。
- (j) 将线缆连接到各个端子。

12. 防爆型仪表

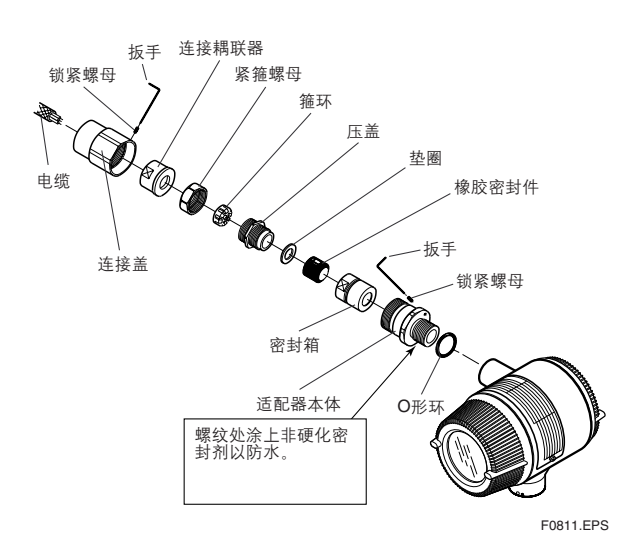

### 图12.4.3 安装防火型密封适配器

۲

### (2-2) 用防火型金属导管连接电缆

- 为了起到密封作用,端子箱附近必须安装密封配件。
- 端子箱连接端口,弹性金属导管以及密封配件的 螺纹处应涂上非硬化密封剂,以便防水。
- 除了采用四线电缆与直流电源配合用于电源输入 及信号输出以外,所有的端子箱连接端口均应按 如下方法进行接线。

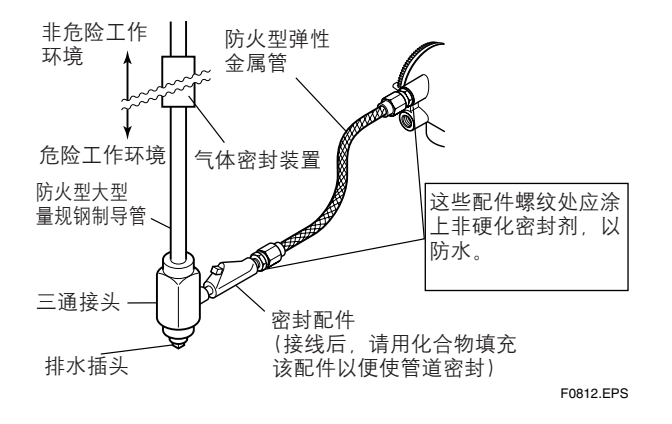

### 图12.4.4 用防火型金属管布线的典型方法

IM 01E20C02-01C-C

۲

# TIIS防火型设备的安装和操作注意事项

经过技术标准认证的仪表设备 (IEC相容标准)

### 1. 概述

下面描述的是在防爆设备中防火结构电气设备的注 意事项(参见下文中的防爆设备)。

根据日本劳工安全健康法, 防火设备应进行类型测试, 以便按IEC标准达到防爆电气机械设备的技术标准(日本劳工部颁布的556号通知标准)(此处指技术标准), 或者是1979年颁布的"一般行业防爆型电气安装的推荐方法"。经过此类认证的仪表设备可在存在易燃气体或蒸汽的危险工作环境中使用。经过认证的仪表设备上有认证标签以及设备标示牌, 上有防爆要求的必要规格以及防爆保护方面的注意事项。请确认这些注意事项, 并遵守规格要求操作。

对于电气布线以及维护保养,请参照 ELECTRICALINSTALLATION TECHNICAL STANARDS(电气安装技术标准)中的INTERNAL WIRING RULES(内部布线准则)以及1994年颁布的 "一般工业防爆性气体电气安装用户指南"。

若要达到防火要求,可被称为"防火"的设备必须:

- (1) 按日本劳工安全健康法经过日本权威机构认证,外壳上有认证标签,并且
- (2) 按认证标签所标明的规格、设备标示牌以及提供的警告信息进行使用。

### 2. 防爆结构防火型电气设备

具有防火构造的电气设备应由日本劳工部进行类型 测试及认证,以便防止由工厂中或者其他存在易燃 气体或蒸汽的处所中安装的电气设备爆炸。防火构 造为完全封闭型,其外壳应能承受爆炸性压力,以 防进入外壳的爆炸性气体或蒸汽轮机引起爆炸。另 外,外壳的封闭程度应该达到爆炸产生的火焰不会 引燃外壳外部气体或蒸汽的程度。

本手册中, "防火"是指保护类型为 "e " "o", "i", "d"的防火设备。

### 3. 术语

(1) 防护罩 电气设备的外壳,用来隔离带电零部件,为防爆构 造的必要部分。

(2) 覆盖物

一种元件,其作用为固定连接表面防止松脱,除非 使用了专用工具。

### (3) 外壳内部容积

由防火外壳的内部总容积减去设备所必需的内部组 件的体积得出。

#### (4) 连接面的通路长度

连接表面上,火焰由防火外壳内部向外经过的最短 通路长度。此处定义不适用于螺纹接头。

### (5) 连接面之间的空隙

两个相交面之间的物理距离,或者是两个圆柱形相 交面的直径之差。

注释:结合面之间缝隙的允许尺寸,结合面的通路长 度以及结合螺纹的数量由外壳内部容积,结合 及相交面的构造,以及特定气体和蒸汽的爆炸 级别决定。

IM 01E20C02-01C-C

#### TIIS防火型设备的安装及操作注意事项

### 4. 防火设备的安装

### (1) 安装地点

根据气体类型,防火设备可以安装在有特定气体存 在的1区或2区中的危险工作环境中。此类设置不可 在0区中的危险工作环境中安装。

- 注释:根据爆炸性气体出现的频率及持续时间,危 险工作环境分区如下:
  - 0区.爆炸性气体一直存在或者长时间存在 的环境。
  - 1区:一般情况下爆炸性气体可能会出现的 环境。
  - 2区:一般情况下爆炸性气体不会出现,即 便出现也只会短期存在的环境。

#### (2) 环境条件

防火设备安装的标准环境条件应为-20°C到+40°C 的环境温度(对于经"技术标准"认证过产品)。然 而,有些野外安装的仪器的产品标示牌上可能会显 示需经过温度高达+60°C的认证。如果防火设备会 受到阳光直射或者来自工厂设备的辐射热,则应采 用适当的防热措施。

### 5. 防火设备的外部布线

防火设备需要电缆布线或者电气连接用的防火金属 导管。对于电缆布线,应配备接线用的电缆压盖 (防火型的电缆接入装置)。对于金属导管,请将密 封件尽可能贴近于接线处以便完全封闭仪器设备。 所有不带电金属部件,如外壳,均应牢固接地。详 见1994年颁布的"针对一般行业爆炸性气体电气安 装用户指南"。

(1) 电缆布线

۲

- 对于电缆布线,就将指定的或者设备附带的电缆压盖((防火型的电缆接入装置)直接装在接线处,以便完全密封设备。
- 将电缆密封管连接到设备的螺钉为不带密封作用的用于G型平行管螺纹(JISB0202)的螺钉。若要保护设备不受腐蚀性气体或湿气的影响,请将液体衬垫等非硬化式密封剂涂于螺纹处,以达到防水效果。
- 应使用1994年颁布的"一般行业爆炸性气体电 气安装用户指南"推荐的电缆。
- 若有必要,适当使用保护管(导管或弹性管), 输送管或托盘,以防止损坏(电缆压盖外侧的) 电缆。
- 为防止爆炸性气体通过保护管或输送管从1区或
   2区的危险工作环境蔓延到其他地方或者无危险场所,应在保护管的接口处进行密封处理,或者说用沙子适当填充传送管。

- 进行电缆支路连接,或者在导管内用绝缘线进行支路连接时,应使用防火或安全增强连接箱。这种情况下,连接箱的电缆连接必须使用与连接箱型号匹配的防火或安全增强电缆压盖。
- (2) 防火金属导管的布线

۲

- 对于防火金属导管的布线或绝缘线,使用1994
   年颁布的"一般行业爆炸性气体的电气安装用 户指南"中推荐的。
- 对于导管,应使用达到JIS C 8305标准的大型 量规钢制导管。
- 布线连接处应使用防火密封配件,且这些配件应用密封复合物进行填充,以使设备完全密封。此外,为防止爆炸性气体、湿气、或爆炸产生的火焰通过导管蔓延,请始终使用密封配件以便使导管在下列位置完全封闭:
   (a)有危险与无危险环境交界处
   (b)不同等级危险环境交界处
- 对于用导管或其相关附件连接设备,应使用G型平行管螺纹(JIS B 0202),以便可以使最少5个螺纹进行咬合、锁紧。此外,因为这些平行螺纹不具有密封作用,因此应涂上液体衬垫等非硬化式密封剂,以便起到防水效果。
- 如果金属导管需要进行伸缩,请使用防火型弹性配件。

IM 01E20C02-01C-C

۲

## 6. 防火设备的维护

请按下列方法对防火型设备进行维护。(详见"一般行业爆炸性气体的电气安装用户指南"第10章 "防爆电气安装的维护"。)

(1) 接通电源时进行维护

防火型设备不应在通电时进行维护。不过,如果必须在电源接通时进行维护,取下设备盖子后,使用 气体探测仪检测该处是否存在爆炸性气体。如果无 法检查是否有爆炸性气体存在,则只可对以下两项 进行维护:

- (a) 目视检查
   对防火设备、金属导管、以及电缆进行目视检
   查,看其是否损坏,腐蚀,或存在其他机械和
   机构缺陷。
- (b) 零点及量程调整 仅在未打开设备外盖从外部导入时进行调整。 此时,应务必小心,不要使工具造成机械火 花。
- (2) 修理

如果防火设备需要修理,请关掉电源并将其转移到 安全(无危险)处所。设备修理前请注意以下几点。

- (a) 只进行能够使设备恢复原状的电气及机械修 理。对于防火设备来说,结合处以及交合面的 空隙及通路长度,以及外壳的机械强度对于防 爆来说都属于关键因素。务必小心,不要损坏 结合处或者振动外壳。
- (b) 如果螺纹,结合处或交合面,检视窗,发射及 终端箱的连接处,覆盖物或夹子,或者防火所 必需的外部线路连接出现损坏,请与横河电机 株式会社联系。
- ∠!∖ 注意

切勿对螺纹连接处进行再次处理,亦勿对结合处或 交合面进行重新整修。

(c) 除非另有规定,否则,可以通过元件更换来对 电路及内部机械架构进行修理,因为这样做并 不会影响到对防火设备的要求(不然,请务必 记得必须使设备恢复原状)。若想修理防火设 备,则应使用公司指定的元件。

#### TIIS防火型设备的安装及操作注意事项

(d) 设备开始维护前,务必检查所有必要的零件, 以便使设备保持达到对防火型设备的要求。因此,请检查是否所有螺钉、螺栓、螺母以及带 螺纹的连接处均已拧紧。

(3) 禁止改动、修改规格

不可改动规格,或者进行修改包括添加或改动外部 接线的连接。

## 7. 防火型电缆接入设备的选 择

### <u>① 注意</u>

达到IEC标准的电缆压盖(防火型电缆接入装置)是 与防火型设置一起认证的。所以,应使用横河公司 指定的防火型电缆接入装置以满足要求。

### 参考:

- Type Certificate Guide for Explosion-Protected Construction Electrical Machinery and Equipment (与Technical Standards Conforming to International Standards相关),由Technical Institution of Industrial Safety(日本工业安全技 术研究所)颁布。
- (2) USER GUIDELINES for Electrical Installations for Explosive Gas Atmospheres in General Industry (1994),由日本劳工部,Research Institute of Industrial Safet (工业安全 研究所)颁布。